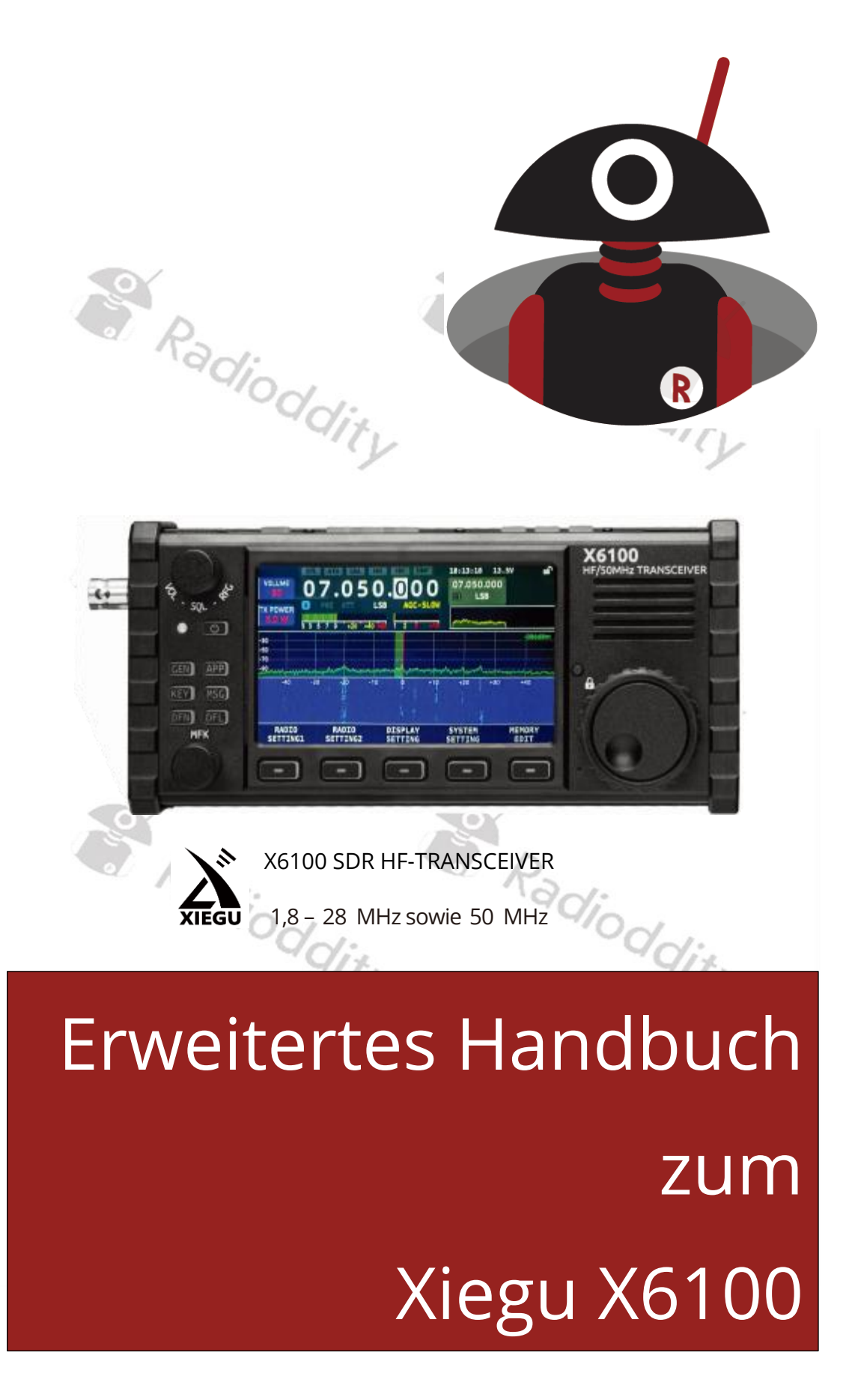

V1.1.8 09. September 2024

# Inhaltsverzeichnis

| Über | Radioddity                                            | 7  |
|------|-------------------------------------------------------|----|
| 1    | Vorwort                                               | 8  |
| 2    | Revisionsgeschichte dieses Dokuments                  | 9  |
| 3    | Produktsicherheit und Hochfrequenzbelastung           | 10 |
| 3.1  | Hinweise zum Gebrauch des Funkgeräts                  | 10 |
| 3.2  | Elektromagnetische Interferenzen                      | 11 |
| 3.3  | Hinweise zum enthaltenen Akku                         | 12 |
| 4    | Wartung und Pflege                                    | 13 |
| 4.1  | Wartung                                               | 13 |
| 4.2  | Pflege                                                | 13 |
| 5    | Allgemeines                                           | 14 |
| 6    | Was gehört zum Lieferumfang?                          | 15 |
| 6.1  | Lieferumfang des Xiegu X6100                          | 15 |
| 7    | Bedienelemente und Anschlüsse des Xiegu X6100         | 16 |
| 7.1  | Bedienelemente auf der Front des Xiegu X6100          | 16 |
| 7.2  | Bedienelemente auf der Oberseite des Xiegu X6100      | 18 |
| 7.3  | Anschlüsse auf der linken Seite des Xiegu X6100       | 19 |
| 7.4  | Anschlüsse auf der rechten Seite des Xiegu X6100      | 20 |
| 7.5  | Bedienelemente des Xiegu Handmikrofons                | 21 |
| 7.6  | Elektrische Anschlüsse des Xiegu X6100                | 22 |
| 7.7  | Anschluss an eine Spannungsversorgung                 | 22 |
| 7.8  | Laden des Akkupacks                                   | 23 |
| 8    | Bildschirmanzeige                                     | 25 |
| 9    | Grundsätzliche Bedienung                              | 27 |
| 9.1  | Ein-/Ausschalten des Xiegu X6100                      | 27 |
| 9.2  | Einstellen der Lautstärke                             | 27 |
| 9.3  | Auswahl des Arbeitsfrequenzbandes und der Betriebsart | 28 |
| 9.4  | Einstellen der Arbeitsfrequenz                        | 28 |
| 9.5  | Einstellung der HF-Verstärkung und des Squelch-Pegels | 29 |

| 9.6       | Nutzung von VFO-A sowie VFO-B (A/B / A=B)                             | 30   |
|-----------|-----------------------------------------------------------------------|------|
| 9.7       | Vorverstärker/Abschwächer (PRE / ATT)                                 | 30   |
| 9.8       | Automatischer Antennentuner / Abstimmung (ATU / TUNE)                 | 32   |
| 9.9       | Nutzung der Stationsspeicher (V/M / M →V)                             | 32   |
| 9.10      | Automatische Verstärkungsregelung / Split-Frequenzbetrieb (AGC / SPL) | 33   |
| 9.11      | Frequenzschrittweite / Menü (FST / MENU)                              | 35   |
| 9.12      | Senden (SSB/AM/FM-Betriebsart)                                        | 35   |
| 9.13      | Senden (CW-Betriebsart)                                               | 35   |
| 9.14      | Verwenden der eingebauten PTT Sprech-Taste zum Senden                 | 36   |
| 9.15      | Bediensperre / Hintergrundbeleuchtung                                 | 37   |
|           |                                                                       |      |
| 10        | Multifunktionsmenüs                                                   | .38  |
| 10.1      | Die GEN-Funktion                                                      | 38   |
| 10.1.1    | RADIO SELTING1                                                        | 39   |
| 10.1.1.1  | AGC KNEE                                                              | . 39 |
| 10.1.1.2  | AGC SLOPE                                                             | . 39 |
| 10.1.1.3  | AGC HANG                                                              | . 40 |
| 10.1.1.4  | 1X POWER                                                              | . 40 |
| 10.1.1.5  | MIC SEL                                                               | . 40 |
| 10.1.1.6  | I-MIC GAIN                                                            | . 40 |
| 10.1.1.7  | H-MIC GAIN                                                            | . 40 |
| 10.1.1.8  | LINE IN LV                                                            | .41  |
| 10.1.1.9  | LINE OUT LV                                                           | .41  |
| 10.1.1.10 | MONI LEVEL                                                            | .41  |
| 10.1.1.11 | PTT MODE                                                              | .41  |
| 10.1.1.12 | BANDSTACK                                                             | .41  |
| 10.1.1.13 | S/P MODE                                                              | . 42 |
| 10.1.1.14 | CHARGER                                                               | . 42 |
| 10.1.2    | RADIO SETTING2                                                        | 42   |
| 10.1.2.1  | RIT                                                                   | . 42 |
| 10.1.2.2  | XIT                                                                   | . 42 |
| 10.1.2.3  | SPLE                                                                  | . 43 |
| 10.1.2.4  | HANDLE F1                                                             | . 43 |
| 10.1.2.5  | HANDLE F2                                                             | . 44 |
| 10.1.3    | DISPLAY SETTING                                                       | 44   |
| 10.1.3.1  | RF FFT AVE                                                            | . 44 |
| 10.1.3.2  | RF FFT REF                                                            | . 44 |
| 10.1.3.3  | FFT SPAN                                                              | . 44 |
| 10.1.3.4  | FFT PK HOLD                                                           | . 45 |
| 10.1.3.5  | WF REF                                                                | . 45 |
| 10.1.3.6  | AF FFT AVE                                                            | . 45 |
| 10.1.3.7  | AF FFT REF                                                            | . 45 |
| 10.1.3.8  | BL LEVEL                                                              | . 45 |

# Radioddity Erweitertes Handbuch zum Xiegu X6100

| 10.1.3.9 | AUDIO SCOPE                              | 45      |
|----------|------------------------------------------|---------|
| 10.1.4   | SYSTEM SETTING                           | 46      |
| 10.1.4.1 | TIME SETTING                             | 46      |
| 10.1.4.2 | SYSTEM INFO                              | 48      |
| 10.1.4.3 | FIRMWARE UPGRADE                         | 49      |
| 10.1.4.4 | WLAN                                     | 50      |
| 10.1.4.5 | BLUETOOTH                                | 54      |
| 10.1.4.6 | WFSERVER                                 | 56      |
| 10.1.4.7 | FACTORY RESET                            | 57      |
| 10.1.5   | MEMORY EDIT                              | 58      |
| 10.1.5.1 | TAG                                      | 59      |
| 10.1.5.2 | MARK                                     | 60      |
| 10.1.5.3 | ERASE MEMO                               | 60      |
| 10.1.5.4 | SAVE VFO                                 | 61      |
| 10.1.5.5 | EXIT                                     | 61      |
| 10.2     | Die APP-Funktion                         | 62      |
| 10.2.1   | MODEM                                    | 62      |
| 10.2.1   | <1>/<2>                                  | 62      |
| 10212    | MODE                                     | 62      |
| 10213    | FC/TONE                                  | 63      |
| 10214    | RATE/SPEED                               | 63      |
| 10215    | RTTY SHIFT                               | 63      |
| 10216    |                                          | 64      |
| 10.2.1.0 | SOI                                      | 0<br>64 |
| 10.2.1.7 | CLEAR                                    | 64      |
| 10219    | Senden von vorbereiteten Textnachrichten | 64      |
| 10.2.1.0 | FXIT                                     | 65      |
| 10.2.2   | SWR SCAN                                 | 65      |
| 10.2.2   | SPAN                                     | 65      |
| 10222    | SPEED                                    | 65      |
| 10223    | FXIT                                     | 65      |
| 10.2.3   |                                          | 66      |
| 10.2.3.1 | VOICE MSG 15                             |         |
| 10.0     |                                          |         |
| 10.3     | Die KEY-FUNKtion                         | 66      |
| 10.3.1   |                                          | 66      |
| 10.3.2   | KEY SPEED                                | 6/      |
| 10.3.3   |                                          | 6/      |
| 10.3.4   |                                          | 67      |
| 10.3.5   |                                          | 6/      |
| 10.3.6   |                                          | 67      |
| 10.3.7   | DI/DA RATIO                              | 68      |
| 10.3.8   | CW TRAINER                               | 68      |
| 10.4     | Die MSG-Funktion                         | 68      |
| 10.4.1   | MSG 15 (Text)                            | 69      |
| 10.4.2   | MSG 15 (Voice)                           | 70      |

| 10.5                 | Die DFN-Funktion                                                     | . 71     |  |  |  |
|----------------------|----------------------------------------------------------------------|----------|--|--|--|
| 10.5.1               | NR                                                                   | 72       |  |  |  |
| 10.5.2               | NR DEPTH                                                             |          |  |  |  |
| 10.5.3               | NB                                                                   |          |  |  |  |
| 10.5.4               | NB WIDTH                                                             |          |  |  |  |
| 10.5.5               | NB LEVEL                                                             | 73       |  |  |  |
| 10.5.6               |                                                                      | /3       |  |  |  |
| 10.5.7               |                                                                      | /3<br>כד |  |  |  |
| 10.5.8               |                                                                      | 75       |  |  |  |
| 10.6                 | Die DFL-Funktion                                                     | . 74     |  |  |  |
| 10.6.1               |                                                                      | 75       |  |  |  |
| 10.6.2               |                                                                      | 75       |  |  |  |
| 10.0.5               | CLOSE                                                                |          |  |  |  |
| 11                   | Firmware Update des Xiegu X6100                                      | 76       |  |  |  |
| 11.1                 | microSD-Speicherkarte vorbereiten                                    | . 76     |  |  |  |
| 11.1.1               | microSD-Karte mit Xiegu X6100 Firmware beschreiben                   | 76       |  |  |  |
| 11.2                 | Update des Xiegu X6100 Betriebssystems (APP)                         | . 80     |  |  |  |
| 11.3                 | Update der Baseband Firmware des Xiegu X6100 (BASE)                  | . 81     |  |  |  |
| 12                   | Versionshinweise (Release notes) der Firmware                        | 87       |  |  |  |
| 12.1                 | Firmware vom 4. September 2024                                       | . 87     |  |  |  |
| 12.2                 | Firmware vom 25. August 2023                                         | . 89     |  |  |  |
| 12.3                 | Firmware vom 2. November 2022                                        | . 89     |  |  |  |
| 12.4                 | Firmware vom 10. April 2022                                          | . 90     |  |  |  |
| 12.5                 | Firmware vom 16. Februar 2022                                        |          |  |  |  |
| 12.6                 | Firmware vom 15. Januar 2022                                         | . 91     |  |  |  |
| 12.7                 | Firmware vom 17. Januar 2022                                         | . 92     |  |  |  |
| 12.8                 | Firmwarevom 30. Dezember 2021                                        | . 94     |  |  |  |
| 12.9                 | Firmware vom 28. Dezember 2021                                       | . 94     |  |  |  |
| 12.10                | Firmware vom 7. Dezember 2021                                        | . 95     |  |  |  |
| 13                   | Nutzung von wfview                                                   | 96       |  |  |  |
| 13.1                 | Vorbereitung                                                         | . 96     |  |  |  |
| 13.2                 | Erforderliche Einstellungen                                          | . 96     |  |  |  |
| 13.2.1               | Installation von WFVIEW                                              | 96       |  |  |  |
| 13.2.1.1             | Download von WFVIEW                                                  | 97       |  |  |  |
| 13.2.1.2<br>13.2.1 3 | Entpacken des Download-Archivs von WFVIEW<br>Installation von WFVIEW | 97<br>97 |  |  |  |
| 13.3                 | Xiegu X6100 für WLAN-Zugriff vorbereiten                             | 101      |  |  |  |

| Radiod                                                                     | dity Erweitertes Handbuch zum Xiegu X6100 V1.1.8                                                                                                    |
|----------------------------------------------------------------------------|----------------------------------------------------------------------------------------------------|
| 134                                                                        | WESERVER auf Xiegu X6100 starten 101                                                                                                    |
| 13.4                                                                       | WEVIEW auf dem Computer starten 103                                                                                                    |
|                                                                            |                                                                                                    |
| 14                                                                         | Anschluss von Zubehor107                                                                                                    |
| 14.1                                                                       | Zubehör für das Xiegu X6100 107                                                                                                    |
| 14.2                                                                       | Anschluss des Xiegu Handmikrofons 113                                                                                                    |
| 14.3                                                                       | Anschluss einer Morsetaste 113                                                                                                    |
| <i>14.4</i><br>14.4.1                                                      | Anschluss des Xiegu XPA125B HF-Verstärkers                                                                                                    |
| 14.5                                                                       | Anschluss des Xiegu X6100 an einen Computer (DEV)                                                                                                    |
| 14.6                                                                       | Anschluss von USB-Zubehör an den Xiegu X6100 (HOST) 118                                                                                                    |
| 15                                                                         | CI-V119                                                                                                    |
| 16                                                                         | Digitale Betriebsarten sowie CT-Steuerung126                                                                                                    |
| 16.1<br>16.1.1<br>16.1.2<br>16.1.3<br>16.1.4<br>16.1.5<br>16.1.6<br>16.1.7 | Software für digitale Betriebsarten       126         FT8       126         JS8       127         WSJT       127         WSJT-X       127         FLdigi       131         Dimension 4       132         GridTracker       133 |
| <i>16.2</i><br>16.2.1                                                      | Software für CAT-Steuerung                                                                                                    |
| 17                                                                         | Technische Daten                                                                                                    |
| 18                                                                         | Zertifizierungen                                                                                                    |
| 18.1                                                                       | CE certificate for Xiegu X6100                                                                                                    |
| 18.2                                                                       | FCC part 90 approval for Xiegu X6100 139                                                                                                    |
| 19                                                                         | Häufige Probleme und deren Lösung140                                                                                                    |
| 20                                                                         | Wo finde ich weitere Informationen144                                                                                                    |
| 20.1                                                                       | Radioddity Support-Bereich                                                                                                    |
| 20.2                                                                       | Xiegu-X6100 Gruppe auf groups.io                                                                                                    |

#### Über Radioddity

#### "Sie, unser Freund und Kunde, stehen bei uns im Mittelpunkt"

Bei Radioddity sind uns die Kunden wichtig. Als Kunde sind Ihre Zeit und Ihr Geld wichtig für Sie. Wenn Sie Funkgeräte online kaufen, stehen Sie vor einem Dilemma: Kaufen Sie von einer seriösen Website zu einem hohen Preis, oder versuchen Sie Geld zu sparen, indem Sie einen Händler wählen, der möglicherweise keine Qualitätsware, keinen Service und auch keine Beratung bietet. Bei Radioddity.com müssen Sie nicht zwischen niedrigen Preisen und einem sicheren Einkaufserlebnis wählen. Egal, ob Sie zum ersten Mal bei uns einkaufen oder ein erfahrener Funkamateur sind, wir setzen stets alles daran, dass Sie bei uns stets das bestmögliche Preis-/Leistungsverhältnis bekommen. In den letzten Jahren hat Radioddity kontinuierlich alles daran gesetzt, die Bedürfnisse von Käufern drahtloser Geräte noch besser zu erfüllen und ist dadurch zu einem verlässlichen Partner geworden. Wir tun dies, indem wir Produkte von höchster Qualität zu einem dennoch erschwinglichen Preis anbieten und Ihnen auch nach dem Kauf und außerhalb der Garantie einen erstklassigen Support bieten. Denn Sie haben als unser Kunde nichts anderes verdient.

#### Unser Versprechen: Ihnen das beste Einkaufserlebnis zu bieten

Starke Partnerschaften ermöglichen es uns, Ihnen unter dem Markennamen Radioddity die neuesten Technologien mit einem hervorragenden Preis-/Leistungsverhältnis anzubieten. Unser erfahrenes und reaktionsschnelles Kundendienstteam hilft uns, unser Versprechen an Sie einzuhalten und Ihre täglichen Bedürfnisse noch besser zu erfüllen. Sei es, dass wir Ihnen die neuesten und besten DMR- und Analog-Funkgeräte, Zubehör und verwandte Produkte anbieten, hervorragenden technischen Support leisten oder mit den führenden Vertretern der Amateurfunkindustrie zusammenarbeiten, um hilfreiche Inhalte zu entwickeln, die Sie bei Ihrem Kauf unterstützen: Ihr Anliegen ist unser Anliegen. Wir möchten Sie mit hochwertigen Funkgeräten zu günstigen Preisen versorgen. Sollten wir Ihrer Meinung nach dieses Versprechen in irgendeiner Weise nicht einhalten, teilen Sie uns dies bitte per E-Mail mit:

### support@radioddity.com

### Copyright© 2024 by Radioddity

Alle Rechte vorbehalten. Dieses Handbuch oder ein Teil davon darf ohne schriftliche Genehmigung des Herausgebers weder vervielfältigt noch in irgendeiner Weise verwendet werden, mit Ausnahme von kurzen Zitaten in kritischen Rezensionen und zu bestimmten anderen nichtkommerziellen Anlässen, die durch das Urheberrecht erlaubt sind. Für Genehmigungsanfragen wenden Sie sich bitte an den Herausgeber.

### 1 Vorwort

Dieses erweiterte Handbuch geht weit über die Inhalte des Handbuchs hinaus, welches Sie bereits beim Kauf Ihres Xiegu X6100 erhalten haben. Durch Firmware-Updates können sich Funktionen des Xiegu X6100 ändern. Ebenso kommen neue Funktionen hinzu oder aber vorhandene Funktionen fallen gänzlich weg. Aus diesem Grund ist es unser Bestreben dieses erweiterte Handbuch stets auf dem aktuellen Stand zu halten.

Unser Support ist nur über <u>support@radioddity.com</u> erreichbar. Wenn Sie in diesem Dokument etwas finden, das korrigiert oder hinzugefügt werden sollte, so lassen Sie es uns bitte ebenfalls über die gleiche E-Mail-Adresse wissen.

Windows<sup>™</sup>, Linux<sup>™</sup> und OS X<sup>™</sup> sind geschützte Warenzeichen ihrer jeweiligen Besitzer. Sollte eine Markenzuordnung fehlen, falsch oder fehlerhaft sein, kontaktieren Sie uns bitte so schnell wie möglich, damit wir dies umgehend korrigieren können.

**Parameternamen**, wie sie auf dem Bildschirm des Xiegu X6100 angezeigt werden, sind **fett und kursiv** geschrieben.

Die 5, lediglich mit einem "---" beschrifteten Tasten unmittelbar unterhalb der LC-Anzeige werden als **Softkeys** bezeichnet. Wann immer ihnen bestimmte Funktionen zugewiesen sind, werden diese am unteren Rand der LC-Anzeige, direkt oberhalb der entsprechenden Taste angezeigt.

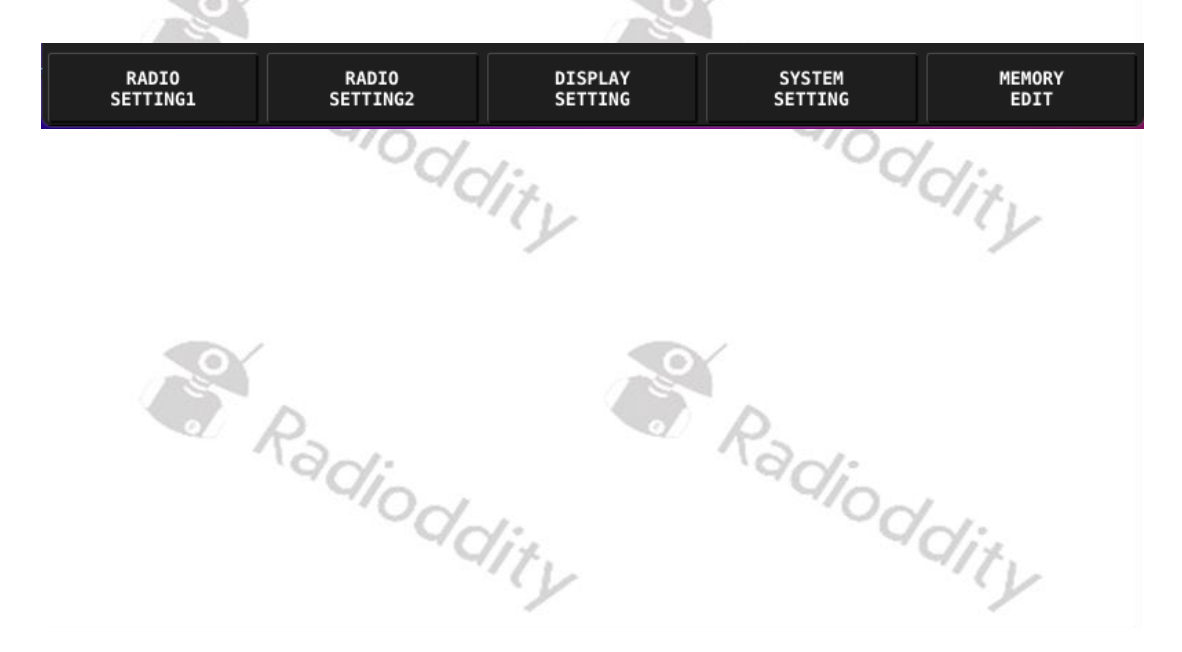

### 2 Revisionsgeschichte dieses Dokuments

Wir sind ständig bemüht, unsere Handbücher entsprechend der Änderungen zu aktualisieren, die sich aus neuen Firmware-Versionen ergeben. Wenn Sie einen Aspekt in diesem Dokument vermissen oder glauben, dass etwas falsch oder irreführend beschrieben wurde, geben Sie uns bitte Feedback über unsere zentrale E-Mail-Adresse <u>support@radioddity.com</u>. Wir werden unser Bestes tun, um die nächste Version dieses Dokuments für Sie noch besser zu gestalten.

| Revision | Änderungen                                                                                                    | Freigegeben |
|----------|----------------------------------------------------------------------------------------------------|-------------|
| V1.1.8   | <ul> <li>Überarbeitung des Wi-Fi- und Bluetooth-<br/>Abschnitts aufgrund der geänderten<br/>Benutzeroberfläche der Software V1.1.8</li> <li>Vervollständigung der Versionshinweise</li> <li>Kleinere Korrekturen und Ergänzungen</li> </ul> | 09.09.2024  |
| V1.0     | <ul> <li>Erste Version, ausgehend vom englischen<br/>Original-Handbuch, jedoch umfangreich ergänzt,<br/>aktuell passend zu<br/>APP V1.1.7 vom 25.08.2023, 15:09:46 sowie<br/>BASE V1.1.6 vom 07.03.2023, 09:57:03.</li> </ul>               | 13.02.2024  |

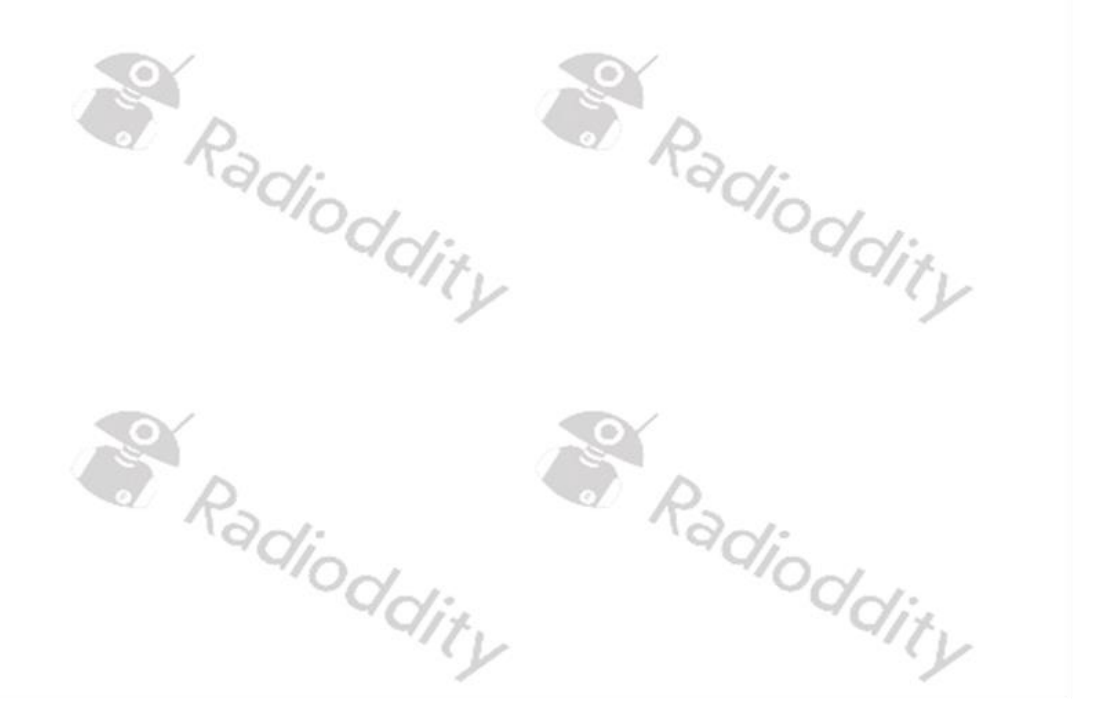

### **3** Produktsicherheit und Hochfrequenzbelastung

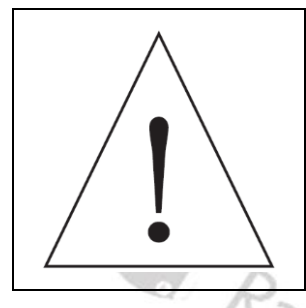

Bevor Sie das Xiegu X6100 benutzen, lesen Sie bitte dieses erweiterte Handbuch sorgfältig durch. Es enthält wichtige Anweisungen für die sichere und ordnungsgemäße Verwendung des Funkgeräts sowie Betriebsanweisungen zur Einhaltung der Grenzwerte für die Hochfrequenzbelastung gemäß den geltenden nationalen und internationalen Normen.

### 3.1 Hinweise zum Gebrauch des Funkgeräts

Bitte lesen Sie die folgende Kurzanleitung, da die Nichtbeachtung dieser Regeln gefährlich sein oder gegen das Gesetz verstoßen kann.

- Beachten Sie die örtlichen als auch nationalen Vorschriften, bevor Sie dieses Funkgerät verwenden, da eine unsachgemäße Verwendung gegen geltende Gesetze verstoßen kann.
- 2. Laden Sie den im Funkgerät enthaltenen Akku nicht in entflammbaren oder explosionsgefährdeten Umgebungen auf und tauschen Sie ihn nicht aus.
- 3. Verwenden Sie kein Funkgerät, dessen Antenne beschädigt ist, da das Berühren der beschädigten Antenne zu Verletzungen führen kann.
- 4. Versuchen Sie nicht, das Funkgerät zu zerlegen; alle Wartungsarbeiten sollten von qualifizierten Technikern durchgeführt werden. Ein Öffnen des Gerätes führt außerdem zum Erlöschen jeglicher Garantieansprüche.
- 5. Stellen Sie das Funkgerät nicht im Bereich der Airbag-Auslösung in Fahrzeugen mit entsprechender Ausstattung auf.
- 6. Halten Sie sich mindestens einige Meter von der am Funkgerät angeschlossenen Antennenanlage auf.
- 7. Stellen Sie sicher, dass die Antennenanlage über einen ausreichend Erdung sowie einen entsprechenden Blitzschutz verfügt.
- 8. Senden Sie nicht über einen längeren Zeitraum, da dies das Funkgerät beschädigen kann oder es so heiß wird, dass es zu Verletzungen führt.
- 9. Verwenden Sie das Gerät nicht bei Gewitter. Trennen Sie das Gerät vorher von der Stromversorgung und der Antenne.
- 10. Berühren Sie die Antenne nicht während der Übertragung des Geräts.
- 11. Legen Sie keine Wechselstromversorgung an die Gleichstromschnittstelle an der linken Seite des Transceivers an. Andernfalls kann es zu Störungen oder Schäden am Gerät kommen.
- 12. Legen Sie keine Spannung von mehr als 15 V Gleichspannung an die Gleichstromschnittstelle an der linken Seite des Transceivers an. Andernfalls kann es zu Störungen oder Schäden am Gerät kommen.
- 13. Vertauschen Sie nicht die Polarität des Spannungsversorgungskabels. Andernfalls kann es zu Störungen oder Schäden am Gerät kommen.
- 14. Bedienen oder berühren Sie das Gerät nicht mit nassen Händen. Andernfalls kann es zu einem elektrischen Schlag oder zu Schäden am Gerät kommen.

- 15. Wenn Sie Rauch oder einen merkwürdigen Geruch wahrnehmen, unterbrechen Sie sofort die Stromzufuhr, ziehen Sie das Spannungsversorgungskabel und wenden Sie sich an den Lieferanten.
- 16. Wenn das Funkgerät Rauch oder Brandgeruch abgibt, schalten Sie es sofort aus, klemmen Sie es von der Spannungsversorgung ab und wenden Sie sich an Ihren Händler.
- 17. Verwenden Sie das Gerät nicht in Bereichen, Fahrzeugen oder Flugzeugen, in denen dies verboten ist. Benutzen Sie das Gerät nicht, während Sie Auto fahren oder technische Geräte bedienen.
- 18. Verwenden Sie das Gerät nicht an Tankstellen oder an Orten, an denen sich brennbare Gase befinden oder in der Nähe von explosionsgefährdeten Bereichen.
- Um elektromagnetische Störungen zu vermeiden, schalten Sie das Funkgerät an Orten aus, an denen Schilder mit ähnlichen Anweisungen wie "Keine drahtlosen Geräte verwenden" oder "Handys ausschalten" angebracht sind, z. B. in Krankenhäusern und Gesundheitseinrichtungen oder in einer Umgebung, in der Menschen medizinische Geräte tragen.
- 20. Setzen Sie das Gerät nicht dem Regen, Schnee oder anderen Flüssigkeiten aus. Andernfalls kann es zu Schäden am Gerät kommen.
- 21. Bei Verwendung von Kopfhörer achten Sie darauf, dass die Lautstärke nicht zu hoch eingestellt wird.
- 22. Nehmen Sie das Gerät nicht auseinander und verändern Sie es nicht.
- 23. Legen Sie das Gerät nicht in die Nähe einer Wärmequelle oder in direktes Sonnenlicht.
- 24. Stellen Sie das Gerät nicht an einem staubigen oder feuchten Ort auf.
- 25. Legen Sie das Gerät nicht an einem ungünstigen Ort ab.

#### Wichtige Hinweise:

- Vergewissern Sie sich, dass Sie über die entsprechenden Betriebsgenehmigungen verfügen, bevor Sie auf dem Frequenzband des Amateurfunks funken.
- Vergewissern Sie sich, dass die angeschlossene Antenne zum Senden auf der eingestellten Frequenz und mit der eingestellte Ausgangsleistung geeignet ist, bevor Sie tatsächlich senden.
- Das Gerät kann bei Dauer- und Langzeitsendungen (z. B. FT8-Betrieb) sehr heiß werden. Bitte verlängern Sie die Sendepausen entsprechend und sorgen Sie für eine ausreichende Ableitung der entstehenden Wärme.
- Bitte stellen Sie das Gerät an einem sicheren und zuverlässigen Ort auf und halten Sie es von Kindern oder unbefugten Personen fern.

#### 3.2 Elektromagnetische Interferenzen

Bei der Verwendung von drahtlosen LAN- oder Bluetooth-Geräten ist zu beachten, dass andere drahtlose Geräte, wie z. B. drahtlose Mäuse, drahtlose Tastaturen und drahtlose Router, die im selben Frequenzband arbeiten, sich gegenseitig stören können, was zu einer instabilen oder unterbrochenen Verbindung des Geräts führt. In einem solchen Fall halten Sie sich bitte von anderen Geräten fern oder verwenden Sie diese Geräte nicht mehr.

#### 3.3 Hinweise zum enthaltenen Akku

Dieses Gerät enthält einen Lithium-Ionen-Akku. Bei unsachgemäßem Gebrauch können Gefahren wie Rauch, Feuer oder ein Bruch des Akkus auftreten.

- Der Akkupack ist in der Rückwand des Geräts installiert. Stoßen Sie nicht gegen die Rückwand des Geräts.
- Stellen Sie das Gerät nicht an einem Ort auf, an dem die Temperatur 60 °C übersteigen kann; andernfalls kann das Gehäuse brechen oder sich entzünden.
- Stellen Sie die Rückseite des Geräts nicht in der Nähe von Wärmequellen, wie z. B. Öfen oder direktem Sonnenlicht, auf.
- Löten, demontieren oder modifizieren Sie keine der enthaltenen Bauteile selbst. Dies kann zum Versagen des Geräteschutzes und zur Beschädigung der Bauteile führen, was wiederum zu Brandgefahr und anderen Gefahren führen kann.
- Bei offensichtlicher Verformung, Auslaufen oder auffälligem Geruch am Aufstellungsort des Akkupacks darf das Gerät nicht weiter verwendet werden, und der Händler ist unverzüglich um Hilfe zu ersuchen.
- Verwenden Sie das Gerät nicht außerhalb seines Temperaturbereichs; andernfalls kann sich die Lebensdauer des Geräts und des Akkupacks verkürzen oder beschädigt werden.
- Lassen Sie den Akkupack nicht über einen längeren Zeitraum in vollständig geladenem oder vollständig entladenem Zustand. Andernfalls verkürzt sich die Lebensdauer des Akkus. Bitte halten Sie den Ladezustand des Akkupacks bei 40%~50%, wenn das Gerät längere Zeit unbenutzt bleibt, und bewahren Sie es dann ordnungsgemäß auf.
- Die Lebensdauer des eingebauten Akkupacks beträgt in der Regel ca. 3~4 Jahre. Bitte tauschen Sie den Akkupack aus, wenn seine Lebensdauer diesen Zeitraum erreicht hat. Selbst wenn der Akku noch funktioniert, wird seine Leistung erheblich reduziert und die Betriebszeit stark verkürzt. Der Akkupack kann im Allgemeinen 300- bis 500-mal geladen und entladen werden. Dies hängt von den spezifischen Einsatzbedingungen ab.
- Laden Sie das Gerät nicht mit anderen, nicht konformen Ladegeräten auf.
- Achten Sie beim Laden auf den Zustand des Geräts. Unterbrechen Sie den Ladevorgang sofort, wenn Sie eine Anomalie feststellen.
- Laden Sie das Gerät nicht in Fahrzeugen unter direkter Sonneneinstrahlung auf.

#### Wartung und Pflege 4

Um die beste Leistung zu gewährleisten und die Lebensdauer zu verlängern, sollten Sie sich mit den folgenden Wartungs- und Pflegemaßnahmen vertraut machen.

#### 4.1 Wartung

- 1. Bitte zerkratzen oder durchstechen Sie das Gerät nicht mit harten oder scharfen Gegenständen.
- 2. Setzen Sie das Gerät nicht direkte Sonneneinstrahlung oder einer Umgebung, in der elektronische Schaltkreise korrodieren können aus.
- Bitte tragen Sie das Gerät nicht am Handmikrofon oder irgendwelchen mit 3. dem Funkgerät verbundenen Anschlusskabeln.
- 4. Das Öffnen oder Verändern des Geräts führt zum Erlöschen jeglicher Garantie.
- 5. Der Einsatz von Firmware, die vom Hersteller nicht für die Verwendung mit dem Gerät vorgesehen ist, führt zum Erlöschen jeglicher Garantie. adiod

#### 4.2 **Pflege**

- Bitte reinigen Sie Ihr Gerät regelmäßig mit einem trockenen, sauberen Tuch 1. oder einer weichen Bürste, um den Staub von der Oberfläche abzuwischen.
- 2. Die Tastenfelder, der Bedienknopf und das Gehäuse des Geräts können durch den Gebrauch schmutzig werden. Bitte verwenden Sie zur Reinigung Vliestücher.
- 3. Verwenden Sie keine chemischen Reinigungsmittel wie Alkohol, Sprays oder Erdölprodukte für die Geräteoberfläche oder die bedruckten Etiketten. Chemikalien können das Gehäuse und das Display beschädigen und den Aufdruck entfernen. Bevor Sie das Funkgerät einschalten, vergewissern Sie sich bitte, dass das Gerät vollständig trocken ist.

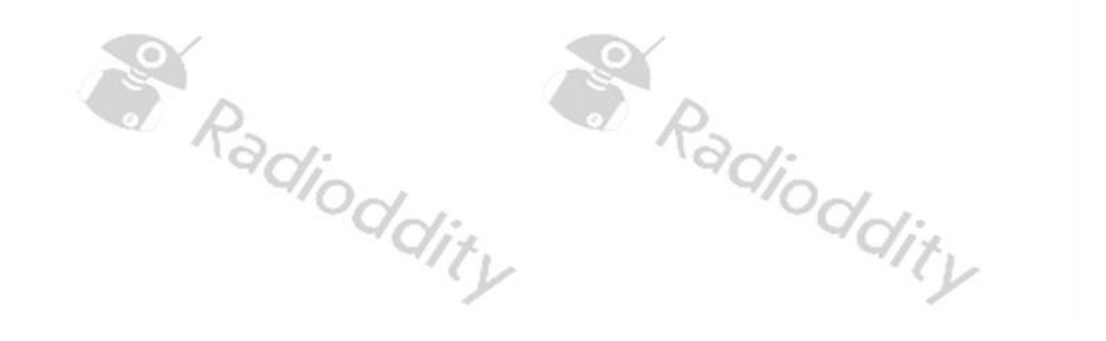

### 5 Allgemeines

Beim Xiegu X6100 handelt es sich um einen ultra-portablen Kurzwellen-Transceiver, der mittels einer leistungsstarken Software-Defined-Radio (SDR)-Plattform-Architektur mit leistungsstarken Basisband- sowie RF-Baugruppen das Senden und Empfangen in einer voneinander unabhängigen Zweikanal-Struktur unter Verwendung von 24-Bit Abtastung und eines leistungsstarken RF-Front-Ends ermöglicht. Dadurch werden sowohl ein transparenter Empfang sowie ein sauberes Sendesignal ermöglicht.

Das gesamte Gerät verbindet reichhaltige und vielfältige Betriebsfunktionen und Desktop-Funkgerät-ähnliche Funktionen, wie z. B. Gesprächsaufzeichnung, die Verwendung eines digitalen Filters mit variabler Bandbreite, digitale Rauschunterdrückung usw., was Ihnen ein neues Gefühl und neue Erfahrungen im Amateurfunk bringt. Mit seiner kompakten Struktur und seinem Aussehen können Sie sofort auf eine Reise gehen, der Natur näher kommen und den Spaß an der Kommunikation im Freien genießen.

- HF als auch 50 MHZ Betrieb (unterstützt Datenkommunikation)
- Sendeleistung:
  - Bei externer Spannungsversorgung: 10W
  - Bei Nutzung des eingebauten Akkus: 5W
- LC- Farbbildschirm mit 100mm Bildschirmdiagonale, hoher Auflösung (800\*480)
- Eingebauter Lithium-Akkupack mit großer Kapazität (3000mAh, 8,4V)
- Eingebauter und sehr effizienter, automatischer Antennen-Tuner
- Integrierter Stehwellen-Scanner und Voice-Pager
- Integriertes Modem, voreingestellte Nachricht, automatischer CW-Anruf
- Eingebaute Bluetooth/WLAN-Funktion, die mittels Tastatur und Maus einen drahtlosen Betrieb ermöglicht
- Integrierte USB-Steuerung/Übertragung, unterstützt USB-HOST.
- Von Hause aus hochstabile interne TCX0-Taktquelle

Wir empfehlen Ihnen dringend, dieses erweiterte Handbuch zunächst vollständig durchzulesen, um sich bereits vor der ersten Verwendung des Xiegu X6100 mit der Funktionsweise und den Steuerungsmöglichkeiten vertraut zu machen.

Um bestmögliche Übertragungen durchführen zu können, ist es erforderlich, dass Sie, abhängig vom Land in dem das Xiegu X6100 betrieben wird, über eine entsprechende Amateurfunklizenz verfügen und ein Betrieb am Standort Ihrer Station von den zuständigen Behörden genehmigt wurde.

Sendeaktivitäten in Ihrem Land dürfen nicht in Nicht-Amateur-Frequenzbändern durchgeführt werden.

### 6 Was gehört zum Lieferumfang?

Vielen Dank, dass Sie sich für ein Xiegu X6100 von Radioddity entschieden haben. Wir empfehlen Ihnen, zunächst den in den folgenden Tabellen aufgeführten Lieferumfang zu überprüfen und die Verpackung für eine spätere Benutzung aufzubewahren. Sollte etwas fehlen oder beschädigt sein, wenden Sie sich bitte sofort an Ihren Händler.

### 6.1 Lieferumfang des Xiegu X6100

| 12.                                                                         | 13                                                                                                    |
|-----------------------------------------------------------------------------|----------------------------------------------------------------------------------------------------|
| Bezeichnung                                                                 | Abbildung                                                                                                    |
| Xiegu X6100                                                                 |                                                                                                    |
| Netzkabel                                                                   |                                                                                                    |
| Handmikrofon sowie<br>Spiralanschlußkabel mit<br>beidseitigen RJ45-Steckern | dity will a sty                                                                                                    |
| Steckerladegerät<br>12V@1000mA DC<br>(Nur zum Laden des Akkus!)             |                                                                                                    |
| Kabel USB-A auf USB-C                                                       | dity ONE                                                                                                    |
| Warranty Card                                                               | 大品保修<br>A. Hand States and A. Hand States and A. Hand |
| Xiegu X6100<br>Operation manual                                             | Note of the second second seco   |

*Hinweis:* Weiteres Zubehör für Ihr Funkgerät finden Sie unter: <u>https://www.radioddity.com/</u> Das Xiegu X6100 verfügt über eine Vielzahl von Bedienelementen und Anschlüssen. Diese befinden sich auf der Front, auf den beiden Seiten sowie auf der Oberseite des Funkgeräts.

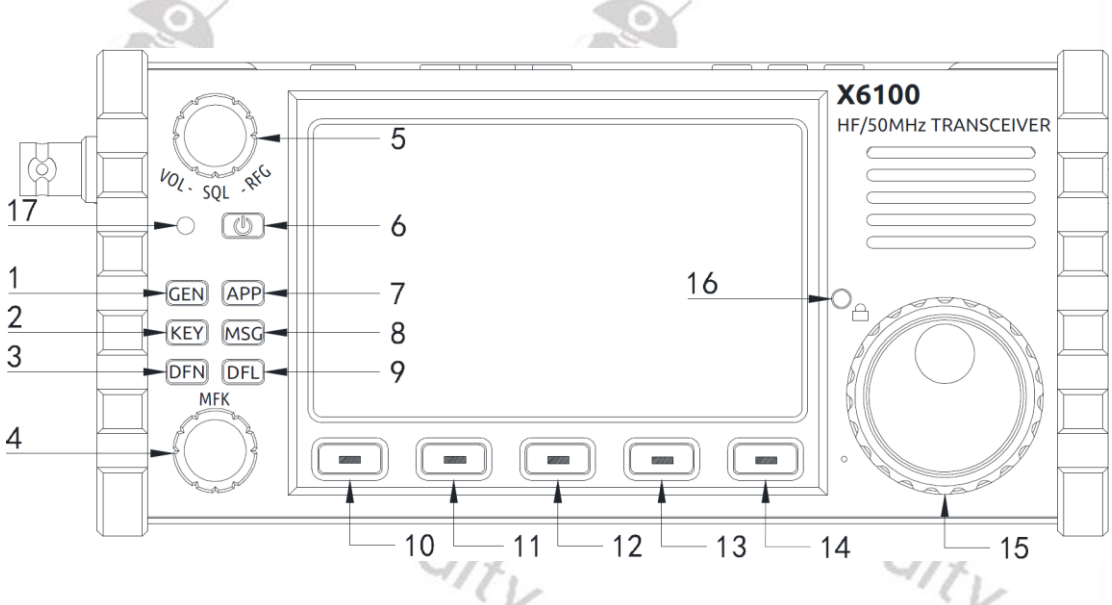

| Nr. | Bezeichnung                        | Funktion                                                                                                    |
|-----|------------------------------------|----------------------------------------------------------------------------------------------------|
| 1   | GEN-Taste                          | Drücken Sie diese Taste, um das Untermenü für<br>"Allgemeine Einstellungen" zu aktivieren.                                                                                                    |
| 2   | KEY-Taste                          | Drücken Sie die Taste, um das Untermenü für "Morsezeichen" aufzurufen.                                                                                                    |
| 3   | DFN-Taste                          | Drücken Sie diese Taste, um das Untermenü der<br>digitalen Filter aufzurufen.                                                                                                    |
| 4   | MFK<br>Drehregler & Taste          | Der Multifunktionsknopf dient zur Auswahl von<br>Werten (drehen) sowie zur Bestätigung einer<br>Eingabe (drücken).                                                                                                    |
| 5   | VOL/SQL/RFG-<br>Drehregler & Taste | <ul> <li>Default: Lautstärkeregler</li> <li>Drücken Sie den Knopf, um die SQL-<br/>Stummschaltungstiefe einzustellen.</li> <li>Drücken Sie den Knopf erneut, um die RFG-<br/>Verstärkung einzustellen.</li> </ul>                   |
| 6   | Power-Taste                        | <ul> <li>Drücken und halten Sie die Taste, um die<br/>Stromversorgung des Transceivers<br/>einzuschalten.</li> <li>Halten Sie die Taste 1s lang gedrückt, um die<br/>Stromversorgung des Transceivers<br/>auszuschalten.</li> </ul> |
| 7   | APP Taste                          | Drücken Sie die Taste um Funktionen wie<br>MODEM, SWR SCAN oder VOICE CALL aufzurufen                                                                                                    |
| 8   | MSG Taste                          | Drücken Sie die Taste, um vorbelegte<br>Texte/Sprachnachrichten zu bearbeiten                                                                                                    |

### 7.1 Bedienelemente auf der Front des Xiegu X6100

| Nr. | Bezeichnung               | Funktion                                                                                                    |
|-----|---------------------------|----------------------------------------------------------------------------------------------------|
| 9   | DFL Taste                 | Drücken Sie die Taste, um die Einstellung der<br>digitale Filter zu bearbeiten.                                                                                                    |
| 10  | Softkey                   | Drücken Sie diese Taste, um die auf dem<br>Bildschirm unmittelbar oberhalb der Taste<br>angezeigte Funktion auszuführen.                                                                                                    |
| 11  | Softkey                   | Drücken Sie diese Taste, um die auf dem<br>Bildschirm unmittelbar oberhalb der Taste<br>angezeigte Funktion auszuführen.                                                                                                    |
| 12  | Softkey                   | Drücken Sie diese Taste, um die auf dem<br>Bildschirm unmittelbar oberhalb der Taste<br>angezeigte Funktion auszuführen.                                                                                                    |
| 13  | Softkey                   | Drücken Sie diese Taste, um die auf dem<br>Bildschirm unmittelbar oberhalb der Taste<br>angezeigte Funktion auszuführen.                                                                                                    |
| 14  | Softkey                   | Drücken Sie diese Taste, um die auf dem<br>Bildschirm unmittelbar oberhalb der Taste<br>angezeigte Funktion auszuführen.                                                                                                    |
| 15  | Hauptdrehknopf            | Durch Drehen dieses Knopfes verändern Sie die<br>Frequenz entsprechend der eingestellten<br>Schrittweite                                                                                                    |
| 16  | Taste für<br>Bediensperre | <ul> <li>1s lang drücken, um die Tastenbedienung zu<br/>sperren.</li> <li>Zum Entsperren erneut 1s lang drücken.</li> </ul>                                                                                                    |
| 17  | Status LED                | <ul> <li>Die Anzeige leuchtet nach dem Einschalten grün.</li> <li>Wenn sich der Transceiver im Sendebetrieb<br/>befindet, leuchtet die Kontrollleuchte rot.</li> <li>Ist der Transceiver ausgeschaltet und wird der<br/>Akkupack geladen, so blinkt sie grün.</li> </ul> |

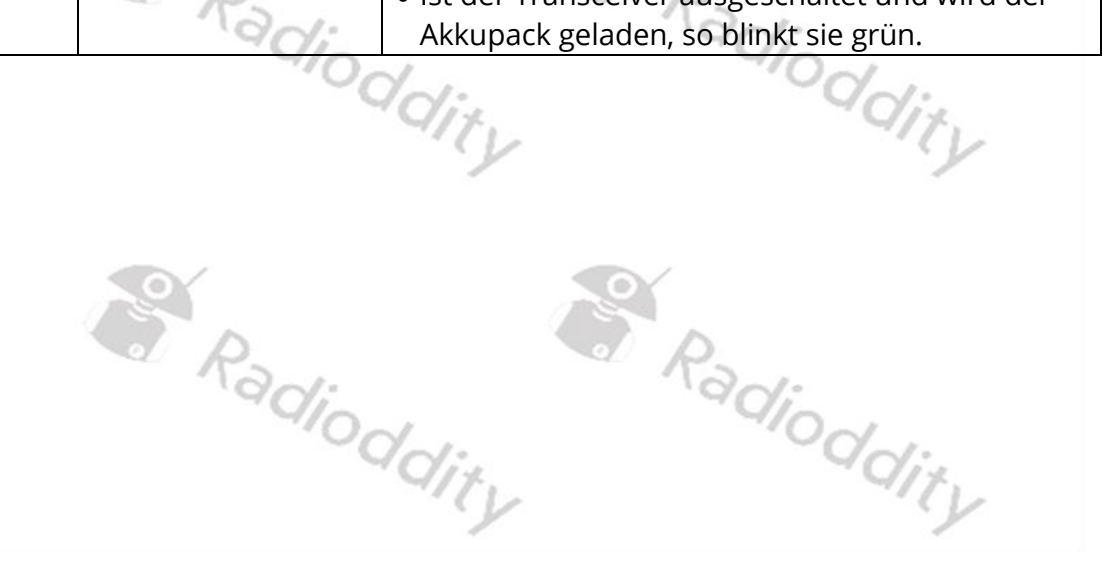

#### 7.2 Bedienelemente auf der Oberseite des Xiegu X6100

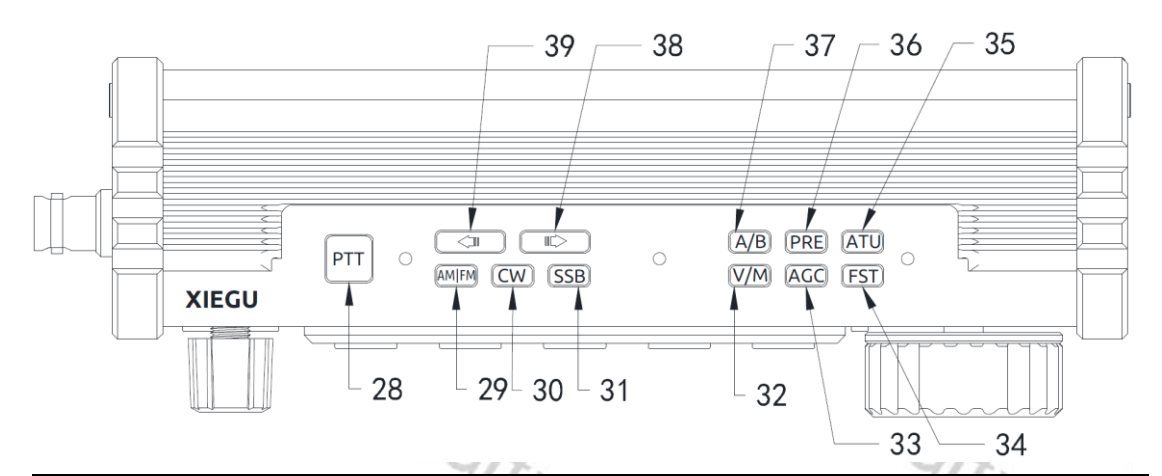

| Nr.                   | Bezeichnung | Funktion                                          |
|-----------------------|-------------|---------------------------------------------------|
| 28                    | PTT         | PTT Sprech-Taste am Gehäuse des Geräts            |
| 29                    | AM / FM     | Schalter für AM/FM-Betrieb (AM, NFM)              |
| 30                    | CW          | Schalter für CW-Betrieb (CW, CWR)                 |
| 31                    | SSB         | Schalter für SSB-Betrieb (LSB, L-DIG, USB, U-DIG) |
| 32                    | V/M (M→V)   | Frequenz-/Kanalumschaltung                        |
| 33                    | AGC (SPL)   | AGC-Schalter/Split Frequenzbetrieb                |
| 34                    | FST (MENU)  | Taster für Frequenzschrittweite                   |
| 25                    |             | Eingebauter Antennentuner, Taste für              |
| 55                    | ATO (TONE)  | Antennentuning                                    |
| 36                    | PRE (ATT)   | Taster für Vorverstärker sowie Abschwächer        |
| 37                    | A/B (A=B)   | Taster zur Auswahl von VFO-A oder VFO-B           |
| 38                    |             | Taster zum Erhöhen des Frequenzbandes/Kanals      |
| 39                    | 存           | Taster zum Verringern des Frequenzbandes/Kanals   |
| Radioddity Radioddity |             |                                                   |

Radioddity

Radioddity

### 7.3 Anschlüsse auf der linken Seite des Xiegu X6100

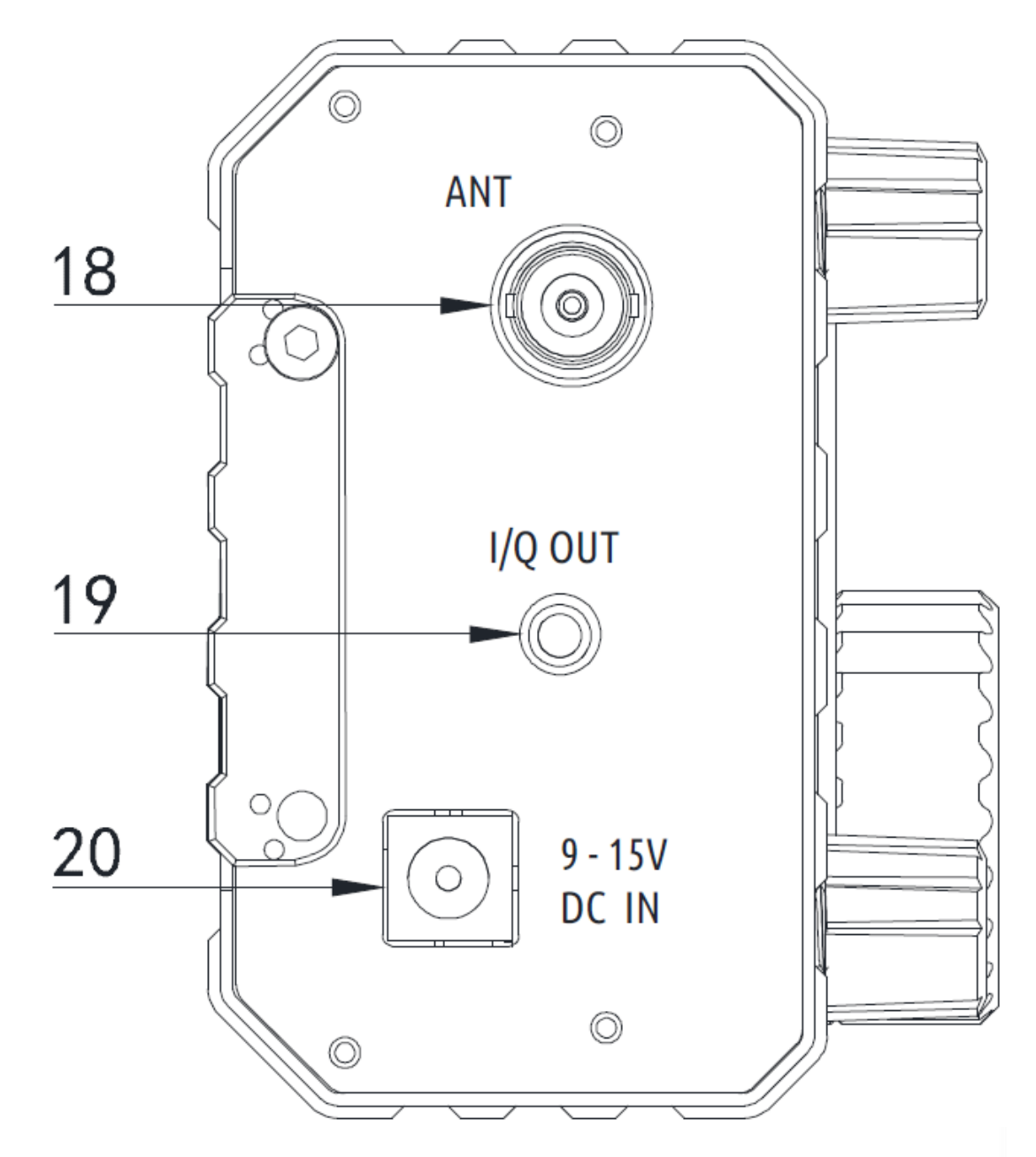

| Nr. | Bezeichnung | Funktion                                                                                      |
|-----|-------------|-----------------------------------------------------------------------------------------------|
| 18  | ANT         | BNC-Buchse, 50Ω, für Anschluss der Antenne                                                    |
| 19  | I/Q OUT     | IQ-Signalausgang 3,5-mm-Stereobuchse.                                                         |
| 20  | DC IN       | Anschluss für externe Spannungsversorgung, Typ<br>5525 (5,5mm außen Minus; 2,5mm innen Plus). |
|     |             | dity                                                                                          |

# 7.4 Anschlüsse auf der rechten Seite des Xiegu X6100

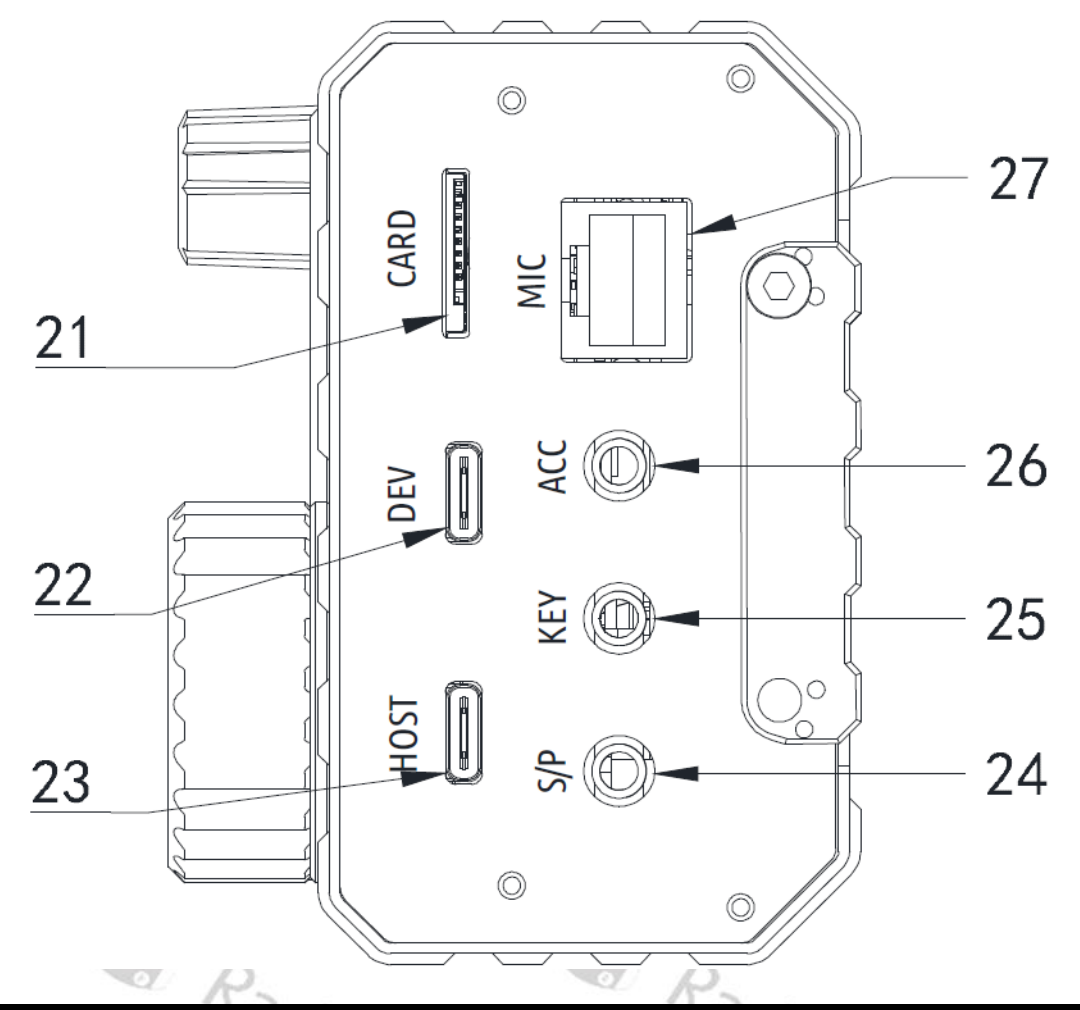

| Nr. | Bezeichnung | Funktion                                                                                                    |
|-----|-------------|----------------------------------------------------------------------------------------------------|
| 21  | CARD        | Slot für microSD-Speicherkarte                                                                                                    |
| 22  | DEV         | USB-C Port (Slave)                                                                                                    |
| 23  | HOST        | USB-C Port (Host)                                                                                                    |
| 24  | S/P         | Externe Lautsprecher-/Kopfhörerschnittstelle.<br>Lautsprecher- oder Kopfhörerausgang kann über das<br>Menü eingestellt werden. Es handelt sich um eine 3,5-<br>mm-Stereoschnittstelle mit Stereoausgang.<br><b>Achtung:</b> Ein Mono-Klinkenstecker verursacht einen<br>Kurzschluss des Ausgangs und kann zu<br>Schäden am Gerät führen. |
| 25  | KEY         | Es handelt sich um eine 3,5-mm-Stereoschnittstelle für<br>den Anschluss von manuellen/automatischen<br>Morsezeichengebern. Siehe Kapitel 7.6 auf Seite 22 .                                                                                                    |
| 26  | ACC         | Es handelt sich um eine 3,5-mm-Stereoschnittstelle<br>zum Anschluss von Zubehör. Details in Kapitel 7.6 auf<br>Seite 22.                                                                                                    |
| 27  | MIC         | Anschluss für Handmikrofon. Die Schnittstelle ist vom<br>Typ RJ45. Siehe Kapitel 7.6 auf Seite 22.                                                                                                    |

### 7.5 Bedienelemente des Xiegu Handmikrofons

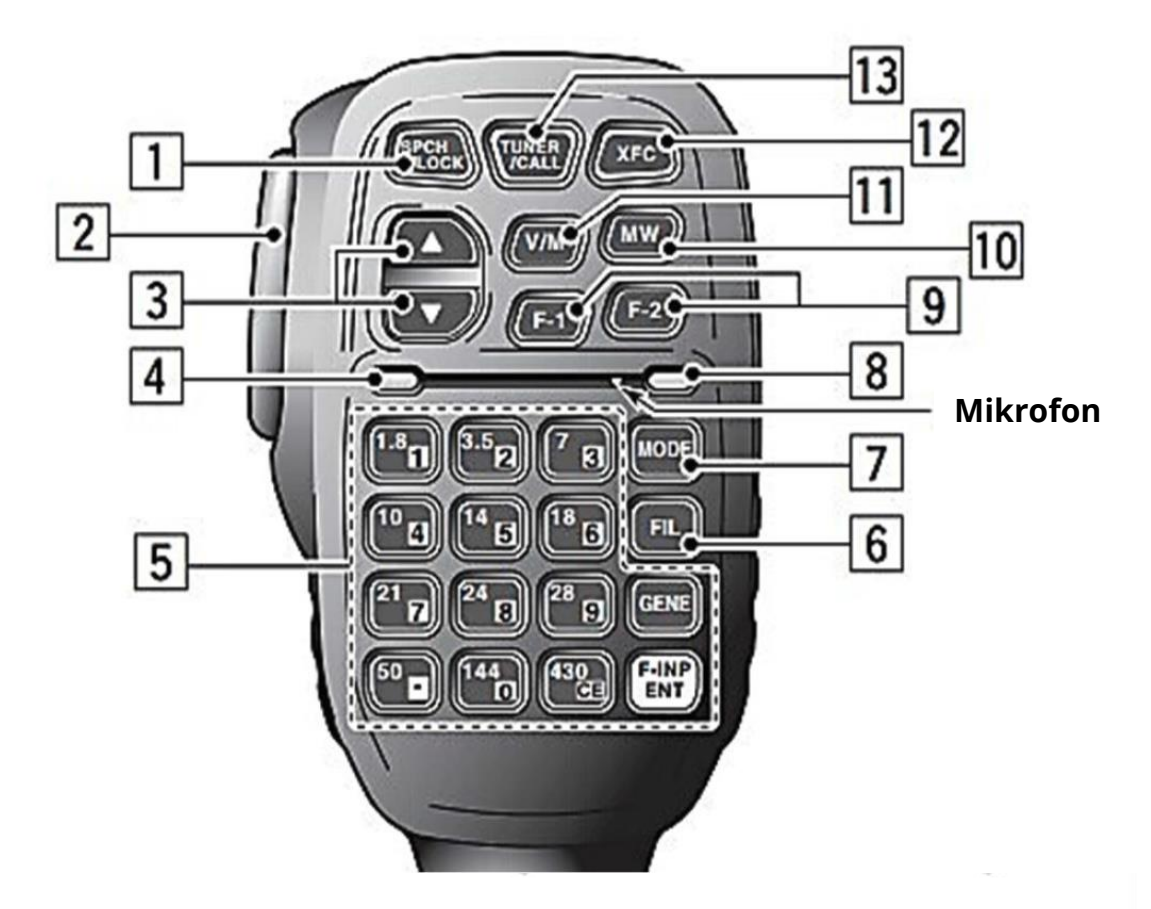

| Nr. | Bezeichnung     | Funktion                                            |
|-----|-----------------|-----------------------------------------------------|
| 1   | LOCK            | Bediensperre                                        |
| 2   | PTT             | PTT Sprech-Taste                                    |
| 3   | Ŷ/₽             | Taste zum Erhöhen/Verringern der Frequenz sowie     |
|     |                 | zur Auswahl eines Speicherkanals                    |
| 4   | Status-LED      | Betriebsanzeige für das Handmikrofon                |
| 5   | Tastaturbereich | Numerisches Tastenfeld                              |
| 6   | FIL Taste       | Filterauswahl (13)                                  |
| 7   | MODE Taste      | Wahl der Betriebsart (AM, NFM, CW, CWR, LSB, L-DIG, |
|     |                 | USB, U-DIG)                                         |
| 8   | Funktions-LED   | Kontroll-LED für Funktionen                         |
| 9   | F1 / F2         | Funktionstasten F1 & F2 (benutzerdefiniert, siehe   |
|     |                 | Kapitel 10.1.2.4 auf Seite 43)                      |
| 10  | MW Taste        | Speicherbetrieb                                     |
| 11  | V/M Taste       | Frequenz-/Kanalumschaltung                          |
| 12  | XFC             | Tausch von VFO-A und VFO-B                          |
| 13  | TUNER/CALL      | Eingebauter Antennentuner, Taste für                |
|     |                 | Antennentuning                                      |

#### 7.6 Elektrische Anschlüsse des Xiegu X6100

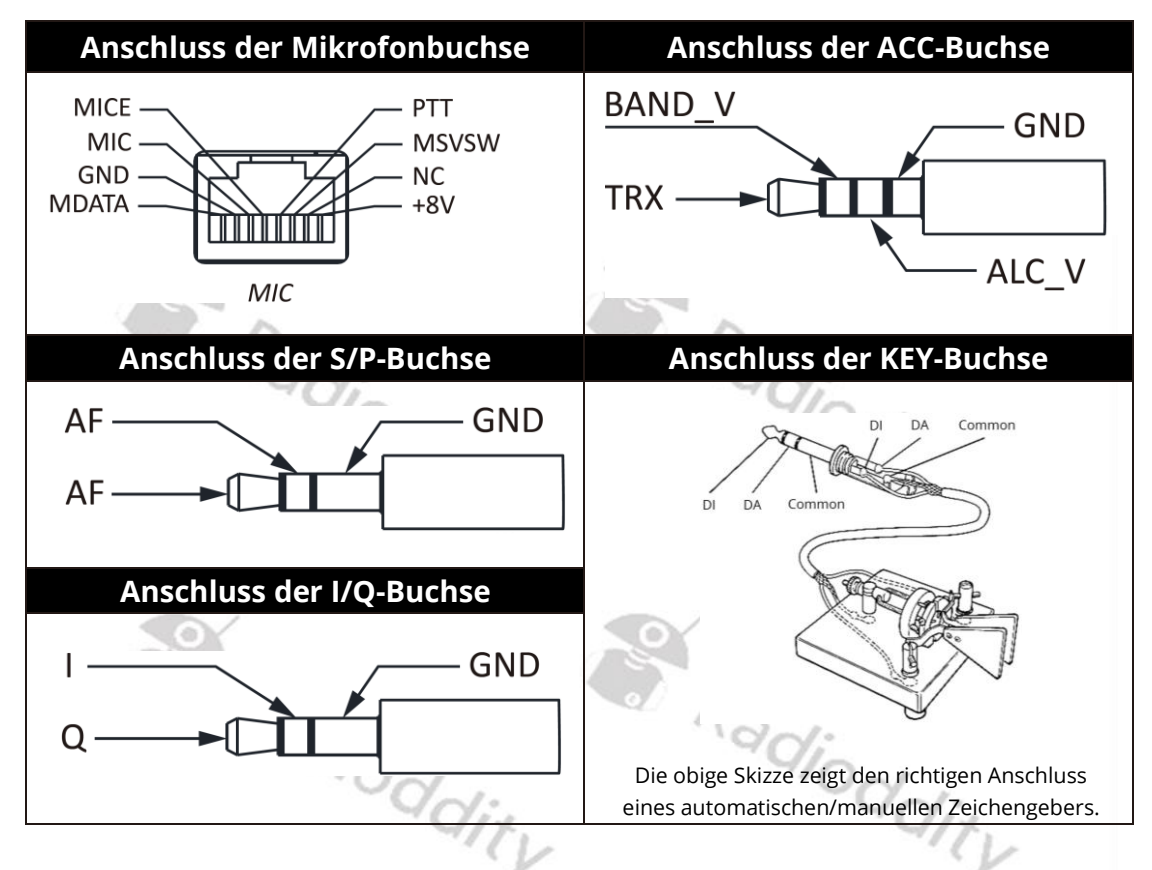

#### Hinweise zur Verwendung von Morsetasten:

- Wenn der Stecker des manuellen Morsezeichengebers einen 2-adrigen 6,5mm-Mono-Klinkenstecker hat, so tauschen Sie diesen bitte gegen einen 3adrigen 3,5-mm-Stereo-klinkenstecker entsprechend der in der obigen Abbildung gezeigten Verdrahtungsmethode aus, und schließen Sie das heiße Ende des Morsetaste an den Anschluss "Di" oder "Da" an.
- Achten Sie darauf, dass die direkte Verwendung eines Mono- auf Stereo-Adapters oder eine falsche Verdrahtung dazu führen kann, dass das Funkgerät die ganze Zeit im CW-Sendestatus ist.
- Die Verwendung von Klinkensteckern mit anderen, als den genannten Spezifikationen kann die Klinkenbuchse beschädigen.
- Wenn das Xiegu X6100 eingeschaltet ist, so kann es sein, dass das Funkgerät in den Sendemodus wechselt, wenn Sie den Klinkenstecker einstecken oder abziehen.
- Bitte unterbrechen Sie die Stromversorgung des Xiegu X6100, bevor Sie den Klinkenstecker ein- oder ausstecken.

#### 7.7 Anschluss an eine Spannungsversorgung

Für das Xiegu X6100 kann ein externes 13,8 V Gleichspannungsnetzteil werden. Die Strombelastbarkeit der DC-Spannungsversorgung muss jedoch mindestens 3,5A betragen. Die Spannungsversorgung muss gemäß der folgenden Abbildung vorgenommen werden, um eine Verpolung des Xiegu X6100 zu vermeiden. Der Plus-Pol des Netzgerätes muss mit der innen liegenden 2,5mm Buchse des Hohlsteckers verbunden werden. Der Minus-Pol des Netzgerätes muss hingegen mit dem äußeren 5,5mm Anschluss des Hohlsteckers verbunden werden. Überprüfen Sie die korrekte Polarität bevor Sie den Stecker in die Buchse des Xiegu X6100 einstecken.

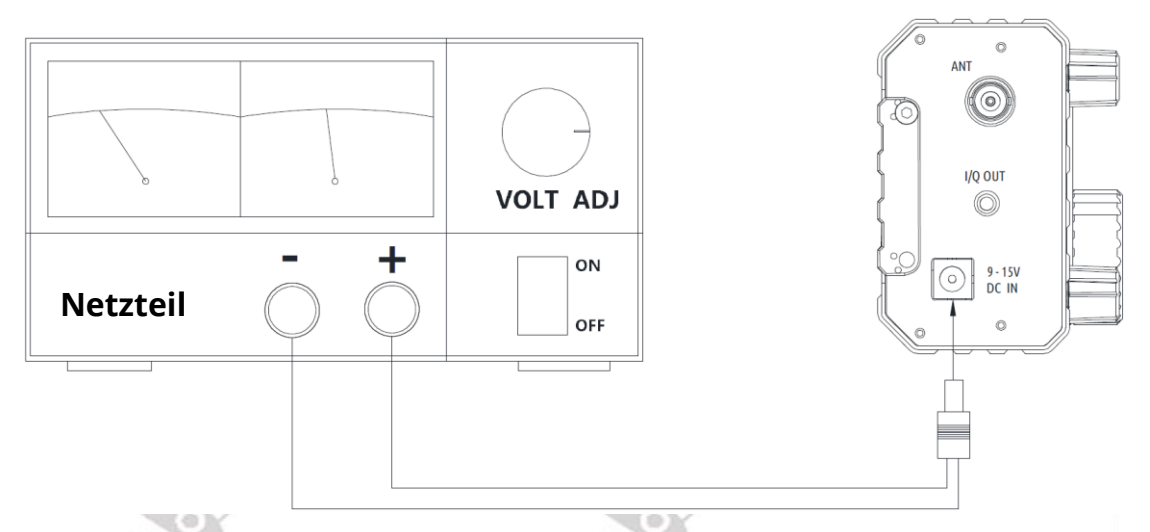

Um zu verhindern, dass externe Störungen über die Stromleitungen in das Funkgerät eindringen und dass Hochfrequenzstörungen im Funkgerät über die Stromleitungen nach außen abgestrahlt werden, wenn das Xiegu X6100 mit einer externen Stromversorgung betrieben wird, können zusätzliche ClipOn EMV-Ferritringe auf die spannungsführenden Leitungen angebracht werden. Die Ferritringe sollten möglichst an der dem Funkgerät zugewandten Seite angebracht werden.

#### 7.8 Laden des Akkupacks

Wenn bei Betrieb mit dem internen Akkupack dessen Spannung unter 7,4 V fällt, deaktiviert das Xiegu X6100 vorübergehend die Übertragungsfunktion. Sofern die Spannung unter 7,2 V fällt, schaltet sich das Xiegu X6100 komplett aus, um den enthaltenen Akkupack vor einer Tiefentladung zu schützen.

Zum Aufladen des Xiegu X6100 verwenden Sie bitte das mitgelieferte Steckerladegerät. Stecken Sie den Wechselstromanschluss des Ladegeräts in das Stromnetz und den 5,5/2,5 mm Hohlstecker des Ausgangsanschlusses in die DC IN Anschlussbuchse auf der linken Seite des Xiegu X6100, um den internen Akkupack aufzuladen (zuvor sollte der interne Laderegler im Menü 1 der allgemeinen Einstellungen eingeschaltet sein). Es dauert etwa 6 Stunden, bis der Akkupack vollständig aufgeladen ist. Die Akkuspannung beträgt dann etwa 8,3V...8,4V. Nach dem Aufladen schaltet das Xiegu X6100 den internen Laderegler automatisch ab.

Im ausgeschalteten Zustand und während des Aufladens verhält sich die Statusanzeige des Xiegu X6100 wie folgt:

- Akkupack wird geladen: grün blinkend
- Akkupack ist vollständig geladen: grün dauerhaft
- Fehler beim Laden: rot blinkend
- Kein Laden des Akkupacks: Status-LED aus

#### Hinweise:

9

- Bei Verwendung einer externen Spannungsversorgung ist die Polarität des Anschlusskabels zuvor sorgfältig zu prüfen, um eine Verpolung zu vermeiden.
- Ein verkehrter Anschluss der Spannungsversorgung kann zu schweren Schäden am Funkgerät führen.
- Laden Sie das Funkgerät nicht mit einem anderen Ladegerät, welches nicht den Spezifikationen entspricht. Andernfalls kann das Gerät beschädigt werden.

Achtung! Das Steckerladegerät dient lediglich zum Aufladen des im Xiegu X6100 enthaltenen Akkupacks und kann nicht zum Senden verwendet werden, da die Gefahr besteht, das Gerät zu beschädigen.

> Der Gleichspannungsanschluss auf der linken Seite des Xiegu X6100 darf unter keinen Umständen mit einer höheren Spannung als 15V DC verbunden werden. Andernfalls kann es zu schweren Geräteschäden kommen.

Radioddity Radioddity Radioddity Radioddity Radioddity Radioddity

# 8 Bildschirmanzeige

Abhängig von der verwendeten Firmware-Version kann sich die Darstellung des Hauptbildschirms von den nachfolgenden Ausführungen leicht unterscheiden.

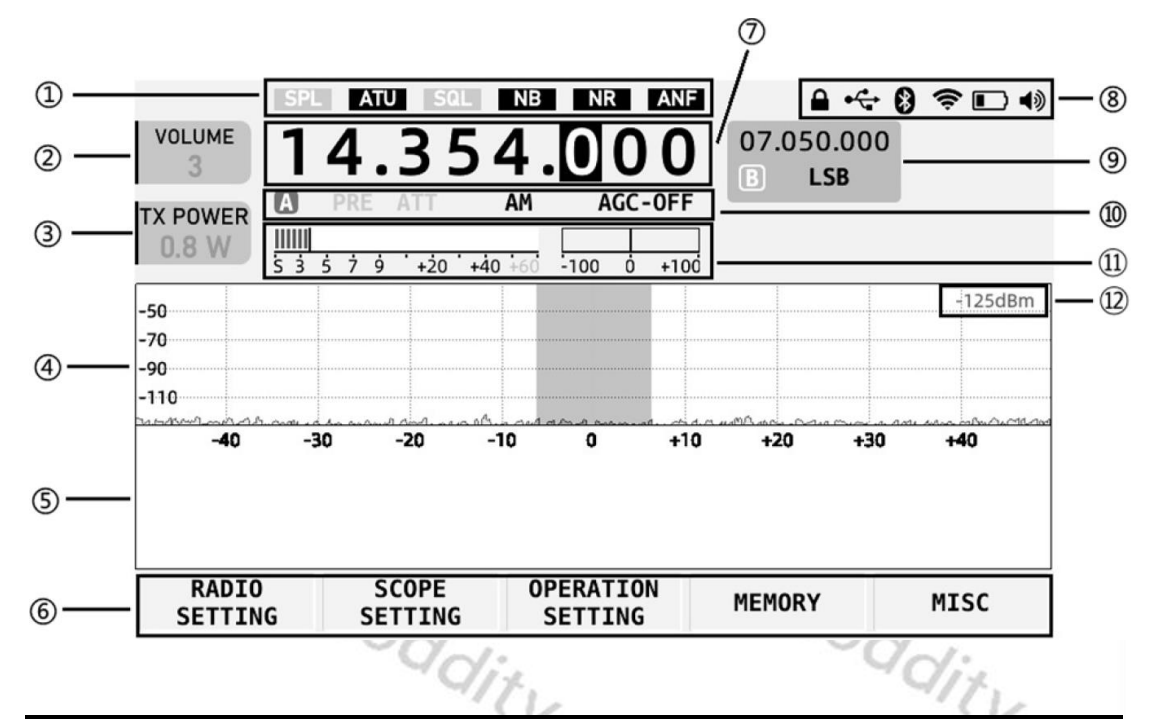

| # | Bezeichnung              | Funktion                                              |
|---|--------------------------|-------------------------------------------------------|
| 1 | Status 1                 | In diesem Bereich wird der Status der Schalter SPL,   |
|   |                          | ATU, VSQL, NB, NR und DNF angezeigt.                  |
| 2 | Lautstärke-<br>Feld      | Anzeige der Lautstärke/ Squelch-Pegel/RF-             |
|   |                          | Verstärkungseinstellung. Drücken Sie kurz auf den     |
|   |                          | Lautstärkeregler, um die drei oben genannten Zustände |
|   |                          | umzuschalten.                                         |
| 3 | Multi-<br>Funktions-Feld | Die Abbildung zeigt das Feld für die Einstellung der  |
|   |                          | Sendeleistung. Die Elemente des angezeigten Feldes    |
|   |                          | können über das Menü schnell eingestellt werden.      |
| 4 | Moment-                  |                                                       |
|   | darstellung des          |                                                       |
|   | Empfangs-                | Zeigt die Signalstärke ab etwa -122 dBm an.           |
|   | Frequenz-                |                                                       |
|   | spektrums                | V: QV:                                                |
| 5 | Wasserfall-              | Zeitlicher Verlauf des Empfangsfrequenzspektrums      |
|   | darstellung              |                                                       |
| 6 | Bereich des              | Drücken Sie kurz auf die entsprechende Taste          |
|   | Multifunktions           | unterhalb der Feldes, um die entsprechenden           |
|   | menüs                    | Funktionen zu aktivieren.                             |
| 7 | VFO-                     |                                                       |
|   | Hauptfrequenz            |                                                       |

| #  | Bezeichnung                  | Funktion                                                                                                    |
|----|------------------------------|----------------------------------------------------------------------------------------------------|
| 8  | Status 2                     | In diesem Bereich wird der Status angezeigt,<br>einschließlich Bediensperre/USB-<br>Anschluss/Bluetooth/WLAN/Akku/Lautstärke/WFSERVER           |
| 9  | VFO-B                        | Anzeige der Frequenz von VFO-B.                                                                                                    |
| 10 | Status 3                     | In diesem Bereich wird der PRE/ATT/Modus/AGC-Status angezeigt.                                                                                  |
| 11 | Bereich der<br>Tabellenköpfe | In diesem Bereich werden der S-Wert sowie das<br>Stehwellenverhältnis angezeigt (die Darstellung<br>unterscheidet sich daher von der Abbildung) |
| 12 | Signalstärke                 | Anzeige der Empfangssignalstärke in dBm                                                                                                    |
| 13 | Audio-<br>spektrum           | Anzeige des Audiospektrums                                                                                                    |

Foto (APP V1.1.6, BASE V1.1.6):

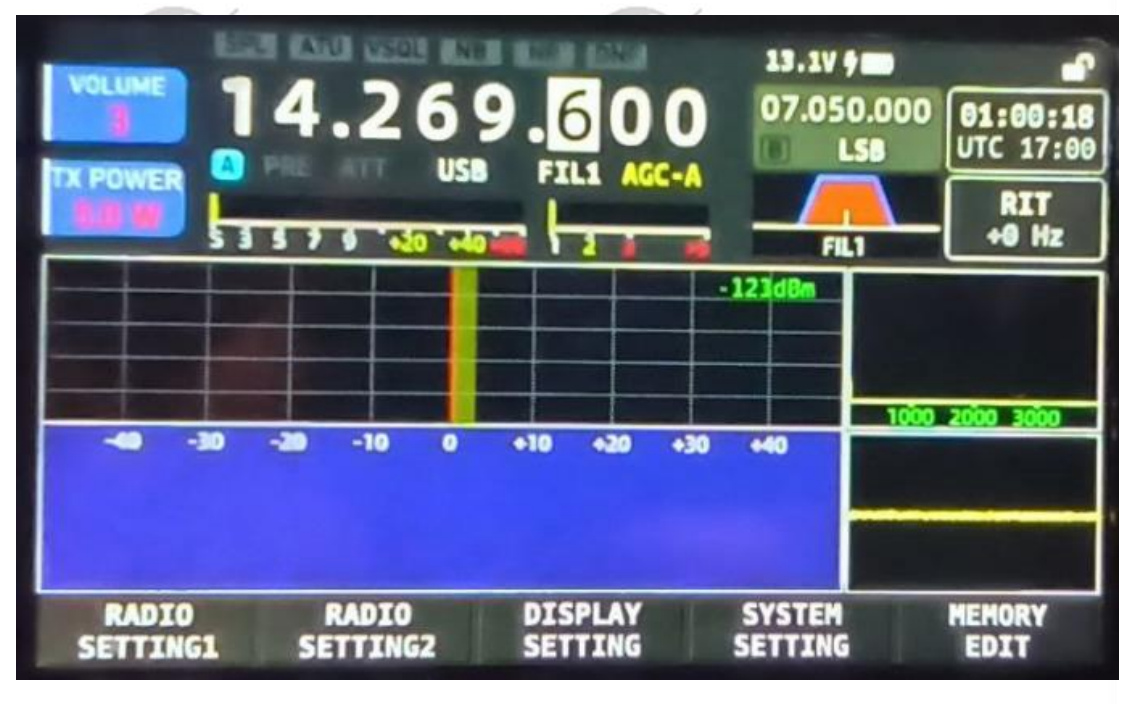

Radioddity Radioddity

### 9 Grundsätzliche Bedienung

#### 9.1 Ein-/Ausschalten des Xiegu X6100

- 1. Drücken Sie die Power-Taste 🔟 für 1s, um das Funkgerät einzuschalten.
- 2. Drücken Sie die Power-Taste Concernent 1s lang, um das Funkgerät auszuschalten.

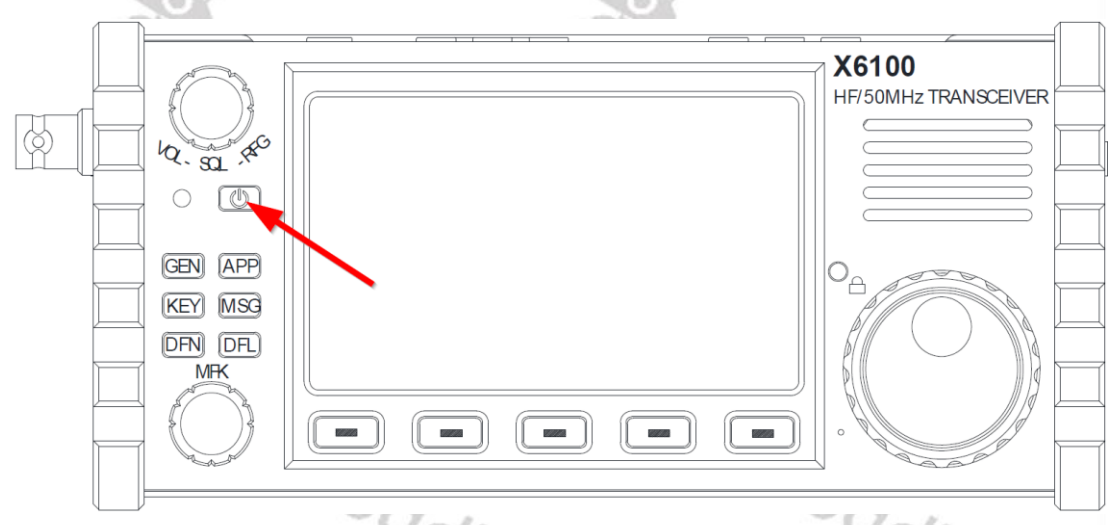

### 9.2 Einstellen der Lautstärke

 Drücken Sie mehrmals auf den Lautstärkeregler, um die Option VOLUME auszuwählen. Das Label auf der linken Seite der LC-Anzeige zeigt VOLUME an.

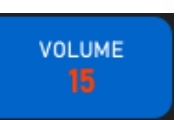

Jit,

2. Drehen Sie den Lautstärkeregler nach links oder rechts, um die Ausgangslautstärke zwischen 0 und 55 einzustellen.

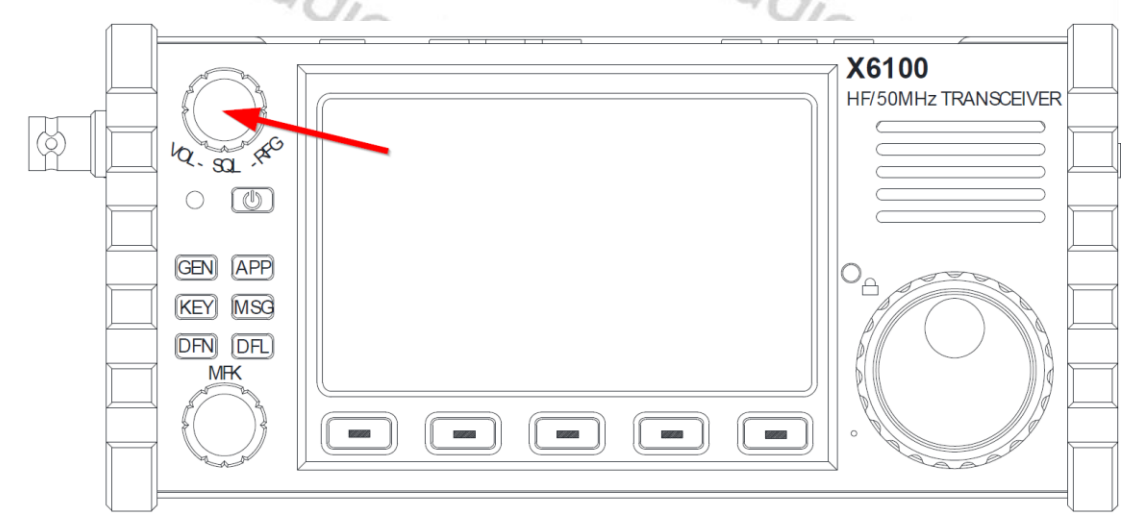

### 9.3 Auswahl des Arbeitsfrequenzbandes und der Betriebsart

Folgen Sie den nachstehenden Anweisungen, um das Frequenzband auszuwählen und den Modus einzustellen. Frequenzen außerhalb des Amateurbandes können nur empfangen werden. Ein Senden auf diesen Frequenzen ist hingegen nicht möglich.

- 1. Drücken Sie die entsprechende Modus-Taste auf der Oberseite des Funkgeräts, um in den entsprechenden Modus zu wechseln.
- Drücken Sie die Taste [⇔] oder [⇔], um aus den verfügbaren Frequenzbändern auszuwählen: 1.8MHz - 3.5MHz - 7MHz - 10MHz - 14MHz - 18MHz 21MHz -24MHz - 28MHz - 50MHz
- Zur direkten Auswahl eines Frequenzbandes können auch die entsprechenden Tasten auf dem Handmikrofon genutzt werden. Die Tasten für 144 MHz sowie 430 MHz des Handmikrofons sind ohne Funktion da das Xiegu X6100 diese Frequenzbänder nicht unterstützt.

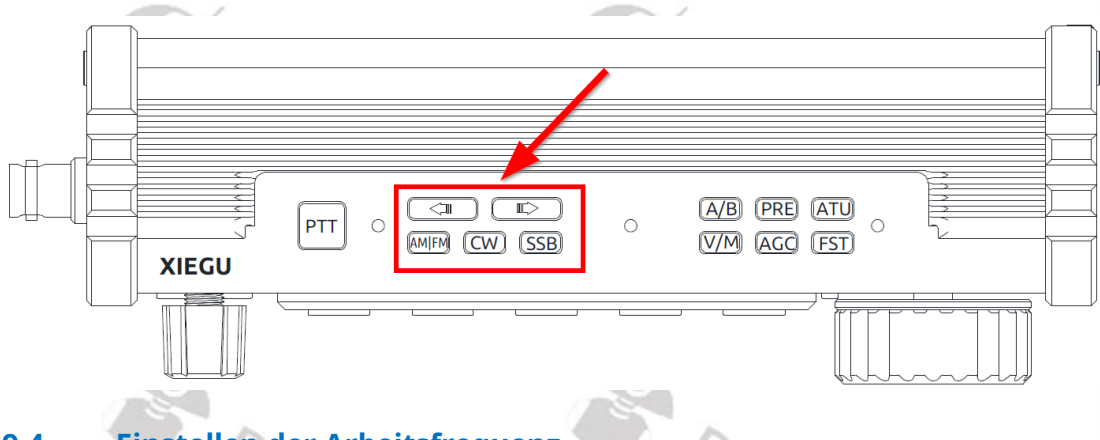

### 9.4 Einstellen der Arbeitsfrequenz

- 1. Drehen Sie den großen Drehknopf, um die Frequenz einzustellen. Drehen Sie den Knopf im Uhrzeigersinn, um die Arbeitsfrequenz zu erhöhen, und gegen den Uhrzeigersinn, um die Arbeitsfrequenz zu verringern.
- 2. Drücken Sie die [FST]-Taste auf der Oberseite des Xiegu X6100, um die Frequenzschrittweite zu ändern.

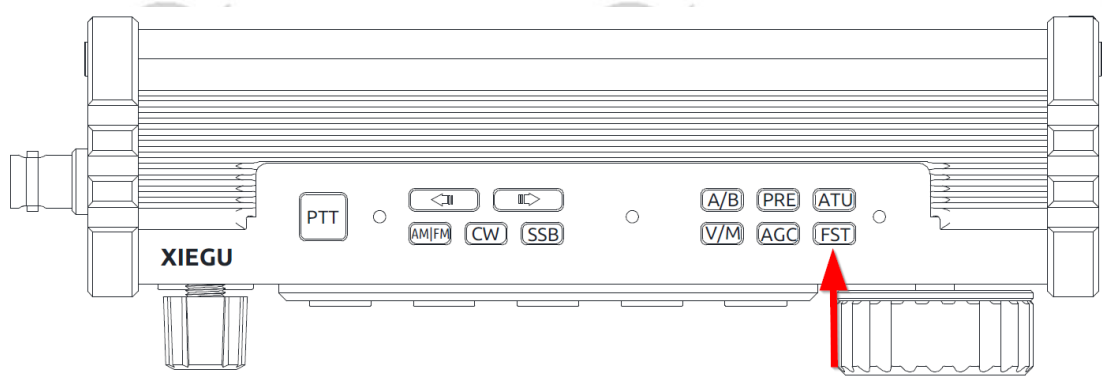

3. Mit dem großen Drehknopf ändern Sie anschließend die Arbeitsfrequenz in der eingestallten Frequenzschrittweite.

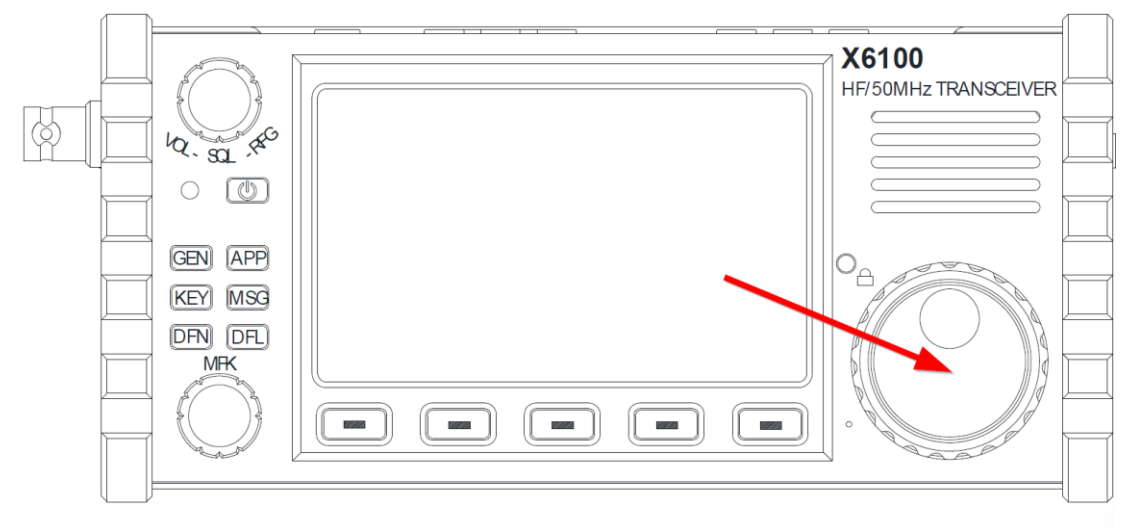

4. Um die Arbeitsfrequenz direkt am Handmikrofon einzustellen, drücken Sie die Taste [F-INP/ENT] am Handmikrofon (rechts unten). Die bisherige Frequenz wird nun nicht mehr angezeigt. Stattdessen sehen Sie einen blinkenden Cursor an der ersten Stelle der Frequenzanzeige. Geben Sie nun die gewünschte Arbeitsfrequenz über die numerische Tastatur des Handmikrofons ein und drücken anschließend erneut [F-INP/ENT] zur Bestätigung Ihrer Eingabe.

Beabsichtigen Sie beispielsweise eine Arbeitsfrequenz von 14.25000 MHz einzustellen, so betätigen Sie nacheinander folgende Tasten:

[F-INP/ENT] [1] [4] [.] [2] [5] [0] [0] [0] [0] [F-INP/ENT] oder einfach nur [F-INP/ENT] [1] [4] [.] [2] [5] [F-INP/ENT]

### 9.5 Einstellung der HF-Verstärkung und des Squelch-Pegels

Eine passende HF-Verstärkung des Eingangssignals kann dazu beitragen, die Qualität des empfangenen Signals zu verbessern. Im Allgemeinen kann eine angemessene Verringerung der HF-Verstärkung bei niedrigeren Empfangsfrequenzen mit starken Störungen das Hörvermögen erheblich verbessern.

#### Einstellung der HF-Verstärkung:

- 1. Drücken Sie mehrmals auf den Lautstärkeregler, um die Option *RF GAIN* auszuwählen. Das Label auf der linken Seite der LC-Anzeige zeigt *RF GAIN* an.
- 2. Drehen Sie nun den Lautstärkeregler, um den Wert der RF-Verstärkung zwischen 0 und 100 einzustellen.

### Einstellung des Squelch-Pegels:

Wenn eine Stummschaltung bei Signalen oder Geräuschen unterhalb einer bestimmten Amplitude erforderlich ist, kann ein geeigneter Squelch-Pegel eingestellt werden, um den Audioschalter ohne Signal zu deaktivieren, damit der Lautsprecher stummgeschaltet werden kann.

RF GAIN

1. Drücken Sie mehrmals auf den Lautstärkeregler, um die Option **SQL THR** auszuwählen. Das Label auf der linken Seite der LC-Anzeige zeigt **SQL THR** an.

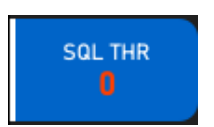

2. Drehen Sie nun den Lautstärkeregler, um den Wert des Squelch-Pegels zwischen 0 und 100 einzustellen.

Sobald der Squelch-Pegel nicht mehr 0 beträgt, wird auf der LC-Anzeige im Bereich "Status 1" zusätzlich das Label "**VSQL**" angezeigt.

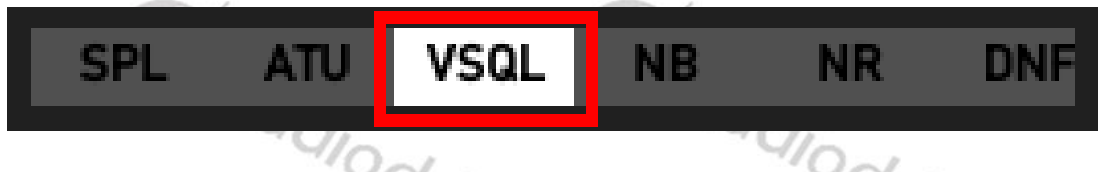

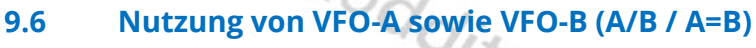

Durch einen kurzen Druck auf die Taste [A/B] bezieht sich die VFO-Hauptfrequenz nun auf VFO-B und VFO-A wird als zweite VFO-Frequenz genutzt (bei Split-Frequenzbetrieb werden beide VFOs genutzt).

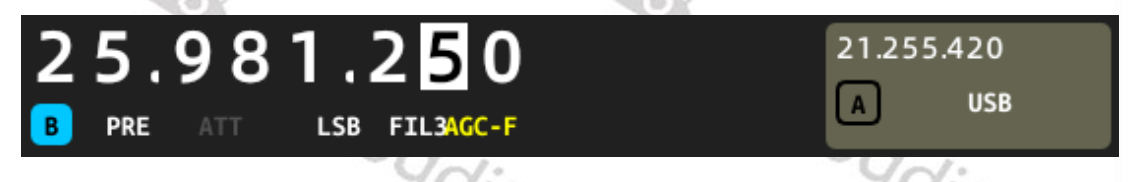

Bei langem Druck auf die Taste [A/B] (dies entspricht dann der Funktion "A=B" wird die in der Hauptfrequenzanzeige aktuelle Frequenz (unabhängig davon, welchem VFO diese zugeordnet ist) auch auf den jeweils anderen VFO übernommen.

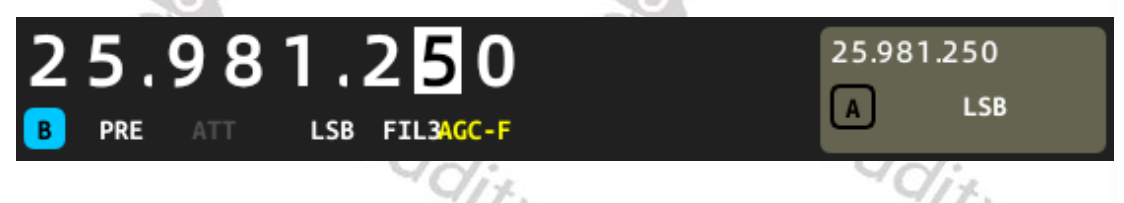

### 9.7 Vorverstärker/Abschwächer (PRE / ATT)

Der Vorverstärker kann den Empfangspegel schwacher Signale im Hochfrequenzbereich und die Empfindlichkeit des Empfängers verbessern.

Der Abschwächer kann die durch starke Signale verursachten Störeinflüsse auf die Empfangseigenschaften verbessern.

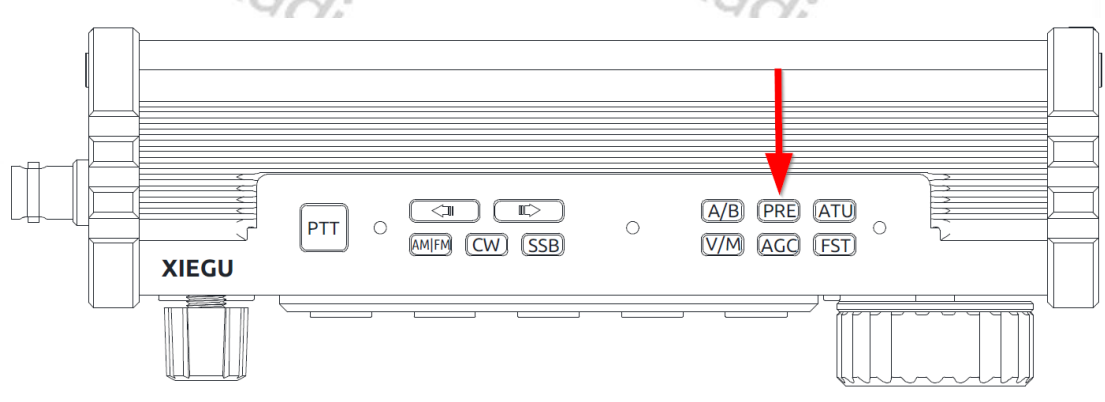

 Drücken Sie auf der Oberseite des Xiegu X6100 kurz die Taste [PRE]. Daraufhin erscheint im Feld "Status 3" das Label **PRE** um zu signalisieren, dass der Vorverstärker eingeschaltet wurde.

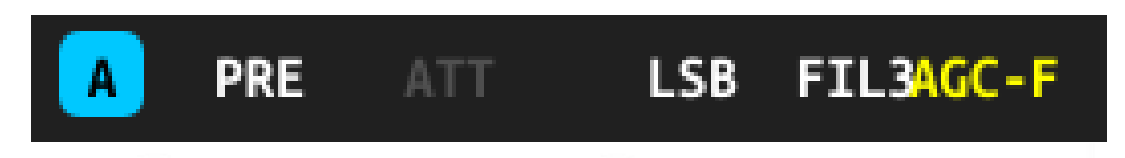

2. Drücken Sie erneut kurz die Taste [PRE] um den Vorverstärker wieder auszuschalten. Das Label **PRE** im Feld "Status 3" wird daraufhin wieder ausgegraut um zu signalisieren, dass der Vorverstärker ausgeschaltet ist.

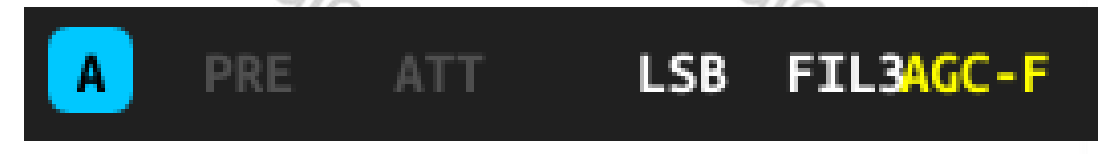

3. Drücken Sie hingegen lang auf die Taste [PRE] des Xiegu X6100, so erscheint im Feld "Status 3" das Label **ATT** um zu signalisieren, dass der Abschwächer eingeschaltet wurde.

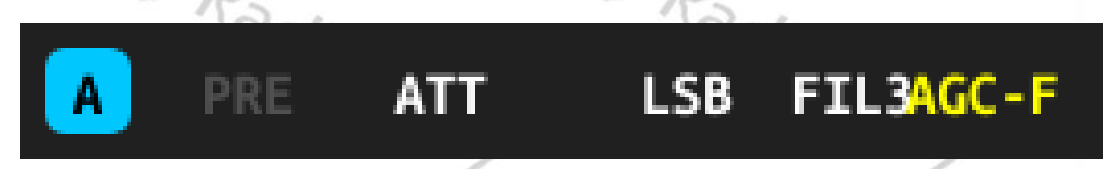

4. Drücken Sie erneut lang die Taste [PRE] um den Abschwächer wieder auszuschalten. Das Label *ATT* im Feld "Status 3" wird daraufhin wieder ausgegraut um zu signalisieren, dass der Abschwächer ausgeschaltet ist.

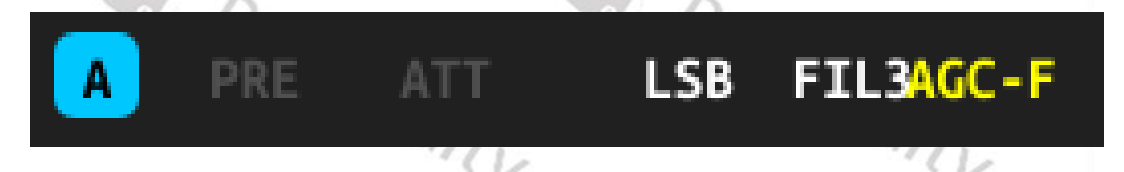

Es wird empfohlen, den Vorverstärker im Frequenzbereich unterhalb von 14 MHz zu deaktivieren, damit das Funkgerät in den Shoot-Through-Zustand versetzt werden kann, der die Front-End-Leistung des Empfängers verbessert und den Einfluss von Störsignalen verringert.

Wenn der Pegel anzeigt, dass die empfangenen Signale 40dBm überschreiten, wird empfohlen, den Abschwächer einzuschalten, um zu vermeiden, dass die Dynamik des Empfängers durch zu starke Eingangssignale beeinträchtigt wird.

#### 9.8 Automatischer Antennentuner / Abstimmung (ATU / TUNE)

Das Xiegu X6100 verfügt über einen integrierten Antennentuner. Dieser hilft Ihnen dabei, eine bestmögliche Anpassung der angeschlossenen Antenne an die gewählte Arbeitsfrequenz herzustellen.

1. Drücken Sie kurz die Taste [ATU] auf der oberen Gehäuseseite, um den Antennentuner einzuschalten. Im Feld "Status 1" wird der eingeschaltete Antennentuner durch **ATU** signalisiert.

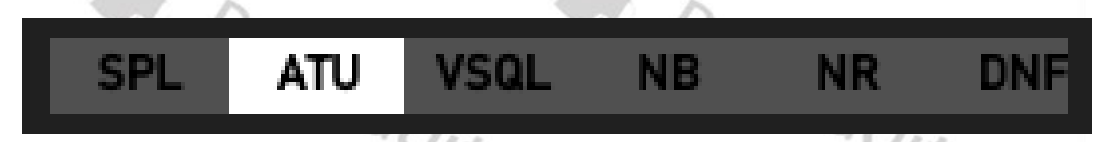

2. Drücken Sie die Taste [ATU] auf der oberen Gehäuseseite hingegen länger, so wird eine Abstimmung der angeschlossenen Antenne auf die aktuell eingestellte Arbeitsfrequenz initiiert. Dies dauert nur wenige Sekunden. Die Status-LED des Xiegu X6100 leuchtet während dessen rot auf, da das Xiegu X6100 für die Abstimmung ein Signal aussenden muss. Zeitgleich hören Sie aus dem Lautsprecher einen Signalton. Nach der Abstimmung kehrt das Gerät automatisch in den Empfangszustand zurück.

#### Hinweise:

- 1. Wenn Sie die Taste [ATU] kurz drücken, erscheint im Feld "Status 1" das **ATU**-Symbol, das anzeigt, dass die Antennenabstimmungsfunktionen aktiviert sind. Die Funktionen sind nur aktiviert, funktionieren aber nicht.
- 2. Nachdem eine Abstimmung des Antennentuners vorgenommen wurde (durch langes Drücken der Taste [ATU]), muss der Antennentuner nachwievor aktiviert bleiben um genutzt zu werden.
- 3. Wenn das Symbol "**SWR**" oben auf der LC-Anzeige blinkend dargestellt wird, sobald das Senden nach der Abstimmung aktiviert wird, bedeutet dies, dass die Stehwelle der aktuellen Antenne immer noch zu groß ist und die Abstimmung wiederholt werden muss.
- 4. Die Antennenabstimmung muss ausgeschaltet werden, sobald die Eigenresonanz der Antenne das aktuelle Frequenzband erreicht.
- 5. Wenn eine Peitschenantenne verwendet wird und zur Abstimmung auf diese die interne Antennenabstimmung gestartet wird, können durch diesen Vorgang starke Funkfrequenzstörungen am Gerät oder an benachbarten, elektronischen Geräten verursacht werden.

#### 9.9 Nutzung der Stationsspeicher (V/M / M→V)

Durch kurzen Druck auf die Taste [V/M] kann zwischen VFO-Modus und Memory-Modus umgeschaltet werden. Bei aktivem Memory-Modus wird entweder der Speicherplatz (M1...M200) oder aber der zugeordnete Name sowie die hinterlegte Frequenz auf dem Display angezeigt. Ein Wechsel des ausgewählten Speicherplatzes ist mit den Tasten [⇔] sowie [⇔] auf der Oberseite des Xiegu X6100 als auch mit den Tasten [1] sowie [4] des Handmikrofons möglich. Wurde ein neuer Speicherplatz ausgewählt und sollen nun dessen Einstellungen als VFO-Einstellungen zur Anwendung kommen, so reicht ein langer Druck auf die Taste [V/M] um eine Übernahme des ausgewählten Speicherplatzes in die VFO-Hauptfrequenz vorzunehmen.

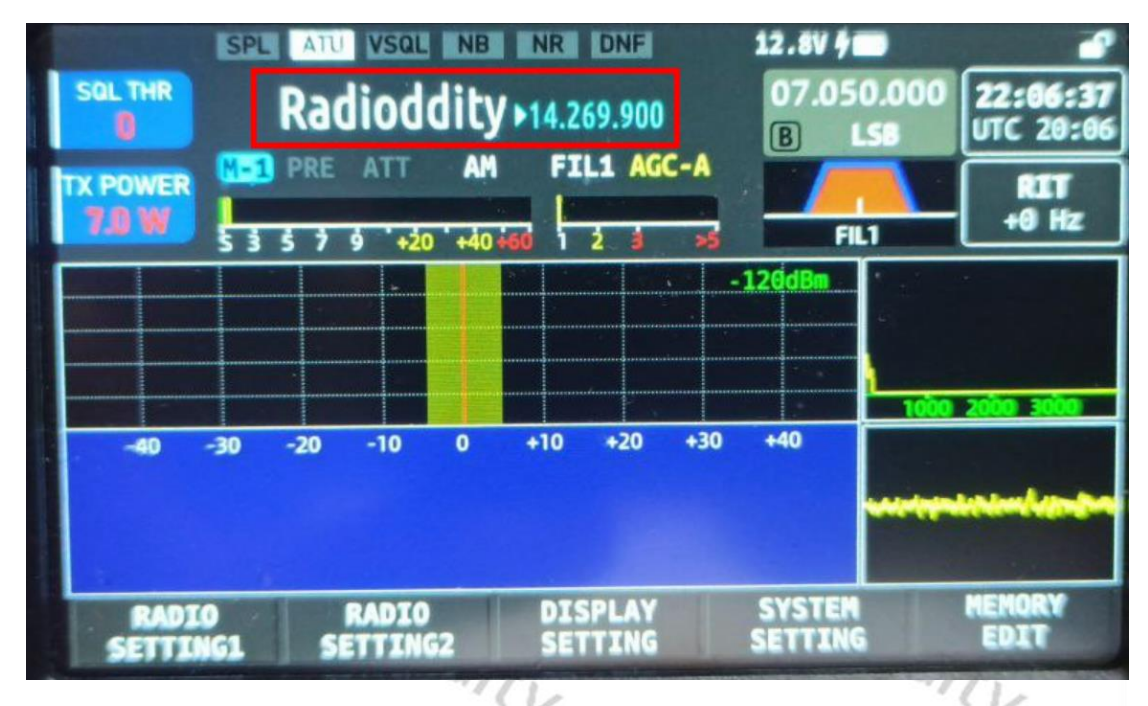

# 9.10 Automatische Verstärkungsregelung / Split-Frequenzbetrieb (AGC / SPL)

Wählen Sie, je nach Betriebsart, die dazu passende Verstärkungsregelung um eine bestmögliche Empfangsqualität zu erzielen.

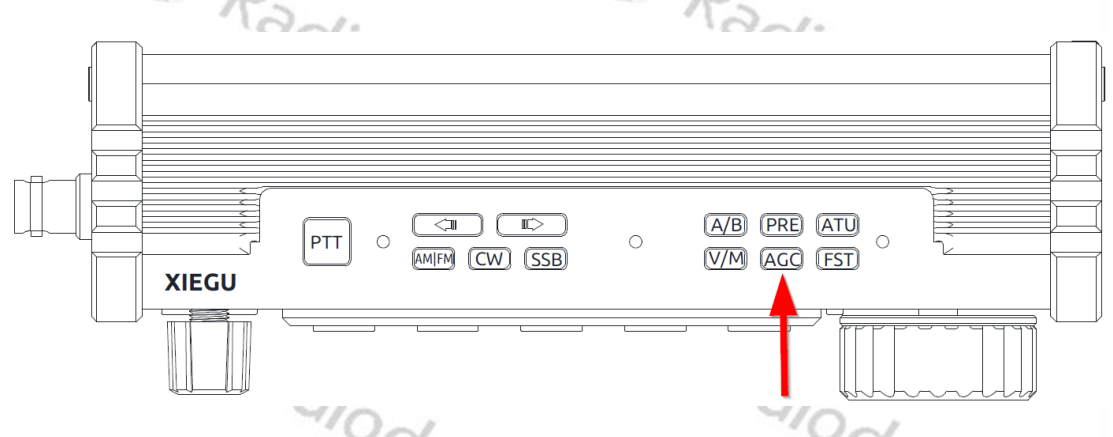

Drücken Sie auf der Oberseite des Xiegu X6100 kurz die Taste [AGC] um aus den verschiedenen AGC-Modi zu wählen. Es stehen folgende Modi zur Verfügung:

| AGC-Modus | Verstärkungsregelung |
|-----------|----------------------|
| AGC       | ausgeschaltet        |
| AGC-F     | schnell              |
| AGC-S     | langsam              |
| AGC-A     | automatisch          |

Die gewählte Verstärkungsregelung wird im Feld "Status 3" angezeigt.

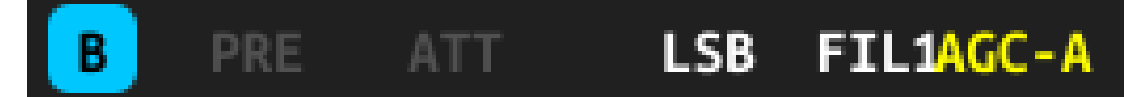

*Hinweis*: Für AM-Betrieb wird *AGC-S* empfohlen. Für SSB- sowie CW-Betrieb wird *AGC-F* empfohlen.

Durch einen langen Druck auf die Taste [AGC] aktivieren/deaktivieren sie den Split-Frequenzbetrieb. Der eingeschaltete Split-Frequenzbetrieb ist am erleuchteten *SPL* im Feld "Status 1" erkennbar.

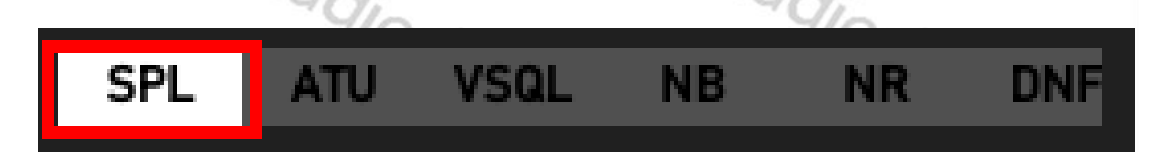

Bei eingeschaltetem Split-Frequenzbetrieb wird auf der VFO-Hauptfrequenz (VFO-A) empfangen und auf der Frequenz von VFO-B gesendet. Daher wechselt die Hauptfrequenzanzeige bei Betätigen der [PTT] Sprech-Taste entsprechend.

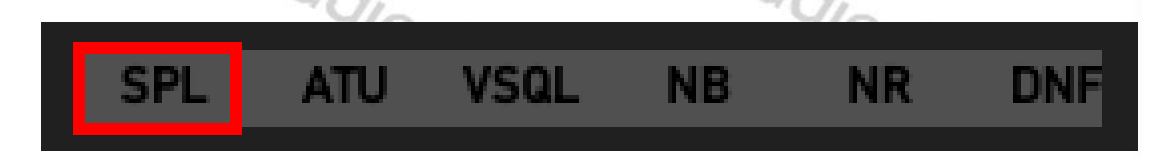

Bei ausgeschaltetem Split-Frequenzbetrieb (*SPL* ist im Feld "Status 1" grau dargestellt) sind die beiden VFOs vollkommen getrennt zu betrachten und es kann durch kurzen Druck auf die Taste *A/B* auf der Oberseite des Xiegu X6100 zwischen den beiden VFOs umgeschaltet werden. Der jeweils ausgewählte VFO wird als VFO-Hauptfrequenz angezeigt.

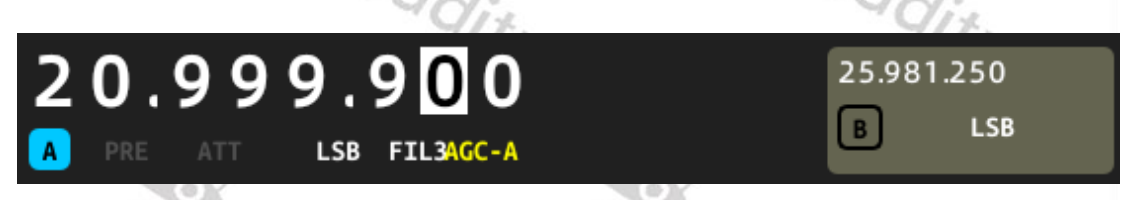

Der Split-Frequenzbetrieb lässt sich auch über das Untermenu "RADIO SETTINGS2" aktivieren/deaktivieren. Dies ist jedoch deutlich umständlich als ein langer Druck auf die Taste [AGC]. Details hierzu finden Sie daher auch in Kapitel 10.1.2.3 auf Seite 43.

#### 9.11 Frequenzschrittweite / Menü (FST / MENU)

Durch kurzen Druck auf die Taste [FST] kann die Frequenzschrittweite eingestellt werden um die die Frequenz bei Drehen des Hauptabstimmknopfes jeweils verändert wird. Mögliche Frequenzschrittweiten sind 10 Hz, 100 Hz sowie 1000 Hz.

*Ein langer Druck auf die Taste [FST] löst aktuell die gleiche Funktion aus, wie ein kurzer Druck auf die Taste [FST].* 

### 9.12 Senden (SSB/AM/FM-Betriebsart)

- 1. Drücken Sie die [PTT] Sprech-Taste am Handmikrofon, um die Übertragung zu starten. Bitte sprechen Sie mit normaler Stimme in das Mikrofon.
- 2. Während des Sendevorgangs leuchtet die Status-LED am Xiegu X6100 rot, ebenso die Status-LED am Handmikrofon.
- 3. Lassen Sie die [PTT] Sprech-Taste wieder los, um in den Empfangszustand zurückzukehren.

### 9.13 Senden (CW-Betriebsart)

Sie können sowohl manuelle Morsetasten als auch automatische Gebereinheiten mit dem Xiegu X6100 verwenden. Der elektrische Anschluss ist in Kapitel 7.6 auf Seite 22 beschrieben.

- 1. Verbinden Sie Ihre Morse-Taste mit dem KEY-Anschluss auf der rechten Seite des Xiegu X6100.
- Drücken Sie die [CW]-Taste auf der Oberseite des Funkgeräts, um zwischen den Betriebsarten *CW* sowie *CWR* auszuwählen. Die gewählte Betriebsart wird im Feld "Status 3" angezeigt.

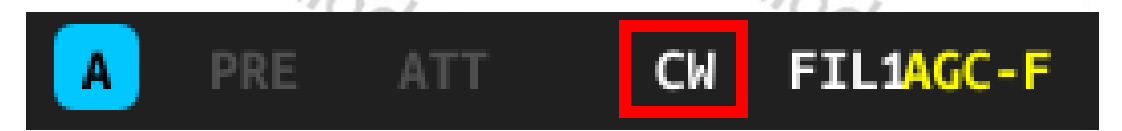

Bei Auswahl von CW wird unabhängig von der eingestellten Frequenz das obere Seitenband benutzt. Bei CWR ist es hingegen das untere Seitenband.

- 3. Stellen Sie im Modem-Untermenu (APP → MODEM) den gewünschten Betriebsmodus ein.
- 4. Legen Sie über die KEY-Funktion die gewünschte QSK-Zeit fest.
- 5. Betätigen Sie ihre Morsetaste, um die CW-Kommunikation zu beginnen.

#### 9.14 Verwenden der eingebauten PTT Sprech-Taste zum Senden

Das Xiegu X6100 verfügt über eine **[PTT]** Sprech-Taste auf der Oberseite des Funkgerätes und ein eingebautes Mikrofon (links unten, neben dem großen Drehknopf). Dies erleichtert die Verwendung des Geräts im Freien entsprechend.

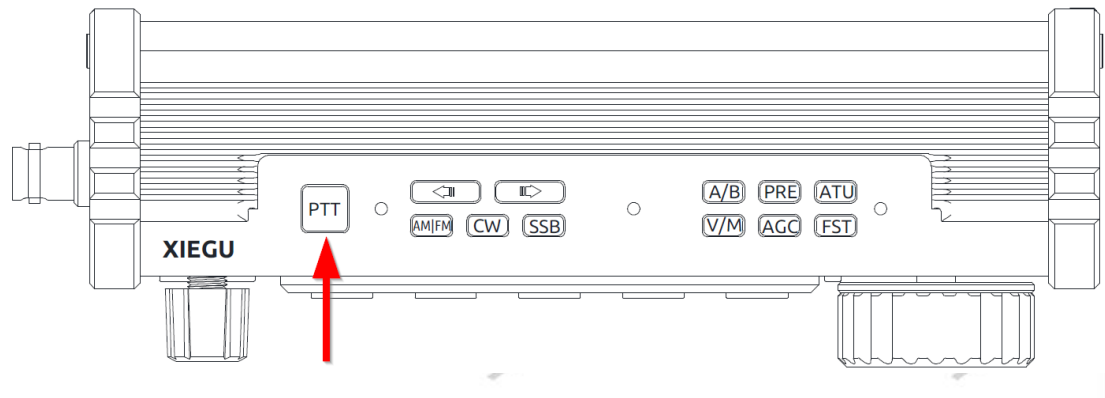

1. Drücken Sie die [PTT] Sprech-Taste auf der Oberseite des Geräts und sprechen Sie in die eingebaute Mikrofonöffnung links neben dem großen Knopf, um Ihre Stimme zu übertragen.

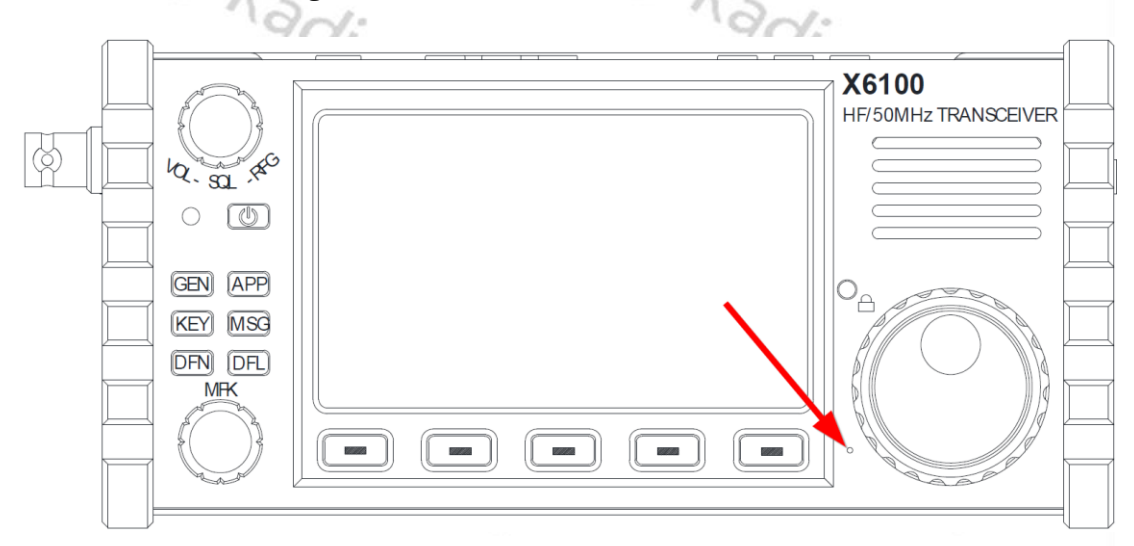

2. Lassen Sie die [PTT] Sprech-Taste nach dem Senden los, um wieder in den Empfangsbetrieb zurückzukehren.

*Hinweis*: Platzieren Sie die Antenne nicht zu nah an oder in der Nähe von exponierten Körperteilen, insbesondere dem Gesicht oder den Augen, wenn Sie mit dem Funkgerät in der Hand senden. Wenn sich dies dennoch nicht vermeiden lässt, so ist mit entsprechend geringerer Leistung zu senden.
### 9.15 Bediensperre / Hintergrundbeleuchtung

Um ein versehentliches Verstellen der eingestellten Arbeitsfrequenz zu vermeiden, kann der große Drehknopf gesperrt werden. Die Hintergrundbeleuchtung der LC-Anzeige kann in 10 Stufen eingestellt werden.

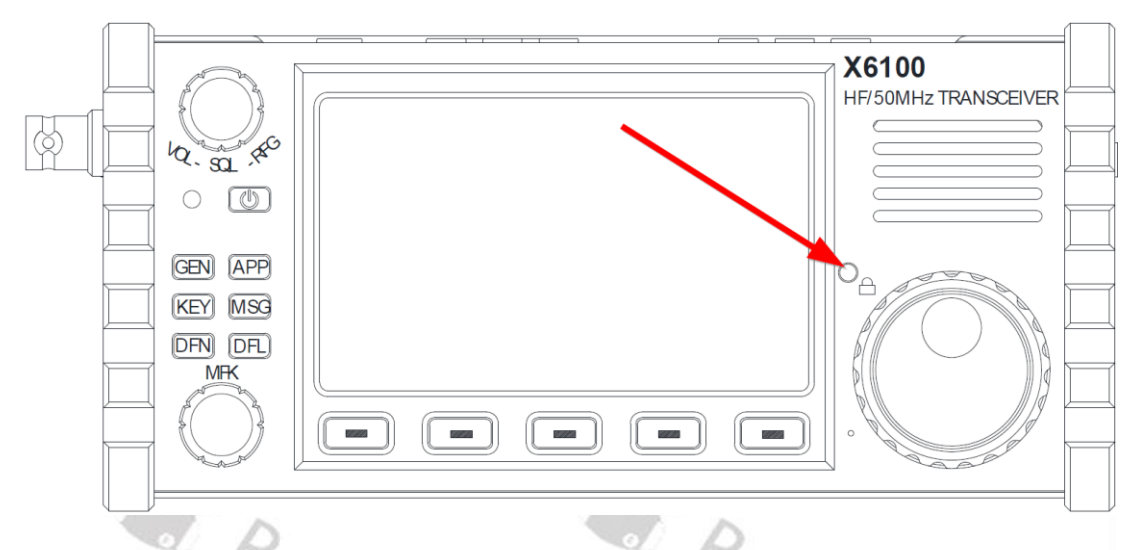

- 1. Drücken Sie lange auf die Sperrtaste um eine Änderung der eingestellten Arbeitsfrequenz durch den großen Drehknopfes zu sperren. Das Symbol erscheint in der oberen, rechten Ecke der LC-Anzeige.
- 2. Drücken sie erneut lange auf die Sperrtaste um eine Änderung der eingestellten Arbeitsfrequenz durch den großen Drehknopf wieder zu ermöglichen. Daraufhin erscheint wieder das Symbol in der oberen, rechten Ecke der LC-Anzeige.
- 3. Drücken Sie im entsperrten Zustand die Sperrtaste hingegen kurz, um die Helligkeit der Hintergrundbeleuchtung der LC-Anzeige stufenweise zwischen 1 und 10 einzustellen. Die eingestellte Stufe

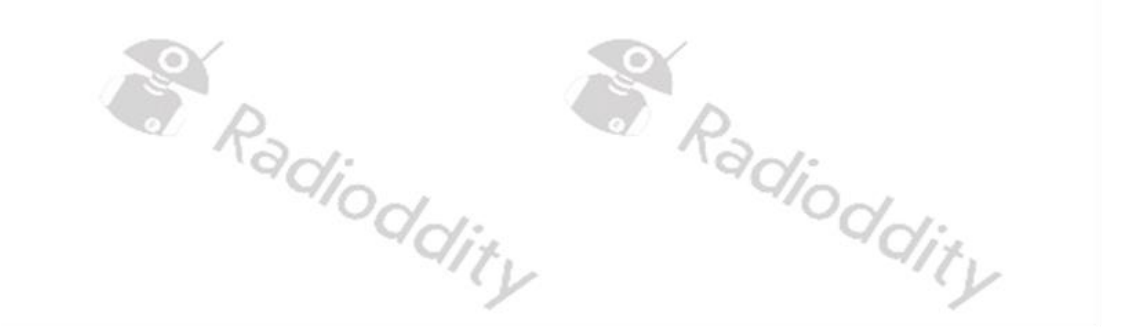

## **10 Multifunktionsmenüs**

Über die 6 Funktionstasten im linken Bereich des Bedienfelds können Sie direkt auf die entsprechenden Menüs für allgemeine Funktionen zugreifen. Nach der Auswahl eines Menüs erscheinen die möglichen Optionen am unteren Rand der LC-Anzeige. Nachdem Sie eine Funktion ausgewählt haben, drehen Sie den Multifunktionsknopf, um den entsprechenden Parameterwert einzustellen. Die Einstellparameter werden im numerischen Teil der Multifunktionstaste im Feld "Status 3" angezeigt.

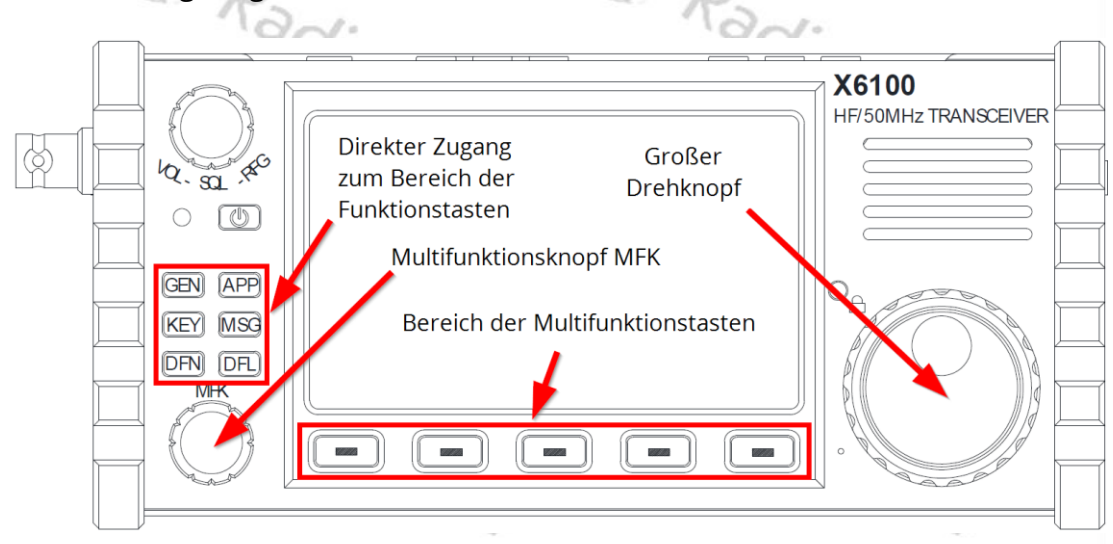

## 10.1 **Die GEN-Funktion**

Nach kurzem Drücken der Taste [GEN] erscheint das allgemeine Menü am unteren Rand der LC-Anzeige.

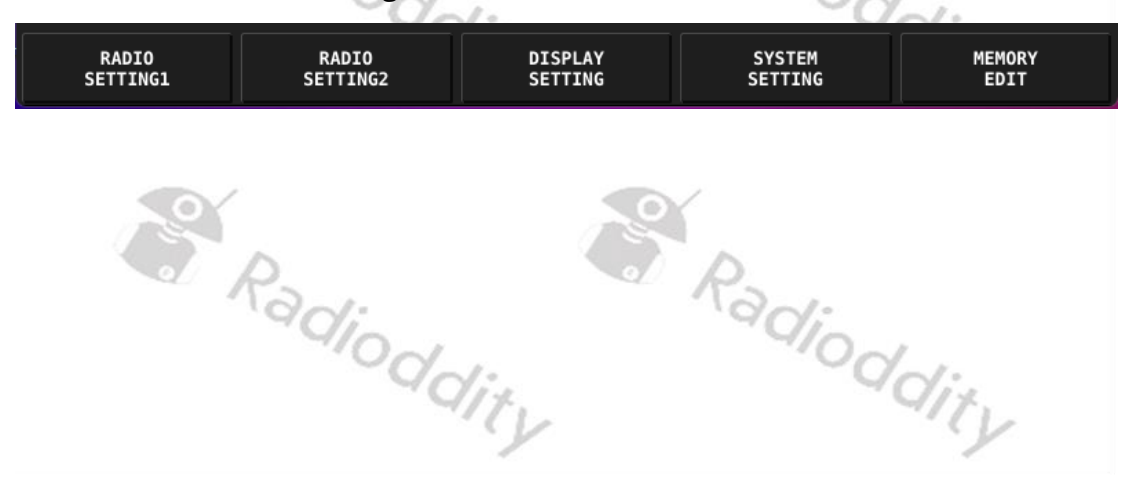

#### 10.1.1 **RADIO SETTING1**

Drücken Sie kurz den Softkey [RADIO SETTING1], um das entsprechende Untermenü aufzurufen. Sie können nun die nachfolgend beschriebenen Parameter ändern. Im unteren Bereich der LC-Anzeige befinden sich unmittelbar oberhalb der Softkeys die entsprechenden Funktionen zum Modifizieren der Parameter. 

| and Control of                          |                                                        |
|-----------------------------------------|--------------------------------------------------------|
| Softkey                                 | Funktion                                               |
| 1                                       | d: Rad:                                                |
| e                                       | Default-Wert für Parameter wieder herstellen           |
|                                         | $Q_{it}$                                               |
| i                                       | 4                                                      |
| •                                       | Parameter verringern / vorherige Option                |
|                                         |                                                        |
|                                         |                                                        |
| <b>⊕</b>                                | Parameter erhöhen / nächste Option                     |
|                                         | dia                                                    |
|                                         | Als Shortcut für MFK-Drehknopf setzen. Der ausgewählte |
|                                         | Parameter wird im Multi-Funktions-Feld angezeigt und   |
|                                         | kann durch Drehen des MFK-Drehknopfes verändert        |
|                                         | werden                                                 |
|                                         |                                                        |
| Ċ                                       | Untermenü verlassen                                    |
| ~~~~~~~~~~~~~~~~~~~~~~~~~~~~~~~~~~~~~~~ | Radio                                                  |
|                                         | 1910 - 4910 - 4910 - 4                                 |
|                                         | - dix dix                                              |
| TUTTI AUCINI                            |                                                        |

### 10.1.1.1 AGC KNEE

Der Wert legt den anfänglichen Steuerpegel der Verstärkungsregelung fest. Erlaubt sind Werte zwischen -100 dB und -60 dB.

### Defaultwert: -60 dB

#### 10.1.1.2 AGC SLOPI

Radiode Der Steuerungsgradient der Verstärkungsregelung wird durch diesen Parameter bestimmt. Erlaubt sind Werte zwischen 0 dB und 10 dB.

### Defaultwert: 6 dB

#### 10.1.1.3 AGC HANG

Das Halten der Verstärkungsregelung kann über diesen Parameter aus- (off) und eingeschaltet (on) werden.

### **Defaultwert: OFF**

10.1.1.4 TX POWER

Die Ausgangsleistung des Xiegu X6100 kann über diesen Parameter zwischen 0.1W und 10W eingestellt werden. Bitte beachten Sie, dass Ausgangsleistungen oberhalb von 5W nur mit einer externen Spannungsversorgung des Xiegu X6100 möglich sind. Das Steckerladegerät ist nicht als externe Spannungsversorgung geeignet, sondern lediglich zum Laden des eingebauten Akkus.

### **Defaultwert: 5.0W**

#### MIC SE 10.1.1.5

Über diesen Parameter kann das zu verwendende Mikrofon festgelegt werden. Mögliche Optionen sind:

| Wert       | Gewähltes Mikrofon                                             |
|------------|----------------------------------------------------------------|
|            | Das im Xiegu X6100 links unterhalb des großen Drehknopfes      |
| BOILTIN    | eingebaute Mikrofon wird benutzt.                              |
| HANDLE     | Das im Handmikrofon enthaltene Mikrofon wird benutzt.          |
|            | Basierend auf der verwendeten [PTT] Sprech-Taste wird das ent- |
| AUTO       | sprechende Mikrofon benutzt.                                   |
| Defaultwer | t: AUTO                                                        |

### **Defaultwert: AUTO**

#### 10.1.1.6 I-MIC GAIN

Mit diesem Parameter wird die Mikrofonverstärkung für das eingebaute (engl. Internal) Mikrofon festgelegt. Mögliche Werte sind 0 bis 50. dioddity

ddit 1

### **Defaultwert: 20**

### 10.1.1.7 H-MIC GAIN

Mit diesem Parameter wird die Mikrofonverstärkung für das Handmikrofon festgelegt. Mögliche Werte sind 0 bis 50.

### **Defaultwert: 20**

#### 10.1.1.8 LINE IN LV

Der Pegel des LINE-Eingangs lässt sich mit diesem Parameter festlegen. Mögliche Werte sind 0 bis 36.

### **Defaultwert: 10**

## 10.1.1.9 LINE OUT LV

Mit diesem Parameter lässt sich der Pegel des LINE-Ausgangs festlegen. Mögliche Werte sind 0 bis 36. ddity adit,

### **Defaultwert: 10**

### 10.1.1.10 MONI LEVEL

Der Pegel des Monitors kann über diesen Parameter eingestellt werden. Mögliche adioddity Werte sind 0 bis 100. 'dioddity

### **Defaultwert: 0**

### 10.1.1.11 PTT MODE

Die Funktionsweise der [PTT] Sprech-Taste kann hiermit festgelegt werden. In der Stellung "NORMAL" geht das Xiegu X6100 stets solange in den Sendebetrieb, wie die [PTT] Sprech-Taste gedrückt gehalten wird. In der Stellung "TOGGLE" hingegen wird mit jeder Betätigung der [PTT] Sprech-Taste zwischen Sende- und Empfangsbetrieb hin und her geschaltet.

Bislang wurde die Toggle-Funktionalität jedoch in der Firmware nicht Hinweis: *implementiert.* 

### **Defaultwert: NORMAL**

## 10.1.1.12 BANDSTAC

Radic Hiermit können Sie festlegen, ob nur auf Amateurfunkbändern ("HAM BAND") gesendet werden darf, oder auf allen ("ALL BAND") unterstützten Frequenzbändern.

### **Defaultwert: HAM BAND**

### 10.1.1.13 S/P MODE

Dieser Parameter legt fest, was am Ausgang S/P (auf der rechten Seite des Xiegu X6100) angeschlossen wird. Mögliche Werte sind "SPEAKER" zum Anschluss eines Lautsprechers, sowie "EAR PHONE" zum Anschluss eines Kopfhörers.

### **Defaultwert: SPEAKER**

Hinweis: Zurzeit funktioniert diese Option nicht wie gewünscht. Die Umschaltung von Lautsprechern auf Kopfhörer erfolgt durch Einstecken des (kabelgebundenen) Kopfhörers in die 3,5-mm-Buchse "S/P". Wenn Sie mit dieser Option auf Kopfhörer umschalten, während kabelgebundene Kopfhörer eingesteckt sind, wird der gesamte Ton stummgeschaltet.

### 10.1.1.14 CHARGER

Über diesen Parameter wird festgelegt, ob die interne Ladesteuerung des enthaltenen Akkupacks aktiviert ("ON") sein soll oder nicht ("OFF"). Es wird empfohlen, diese ausschließlich zum gezielten Laden des enthaltenen Akkupacks zu aktivieren und im normalen Betrieb wieder zu deaktivieren. dity

### **Defaultwert: ON**

#### 10.1.2 RADIO SETTING2

Über den zweiten Softkey sind derzeit weitere 5 Parameter erreichbar. Drücken Sie hierzu kurz den Softkey [RADIO SETTING2], um das entsprechende Untermenü aufzurufen. Sie können nun folgende Parameter ändern:

### 10.1.2.1 RIT

Die Empfangsfrequenz kann mittels dieses Parameters fein abgestimmt werden. Gegenüber der angezeigten Frequenz ist in 10Hz-Schritten ein Offset zwischen -1500 Hz und +1500Hz möglich.

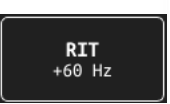

Der eingestellte Wert wird zudem im Hauptbildschirm auf der rechten Seite, unterhalb der Angaben zu Datum und Uhrzeit angezeigt.

### **Defaultwert: 0**

### 10.1.2.2 XIT

Die Sendefrequenz kann ebenfalls fein abgestimmt werden. Gegenüber der angezeigten Frequenz ist in 10Hz-Schritten ein Offset zwischen -1500 Hz und +1500Hz möglich. Eine gesonderte Anzeige des XIT-Wertes (wie bei RIT) erfolgt hingegen nicht.

### **Defaultwert: 0**

### 10.1.2.3 SPLE

Über diesen Schalter können Sie einen Split-Frequenzbetrieb (engl. **SPL**it **E**nable) ermöglichen. Bei eingeschaltetem Split-Frequenzbetrieb ("ON") wird auf der VFO-Hauptfrequenz (VFO-A) empfangen und auf der Frequenz von VFO-B gesendet. Daher wechselt die Hauptfrequenzanzeige bei Betätigen der [PTT] Sprech-Taste entsprechend. Bei ausgeschaltetem Split-Frequenzbetrieb ("OFF") sind die beiden VFOs vollkommen getrennt zu betrachten und es kann durch kurzen Druck auf die Taste [A/B] auf der Oberseite des Xiegu X6100 zwischen den beiden VFOs umgeschaltet werden. Der jeweils ausgewählte VFO wird als VFO-Hauptfrequenz angezeigt.

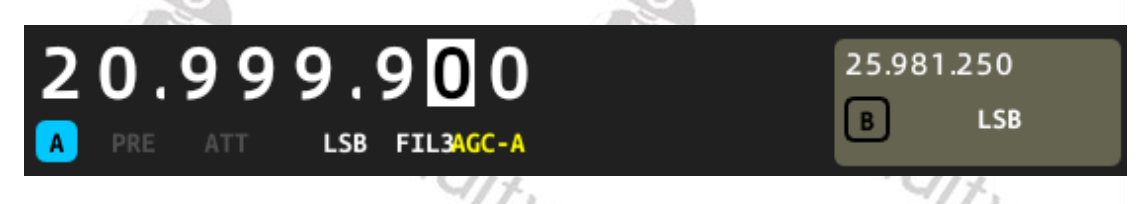

Deutlich einfacher lässt sich der Split-Frequenzbetrieb durch einen langen Druck auf die Taste [AGC] aktivieren/deaktivieren. Details hierzu finden Sie in Kapitel 9.10 auf Seite 33.

### **Defaultwert: OFF**

### 10.1.2.4 HANDLE F

Über diesen Parameter wird festgelegt, welche Funktion bei Betätigen der Taste [F1] auf dem Handmikrofon aktiviert/deaktiviert werden soll. Mögliche Funktionen sind dabei:

Radiodo

| Auswahl | Funktion                                                          |
|---------|-------------------------------------------------------------------|
| PRE     | Vorverstärker                                                     |
| ATT     | Abschwächer                                                       |
| AGC     | Automatische Verstärkungsregelung                                 |
| тс      | Bei jedem Druck auf F1 verschiebt sich die Schrittweite von 1kHz  |
| 15-     | über 100 Hz bis zu 10Hz um dann wieder auf 1 kHz zu wechseln.     |
| TS+     | Bei jedem Druck auf F1 verschiebt sich die Schrittweite von 10 Hz |
|         | über 100 Hz bis zu 1 kHz um dann wieder auf 10 Hz zu wechseln.    |

### Defaultwert: PRE

### 10.1.2.5 HANDLE F2

Über diesen Parameter wird festgelegt, welche Funktion bei Betätigen der Taste [F2] auf dem Handmikrofon aktiviert/deaktiviert werden soll. Es kann aus den folgenden Funktionen gewählt werden:

| Auswahl    | Funktion                 |
|------------|--------------------------|
| NR         | Geräuschreduzierung      |
| NB         | Impuls-Ausblendung       |
| DNF        | Digitaler Geräuschfilter |
| CW TRAINER | Trainingsmodus für CW    |

### **Defaultwert: NR**

### 10.1.3 DISPLAY SETTING

Drücken Sie kurz den Softkey [DISPLAY SETTING], um das entsprechende Untermenü aufzurufen. Sie können nun folgende Parameter ändern:

Radioddity

Radioc

### 10.1.3.1 RF FFT AVE

RF-Spektrum-Anzeige im Durchschnitt. Mögliche Wert sind 0 bis 10.

### Defaultwert: 0

### 10.1.3.2 RF FFT REF

Der Referenzpegel der RF-Spektrumanzeige lässt sich über diesen Parameter festlegen. Mögliche Werte sind – 10 dBm bis +10 dBm.

### Defaultwert: 0 dBm

### 10.1.3.3 FFT SPAN

Die Bandbreite des dargestellten Spektrums kann mit diesem Parameter festgelegt werden. Mögliche Werte sind 100k, 50k, 25k sowie 12,5k.

### Defaultwert: 100k

#### 10.1.3.4 FFT PK HOLD

Um die Spitzenwerte der Spektrumanzeige sichtbar zu machen, kann diese Option eingeschaltet werden. Mögliche Werte sind "ON" und "OFF".

### **Defaultwert: ON**

10.1.3.5 WF REF

Durch Festlegen eines entsprechenden Referenzwertes für die Spektrumanzeige ist es möglich, starke und schwache Signale zu unterscheiden. Dadurch kann die Empfindlichkeit der Wasserfalldarstellung erhöht (positive Werte) oder verringert (negative Werte) werden. Möglich sind dabei Werte zwischen – 10 dBm und +10 dBm.

### Defaultwert: 0 dBm

#### AF FF 10.1.3.6

Audiofrequenz-Spektrum-Anzeige im Durchschnitt. Mögliche Wert sind 0 bis 10.

Radi

### **Defaultwert: 0**

### AF FFT REF 10.1.3.7

Der Referenzpegel der Audio-Spektrumanzeige lässt sich über diesen Parameter festlegen. Mögliche Werte sind – 20 dBFs bis +20 dBFs. Das "Fs" hinter der Einheit steht dabei für "bezogen auf den gesamten Bereich" (engl. Full scale)

### **Defaultwert: 0 dBFs**

### 10.1.3.8 BLLEVEL

Die Intensität der Hintergrundbeleuchtung kann hiermit festgelegt werden. Mögliche Werte sind 1 (ganz gering) bis 10 (maximal). 'ddity

**Defaultwert: 5** 

#### 10.1.3.9 **AUDIO SCOPE**

Wenn dieser Parameter eingeschaltet ist, wird der HF-Wasserfall auf 3/4 der verfügbaren Bildschirmbreite angezeigt. Das verbleibende ¼ zeigt das Audiospektrum in der oberen Hälfte und den Audiopegel über die Zeit in der unteren Hälfte an.

### **10.1.4 SYSTEM SETTING**

Drücken Sie kurz den mit "SYSTEM SETTING" beschrifteten Softkey, um das entsprechende Untermenü aufzurufen. Sie können nun folgende Parameter ändern:

| SYSTEM SETTING   |                |                     |      |           |
|------------------|----------------|---------------------|------|-----------|
| TIME<br>SETTING  | SYSTEM<br>Info | FIRMWARE<br>UPGRADE | WLAN | BLUETOOTH |
| WFSERVER         |                |                     |      |           |
| FACTORY<br>RESET |                |                     |      |           |
|                  |                |                     |      | EXIT      |

### 10.1.4.1 TIME SETTING

Das Xiegu X6100 verfügt über eine eingebaute Echtzeituhr. Die Uhr kann über einen Internet-Zeitserver mittels NTP-Protokoll oder auch direkt am Xiegu X6100 manuell eingestellt werden. Zusätzlich ist ein Offset gegenüber UTC möglich.

|               | 10/2   |                  |      |      | · U/x  |               |  |  |
|---------------|--------|------------------|------|------|--------|---------------|--|--|
| TIME SETTING  |        |                  |      |      |        |               |  |  |
|               |        |                  |      |      |        |               |  |  |
| YEAR          | MONTH  | DAY              | HOUR |      | MINUTE | UTC<br>OFFSET |  |  |
| 2023          | 12     | 31               | 14   |      | 09     | +0            |  |  |
|               |        |                  |      |      |        |               |  |  |
| NTP SE        | RVER 1 | pool.ntp.org     |      |      |        |               |  |  |
| NTP SERVER 2  |        | asia.pool.ntp.or | g    |      |        |               |  |  |
|               |        |                  |      |      |        |               |  |  |
| NTP<br>UPDATE |        |                  |      | CANC | EL     | ок            |  |  |

Die Funktion der Softkeys ist wie folgt:

| Softkey    | Funktion                                                     |
|------------|--------------------------------------------------------------|
| NTP UPDATE | Synchronisierung von Datum und Uhrzeit mittels NTP-Protokoll |
| CANCEL     | Abbruch. Zuvor gemachte Änderungen gehen verloren.           |
| OK         | Übernahme aller zuvor gemachten Änderungen                   |

Ein Betätigen des mit "NTP UPDATE" bezeichneten Softkeys löst eine Synchronisierung von Datum und Uhrzeit mittels NTP-Protokoll aus. Alternativ können Jahr, Monat, Tag, Stunde, Minute sowie UTC-Offset auch manuell eingestellt werden.

Mit dem MFK-Drehknopf wird der gewünschte Parameter ausgewählt und anschließend wird die Auswahl durch Druck auf den MFK-Drehknopf für eine Änderung vorgesehen. Wenn nun abermals der MFK-Drehknopf nach links oder rechts gedreht wird, so verringert/erhöht sich der jeweilige Parameter entsprechend. Wird nun ein weiteres Mal der MFK-Drehknopf gedrückt, so wird die zuvor gemachte Änderung des Parameters übernommen und durch anschließendes Drehen des MFK-Drehknopfes kann ein weiterer Parameter ausgewählt werden.

Mit Druck auf den Softkey "CANCEL" werden alle zuvor gemachten Änderungen von Datum und Uhrzeit wieder verworfen. Mit Druck auf den Softkey "OK" werden sie hingegen dauerhaft übernommen.

*Hinweis:* Derzeit aktualisiert die NTP-Option die Systemzeit nicht, selbst wenn das Funkgerät durch eine statische Adresse mit dem WLAN verbunden ist (auch DHCP funktioniert nicht - siehe Kapitel 13.3 ab Seite 101). Daher ist eine manuelle Einstellung der Zeit erforderlich.

ditv Radioddity Radioddity

### 10.1.4.2 SYSTEM INFO

Zur Anzeige des aktuellen Firmwarestandes von APP als auch BASE dient dieser Menüpunkt. Bitte beachten Sie, dass die Versionsnummern sowie Release-Daten von APP als auch BASE in der Regel nicht identisch sind. Bitte nutzen Sie nur solche Firmware-Updates, die von uns auf den Radioddity Support-Seiten für das Xiegu X6100 veröffentlicht wurden.

Die Anzeige kann beispielsweise folgendermaßen aussehen:

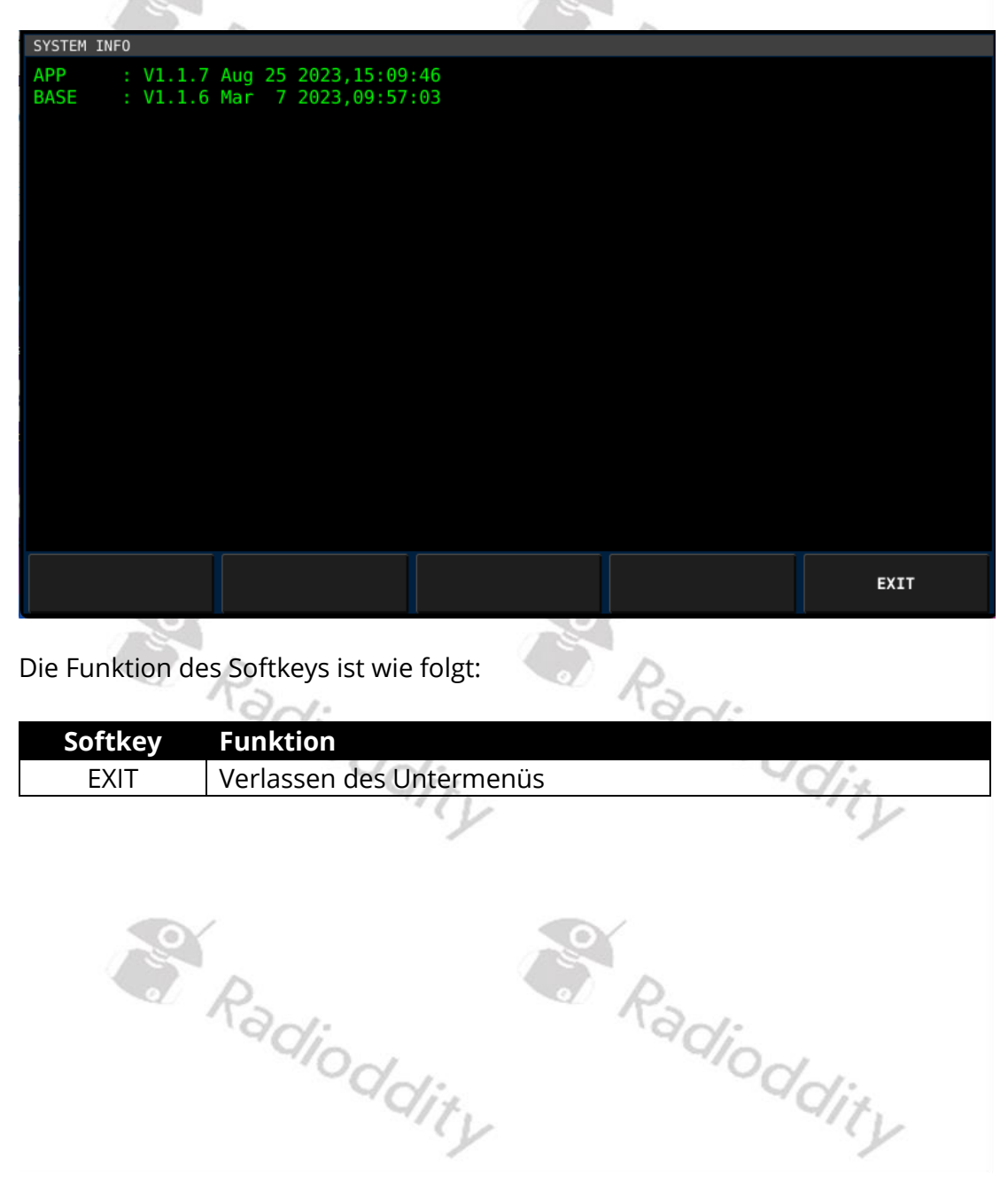

### 10.1.4.3 FIRMWARE UPGRADE

Mit dieser Funktion wird normalerweise der Vorgang zur Aktualisierung der Firmware des Xiegu X6100 abgeschlossen, wie er ausführlich in Kapitel 11 ab Seite 76 beschrieben ist.

|                      |              | Firmware Upgrade |         |      |
|----------------------|--------------|------------------|---------|------|
| X6100_BBFW_V1.1.6_23 | 30307001.xgf |                  |         |      |
|                      |              |                  |         |      |
|                      |              |                  |         |      |
|                      |              |                  |         |      |
|                      |              |                  |         |      |
|                      |              |                  |         |      |
|                      |              |                  |         |      |
|                      |              |                  |         |      |
|                      |              |                  |         |      |
|                      |              |                  |         |      |
|                      |              |                  |         |      |
|                      |              |                  |         |      |
|                      |              |                  |         |      |
|                      |              |                  |         |      |
|                      |              |                  |         |      |
|                      |              |                  |         |      |
|                      |              | 0%               |         |      |
| PREV                 | NEXT         |                  | UPGRADE | QUIT |

Die Funktion der Softkeys ist wie folgt:

| Softkey | Funktion                                                                                                    |
|---------|----------------------------------------------------------------------------------------------------|
| PREV    | Zur vorherigen Firmware der angezeigten Liste                                                                                                    |
| NEXT    | Zur nächsten Firmware der angezeigten Liste                                                                                                    |
| UPGRADE | Aktuell ausgewählte Firmware für die Aktualisierungsprozess<br>auswählen und Updateprozess sofort starten (Es erfolgt keine<br>Sicherheitsabfrage!) |
| QUIT    | Verlassen des Untermenüs                                                                                                    |

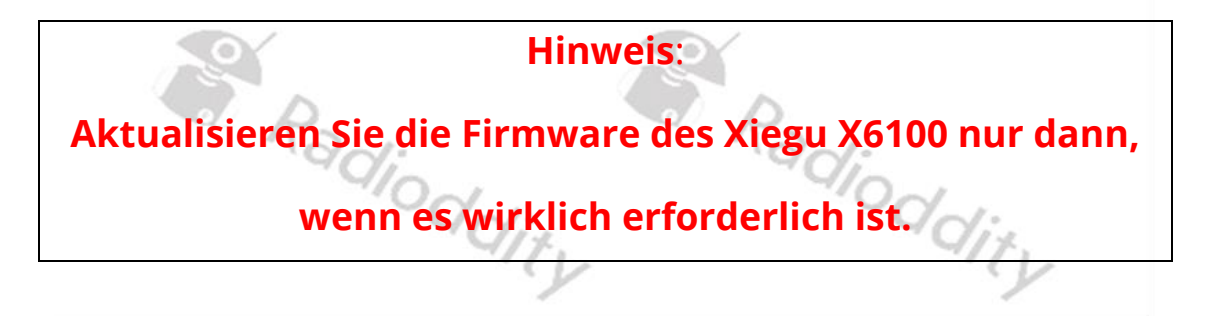

### 10.1.4.4 WLAN

Um die WLAN-Unterstützung des Xiegu X6100 zu nutzen, muss das WLAN zunächst aktiviert werden. Drücken Sie dazu zunächst den Softkey "WIFI Switch", um dieses zu aktivieren.

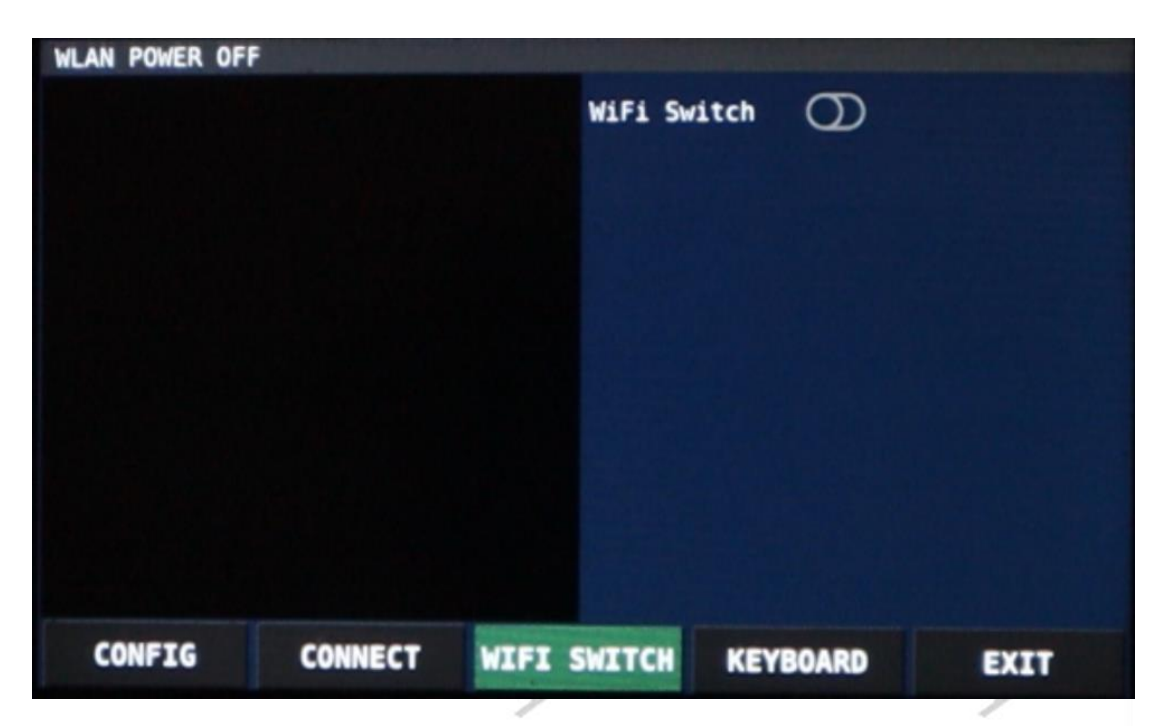

Sobald WLAN aktiviert ist, sucht das Xiegu X6100 automatisch nach verfügbaren 2,4-GHz-WLAN-Netzwerken. Es listet dann die SSIDs aller gefundenen Netzwerke auf der linken Seite auf. Durch Drehen des MFK-Knopfes können Sie durch die Liste der gefundenen SSIDs blättern. Wenn Sie ein Mesh-Netzwerk haben, kann dieselbe SSID mehrmals aufgelistet sein.

*Hinweise:* Mit der Softwareversion V1.1.8 wurde die WLAN-Benutzeroberfläche überarbeitet. Alle Beschreibungen in diesem Dokument beziehen sich ausschließlich auf diese neue Version.

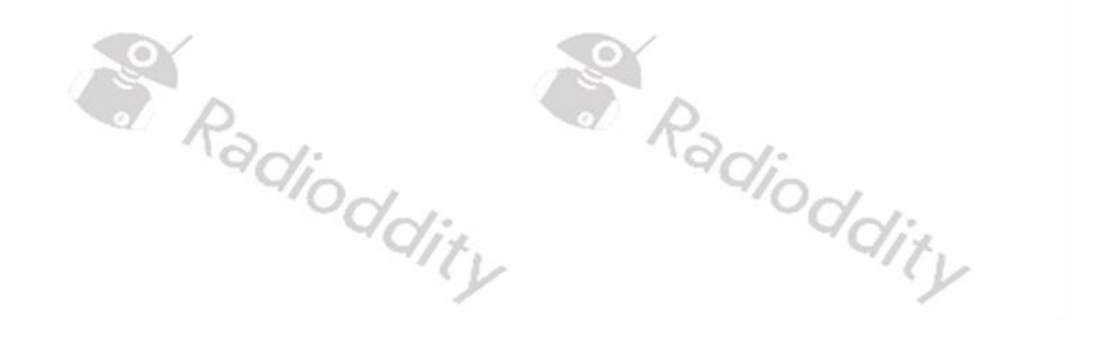

Die Funktion der Softkeys ist wie folgt:

| Softkey     | Funktion                                                                                                    |
|-------------|----------------------------------------------------------------------------------------------------|
| CONFIG      | Bearbeiten Sie die Einstellungen für die Netzwerk-SSID, die derzeit in der Liste auf der linken Seite hervorgehoben ist (die SSID wird im Textfeld Config SSID angezeigt).                                                                                                    |
| CONNECT /   | Verbindung mit dem Im linken Feld angezeigten WLAN                                                                                                    |
| DISCONNECT  | herstellen / auflösen                                                                                                    |
| WIFI SWITCH | WLAN ein-/ausschalten                                                                                                    |
| TOGGLE      | Drücken Sie diese Taste, um den Status des ausgewählten<br>Parameters zu ändern (EIN oder AUS). TOGGLE wird nur<br>angezeigt, wenn ein umschaltbarer Parameter ausgewählt wurde<br>(z. B. Auto Connect oder DHCP). Alternativ können Sie auch die<br>MFK-Taste drücken, um den Zustand des ausgewählten Schalters<br>zu ändern. |
| KEYBOARD    | Drücken Sie diese Taste, während das Textfeld ausgewählt ist,<br>um die virtuelle Bildschirmtastatur ein- bzw. auszuschalten.                                                                                                    |
| CANCEL      | Verwirft alle Änderungen/Eingaben. Nur verfügbar, wenn die virtuelle Bildschirmtastatur aktiviert wurde.                                                                                                    |
| CLOSE       | Änderungen/Eingaben speichern und die virtuelle<br>Bildschirmtastatur schließen. Nur verfügbar, wenn die virtuelle<br>Tastatur aktiviert ist.                                                                                                    |
| EXIT        | Verlassen des Untermenüs                                                                                                    |
|             |                                                                                                    |

Ein selektierter Parameter ist bei Schaltereinstellungen von einer gestrichelten orangenen Linie umgeben. Ein aktuell in Bearbeitung befindlicher Parameterwert hingegen ist von einer gestrichelten grünen Linie umgeben. Mit "EDIT" können Sie den jeweiligen Parameter ändern. Mit "CLOSE" speichern Sie zuvor geänderte Werte.

| WLAN SETTING F | 0:C8:14:4C:08 | :26 SCAN | NING    | 100   |     |     |   |
|----------------|---------------|----------|---------|-------|-----|-----|---|
| 🤶 garant24     |               |          | WiFi Sw | itch  | •   |     |   |
| 🛜 etienne      |               |          | Config  | SSID  |     |     |   |
|                |               |          | Auto Co | nnect | D   |     |   |
| 😴 etienne      |               |          | DHCP    |       | 0   |     |   |
| 🤶 garant24     |               |          | Passwor | ď     |     |     |   |
| garant24       |               |          | IP Addr | ess   |     |     |   |
| 夸 etienne      |               |          | Gateway |       |     |     |   |
|                |               | •        | DNS Ser | ver   |     |     |   |
| CONFIG         | CONNECT       | WIFI     | SWITCH  | TO    | GLE | EXI | т |

Bevor Sie eines der gefundenen Netzwerke nutzen können, müssen Sie die erforderlichen Konfigurationseinstellungen für das jeweilige Netzwerk festlegen.

Wenn Sie den Softkey "CONFIG" drücken, werden die Einstellungen des aktuell markierten Netzwerks auf der rechten Seite angezeigt.

Die einzelnen Parameter sollten wie folgt gesetzt werden:

- **WIFI Switch** muss eingeschaltet sein damit die WLAN-Unterstützung aktiviert ist. Verwenden Sie den Softkey 'TOGGLE', um den Schalter zu ändern.
- Drehen Sie den großen Drehknopf, um den Parameter in der Liste auf der rechten Seite des Bildschirms auszuwählen
- **Auto Connect** sollte eingeschaltet sein. Verwenden Sie den Softkey 'TOGGLE', um den Schalter zu ändern.
- **DHCP** belassen Sie ausgeschaltet. Verwenden Sie den Softkey 'TOGGLE', um den Schalter zu ändern.
- Unter **Passwort** legen Sie das zum ausgewählten WLAN-Netz gehörige Passwort fest
- Weisen Sie über **IP Address** dem Xiegu X6100 eine freie IP-Adresse zu.
- Das Default Gateway tragen Sie bei **Gate Way** ein. In der Regel ist dies die IP-Adresse Ihres heimischen Internet-Routers.
- **DNS Server** können Sie auf "8.8.8.8" belassen. "8.8.8.8" ist ein DNS-Server von Google oder geben Sie die IP-Adresse Ihres Routers ein, wenn dieser DNS unterstützt (die meisten tun dies).

Sobald Sie alle Einstellungen vorgenommen haben, drücken Sie erneut auf "CONFIG", um die Parameter für das ausgewählte WLAN zu speichern.

| WLAN SETTING F | 0:C8:14:4C:08 | :26    |         |        |       |          |
|----------------|---------------|--------|---------|--------|-------|----------|
| 🛜 garant24     |               |        | WIFI SW | itch ( | D     |          |
| ╤ etienne      |               |        | Config  | SSID   | garan | t24      |
| a .            |               |        | Auto Co | nnect  |       |          |
| 😴 etienne      |               |        | DHCP    | (      | θ     |          |
| 🛜 garant24     |               |        | Passwor | d (    | Radio | ddity    |
| garant24       |               |        | IP Addr | ess    | 192.1 | 58.2.199 |
| ╤ etienne      |               |        | Gateway |        | 192.1 | 58.2.1   |
|                |               | •      | DNS Ser | ver    | 192.1 | 58.2.1   |
| CONFIG         | CONNECT       | WIFI S | SWITCH  | KEYBO  | ARD   | EXIT     |

Drücken Sie dann den Softkey "CONNECT", um das Xiegu X6100 mit Ihrem lokalen WLAN zu verbinden. Nach ein paar Sekunden hat es sich im lokalen WLAN-Netzwerk angemeldet.

| WLAN SETTING | F0:C8:14:4C:08: | 26 SCANNING                    |         | Sales in the second |
|--------------|-----------------|--------------------------------|---------|---------------------|
| ╤ garant24   |                 | • WiFi Switch                  |         |                     |
| connected    |                 | Config SSID                    | garanti | 24                  |
| 奈 etienne    |                 | Auto Connect                   | •       |                     |
| 🛜 etienne    |                 | DHCP                           | 0       |                     |
| 🛜 garant24   |                 | Password                       | Radiod  | dity                |
| connected    |                 | IP Address                     | 192.16  | 8.2.199             |
| garant24     |                 | Gateway                        | 192.16  | 8.2.1               |
|              |                 | <ul> <li>DNS Server</li> </ul> | 192.16  | 8.2.1               |
| CONFIG       | DISCONNECT      | WIFI SWITCH KEY                | BOARD   | EXIT                |

Sie können dies daran erkennen, dass nun unterhalb der WLAN-SSID in grüner Schrift "connected" erscheint. Zudem hat sich die Beschriftung des zweiten Softkeys von "CONNECT" auf "DISCONNECT" geändert.

Damit ist die WLAN-Konfiguration des Xiegu X6100 abgeschlossen.

Radioddity Radioddity Radioddity Radioddity

### 10.1.4.5 BLUETOOTH

Um mit dem Xiegu X6100 Bluetooth nutzen zu können, muss zuvor die Bluetooth-Unterstützung des Xiegu X6100 aktiviert werden. Drücken Sie hierzu auf den mit "ON" beschrifteten Softkey im Bluetooth-Untermenü.

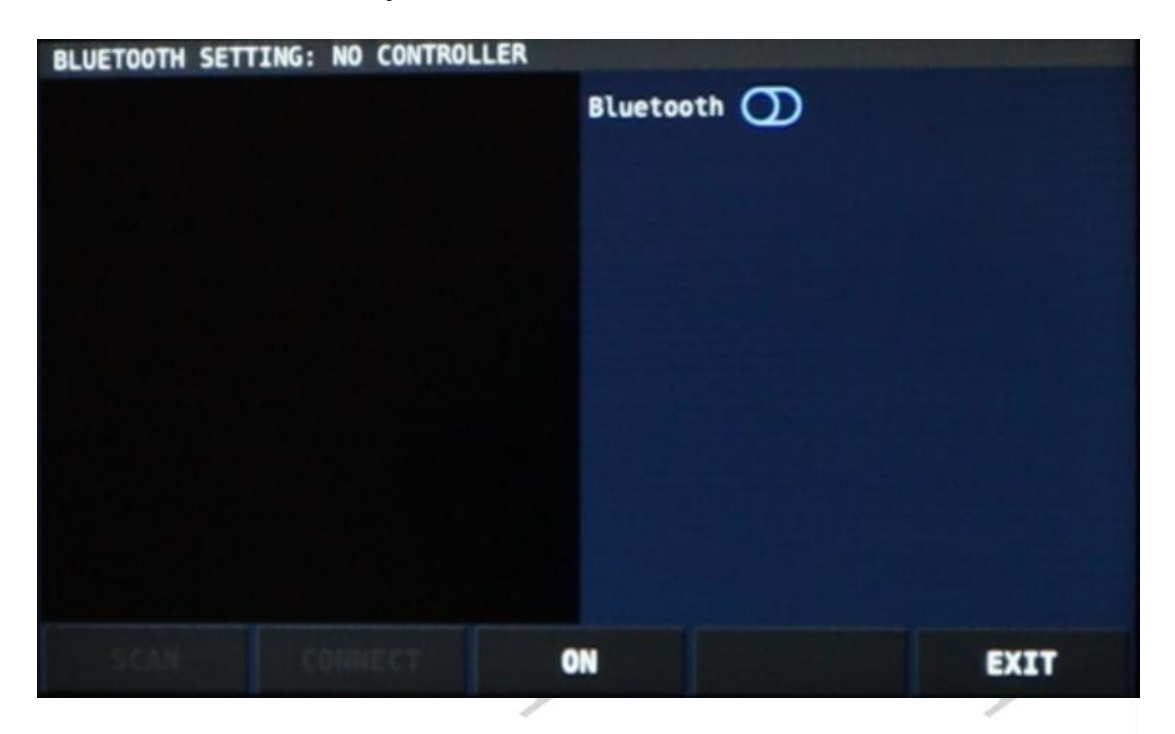

Durch Auslösen der Funktion "SCAN" können Sie anschließend nach benachbarten Bluetooth-Geräten suchen.

| BLUETOOTH SETT | ING: NO CONTROLL | ER<br>Bluetooth | D    |
|----------------|------------------|-----------------|------|
|                | Ple              | ase Wait.       |      |
| SCAN           | CONNECT          | OFF             | EXIT |

Beim ersten Mal dauert der Vorgang etwa eine Minute. Bei zukünftigen Versuchen geht dies deutlich schneller.

Wählen Sie anschließend mit dem MFK-Drehknopf aus den auf der linken Seite aufgelisteten Geräten ein Gerät aus und bestätigen Sie die Auswahl anschließend durch Betätigen des Softkeys "CONNECT".

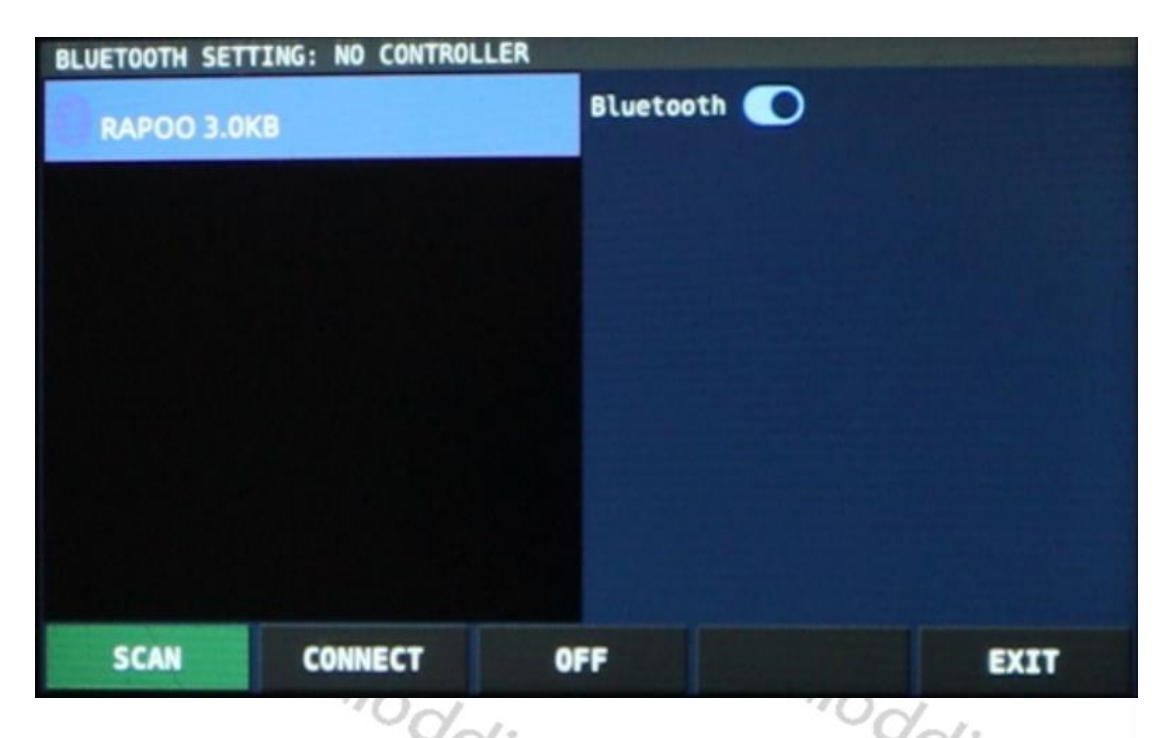

Für eine erfolgreiche Kopplung zwischen dem Bluetooth-Gerät und dem Xiegu X6100 muss sich das Bluetooth-Gerät im Kopplungsmodus befinden. Sobald das Gerät erfolgreich mit dem Xiegu X6100 gepaart wurde, wird in grüner Schrift "paired, connected" unter dem Namen des Bluetooth-Geräts angezeigt.

| BLUETOOTH SET | TTING: NO CONTROL | Blueto | oth |      |
|---------------|-------------------|--------|-----|------|
| SCAN          | DISCONNECT        | OFF    |     | EXIT |

Die Funktion der Softkeys ist wie folgt:

| Softkey    | Funktion                                                 |
|------------|----------------------------------------------------------|
| SCAN       | Suche nach Bluetooth-Geräten in der Nähe                 |
| CONNECT /  | Verbindung mit dem Im linken Feld angezeigten Bluetooth- |
| DISCONNECT | Gerät herstellen / auflösen                              |
| ON / OFF   | Ein- / Ausschalten der Bluetooth-Funktion                |
| EXIT       | Verlassen des Untermenüs                                 |
|            |                                                          |

*Hinweis*: Derzeit wird nur Maus- und Tastaturhardware über Bluetooth unterstützt. Obwohl es möglich ist, ein Audio-BT-Gerät (z. B. ein Headset) zu sehen, zu koppeln und zu verbinden, gibt es keine Option, um dem X6100 mitzuteilen, dass es seinen Ton dorthin leitet oder den Audioeingang (Mikrofon) von dort übernimmt.

### 10.1.4.6 WFSERVER

Seit Firmware Version v1.1.7 vom 25.08.2023 sowie Baseband-Version V1.1.6 vom 07.03.2023 unterstützt das Xiegu X6100 auch wfview. Die Aktivierung des wfservers sowie die erforderliche Installation der wfview Applikation ist ausführlich in Kapitel 13 ab Seite 96 beschrieben.

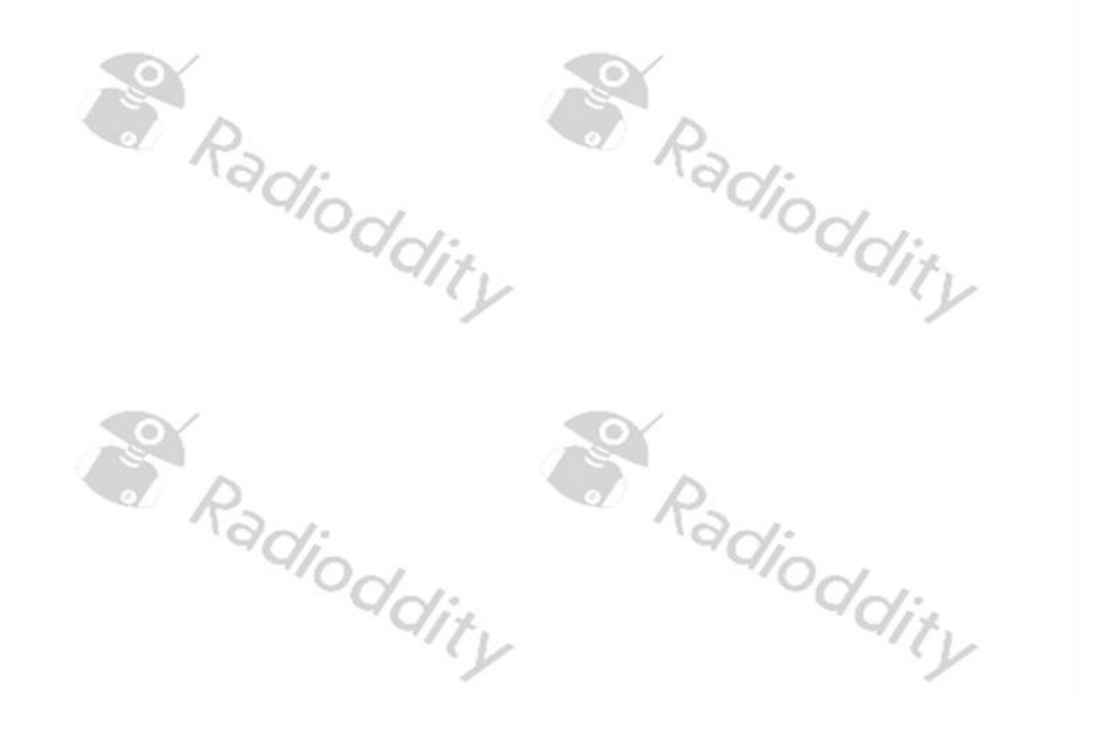

### 10.1.4.7 FACTORY RESET

Nahezu alle Einstellungen des Xiegu X6100 können durch Aufrufen der Funktion "FACTORY RESET" zurückgesetzt werden.

Sobald Sie das Untermenü aufrufen erscheint die erste Sicherheitsabfrage und weist Sie darauf hin, dass Ihre persönlichen Daten bei dem Vorgang verloren gehen.

| FACTORY RESET                                     |        |
|---------------------------------------------------|--------|
|                                                   |        |
| WARNING: DO FACTORY RESET<br>Your data will lost! |        |
|                                                   |        |
| ок                                                | CANCEL |
|                                                   |        |

Durch Druck auf den mit "OK" beschrifteten Softkey bestätigen Sie diese erste Sicherheitsabfrage. Daraufhin erfolgt eine weitere Sicherheitsabfrage und fordert Sie dazu auf, nochmals den mit "OK beschrifteten Softkey zu betätigen.

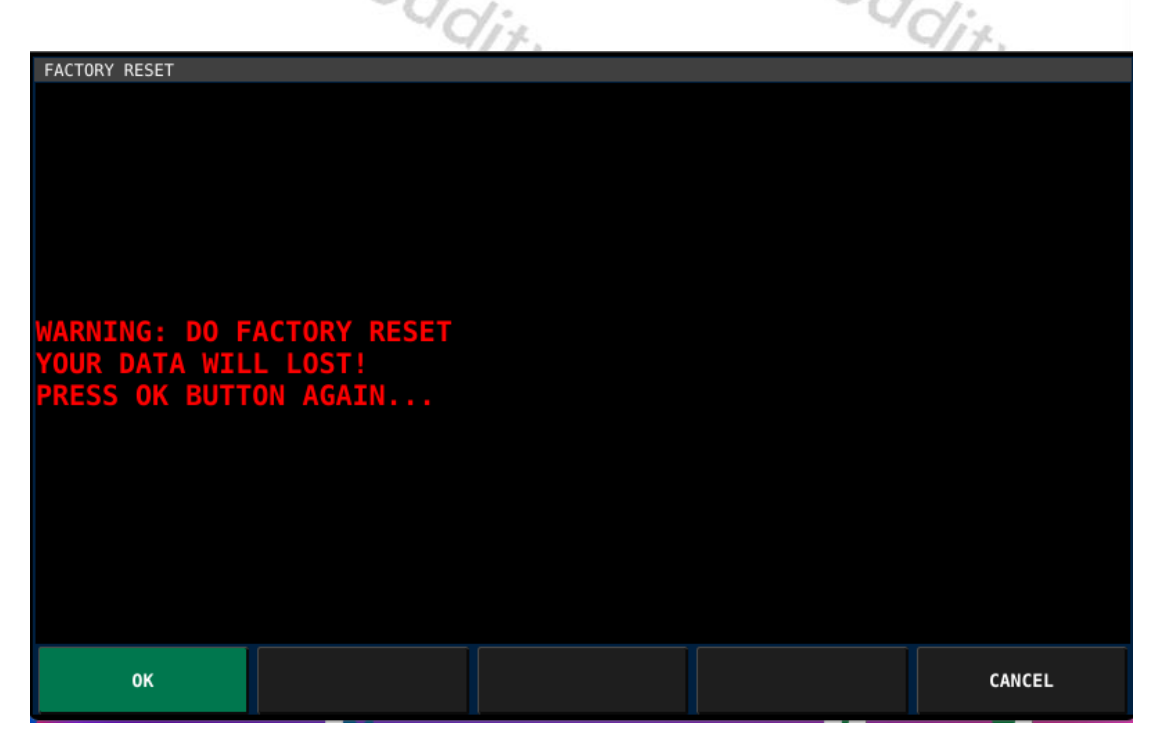

Nach wenigen Sekunden schaltet sie das Xiegu X6100 nun selbstständig aus und nach einer kurzen Wartezeit auch wieder automatisch ein.

#### 10.1.5 **MEMORY EDIT**

Das Xiegu X6100 ermöglicht, bis zu 200 Kanaleinstellungen im Gerät dauerhaft zu speichern. Drücken Sie kurz den mit "MEMORY EDIT" beschrifteten Softkey, um das entsprechende Untermenü aufzurufen. Sie können die individuellen Einstellungen jedes, der 200 Speicherplätze einsehen und bei Bedarf dem aktuell gewählten VFO zuweisen.

Sofern der aktuell ausgewählte Speicherplatz (erkennbar am grün gestrichelten Rahmen) noch nicht belegt ist, können Sie mit dem Softkey "SAVE VFO" die aktuelle Frequenzen von VFO-A sowie VFO-B nebst ihrer jeweiligen Betriebsarten auf diesem speichern. 

|                                         |  | MEMORY CHANNEL 0/200 |          |      |
|-----------------------------------------|--|----------------------|----------|------|
| CH1Empty                                |  |                      |          |      |
| CH2Empty                                |  |                      |          |      |
| CH3Empty                                |  |                      |          |      |
| CH4Empty                                |  |                      |          |      |
|                                         |  |                      |          |      |
|                                         |  |                      |          |      |
|                                         |  |                      | SAVE VFO | EXIT |
| ie Funktion der Softkeys ist wie folgt: |  |                      |          |      |
|                                         |  |                      |          |      |

| Die | Funktion | der | Softkeys | ist wie | folgt: |
|-----|----------|-----|----------|---------|--------|
|     |          |     | 20.000   |         |        |

| Softkey  | Funktion                                                  |  |  |  |  |
|----------|-----------------------------------------------------------|--|--|--|--|
| TAC      | Aktuell ausgewählten Speicherplatz mit einem Namen        |  |  |  |  |
| TAG      | bezeichnen                                                |  |  |  |  |
|          | Markieren des aktuellen Speicherplatzes. Das Symbol eines |  |  |  |  |
| MARK     | kleinen Hauses 🔂 wird zusätzlich vor der Kanalnummer      |  |  |  |  |
|          | angezeigt.                                                |  |  |  |  |
|          | Löschen der Einstellungen des ausgewählten                |  |  |  |  |
|          | Speicherplatzes.                                          |  |  |  |  |
|          | Speichern der aktuellen Frequenz, Betriebsart usw. in     |  |  |  |  |
| SAVE VFO | einem leeren Speicherplatz. Nur verfügbar, wenn der       |  |  |  |  |
|          | ausgewählte Speicherplatz noch nicht belegt ist.          |  |  |  |  |
| EXIT     | Verlassen des Untermenüs                                  |  |  |  |  |

### 10.1.5.1 TAG

Zuvor in einem Speicherplatz hinterlegte Einstellungen können mittels der Funktion "TAG" mit einem Namen versehen werden. Sobald Sie nach Auswählen des entsprechenden Speicherplatzes den mit "TAG" bezeichneten Softkey betätigen, wird eine Bildschirmtastatur angezeigt.

|                             |                                              |           |          |          | MEMORY | CHANNEL | 2/200 |    |      |   |       |   |
|-----------------------------|----------------------------------------------|-----------|----------|----------|--------|---------|-------|----|------|---|-------|---|
| CH1:<br>VF0A                | CH1:<br>VF0A: 7050000 LSB VF0B: 27793000 USB |           |          |          |        |         |       |    |      |   |       |   |
| <pre>   C   VFOA   I </pre> | H2:<br>: 280900                              | 000 USB V | FOB: 705 | 0000 LSB |        |         |       |    |      |   |       |   |
|                             |                                              |           | -        |          |        |         |       | 1  |      | - |       |   |
| A                           | В                                            | с         | D        | E        | F      | G       | н     | I  | J    | к | L     | М |
| N                           | 0                                            | Р         | Q        | R        | s      | т       | U     | v  | W    | х | Y     | z |
| а                           | b                                            | с         | d        | е        | f      | g       | h     | i  | j    | k | l     | m |
| n                           | o                                            | р         | q        | r        | s      | t       | u     | v  | w    | x | у     | z |
| A                           | BCabc                                        |           | BACKS    | PACE     |        |         |       | CA | NCEL |   | CLOSE |   |
|                             |                                              |           |          | _        |        |         |       |    |      |   |       |   |

Geben Sie nun einen Namen für diesen Speicherplatz an. Derartige Bezeichnungen machen es Ihnen zu einem späteren Zeitpunkt deutlich einfacher, den richtigen Speicherplatz an Hand seines Namens auszuwählen.

|                                   |                      | MEMORY CHANNEL 2/200 |       |      |
|-----------------------------------|----------------------|----------------------|-------|------|
| CH1:<br>VFOA: 7050000 LSE         | 3 VFOB: 27793000 USB |                      |       |      |
| ☆ CH2: OV 99<br>VFOA: 28090000 US | 5B VFOB: 7050000 LSB |                      |       |      |
| CH3Empty                          |                      |                      |       |      |
| CH4Empty                          |                      |                      |       |      |
|                                   |                      |                      |       |      |
|                                   |                      |                      |       |      |
| TAG                               | MARK                 | ERASE MEMO           |       | EXIT |
|                                   | adiod                |                      | Radio | ,    |
|                                   | ~qq                  | lity                 | ~Q(   | dit. |
|                                   |                      | 1                    |       | · Y  |

#### 10.1.5.2 MARK

Einer der mit Einstellungen belegten Speicherplätze kann mit einem zusätzlichen Haus besonders markiert werden. Wählen Sie hierfür zunächst den entsprechenden Speicherplatz aus und betätigen Sie anschließend den mit "MARK" bezeichneten Softkey.

|                           |                      | MEMORY CHANNEL 2/200 |      |      |
|---------------------------|----------------------|----------------------|------|------|
| CH1:<br>VFOA: 7050000 LSE | 3 VFOB: 27793000 USB |                      |      |      |
| <pre></pre>               | 5B VFOB: 7050000 LSB |                      |      |      |
| CH3Empty                  |                      |                      |      |      |
| CH4Empty                  |                      |                      |      |      |
|                           |                      |                      |      |      |
|                           |                      |                      |      |      |
| TAG                       | MARK                 | ERASE MEMO           |      | EXIT |
|                           | diod                 | J •                  | diod | ~/.  |
| 10.1.5.3 ERASE MEMO       |                      |                      |      |      |

#### **ERASE MEMO** 10.1.5.3

Werden die Einstellungen des aktuell ausgewählten Speicherplatzes nicht mehr benötigt, so können diese mit der Funktion "ERASE MEMO" wieder gelöscht werden.

|                           | //>                  |                      |   |      |
|---------------------------|----------------------|----------------------|---|------|
|                           |                      | MEMORY CHANNEL 1/200 | ) |      |
| CH1:<br>VFOA: 7050000 LSE | B VFOB: 27793000 USB |                      |   |      |
| CH2Empty                  |                      |                      |   |      |
| CH3Empty                  |                      |                      |   |      |
| CH4Empty                  |                      |                      |   |      |
|                           |                      |                      |   |      |
|                           |                      |                      |   |      |
| TAG                       | MARK                 | ERASE MEMO           |   | EXIT |
|                           |                      | Y                    |   | Y    |

Der freie Speicherplatz steht anschließend wieder zum Speichern neuer Einstellungen zur Verfügung.

|          | MEMORY CHANNEL 0/200 |          |      |
|----------|----------------------|----------|------|
| CH1Empty |                      |          |      |
| CH2Empty |                      |          |      |
| CH3Empty |                      |          |      |
| CH4Empty |                      |          |      |
|          |                      |          |      |
|          |                      |          |      |
|          |                      | SAVE VFO | EXIT |

In der Praxis sollten die vorhandenen 200 Speicherplätze jedoch ausreichen.

### 10.1.5.4 SAVE VF

Um die aktuelle Frequenz sowie Betriebsart in einem bislang leeren Kanal zu speichern, dient die Funktion "SAVE VFO". Um ein versehentliches Überschreiben von bereits belegten Speicherplätzen zu vermeiden, ist diese Funktion nur bei leeren Speicherplätzen verfügbar. Die jeweiligen Einstellungen sind nach dem Speichern unmittelbar ersichtlich.

|                           |                    | MEMORY CHANNEL 1/200 |    |      |
|---------------------------|--------------------|----------------------|----|------|
| CH1:<br>VFOA: 7050000 LSB | VFOB: 27793000 USB |                      |    |      |
| CH2Empty                  |                    |                      |    |      |
| CH3Empty                  |                    |                      |    |      |
| CH4Empty                  |                    |                      |    |      |
|                           |                    |                      |    |      |
| TAG                       | MARK               | ERASE MEMO           |    | EXIT |
|                           | 40                 | 14.                  | 90 | Viz. |
| 10 1 5 5 FXIT             |                    | Y                    |    | Y    |

#### 10.1.5.5 EXII

Durch Betätigen des mit "EXIT" beschrifteten Softkeys verlassen Sie das Untermenü.

#### 10.2 **Die APP-Funktion**

Die APP-Funktion beinhaltet aktuell 3 Untermenüs, MODEM, SWR SCAN sowie VOICE CALL und kann durch Betätigen der Taste [APP] aufgerufen werden.

| MODEM           | SWR SCAN           | VOICE CALL |    |  |
|-----------------|--------------------|------------|----|--|
| Die Funktion de | r Softkevs ist wie | folgt:     | 12 |  |

Softkey Funktion MODEM Einstellungen für das eingebaute CW-Modem SWR SCAN Einstellungen des eingebauten Stehwellen Scanners VOICE CALL Automatische Aussendung einer Sprachnachricht

1 dit

#### 10.2.1 **MODEM**

Über dieses Untermenu sind die diversen Modemeinstellungen für RTTY, CW adioddity sowie BPSK zugänglich.

#### 10.2.1.1 <1>/<2>

Da das Untermenü mehr Optionen beinhaltet als Softkeys zur Verfügung stehen, wurde es zweigeteilt. Durch Betätigen des mit "< 1 >" bzw. "< 2 >" bezeichneten Softkeys wird zwischen den beiden Gruppen umgeschaltet.

#### MODF 10.2.1.2

| Sorticys    | and Emberien den berden er appen angebenditet                                          |
|-------------|----------------------------------------------------------------------------------------|
|             | a Radio Radio                                                                          |
| 10.2.1.2    | MODE                                                                                   |
| Folgende I  | Betriebsmodi werden vom Modem unterstützt:                                             |
| Modus       | Betriebsart                                                                            |
| σττν        | Funkfernschreiben (engl. <b>R</b> adio <b>T</b> ele <b>TY</b> pe) unter Verwendung von |
| <b>NIII</b> | Baudot Codes                                                                           |
| CW          | Morsetelegrafie (engl. <b>C</b> ontinuous <b>W</b> ave)                                |
|             | Digitales Modulationsverfahren bei dem der Zustand eines Bits                          |
| BPSK        | durch die Phasenlage der Trägerfrequenz bestimmt wird (engl.                           |
|             | Binary Phase Shift Keying)                                                             |
| Defaultwo   | ert: BPSK                                                                              |

**Defaultwert: BPSK** 

### 10.2.1.3 FC/TONE

Default-mäßig ist das Trägersignal/Seitenton mit einer Frequenz von 1000 Hz voreingestellt. Durch Drehen des MFK-Drehknopfes kann die Frequenz in 1 Hz-Schritten zwischen 500 Hz und 2500 Hz frei gewählt werden.

### Defaultwert: 1000 Hz

# 10.2.1.4 RATE/SPEED

Die Geschwindigkeit der Kodierung kann in Abhängigkeit vom gewählten Betriebsmodus durch Drehen des MFK-Drehknopfes in mehreren Stufen gewählt werden.

| Modus | Mögliche Geschwindigkeiten |
|-------|----------------------------|
| RTTY  | 45/45.45/50/56/75/100 bps  |
| CW    | 550 WPM                    |
| BPSK  | PSK31/PSK63/PSK125         |

### Defaultwert: PSK31

### 10.2.1.5 RTTY SHIFT

Dieser Parameter ist nur im Betriebsmodus RTTY verfügbar und bezeichnet den Frequenzabstand (engl. Shift) zwischen den beiden Tönen für MARK sowie SPACE. In der Regel kommt dabei ein Frequenzabstand von 170 Hz zur Anwendung.

dit

Radioddity

In RTTY wird das Signal mit geschlossenem Kreis als "Mark" und das Signal mit offenem Kreis als "Space" bezeichnet, und die Frequenzdifferenz zwischen Mark und Space als Frequenzabstand oder auch Shift-Frequenz. Für gewöhnlich wird mit einem Frequenzabstand von 170Hz gearbeitet. Mögliche Werte sind jedoch 23, 85, 160, 170,182, 200, 240, 350, 425 sowie 850 Hz.

Um nun das RTTY-Signal zu demodulieren, müssen die beiden Töne in Puls-Punkt-Frequenz umgewandelt werden, wobei "1" das Durchlasssignal und "0" das Nullsignal ist. Durch die Feinabstimmung der Frequenz kann man hören, dass sich der Ton des Null- und des Durchlasssignals ändert, aber ihre Frequenzdifferenz beträgt immer 170 Hz, zu diesem Zeitpunkt ist die Position der Mittenfrequenz nicht wichtig, das Wichtigste ist die Frequenzdifferenz.

### Defaultwert: 170

#### 10.2.1.6 AFC

Die automatische Trägerverfolgung (engl. Automatic Frequency Control) kann mit dieser Funktion Ein (engl. ON) und ausgeschaltet (engl. OFF) werden.

Empfang von digitalen modulierten Bandpass-Signalen Für den mit Trägermodulation wird im Allgemeinen ein Quadraturdemodulator zur Trägerdemodulation verwendet, um das Null-ZF-Signal zu extrahieren. Aufgrund der unterschiedlichen Frequenzquellen der Sende- und Empfangsgeräte und der möglichen Dopplerverschiebung aufgrund von Relativbewegungen sind Frequenz- und Phasenabweichungen im erhaltenen Null-ZF-Signal unvermeidlich, und eine vollständige Trägerdemodulation wird nicht erreicht. Um eine vollständige Trägerdemodulation zu erreichen, müssen die lokalen Oszillationen im Quadraturdemodulator dazu gebracht werden, die Trägerfrequenz und die momentane Phase, die im empfangenen Signal implizit enthalten sind, zu verfolgen; dies wird als Trägerverfolgung bezeichnet.

### **Defaultwert: OFF**

#### 10.2.1.7 SOL

Radiodo Für das Modem kann über diesen Parameter eine Rauschsperre aktiviert werden. Der Squelch-Pegel kann zwischen 0...100 eingestellt werden.

### Defaultwert: 0

#### 10.2.1.8 CLEAR

Um den Text der bislang im Feld oberhalb der Softkeys dekodierten Signale zu löschen dient diese Funktion.

Rac

#### 10.2.1.9 Senden von vorbereiteten Textnachrichten

 $\left( \gamma \right)$ 

adio

Wenn bei aktivem Modem-Untermenü die Taste [MSG] betätigt wird, so ist es möglich, einen der 5 gespeicherten Texte (MSG1...5) entsprechend dem gewählten Modem-Modus auszusenden. an:

| MODEM: RTTY, RSSI: 1  | 1                      |       |       |       |
|-----------------------|------------------------|-------|-------|-------|
| The quick brown fox j | umps over the lazy dog |       |       |       |
|                       |                        |       |       |       |
|                       |                        |       |       |       |
|                       |                        |       |       |       |
|                       |                        |       |       |       |
|                       |                        |       |       |       |
|                       |                        |       |       |       |
|                       |                        |       |       |       |
| MSG 1                 | MSG 2<br>The quick br  | MSG 3 | MSG 4 | MSG 5 |
| 20100                 | The quick of           |       |       |       |

### 10.2.1.10 EXIT

Durch Betätigen des mit "EXIT" beschrifteten Softkeys verlassen Sie das Untermenü.

### **10.2.2 SWR SCAN**

Um das Stehwellenverhältnis der angeschlossenen Antenne über einen mit dem Parameter "SPAN" begrenzten Frequenzbereich grafisch darzustellen, betätigen Sie den mit "SWR SCAN" beschrifteten Softkey. Daraufhin wird der Sender des Xiegu X6100 aktiviert und der Frequenzbereich (SPAN) um die bislang eingestellte Frequenz des VFO wird solange mit der eingestellten Geschwindigkeit (SPEED) durchlaufen, bis der mit "EXIT" beschriftete Softkey betätigt wird.

## 10.2.2.1 SPAN

Die für den SWR-Scan zu Grunde liegende Scan-Bandbreite wird mit diesem Parameter festgelegt. Mögliche Multiplikator-Werte für die Schrittweise Vervielfachung der Scan-Bandbreite sind: 1000, 2000, 5000, 10000. Die Umschaltung der Werte geschieht durch Betätigen des mit "SPAN" bezeichneten Softkeys.

### Defaultwert: 1000

### 10.2.2.2 SPEED

Die Geschwindigkeit des SWR-Scan kann zwischen 1...5 festgelegt werden. Je geringer die Geschwindigkeit gewählt wird, desto präziser ist die resultierende Grafik des Ergebnisses.

### Defaultwert: 1

10.2.2.3

Durch Betätigen des mit "EXIT" beschrifteten Softkeys verlassen Sie das Untermenü.

### 10.2.3 VOICE CALL

Wiederkehrende Aussendungen wie beispielsweise ein "CQ-Ruf" können auf dem Xiegu X6100 als Sprachnachricht (engl. voice message) dauerhaft abgespeichert werden. Fünf unterschiedliche Nachrichten können hinterlegt werden.

### 10.2.3.1 **VOICE MSG 1...5**

Durch Betätigen eines des mit "VOICE MSG" bezeichneten Softkeys wird die entsprechende Sprachnachricht ausgewählt und auf der eingestellten Frequenz ausgesendet. Durch Betätigen der Taste [APP] gelangen Sie wieder in das Menü der APP-Funktion.

### **10.3** Die KEY-Funktion

Alle im Zusammenhang mit der Nutzung einer Morsetaste oder eines automatisch Zeichengebers stehenden Parameter sind über die KEY-Funktion einstellbar. Dazu gehören: Art des angeschlossenen Zeichengebers, Geschwindigkeit der Zeichengabe, IAMBIC-Ausprägung, Tonfrequenz und Tonpegel sowie QSK Zeit, DI/DA Verhältnis als auch der eingebaute CW Trainer.

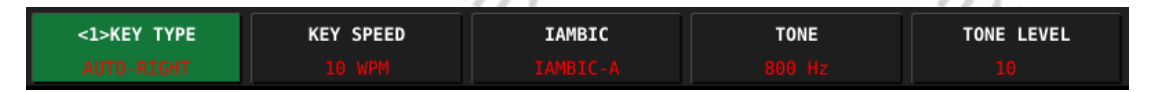

Da es sich dabei um mehr Parameter (8) handelt, als Softkeys (5) zur Verfügung stehen, kann durch nochmaliges Betätigen der Taste [KEY] zwischen den beiden Belegungen der Softkeys umgeschaltet werden.

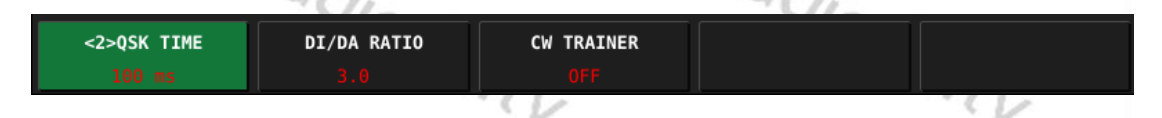

### 10.3.1 **KEY TYPE**

Sowohl manuelle Zeichengeber (klassische Morsetaste) als auch automatische Zeichengeber werden unterstützt.

| ΚΕΥ ΤΥΡΕ   | Art des Zeichengebers                                     |
|------------|-----------------------------------------------------------|
| MANUAL     | Klassische Morsetaste                                     |
| AUTO-LEFT  | Bedienung des automatischen Zeichengebers mit der linken  |
|            | Hand (Daumen: Da/Strich, Zeigefinder: DIT/Punkt)          |
| AUTO-RIGHT | Bedienung des automatischen Zeichengebers mit der rechten |
|            | Hand (Daumen: Da/Strich, Zeigefinder: DIT/Punkt)          |

### Defaultwert: MANUAL

#### 10.3.2 **KEY SPEED**

Dieser Parameter ist nur bei automatischen Zeichengebern relevant und bestimmt die Geschwindigkeit bei der Zeichengabe. Mögliche Werte sind 5...50 WPM.

### **Defaultwert: 15 WPM**

IAMBIC

### 10.3.3

Das Xiegu X6100 unterstützt sowohl IAMBIC-A als auch IAMBIC-B. Hierzu ist ein sogenanntes Paddle erforderlich bei dem einer der beiden Flügel für die Gabe von Dahs/Strichen und der andere für die Gabe von Dits/Punkten zuständig ist.

Radi

Rac

### **Defaultwert: IAMBIC-B**

TONE

**TONE LEV** 

OSK TIME

### 10.3.4

Radioq Die Frequenz des Seitentons wird mit Hilfe dieses Parameters zwischen 400 Hz und 1200 Hz in Schritten von 10 Hz festgelegt.

### Defaultwert: 800 Hz

### 10.3.5

Der Ausgangspegel des Seitentons kann zwischen 0 und 10 festgelegt werden.

### **Defaultwert: 10**

### 10.3.6

Mögliche QSK-Zeiten sind 0...1000 ms in Schritten von 10 ms.

### **Defaultwert: 100 ms**

dity

### 10.3.7 DI/DA RATIO

Das Verhältnis zwischen DIT/Punkt und DA/Strich kann in 0,1er Schritten zwischen 2,5 und 4,5 frei gewählt werden.

### Defaultwert: 3.0

### 10.3.8

Der CW-Trainer kann ein- (engl. ON) und ausgeschaltet (engl. OFF) werden.

### **Defaultwert: OFF**

### 10.4 Die MSG-Funktion

Es können 5 Text- als auch 5 Sprachnachrichten auf dem Xiegu X6100 dauerhaft hinterlegt werden. Ein nochmaliger Druck auf die Taste [MSG] wechselt zwischen Text und Sprachnachrichten. Bei ausgewählten Sprachnachrichten erscheint in roter Schrift unterhalb des entsprechenden, mit MSG 1...5 bezeichneten Softkeys der Schriftzug "VOICE" (engl. Stimme).

| <2> MGS 1 | MGS 2 | MGS 3 | MGS 4 | MGS 5 |
|-----------|-------|-------|-------|-------|
|           |       |       |       |       |

Bei ausgewählten Textnachrichten erscheinen in roter Schrift unterhalb des entsprechenden, mit MSG 1...5 bezeichneten Softkeys die ersten 8 Zeichen des hinterlegten Textes.

| <1> MGS 1 | MGS 2 | MGS 3 | MGS 4 | MGS 5 |
|-----------|-------|-------|-------|-------|
| X6100     |       |       |       |       |
|           | /     |       | /     |       |
|           |       |       |       |       |
| 01        | R     | ol    | R     |       |
|           | "ddia |       | 'adia |       |
|           | "Od   | 1.    | 100   | 1.    |
|           | - 4   | 11.   |       | 417   |
|           |       | 1     |       | · Y   |

### 10.4.1 MSG 1...5 (Text)

Ein bereits hinterlegter Text wird auf dem LC-Display angezeigt, sobald der entsprechende Softkey betätigt wird.

| MSG 2               |                         |       |      |      |
|---------------------|-------------------------|-------|------|------|
| The quick brown fox | jumps over the lazy dog |       |      |      |
|                     |                         |       |      |      |
|                     |                         |       |      |      |
|                     |                         |       |      |      |
|                     |                         |       |      |      |
|                     |                         |       |      |      |
|                     |                         |       |      |      |
|                     |                         |       |      |      |
|                     |                         |       |      |      |
|                     |                         |       |      |      |
|                     |                         |       |      |      |
|                     |                         |       |      |      |
|                     |                         |       |      |      |
|                     |                         |       |      |      |
|                     |                         |       |      |      |
|                     |                         |       |      |      |
|                     |                         |       |      |      |
| KEYBOARD            | DELETE                  | SPACE | SAVE | EXIT |
|                     |                         | 1.1.2 |      | 1012 |

Daraufhin stehen über die Softkeys folgende Bearbeitungsmöglichkeiten zur Auswahl:

| State of the second |                                           |      |
|---------------------|-------------------------------------------|------|
| Softkey             | Funktion                                  |      |
| KEYBOARD            | Einblenden der Bildschirmtastatur 🖉       |      |
| DELETE              | Löschen des Zeichens links vom Cursor     |      |
| SPACE               | Einfügen eines Leerzeichens (engl. Space) | Dal. |
| SAVE                | Speichern des editierten Textes           | Qir. |
| EXIT                | Verlassen des Untermenüs                  | 9    |

Nach Aktivierung der Bildschirmtastatur können beliebige Buchstaben, Ziffern als auch Sonderzeichen eingegeben werden. Bitte beachten Sie, dass beim späteren Versenden der eingegebenen Texte abhängig vom eingestellten Betriebsmodus des Modem ggfs. Kleinbuchstaben automatisch in Großbuchstaben umgewandelt werden oder aber Sonderzeichen nicht übertragen werden.

| _ | UN.   |   |       |      |   |       |   |    | Ja   |   |       |   |
|---|-------|---|-------|------|---|-------|---|----|------|---|-------|---|
| A | В     | с | D     | E    | F | G     | н | I  | J    | к | L     | м |
| N | 0     | Р | Q     | R    | S | Т     | U | v  | W    | х | Y     | z |
| а | b     | с | d     | е    | f | g     | h | i  | j    | k | l     | m |
| n | o     | р | q     | r    | s | t     | u | v  | w    | x | у     | z |
| A | BCabc |   | BACKS | PACE |   | ENTER |   | CA | NCEL |   | CLOSE |   |

Bei ausgewählter Bildschirmtastatur stehen über die Softkeys folgende Optionen zur Auswahl:

| Softkey   | Funktion                                                        |  |  |  |  |  |
|-----------|-----------------------------------------------------------------|--|--|--|--|--|
|           | Aktuell ist die Eingabe von Buchstaben möglich. Ein Druck auf   |  |  |  |  |  |
| ABCabc    | den Softkey wechselt zur Eingabe von Ziffern und                |  |  |  |  |  |
|           | Sonderzeichen.                                                  |  |  |  |  |  |
|           | Aktuell ist die Eingabe von Ziffern und Sonderzeichen möglich.  |  |  |  |  |  |
| 123,.?    | Ein Druck auf den Softkey wechselt zur Eingabe von Zahlen (hier |  |  |  |  |  |
|           | als IPv4 bezeichnet).                                           |  |  |  |  |  |
|           | Aktuell ist die Eingabe von Zahlen (hier als IPv4 bezeichnet)   |  |  |  |  |  |
| IPv4      | möglich. Ein Druck auf den Softkey wechselt zur Eingabe von     |  |  |  |  |  |
|           | Buchstaben.                                                     |  |  |  |  |  |
| BACKSPACE | Löschen des Zeichens links vom Cursor.                          |  |  |  |  |  |
| ENTER     | Fügt eine neue Zeile ein.                                       |  |  |  |  |  |
| CANCEL    | Bricht die Eingabe ab.                                          |  |  |  |  |  |
| CLOSE     | Schließt die eingeblendete Bildschirmtastatur                   |  |  |  |  |  |

10.4.2 MSG 1...5 (Voice) Der eingebaute Sprach-Rekorder (engl. voice recorder) erscheint, sobald einer der Softkeys für MSG (VOICE!) 1...5 betätigt wird.

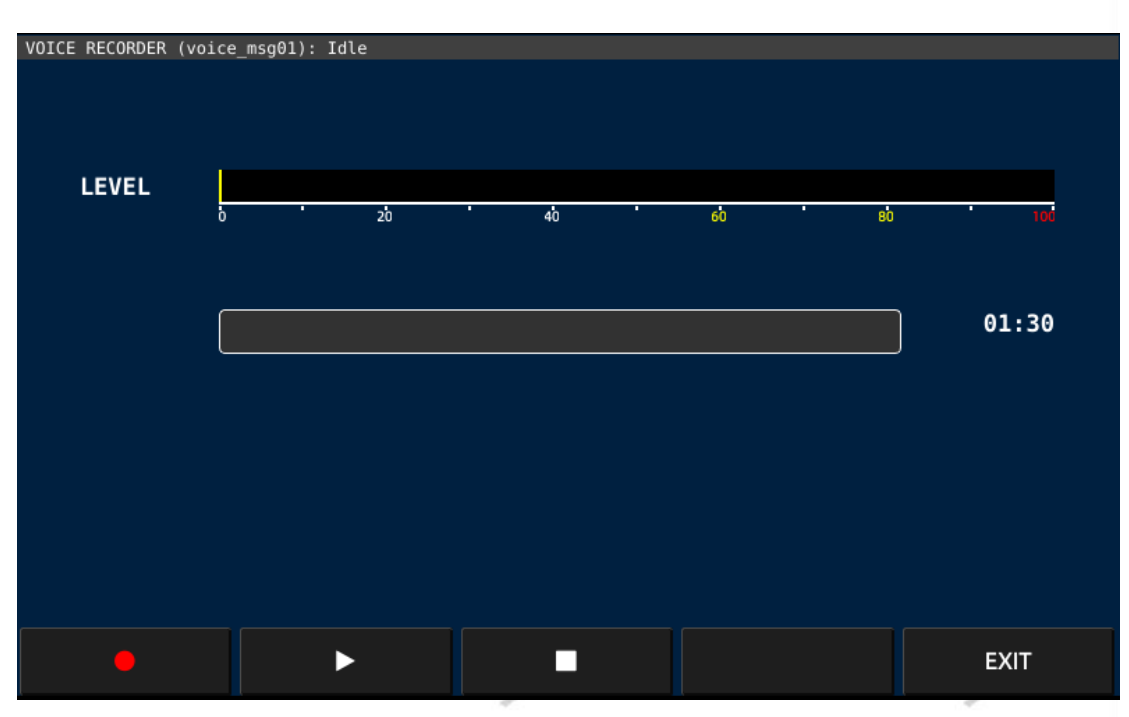

Der Sprach-Rekorder kann nun mit den Softkeys bedient werden:

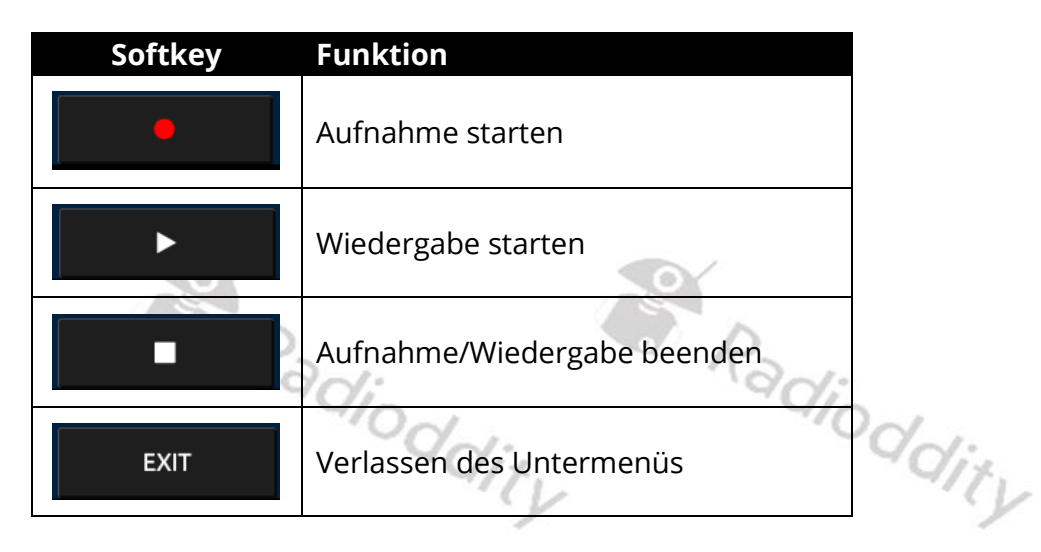

### 10.5 Die DFN-Funktion

Das Xiegu X6100 verfügt über digitale Filter zum Unterdrücken von Audio-Störungen. Drücken Sie kurz die Taste [DFN], um das entsprechende Untermenü aufzurufen. Sie können nun die nachfolgend beschriebenen Parameter ändern. Im unteren Bereich der LC-Anzeige wird wie gewohnt die Belegung der Softkeys angezeigt.

| Softkey            | Funktion                                        |
|--------------------|-------------------------------------------------|
| <1> NR<br>OFF      | Rauschverminderung ein-/ausschalten             |
| NR DEPTH<br>60     | Stärke der Rauschminderung festlegen            |
| NB<br>OFF          | Ausblenden kurzer Audioimpulse ein-/ausschalten |
| NB WIDTH<br>100    | Dauer eines Impulses                            |
| NB LEVEL<br>100    | Stärke der Unterdrückung                        |
| <2> DNF<br>OFF     | Digitalen Geräuschfilter ein-/ausschalten       |
| DNF CENTER<br>1000 | Mittelfrequenz des DNF                          |
| DNF WIDTH          | Bandbreite des DNF                              |

Da es sich dabei um mehr Parameter (8) handelt, als Softkeys (5) zur Verfügung stehen, kann durch nochmaliges Betätigen der Taste [KEY] zwischen den beiden Belegungen der Softkeys umgeschaltet werden.

### 10.5.1 NR

Mit diesem Parameter kann die Rauschunterdrückung (engl. **N**oise **R**eduction) ein- (engl. ON) sowie ausgeschaltet (engl. OFF) werden. Bei eingeschalteter Rauschunterdrückung (erkennbar am *NR* im Feld "Status 1") ist das ansonsten hörbare Grundrauschen deutlich geringer.

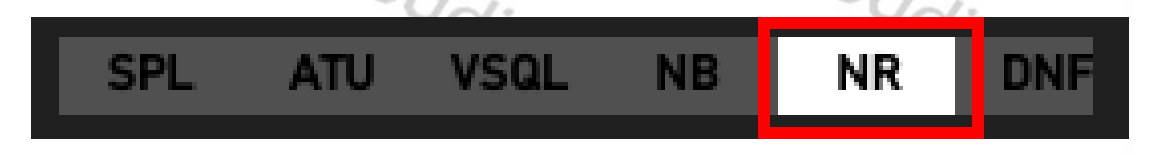

### **Defaultwert: OFF**

### 10.5.2 NR DEPT

Mit diesem Parameter kann die Rauschunterdrückungstiefe (Rauschunterdrückungspegel) festgelegt werden. Je größer der eingestellte Wert, desto stärker ist die resultierende Rauschunterdrückung. Der Wert kann in 1er-Schritten von 0...60 eingestellt werden.

Radioc

Radioddity

### **Defaultwert: 0**

### 10.5.3 NB

Mit diesem Parameter kann das Ausblenden kurzer Audioimpulse (engl. **N**oise **B**lanking) ein- (engl. ON) sowie ausgeschaltet (engl. OFF) werden. Der Zustand von **NB** wird ebenfalls im Feld "Status 1" angezeigt.

adioddity

|                  | SPL | ATU | VSQL | NB | NR | DNF |
|------------------|-----|-----|------|----|----|-----|
| Defaultwert: OFF |     |     | "Y   |    |    | Y   |
### **10.5.4 NB WIDTH**

Die für die vorgenannte Impulsunterdrückung relevante Impulsbandbreite wird mit diesem Parameter festgelegt und kann zwischen 0...100 Hz in 1er-Schritten festgelegt werden.

### **Defaultwert: 10**

**NB LEVEI** 

### 10.5.5

Die Impulstiefe (Unterdrückungsgrad) lässt sich mit diesem Parameter im Bereich 0...100 festlegen.

Radi

### Defaultwert: 10

DNF

### 10.5.6

Mit DNF (engl. Digital Noise Filter) wird der im Xiegu X6100 enthaltene, Digitale Geräuschfilter bezeichnet. Er kann mit diesem Parameter ein- (engl. ON) sowie ausgeschaltet (engl. OFF) werden. Der Zustand von DNF wird ebenfalls im Feld "Status 1" angezeigt.

| SPL                                                     | ATU                                   | VSQL                    | NB             | NR           | DNF        |
|---------------------------------------------------------|---------------------------------------|-------------------------|----------------|--------------|------------|
| Defaultwert: O                                          | FF CIO                                | dity                    |                | loddi        | ty         |
| 10.5.7 DNF                                              | CENTER                                |                         |                |              | -          |
| Die Mittelfreque<br>10er-Schritten e<br>Defaultwert: 10 | enz des digit<br>ingestellt we<br>000 | alen Geräusch<br>erden. | filters kann z | wischen 100. | 3000 Hz in |

### 10.5.8 DNF WIDTH

Die Bandbreite des digitalen Geräuschfilters kann in 1Hz-Schritten im Bereich 10...100 Hz eingestellt werden.

### Defaultwert: 50

#### 10.6 **Die DFL-Funktion**

Das Xiegu X6100 verfügt über 3 einstellbare Audio-Filter. Drücken Sie kurz die Taste [DFL], um das entsprechende Untermenü aufzurufen. Sie können nun die nachfolgend beschriebenen Parameter ändern. Im unteren Bereich der LC-Anzeige wird wie gewohnt sie Belegung der Softkeys angezeigt.

| Softkey | Funktion                                               |
|---------|--------------------------------------------------------|
| FILTER1 | Auswahl von Filter 1                                   |
| FILTER2 | Auswahl von Filter 2                                   |
| FILTER3 | Auswahl von Filter 3                                   |
| DEFAULT | Aktuellen Filter wieder auf Default-Werte zurücksetzen |
| CLOSE   | Untermenü verlassen                                    |
|         | del.                                                   |

Jeder dieser Filter verfügt über einen blau dargestellten Tiefpass, sowie einen rot dargestellten Hochpass. In Kombination stellt somit jeder Filter einen Bandpass dar. Die aktuelle Bandbreite des Bandpasses [BW: 1270] wird ebenso angezeigt, wie die Verschiebung (engl. Shift) SHIFT: +15 📕 gegenüber der Centerfrequenz von 1500 Hz.

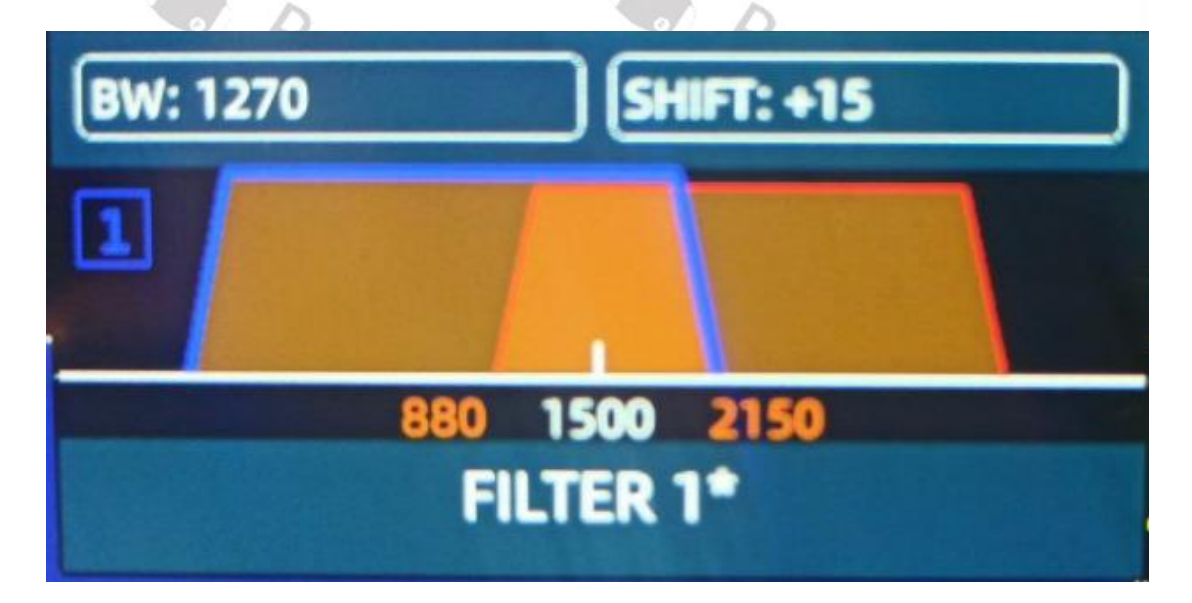

Die Umschaltung zwischen dem blau dargestellten Tiefpass sowie dem rot dargestellten Hochpass erfolgt durch Druck auf den MFK-Drehknopf.

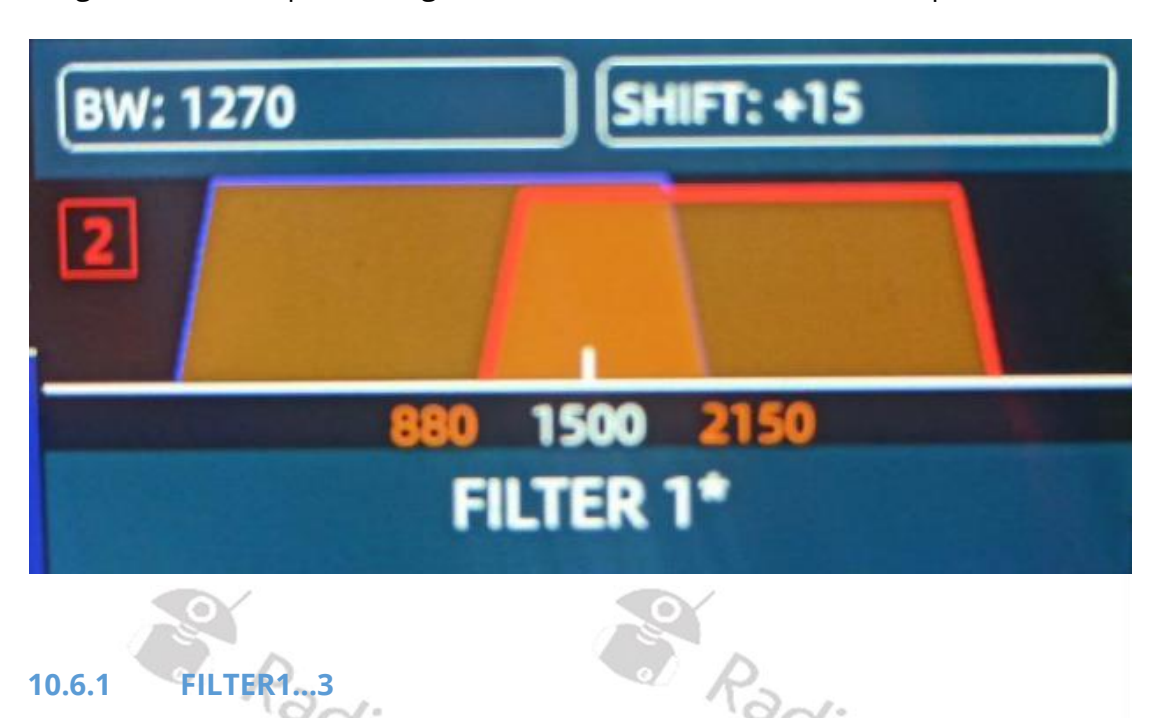

Bei Auslieferung unterscheiden sich die 3 Filter in ihrer unteren sowie oberen Grenzfrequenz und der daraus resultierenden Bandbreite.

| Filter | von    | bis     | Bandbreite |
|--------|--------|---------|------------|
| 1      | 50 Hz  | 2950 Hz | 2900 Hz    |
| 2      | 300 Hz | 2700 Hz | 2400 Hz    |
| 3      | 600 Hz | 2400 Hz | 1800 Hz    |
| 10.6.2 | DEFAUL | adiod   | dity       |

adioc

#### 10.6.2 DEFAULT

Radioddity Vom Benutzer geänderte Filter sind zusätzlich mit einem "\*" gekennzeichnet. Durch Betätigen des mit "DEFAULT" beschrifteten Softkeys werden dem aktuell ausgewählten Filter wieder die Default-Einstellungen zugewiesen.

#### 10.6.3 **CLOSE**

Radioda Durch Betätigen des mit "CLOSE" beschrifteten Softkeys verlassen Sie das Untermenü.

# 11 Firmware Update des Xiegu X6100

Die Aktualisierung der Xiegu X6100-Firmware erfolgt grundsätzlich in drei aufeinander folgenden Schritten:

# Schritt 1: microSD-Speicherkarte vorbereiten

Erstellen Sie zunächst eine microSD-Speicherkarte, die für ein Upgrade des Xiegu X6100 -Betriebssystems verwendet werden kann.

# Schritt 2: Update des Xiegu X6100 Betriebssystems (APP)

Führen Sie mit der vorbereiteten microSD-Speicherkarte ein Update der Anwendungssoftware (APP) durch.

# Schritt 3: Update der Baseband-Firmware des Xiegu X6100 (BASE)

Verwenden Sie anschließend das aktualisierte System, um die Baseband-Firmware (BASE) zu aktualisieren.

# *Hinweis:* Das Xiegu X6100 muss während des gesamten Update-Vorgangs an einer stabilen 13,8V-Stromversorgung angeschlossen sein, um die Firmware zu aktualisieren. <sup>D</sup>ddity

#### 11.1 microSD-Speicherkarte vorbereiten

Sie benötigen hierzu:

- 1. microSD-Speicherkarte mit mindestens 4 GB Kapazität
- 2. Gerät zum Lesen/Beschreiben einer microSD-Speicherkarte (gegebenenfalls mit einem Adapter für SD-Speicherkarten)
- PC mit Windows (7/10/11) Betriebssystem
- 4. Ein Programm zum Beschreiben von microSD-Speicherkarten. Auf den nachfolgenden Seiten nutzen wir hierfür "Rufus". Sie bekommen Rufus unter folgendem URL: https://rufus.ie/. Andere Betriebssysteme wie Linux oder MacOS bieten ähnliche Programme zum Schreiben von Binärdaten auf eine microSD-Speicherkarte, wie beispielsweise balena etcher (https://etcher.balena.io).

#### microSD-Karte mit Xiegu X6100 Firmware beschreiben 11.1.1

Entpacken Sie zunächst das Update-Archiv in ein Verzeichnis ihrer Wahl. 1.

| Vame                                               | Änderungsdatum   | Тур              | Größe      |
|----------------------------------------------------|------------------|------------------|------------|
| 1.1.8.pdf 2024-09-06 Xiegu X6100 update V1.1.8.pdf | 06.09.2024 09:42 | Adobe Acrobat D  | 811 KB     |
| 🖌 readme.1st                                       | 06.09.2024 09:47 | 1ST-Datei        | 1 KB       |
| ReleaseNote-240904002.txt                          | 05.09.2024 09:18 | TXT-Datei        | 5 KB       |
| isdcard.img                                        | 04.09.2024 08:14 | Datenträgerimage | 836.608 KB |

- 2. Setzen Sie eine leere microSD-Speicherkarte in den entsprechenden Schlitz des Schreib-/Lesegerätes ihres PC ein.
- 3. Starten Sie anschließend "Rufus" durch Doppelklick auf die entsprechende exe-Datei.

Eventuell müssen Sie zuvor noch eine Sicherheitsabfrage Ihres Betriebssystems mit "Ja" bestätigen.

| 6 |                                                                                                |      |
|---|------------------------------------------------------------------------------------------------|------|
| Š | Benutzerkontensteuerung                                                                        | ×    |
|   | Möchten Sie zulassen, dass durch diese App<br>Änderungen an Ihrem Gerät vorgenommen<br>werden? | Jit. |
| 2 | Verifizierter Herausgeber: Akeo Consulting<br>Dateiursprung: Festplatte auf diesem Computer    |      |
|   | Weitere Details anzeigen                                                                       |      |
|   | Ja Nein                                                                                        | lity |

4. Anschließend erscheint die Benutzeroberfläche des Programms "Rufus".

| Laufwerk                                                                                                    | untern                               |                                   |                           |                           |      | V:   |
|----------------------------------------------------------------------------------------------------|--------------------------------------|-----------------------------------|---------------------------|---------------------------|------|------|
| 64GB (K:) [64 GB]                                                                                                    |                                      |                                   |                           |                           | ~    | 17.  |
| Startart                                                                                                    |                                      |                                   |                           |                           |      | 1.1  |
| Laufwerk oder ISO-Image (Bitte                                                                                               | wählen Sie eir                       | n Image) 🗸                        | $\oslash$                 | AUSWAH                    | L  • |      |
| Partitionsschema                                                                                                    |                                      | Zielsystem                        |                           |                           |      |      |
| MBR                                                                                                    | $\sim$                               | BIOS (bzw.                        | UEFI-CS                   | M)                        | ~ ?  |      |
| Formatierungseins<br>Laufwerksbezeichnung<br>64GB                                                                            | tellung                              | en —                              |                           |                           |      |      |
| Formatierungseins<br>Laufwerksbezeichnung<br>64GB                                                                            | tellung                              | en —                              | uordaus                   | arainhait                 |      |      |
| Formatierungseins<br>Laufwerksbezeichnung<br>64GB<br>Dateisystem<br>Large FAT32 (Standard)                                   | stellung                             | Größe der Z<br>32 Kilobyte        | <b>uordnun</b><br>(Standa | i <b>gseinheit</b>        | ~    | Jie  |
| Formatierungseins<br>Laufwerksbezeichnung<br>64GB<br>Dateisystem<br>Large FAT32 (Standard)<br>~ Erweiterte Formatierungsopti | stellung(<br>v                       | Größe der Z<br>32 Kilobyte<br>den | <b>uordnun</b><br>(Standa | i <b>gseinheit</b><br>rd) | ~    | lity |
| Formatierungseins<br>Laufwerksbezeichnung<br>64GB<br>Dateisystem<br>Large FAT32 (Standard)                                   | s <b>tellung</b> (<br>ionen einblend | Größe der Z<br>32 Kilobyte<br>den | uordnun<br>(Standa        | i <b>gseinheit</b><br>rd) | ~    | lity |
| Formatierungseins<br>Laufwerksbezeichnung<br>64GB                                                                            | tellung                              | en —                              | 5 55a                     |                           |      |      |

5. Überprüfen Sie zunächst, ob die eingelegte microSD-Karte auch vom Betriebssystem erkannt wurde.

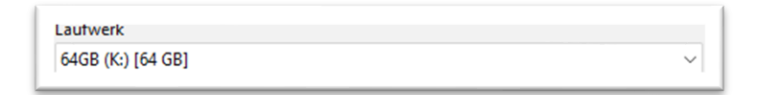

6. Überprüfen Sie desweiteren, ob die richtige Startart ausgewählt wurde.

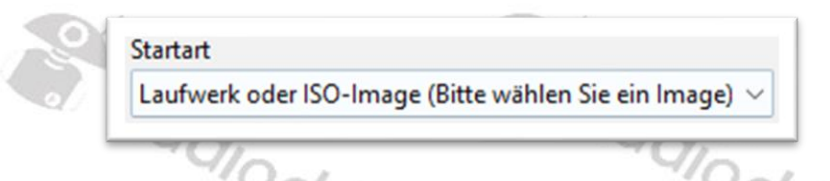

7. Klicken Sie dann mit der linken Maustaste auf die Schaltfläche Auswahl vund navigieren Sie in das Verzeichnis in dem Sie zuvor das Update-Archiv entpackt hatten und dort in das entsprechende Unterverzeichnis der Firmware.

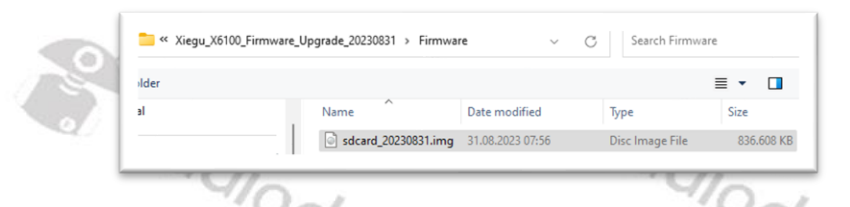

- 8. Klicken Sie auf die Firmware-Datei und wählen Sie anschließend "Öffnen"
- 9. Nun wird unter "Startart" der Dateiname der Firmware-Datei angezeigt.

| 1          | Laufwerk                                                              |                                                       |           |
|------------|-----------------------------------------------------------------------|-------------------------------------------------------|-----------|
| 0          | 64GB (K:) [64 GB]                                                     | ~                                                     |           |
|            | Startart                                                              |                                                       |           |
|            | sdcard_20230831.img                                                   | V 🕗 AUSWAHL 🔽                                         |           |
|            | Partitionsschema                                                      | Zielsystem                                            | ine -     |
|            | MBR ~                                                                 | BIOS (bzw. UEFI-CSM)                                  | CL        |
|            | <ul> <li>Erweiterte Laufwerkseigenschaften ein</li> </ul>             | blenden                                               | /         |
|            | Formatierungseinstenur                                                | igen                                                  |           |
| 0          | Laufwerksbezeichnung<br>64GB                                          | igen ———                                              |           |
| 200        | Laufwerksbezeichnung<br>64GB<br>Dateisystem                           | Größe der Zuordnungseinheit                           |           |
| <b>%</b>   | Laufwerksbezeichnung<br>64GB<br>Dateisystem<br>Large FAT32 (Standard) | Größe der Zuordnungseinheit<br>32 Kilobyte (Standard) |           |
| <b>%</b>   | Laufwerksbezeichnung<br>64GB<br>Dateisystem<br>Large FAT32 (Standard) | Größe der Zuordnungseinheit<br>32 Kilobyte (Standard) |           |
| 5 %        | Laufwerksbezeichnung<br>64GB<br>Dateisystem<br>Large FAT32 (Standard) | Größe der Zuordnungseinheit<br>32 Kilobyte (Standard) |           |
| ( )<br>( ) | Laufwerksbezeichnung<br>64GB<br>Dateisystem<br>Large FAT32 (Standard) | Größe der Zuordnungseinheit<br>32 Kilobyte (Standard) | r.<br>Fat |
| ( )<br>( ) | Laufwerksbezeichnung<br>64GB<br>Dateisystem<br>Large FAT32 (Standard) | Größe der Zuordnungseinheit<br>32 Kilobyte (Standard) | i.        |

10. Klicken Sie nun auf die Schaltfläche um den Vorgang zum Beschreiben der microSD-Speicherkarte zu beginnen.

11. Es erscheint zunächst noch eine Sicherheitsabfrage. Diese ist mit einem Klick auf \_\_\_\_\_ zu quittieren.

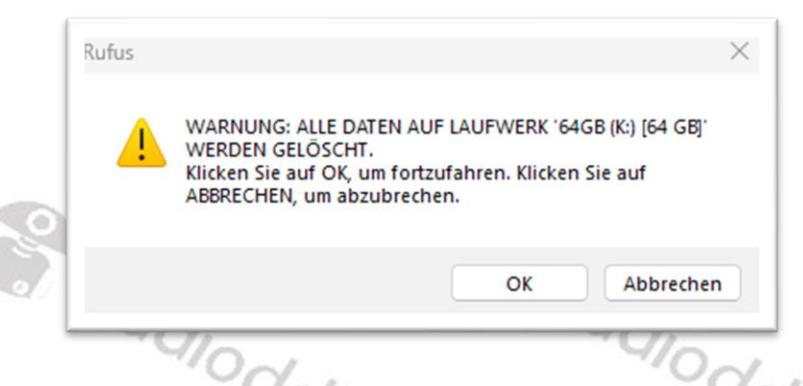

12. Nun wird die ausgewählte Firmware auf die microSD-Speicherkarte geschrieben. Der Fortschritt wird über einen entsprechenden Statusbalken angezeigt

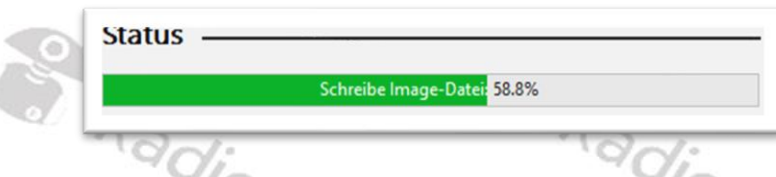

- 13. Sobald der Vorgang erfolgreich abgeschlossen wurde erscheint FERTIG als Status. Nun kann durch Klick auf Schuessen das Programm beendet werden.
- 14. Bevor Sie nun die Speicherkarte dem PC wieder entnehmen, klicken Sie in der Statusleiste Ihres Betriebssystems auf <sup>b</sup> und wählen anschießend das entsprechende USB-Laufwerk der microSD-Speicherkarte aus.

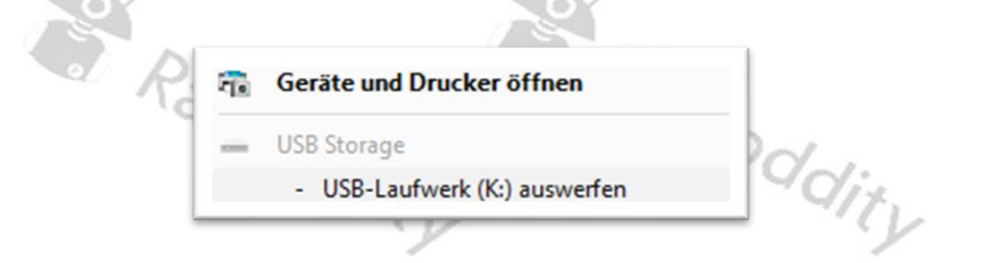

15. Erst wenn Sie dazu aufgefordert werden, darf die microSD-Speicherkarte entnommen werden.

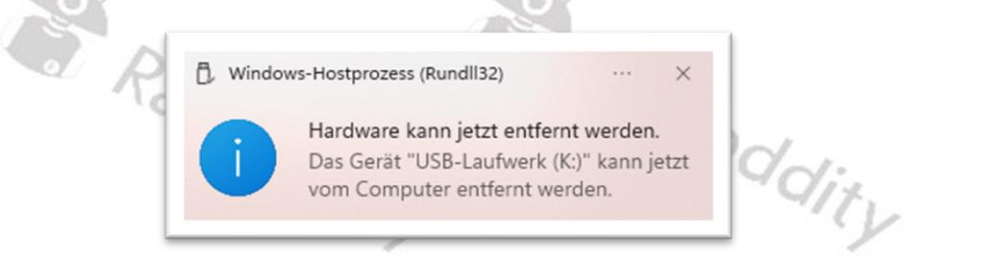

*Hinweis*: Entnehmen Sie keinesfalls die microSD-Speicherkarte dem PC ohne, dass diese zuvor "ausgeworfen" wurde.

# 11.2 Update des Xiegu X6100 Betriebssystems (APP)

Stellen Sie sicher, dass das Xiegu X6100 vollständig und für mindestens 30 Sekunden ausgeschaltet ist, bevor Sie die soeben vorbereitete microSD-Speicherkarte in den entsprechenden Schlitz auf der rechten Seite des Xiegu X6100 einstecken. Die 8 Kontaktfinger der microSD-speicherkarte müssen dabei zur LC-Anzeige weisen.

Der Slot für die microSD-Speicherkarte hat einen Mechanismus vergleichbar mit einem Kugelschreiber. Wenn Sie die Speicherkarte bis zum Anschlag vorsichtig hereinschieben, so kommt sie anschließend wieder etwa 3 mm heraus. Dies ist der Zustand, der erforderlich ist, damit die microSD-Speicherkarte vom Xiegu X6100 gelesen werden kann. Drücken Sie die microSD-Speicherkarte jedoch ein weiteres Mal bis zum Anschlag, so kommt die microSD-Speicherkarte hingegen 1 cm heraus und Sie können sie dann wieder einfach entnehmen.

1. microSD-Speicherkarte in den microSD-Slot auf der rechten Seite des Xiegu X6100 einstecken.

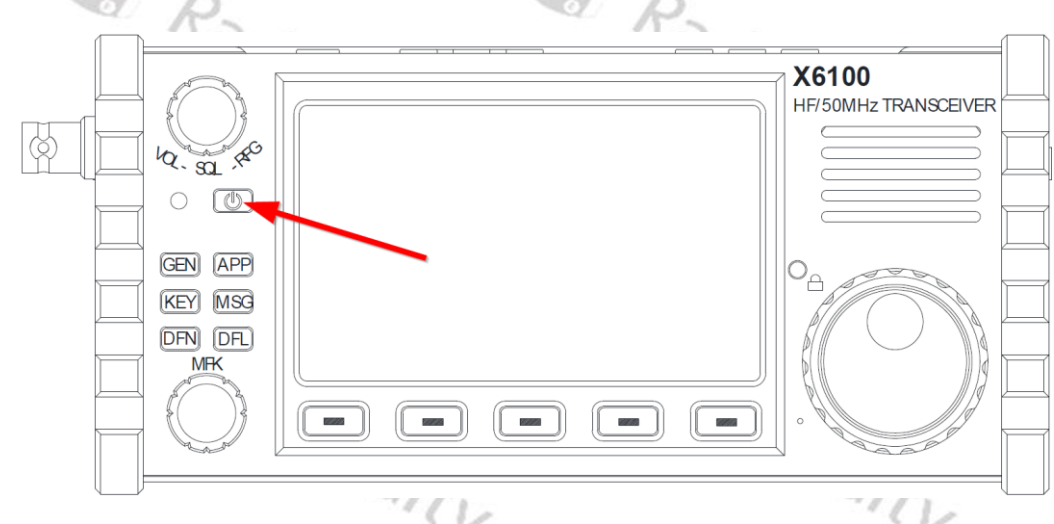

2. Xiegu X6100 mittels Power-Knopf 🔤 einschalten.

- 3. Das Betriebssystem (APP) aktualisiert sich nach dem Einschalten automatisch, ohne dass ein manueller Eingriff erforderlich ist. Nach ca. 2 Minuten ist der Aktualisierungsvorgang abgeschlossen, und auf dem Bildschirm erscheint die Aufforderung zum Herunterfahren, woraufhin das Xiegu X6100 automatisch heruntergefahren wird.
- 4. Nun sollte die microSD-Speicherkarte wieder entnommen werden. Drücken Sie die microSD-Speicherkarte daher ein weiteres Mal bis zum Anschlag, so dass sie anschließend etwa 1 cm herausragt. Nun können Sie die microSD-Speicherkarte entnehmen.
- 5. Das Update des Betriebssystems ist hiermit abgeschlossen.

*Hinweis*: Bitte vergessen Sie nicht die microSD-Speicherkarte nach dem Update des Betriebssystems wieder aus dem Xiegu X6100 zu entnehmen. Ansonsten würde der Update-Prozess beim nächsten Start des Xiegu X6100 ein weiteres Mal durchlaufen.

### 11.3 Update der Baseband Firmware des Xiegu X6100 (BASE)

Nach Update des Betriebssystems (APP) muss nun noch die sogenannte Baseband-Firmware (BASE) aktualisiert werden.

*Hinweis:* Das Xiegu X6100 muss während des gesamten Update-Vorgangs an einer stabilen 13,8V-Stromversorgung angeschlossen sein, um die Firmware zu aktualisieren.

1. Schalten Sie zunächst wie gewohnt das Xiegu X6100 über den Power-Knopf ein.

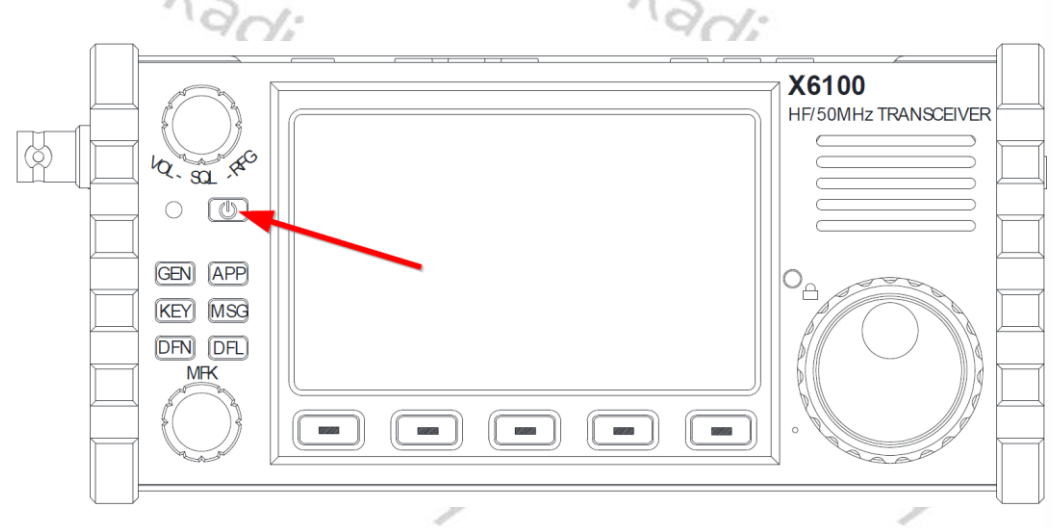

2. Betätigen Sie anschließend nacheinander folgende Tasten: GEN → SYSTEM SETTING um in das Menü für Systemeinstellungen zu gelangen.

|                  | 6              | 0                   |      |           |
|------------------|----------------|---------------------|------|-----------|
| SYSTEM SETTING   |                |                     |      |           |
| TIME<br>SETTING  | SYSTEM<br>INFO | FIRMWARE<br>UPGRADE | WLAN | BLUETOOTH |
| WFSERVER         |                |                     |      |           |
| FACTORY<br>RESET |                |                     |      |           |
|                  |                |                     |      | EXIT      |

3. Wählen Sie nun mit dem MFK-Drehknopf (links unten neben der LC-Anzeige) den Punkt "FIRMWARE UPGRADE" aus und bestätigen Sie Ihre Auswahl durch kurzen Druck auf den MFK-Drehregler.

| SYSTEM SETTING   |                |                     |      |           |
|------------------|----------------|---------------------|------|-----------|
| TIME<br>SETTING  | SYSTEM<br>INFO | FIRMWARE<br>UPGRADE | WLAN | BLUETOOTH |
| WFSERVER         |                |                     |      |           |
| FACTORY<br>RESET |                |                     |      |           |
|                  |                |                     |      | EXIT      |

4. Nun erscheint unter der Überschrift "Firmware Upgrade" eine Liste möglicher Baseband-Firmware Versionen. In der Regel wird dies jedoch nur eine einzige sein. Mittels Druck auf die Softkeys "PREV" sowie "NEXT" könnten Sie ansonsten aus einer Liste die gewünschte Version auswählen.

74.

| Firmware Upgrade |              |                         |                                            |                                                    |  |  |
|------------------|--------------|-------------------------|--------------------------------------------|----------------------------------------------------|--|--|
| BBFW_V1.1.7      | _240904001.> | (gf                     |                                            |                                                    |  |  |
|                  |              |                         |                                            |                                                    |  |  |
|                  |              |                         |                                            |                                                    |  |  |
|                  |              |                         |                                            |                                                    |  |  |
|                  |              |                         |                                            |                                                    |  |  |
|                  |              |                         |                                            |                                                    |  |  |
|                  |              |                         |                                            |                                                    |  |  |
|                  |              |                         |                                            |                                                    |  |  |
|                  |              |                         |                                            |                                                    |  |  |
|                  |              |                         |                                            |                                                    |  |  |
|                  |              |                         |                                            |                                                    |  |  |
|                  |              | 0%                      |                                            |                                                    |  |  |
| EV N             | IEXT         |                         | UPGRADE                                    | QUIT                                               |  |  |
|                  | BBFW_V1.1.7  | BBFW_V1.1.7_240904001.> | BBFW_V1.1.7_240904001.xgf<br>0%<br>EV NEXT | BBFW_V1.1.7_240904001.xgf<br>0%<br>EV NEXT UPGRADE |  |  |

5. Bestätigen Sie Ihre Auswahl durch Druck auf den mit "UPGRADE" bezeichneten Softkey.

- 6. Nun erscheint innerhalb weniger Sekunden in der Titelzeile nacheinander
  - Firmware Upgrade: Erasing Flash
  - Firmware Upgrade: Writing Flash
  - Firmware Upgrade: Done
- 7. Betätigen Sie nach Abschluss des Update-Vorgangs den mit "QUIT" bezeichneten Softkey um das Untermenü wieder zu verlassen.
- 8. Schalten Sie nun das Xiegu X6100 mittels Power-Knopf 🔤 aus und nach einigen Sekunden anschließend wieder ein.

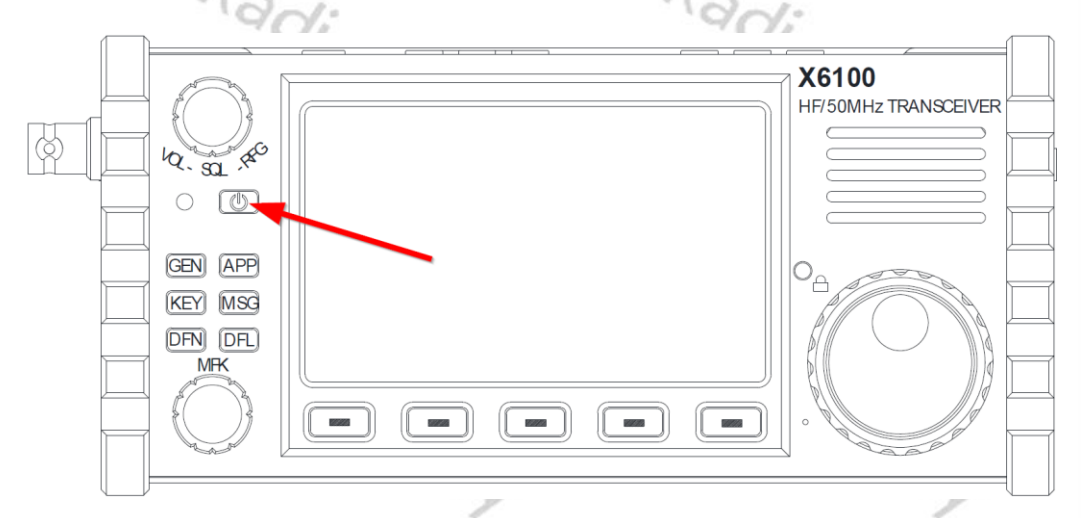

- 9. Um zu überprüfen, ob das Update der Baseband-Firmware erfolgreich war, betätigen Sie nacheinander folgende Tasten GEN → SYSTEM SETTING um in das Menü für Systemeinstellungen zu gelangen.
- 10. Wählen Sie nun mit dem MFK-Drehregler (links unten neben der LC-Anzeige) den Punkt "SYSTEM INFO" aus und bestätigen Sie Ihre Auswahl durch kurzen Druck auf den MFK-Drehregler.

|                  | 97             | 7                   |      | 417.      |
|------------------|----------------|---------------------|------|-----------|
| SYSTEM SETTING   |                |                     |      |           |
| TIME<br>SETTING  | SYSTEM<br>INFO | FIRMWARE<br>UPGRADE | WLAN | BLUETOOTH |
| WFSERVER         |                |                     |      |           |
| FACTORY<br>RESET |                |                     |      |           |
|                  |                |                     |      | EXIT      |

11. Auf der LC-Anzeige wird Ihnen nun sowohl die Version des Betriebssystems (APP) als auch die Version der Baseband-Firmware (BASE) angezeigt.

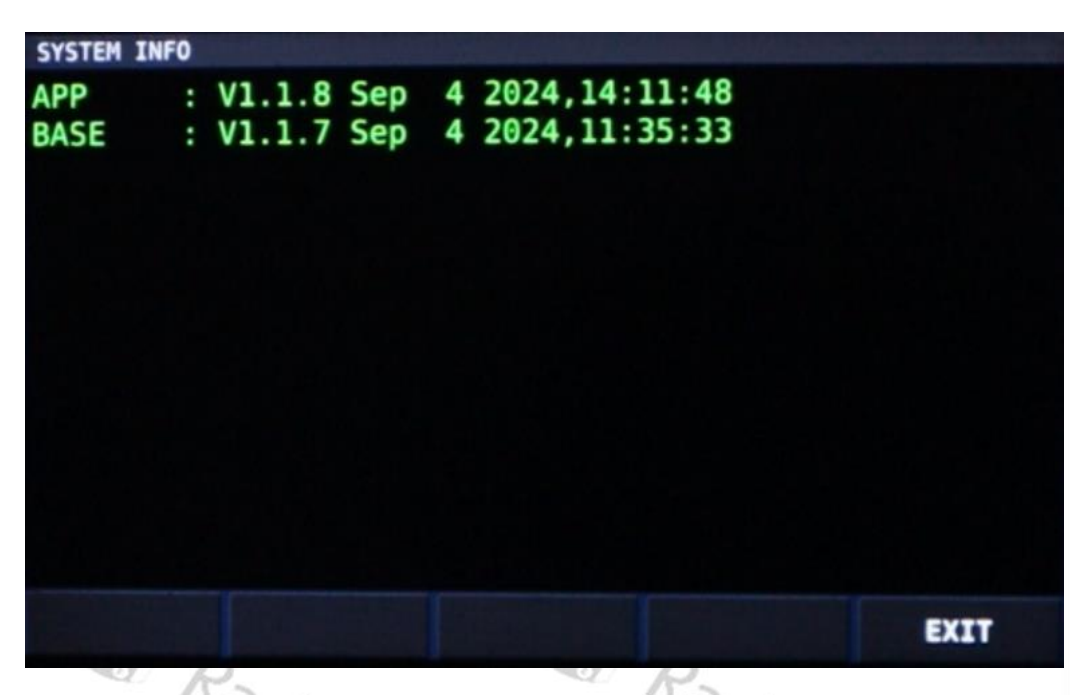

Wir empfehlen, das Xiegu X6100 nach jedem Update auf die Werkseinstellungen zurückzusetzen. Siehe Abschnitt 0

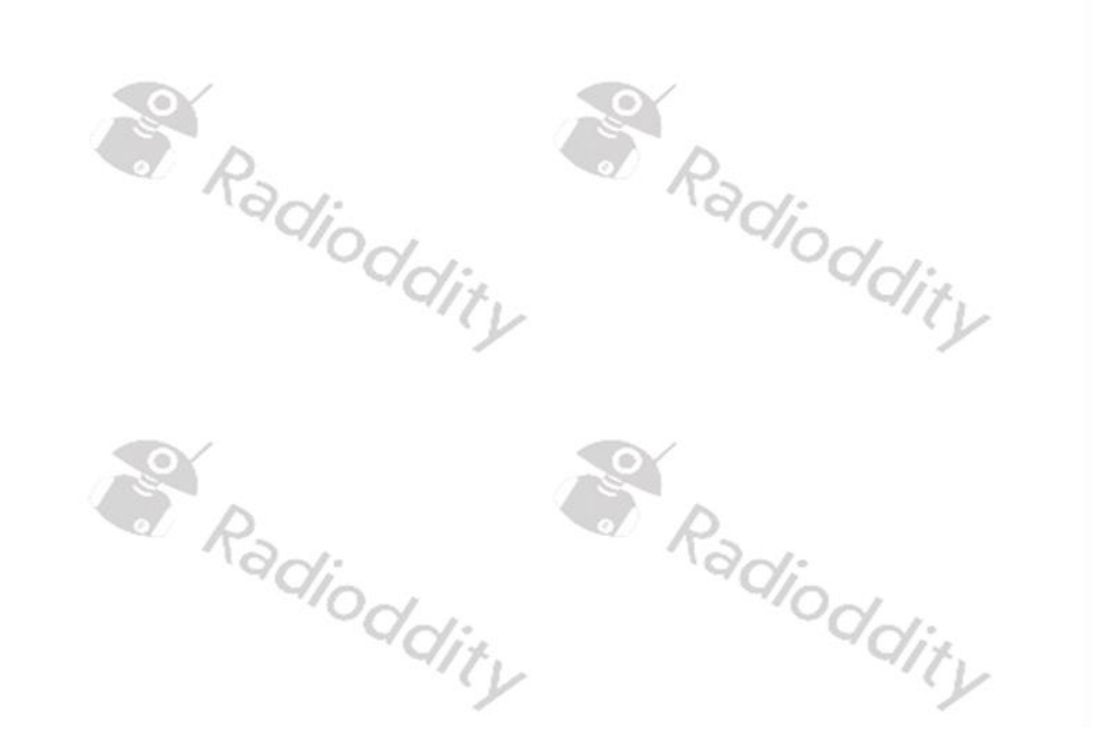

- 12. FACTORY RESET auf Seite 57. Klicken Sie dazu auf [GEN] → 'SYSTEM SETTING' → 'FACTORY RESET'.
- 13. Sobald Sie das Untermenü aufrufen erscheint die erste Sicherheitsabfrage und weist Sie darauf hin, dass Ihre persönlichen Daten bei dem Vorgang verloren gehen.

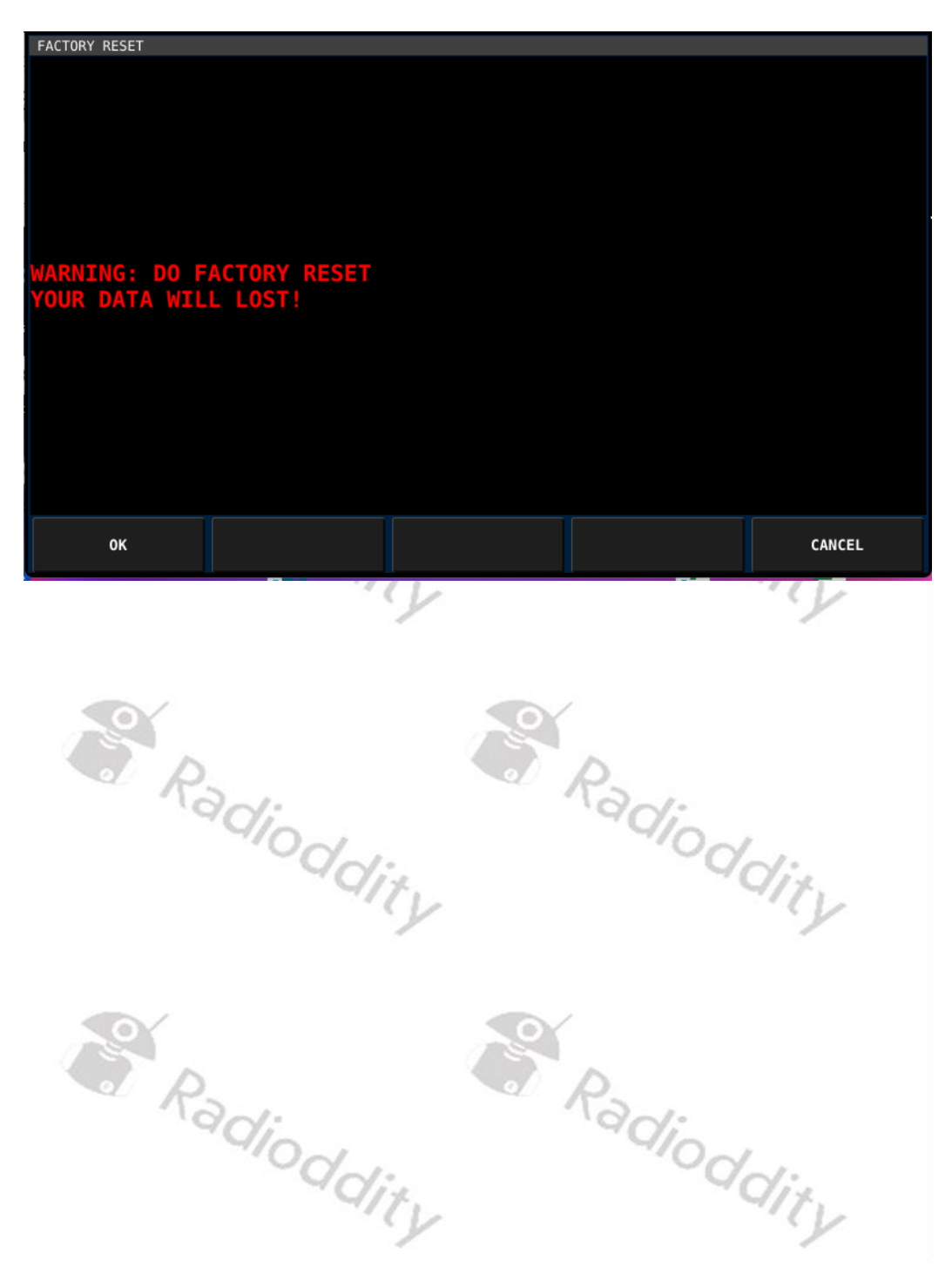

14. Durch Druck auf den mit "OK" beschrifteten Softkey bestätigen Sie diese erste Sicherheitsabfrage. Daraufhin erfolgt eine weitere Sicherheitsabfrage und fordert Sie dazu auf, nochmals den mit "OK beschrifteten Softkey zu betätigen.

| OK CANCEL | FACTORY RESET<br>WARNING: DO FA<br>YOUR DATA WILL<br>PRESS OK BUTTO | CTORY RESET<br>LOST!<br>N AGAIN |        |
|-----------|---------------------------------------------------------------------|---------------------------------|--------|
|           | ОК                                                                  |                                 | CANCEL |

15. Nach wenigen Sekunden schaltet sie das Xiegu X6100 nun selbstständig aus und nach einer kurzen Wartezeit auch wieder automatisch ein.

# Damit ist der Update-Vorgang vollständig abgeschlossen.

Für ältere Firmware-Versionen des Xiegu X6100 besuchen Sie bitte unseren Support-Bereich unter <u>https://de.radioddity.com/pages/xiegu-download</u>

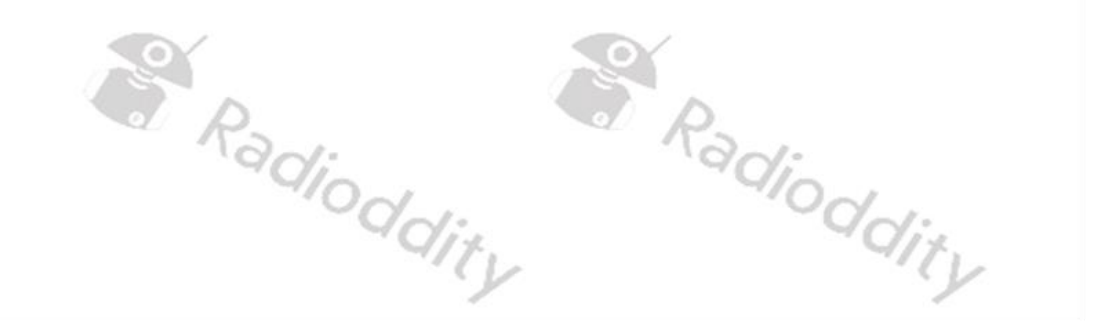

# 12 Versionshinweise (Release notes) der Firmware

In der folgenden Tabelle sind die Details aufgeführt, die mit neuen Versionen der Firmware geändert wurden. Im Allgemeinen sind frühere Aktualisierungen in der neuesten Version enthalten.

Hinweise: Aktualisieren Sie Ihr Funkgerät nie, wenn es nicht wirklich erforderlich ist, oder mit anderen Worten: "Reparieren Sie es nicht, wenn es nicht kaputt ist"! Dies kann nicht oft genug betont werden. Nutzen Sie für ein Update des Xiegu X6100 ausschließlich die Firmware, die Sie auf unseren Support-Seiten finden. Vergewissern Sie sich vor der Durchführung eines Updates, dass die Firmware nachwievor auf unserer Support-Seite zum Download angeboten wird. Alle Firmware-Updates für das Xiegu X6100 werden mit von Radioddity erstellten "Release Notes" geliefert.

# Bitte lesen Sie die "Release Notes" sowie sämtliche in den Firmware- Archiven enthaltenen Dokumente sorgfältig durch!

#### 12.1 Firmware vom 4. September 2024

| Version       Changes       Release         • Adjust the gain allocation in the       • Adjust the gain allocation in the       • Adjust the gain allocation in the                                                                                                    |      |
|----------------------------------------------------------------------------------------------------|------|
| Version         Changes         Release           • Adjust the gain allocation in the         •         •                                                                                                    |      |
| Adjust the gain allocation in the                                                                                                    | sed  |
| APP: V1.1.8<br>Sep 4 2024,14:11:48<br>BASE: V1.1.7<br>Sep 4 2024,11:35:33<br>APP: V1.1.8<br>Sep 4 2024,11:35:33<br>APP: V1.1.8<br>Adjust the spectrum/oscilloscope<br>switch, turn off the spectrum/waterfall<br>diagram can be exclusive display.<br>Fix a bug where MFK tags could not be<br>saved.<br>Optimize the NR algorithm.<br>Adjust the following CI-V data format:<br>S-Meter:<br>0000=S0, 0120=S9, 0242=S9+60dB<br>SWR-Meter:<br>0000=1.0, 0048=1.5, 0080=2.0,<br>0120=3.0<br>Volt-Meter:<br>0000=0V, 0075=5V, 0241=16V<br>Adjust the operation logic of the WLAN<br>settings interface | 9-06 |

| Raq.<br>Raq.<br>Raq.<br>Raq. | <ul> <li>F1 (CONFIG): Edit the selected SSID in the left list (the selected SSID will be displayed in the Config SSID text box)</li> <li>F2 (CONNECT/DISCONNECT):<br/>Connect/ disconnect the selected SSID in the left list</li> <li>F3 (WIFI SWITCH): Turn on/off WIFI power</li> <li>F4 (TOGGLE/KEYBOARD): TOGGLE is displayed when the right button switch is selected. Press it to change the state of the button switch (on or off).<br/>Press while the text box is selected to turn on/off the virtual keyboard</li> <li>F5 (EXIT): Exit</li> <li>knob description:</li> <li>MFK knob: Adjust the selected item in the left list</li> <li>VFO knob: Adjust the widgets selected on the right</li> <li>Other description:</li> <li>The virtual keyboard automatically selects the initial state according to different text boxes for quick input</li> <li>Numbers and decimal points can be input quickly through the handle</li> <li>Adjust the operation logic of BLUETOOTH setting interface</li> <li>Key description:</li> <li>F1 (SCAN): Start scanning</li> <li>F2 (CONNECT/DISCONNECT):<br/>Connect/ disconnect the Bluetooth device selected on the left</li> <li>F3 (ON/OFF): Turn on/off Bluetooth power</li> <li>F4: No function</li> <li>F5 (EXIT): Exit</li> <li>knob description:</li> <li>MFK knob: Adjust the selected item in the left</li> </ul> | 3 |
|------------------------------|----------------------------------------------------------------------------------------------------|---|
|                              | 177) -                                                                                                    | - |

# 12.2 Firmware vom 25. August 2023

| Version              | Changes                                                 | Released   |
|----------------------|---------------------------------------------------------|------------|
| APP: V1.1.7          |                                                         |            |
| Aug 25 2023,15:09:46 | <ul> <li>WFSERVER added to Xiegu X6100</li> </ul>       | 2022 00 21 |
| BASE: V1.1.6         | <ul> <li>CI-V CAT mode 'ECHO' made available</li> </ul> | 2025-06-51 |
| Mar 7 2023,09:57:03  |                                                         |            |

# 12.3 Firmware vom 2. November 2022

| Manalan                            | Champan                                                    | Delessed   |
|------------------------------------|------------------------------------------------------------|------------|
| Version                            | Changes                                                    | Released   |
| 70                                 | • Add CI-V instruction 1A 01 (C1) (C2)                     |            |
|                                    | Add CI-V instruction 1A 06                                 |            |
|                                    | Add CI-V instructions 21 00, 21 01 and                     | 11.        |
|                                    | 21 02                                                      | · Y        |
|                                    | • Add CI-V instruction 26 (C1) (C2) (C3)                   |            |
|                                    | (C4)                                                       |            |
|                                    | <ul> <li>Add Bluetooth SPP, virtual serial port</li> </ul> |            |
|                                    | for FLRIG, Omni-Rig or other CI-V based                    |            |
| C P                                | software                                                   |            |
| .°00                               | • Fix the Fc marker bug in modem mode                      |            |
|                                    | (there will be two markers in the audio                    |            |
|                                    | FFT scope in some cases)                                   | 1.         |
|                                    | Optimize the fw updating process via                       | 9          |
|                                    | SD card, the user data (configures)                        |            |
|                                    | voices channels) will not be cleared                       |            |
|                                    | after undating                                             |            |
|                                    | • Some adjustments of the main window                      |            |
| ADD: 1/1 1 6                       | • Some adjustments of the main window                      |            |
| AFF. VI.I.U<br>Nov 2 2022 12:10:22 | Add BIT / XIT widget                                       |            |
| DASE: V1 1 6                       |                                                            | 2022-11-24 |
| DAJE. VI.I.0                       | Add filter icon (chows filter group as                     | int.       |
| 1000 1 2022, 17.57.52              | - Add filter icon (shows filter group as                   | 4          |
|                                    | • Add auto loval for the waterfall                         | -          |
|                                    | • Add addo-level for the waterfall                         |            |
|                                    | • Fix Bluetooth issue (stuck in the startup                |            |
|                                    | Screen of the Bluetooth Setting Window)                    |            |
| A D                                | • FIX INTP update issue (make sure xorou                   |            |
| 120                                | Can access to the internet via built-in                    |            |
| 9                                  | WI-FI OF USB to Ethernet dongle)                           |            |
|                                    | Snow MAC address in the Bluetooth /                        | 1          |
|                                    | WI-FI setting windows (in the title of the                 | CV I       |
|                                    |                                                            | /          |
|                                    | • Optimize the TIME SETTING operation                      |            |
|                                    |                                                            |            |
|                                    | • Optimize the FFT SPAN (or FFT ZOOM),                     |            |
|                                    | now it has four items: 100k, 50k, 25k,                     |            |
|                                    | 12.5K                                                      |            |
|                                    | <ul> <li>Optimize the "Flat-Menu" operation</li> </ul>     |            |
|                                    | logic, Press "MFK" to select the current                   |            |

# 12.4 Firmware vom 10. April 2022

| Version                                                                    | Changes                                                                                                    | Released   |
|----------------------------------------------------------------------------|----------------------------------------------------------------------------------------------------|------------|
| APP: V1.1.5<br>Apr 10 2022,13:12:01<br>BASE: V1.1.5<br>Apr 9 2022,17:14:40 | <ul> <li>Fix bug: the last character in the string of "AGC mode" is half cut off in MEMO mode</li> <li>Fix bug: CW decoder not working</li> <li>Fix bug: incorrect UTC offset/Time zone</li> <li>Change the range of built-in/handheld speaker's MIC gain: <ul> <li>Old version: range 0~36, default 10; actual gain 0~+18dB, step 0.5dB</li> <li>This version: range 0~50, default 20; actual gain -10~+15dB, step 0.5dB</li> </ul> </li> <li>Fix bug: battery can't be fully charged</li> <li>Fix bug: won't charge at power off state (occasionally)</li> <li>Fix bug: have to switch band or press PTT once at the first time of power up, or there's no output RF power</li> <li>Fix the problem that the built-in/handheld speaker's MIC gain is too high</li> <li>Fixed the problem that the gain adjustment of the built-in/handheld</li> </ul> | 2022-04-18 |
|                                                                            | speaker is not obvious                                                                                                    |            |

#### Firmware vom 16. Februar 2022 12.5

| Version                                                                     | Changes                                                                                                    | Released   |
|-----------------------------------------------------------------------------|----------------------------------------------------------------------------------------------------|------------|
| APP: V1.1.4<br>Feb 16 2022,17:15:50<br>BASE: V1.1.4<br>Feb 15 2022,13:19:59 | <ul> <li>Add FFT peak hold switch, GEN →<br/>DISPLAY SETTING → FFT PK HOLD</li> <li>Fix bug "Gate Way" can't save in "WLAN"<br/>setting page</li> <li>Change RX volume from 0-50 to 0-55<br/>(5dB more than previous version)</li> <li>Change CW decoder's threshold to a<br/>higher level (better robustness but<br/>needs higher SNR)</li> <li>Calibrate the RX S-Meter giving more<br/>accuracy</li> <li>Add ALC level indicator (at the top-right<br/>of the band scope area, below the TX<br/>power strings)</li> <li>Optimize the FW flashing logic (base<br/>board will boot-up itself after flashed<br/>the FW)</li> <li>Fix bug built-in MIC feedback to speaker<br/>sometimes</li> <li>Fix bug base board sometimes not<br/>booting at power on</li> <li>Optimize SWR algorithm, less jumping<br/>around</li> <li>Optimize switching power<br/>synchronization algorithm, less birdies</li> </ul> | 2022-02-22 |
| 12.6 Firmware vom                                                           | 15. Januar 2022                                                                                                    | The        |
|                                                                             |                                                                                                    | 1.         |

# 12.6 Firmware vom 15. Januar 2022 11%

| Version                                                                     | Changes                                                                                                    | Released   |
|-----------------------------------------------------------------------------|----------------------------------------------------------------------------------------------------|------------|
| APP: V1.1.3<br>Jan 15 2022,14:48:38<br>BASE: V1.1.3<br>Jan 25 2022,14:21:03 | <ul> <li>Correct the problem of wrong<br/>frequency division of 6MHz (original<br/>division: 50.1MHz~54.0MHz, modified<br/>to: 50.0MHz~54.0MHz)</li> <li>The conditions of low-battery shutdown<br/>are modified to: battery &lt;10% and<br/>voltage lower than 7.3V to prevent low-<br/>battery shutdown by mistake when the<br/>fuel gauge is not calibrated.</li> <li>Fix the problem that the RTS signal of<br/>the CI-V/CAT port could not control the<br/>CW transmission</li> </ul> | 2022-01-25 |

# 12.7 Firmware vom 17. Januar 2022

| Version              | Changes                                                    | Released   |
|----------------------|------------------------------------------------------------|------------|
|                      | • In-machine coulometer is enabled to                      |            |
|                      | manage battery cell. After the upgrade,                    |            |
|                      | the battery capacity, rather than battery                  |            |
|                      | voltage, measured by the coulometer is                     |            |
|                      | taken as management data.                                  |            |
| e e e                | Precautions are as follows:                                |            |
| D D                  | <ul> <li>After upgrading firmware, please fully</li> </ul> |            |
| 100                  | charge and discharge the battery for                       |            |
| . 9                  | successive 4 times, after which the                        |            |
|                      | measurement of the coulometer will                         | 1.2        |
|                      | be accurate.                                               | 4          |
|                      | - After just upgrading the firmware, the                   | -          |
|                      | error of electric quantity displayed is                    |            |
|                      | large before the 4 charges and                             |            |
|                      | discharges as mentioned above, so it                       |            |
| Q P                  | can be ignored. The charging process                       |            |
| 190                  | shall be kept continuous until the                         |            |
|                      | been completed which is conducive to                       |            |
|                      | the accurate measurement of the                            | 1.         |
|                      | capacity by the coulometer                                 | .1         |
| APP: V1.1.2          | - The status of the upgraded charging                      |            |
| Jan 17 2022,16:31:45 | indicator light is as follows:                             |            |
| BASE: V1.1.2         | <ul> <li>Flashing: charging</li> </ul>                     | 2022-02-22 |
| Jan 17 2022,15:44:18 | <ul> <li>Normally on: charging completed</li> </ul>        |            |
| Ra                   | <ul> <li>Off: once the charging option is</li> </ul>       |            |
| -0                   | disabled in the menu, the indicator                        |            |
|                      | light will not be off.                                     | *<br>* - 4 |
|                      | - When the electric quantity is below                      | (V         |
|                      | 10% after the upgrade, the battery icon                    | -          |
|                      | is displayed in red with an empty                          |            |
|                      | interior, and the device will                              |            |
|                      | automatically shut down.                                   |            |
| Q P                  | - Battery voltage is no longer taken as                    |            |
| 190                  | the basis of low power.                                    |            |
|                      | Parameter adjustment in GEN menu is                        |            |
|                      | be switch by rotating the large knob to                    | 1.         |
|                      | loft or right                                              | 4          |
|                      | DEL menu logic is fixed Press other                        |            |
|                      | menus to exit after entering DFL menu                      |            |
|                      | Preset message transmission function is                    |            |
|                      | added (available for W. PS and RTTY).                      |            |
|                      | • CW decoding algorithm is adjusted.                       |            |
|                      | • Start screen is changed to LOGO +                        |            |
|                      | model.                                                     |            |

| • Bluet           | ooth device connection logic is       |     |
|-------------------|---------------------------------------|-----|
| optin             | nized (there has been feedback        |     |
| abou              | t poor compatibility with Windows     |     |
| 10/11             | 64bit drivers).                       |     |
| • The p           | roblem that label of axis X           |     |
| scanr             | ned by SWR does not upgrade is        |     |
| fixed.            |                                       |     |
| • The b           | andwidth of first group of filters of |     |
| SSB is            | s widened to 50-2950Hz (2.9k).        |     |
| • The p           | roblem of save failure after          |     |
| adjus             | ting the filter is fixed.             |     |
| • Indica          | ator string under AGC mode is         |     |
| Simpl             | ined to AGC-A, AGC-F, AGC-S,          | 7.  |
| AGC-              | · · · · · · · · · · · · · · · · · · · | Y   |
| • IIIdica<br>bank | is added which is below VEO           |     |
| frequ             | ency                                  |     |
|                   | )IG and USB-DIG strings are           |     |
| simpl             | ified to L-DIG and U-DIG.             |     |
| • Hand            | microphone button function is         |     |
| enab              | ed.                                   |     |
| - SPCI            | H/LOCK: short press=lock/unlock       |     |
| large             | er impeller; long press=none          | CV  |
| - TUN             | ER/CALL: short press=switch           | /   |
| on/c              | lisconnect automatic antenna          |     |
| tune              | r; long press=enable automatic        |     |
| ante              | nna tuner                             |     |
| - XFC:            | short press=switch VFO A/B; long      |     |
| pres              | s=copy VFO from foreground to         |     |
| back              | ground                                |     |
| - V/M:            | short press=switch VFO/MEMO           | 1.  |
| moo               | e; long press=none                    | 4   |
|                   | short press-save VFO to current       |     |
|                   | )F' short press=1 SR->1 -DIG->1 SR-   |     |
|                   | ) G->CW->CWR->AM->NFM                 |     |
| circu             | lation: long press=none               |     |
| Read - FIL:s      | short press=FIL1->FIL2->FIL3          |     |
| circu             | lation; long press=none               |     |
| - UP: 1           | requency + stepping position          | 1.2 |
| unde              | er VFO mode; next channel under       | V   |
| char              | inel mode                             |     |
| - DOV             | VN: frequency-stepping position       |     |
| unde              | er VFO mode; last channel under       |     |
| char              | inel mode                             |     |
| - F1/F            | 2: allow setting custom functions     |     |
| j in RA           | ADIO SETTING2                         |     |

| S P              | <ul> <li>Standing wave meter fluctuation under<br/>no power and low power conditions is<br/>fixed.</li> <li>Maximum output power under external<br/>power supply condition is improved.</li> <li>System startup sequence is optimized.</li> <li>NR algorithm is optimized.</li> <li>System data structure is optimized.</li> <li>Display screen backlight adjustment<br/>level is optimized. There are 5 levels</li> </ul> |   |
|------------------|----------------------------------------------------------------------------------------------------|---|
| Raq              | level is optimized. There are 5 levels<br>available when using battery and 10<br>levels available when using external<br>power supply.                                                                                                    |   |
| 12.8 Firmwarevom | 30. Dezember 2021                                                                                                    | Y |

# Firmwarevom 30. Dezember 2021 12.8

| Version                                                                     | Changes                                                                                                    | Released   |
|-----------------------------------------------------------------------------|----------------------------------------------------------------------------------------------------|------------|
| Raq                                                                         | <ul> <li>The frequency adjustment step is changed to 10, 100, 1000 Hz cycle.</li> <li>The spectrum bandwidth is changed to 100kHz, 50kHz is adjustable in two levels.</li> </ul>                                                                                                    |            |
| APP: V1.1.2<br>Dec 30 2021,16:36:55<br>BASE: V1.1.2<br>Dec 30 2021,15:37:48 | <ul> <li>Improved the Bluetooth scanning speed<br/>and shortened the time to scan<br/>peripheral devices after turning on<br/>Bluetooth.</li> <li>Fixed the problem that the WIFI IP<br/>address and gateway address could not<br/>be displayed correctly.</li> <li>Improved NR performance, the noise<br/>caused by the NR algorithm itself is<br/>eliminated.</li> <li>Improved ALC performance, CW<br/>performance is improved.</li> </ul> | 2021-12-30 |

#### Firmware vom 28. Dezember 2021 12.9

| Version                                                                     | Changes                                                                                                    | Released   |
|-----------------------------------------------------------------------------|----------------------------------------------------------------------------------------------------|------------|
| APP: V1.1.0<br>Dec 28 2021,11:51:46<br>BASE: V1.1.0<br>Dec 27 2021,14:28:55 | <ul> <li>Added WIFI function</li> <li>Added Bluetooth function</li> <li>Fixed the bug that cannot save the user selected filter group (1,2,3)</li> <li>Optimized the ALC algorithm and corrected the problem of power rise slow.</li> <li>Optimized the system settings.</li> </ul> | 2022-12-29 |

## 12.10 Firmware vom 7. Dezember 2021

| Version                                                                   | Changes                                                                                                    | Released   |
|---------------------------------------------------------------------------|----------------------------------------------------------------------------------------------------|------------|
| APP: V1.1.0<br>Dec 6 2021,17:55:07<br>BASE: V1.1.0<br>Dec 7 2021,14:40:18 | <ul> <li>Optimize the system audio<br/>configuration to eliminate distortion at<br/>high volume.</li> <li>Optimized the frequency spectrum<br/>display effect and optimized the<br/>automatic adjustment function of the<br/>reference level.</li> <li>Fixed the issue of the indicator light<br/>when radio is charging when turned off.</li> <li>Fixed the issue of the antenna tuner.</li> <li>Fixed the issue that unable to adjust the<br/>internal and external microphone<br/>volume.</li> <li>Added 3 levels of spectrum bandwidth<br/>adjustment function.</li> <li>Added low battery reminder function.</li> <li>Added kHz bit adjustment, clear the bits<br/>of 100 Hz and below.</li> </ul> | 2022-12-07 |
|                                                                           | dity dity                                                                                                    | the        |

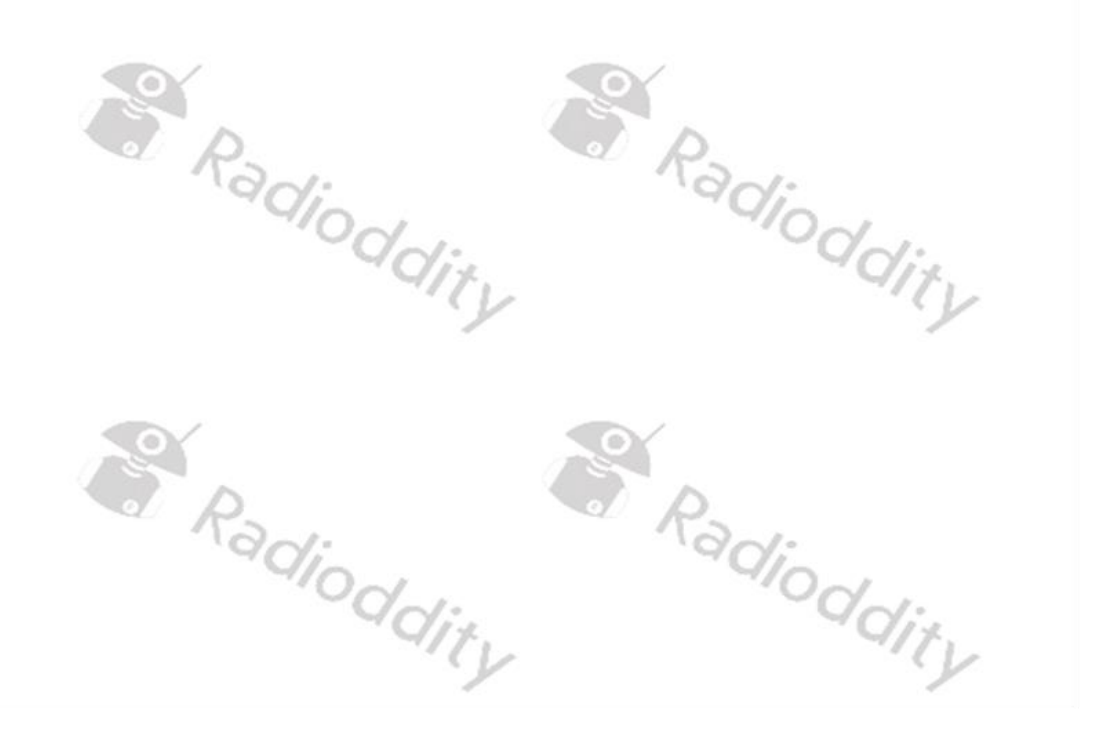

# **13 Nutzung von wfview**

Das Xiegu X6100 muss mindestens über das Betriebssystem in der Version V1.1.7 vom 25.08.2023 sowie die Baseband-Firmware in der Version V1.1.6 vom 07.03.2023 verfügen um wfview zu nutzen.

#### 13.1 Vorbereitung

- 1. Installieren Sie zunächst die wfview-Applikation
- 2. Verbinden Sie anschließend das Xiegu X6100 per WLAN (drahtlos) oder mittels eines am HOST-Port des Xiegu X6100 angeschlossenen LAN-Adapters (drahtgebunden) mit Ihrem Heimnetzwerk.

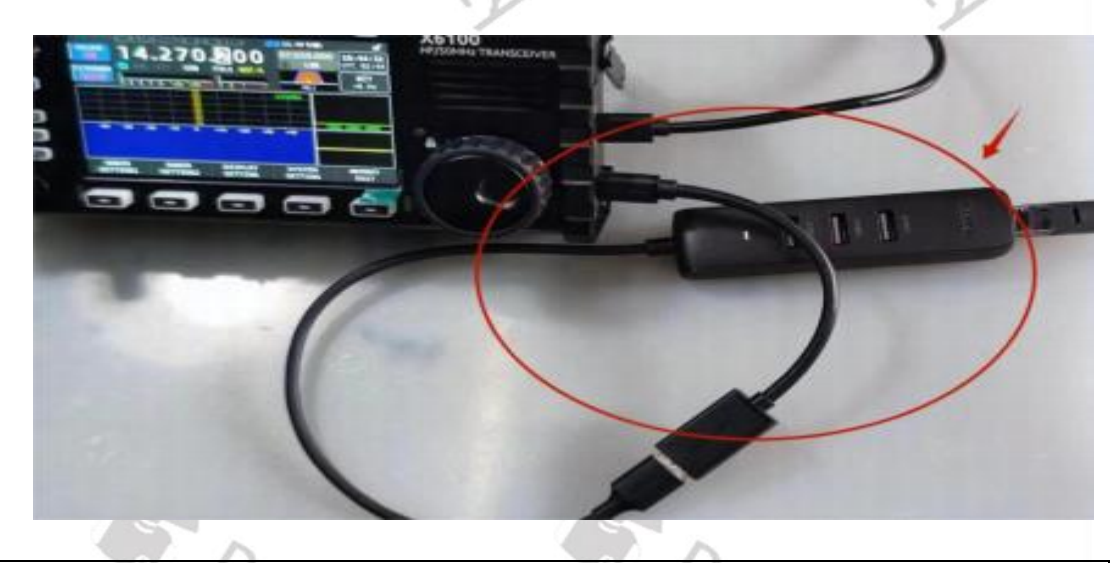

Eine kabelgebundene Netzwerkverbindung über einen am HOST-Port des Hinweis: *Xiegu X6100 angeschlossenen LAN-Adapter hat den Vorteil, dass schwache* WLAN-Signale und daraus resultierende Paketverluste vermieden werden.

#### 13.2 **Erforderliche Einstellungen**

Um auf den WFSERVER des Xiegu X6100 zugreifen zu können, ist WFVIEW erforderlich. Radioda

#### **Installation von WFVIEW** 13.2.1

Bei WFVIEW handelt es sich um sogenannte OpenSource Software. Die Lizenzierung erfolgt unter GNU/GPL V3. Sie finden die Software für unterschiedliche Zielplattformen auf der Internetseite <u>https://wfview.org/</u>.

# 13.2.1.1 Download von WFVIEW

Laden Sie sich von der zuvor genannten Internetseite das entsprechende Release für das Betriebssystem Ihres Computer herunter. Aktuell stehen Releases für Linux, MacOS sowie x86- als auch x64-basierte Windows-Versionen zur Verfügung. Die Screenshots im weiteren Verlauf dieses Dokuments wurden mit Hilfe der x64-Version 1.64 auf einem Windows 11 basierten PC erstellt.

# 13.2.1.2 Entpacken des Download-Archivs von WFVIEW

Entpacken Sie das Download-Archiv in einem Ordner Ihrer Wahl. Es ist in der Regel lediglich die ausführbare Installationsdatei enthalten.

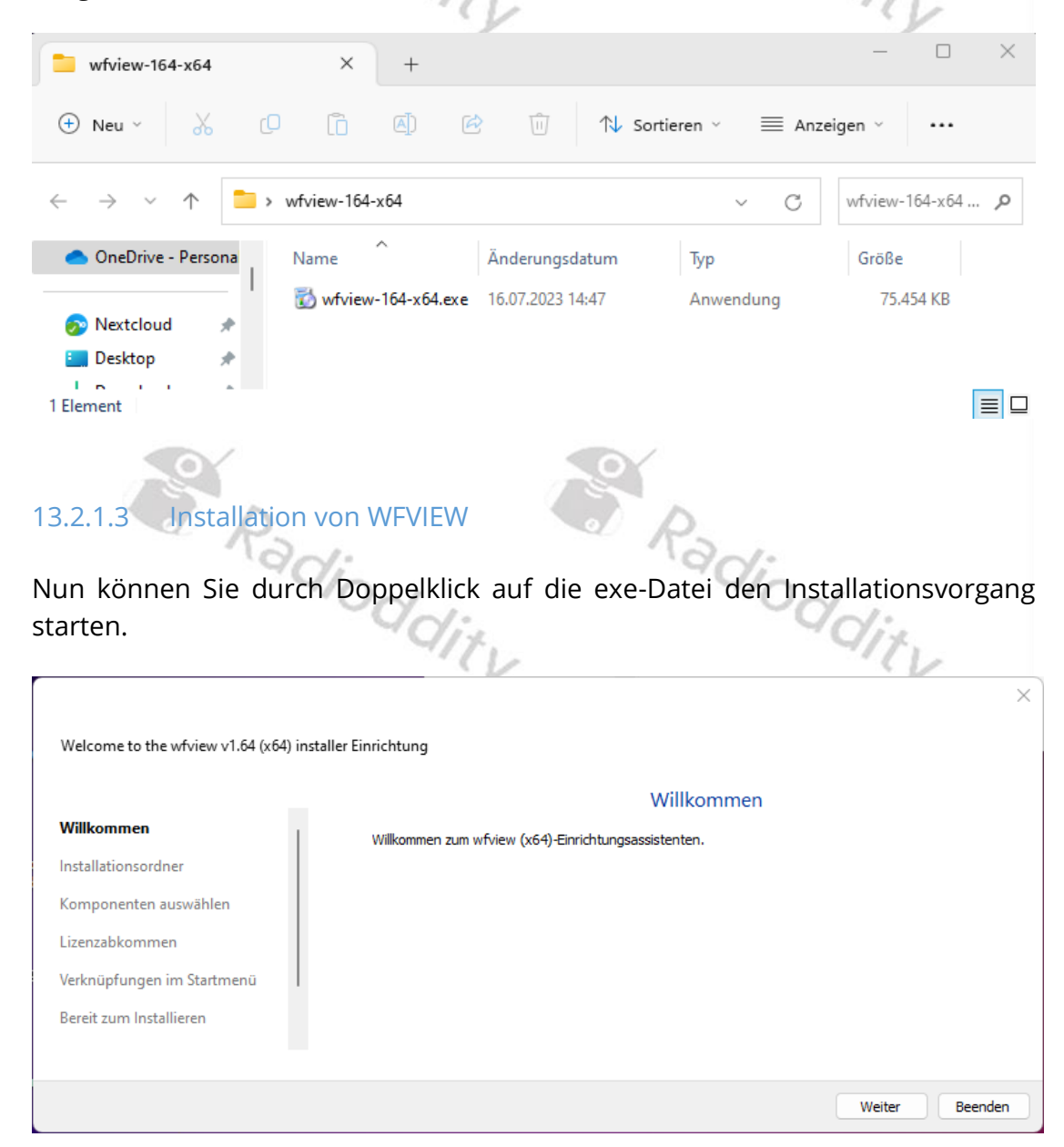

### Nach Klick auf werden Sie aufgefordert, den Installationsort anzugeben.

| ← Welcome to the wfview v1.64 (x | :64) installer Einrichtung                                                       | ×           |
|----------------------------------|----------------------------------------------------------------------------------|-------------|
|                                  | Installationsordner                                                              |             |
| Willkommen                       | Bitte geben Sie das Verzeichnis an, in dem wfview (x64) installiert werden soll. |             |
| Installationsordner              | C:\Program Files\wfview                                                          | Durchsuchen |
| Komponenten auswählen            |                                                                                  |             |
| Lizenzabkommen                   |                                                                                  |             |
| Verknüpfungen im Startmenü       |                                                                                  |             |
| Bereit zum Installieren          |                                                                                  |             |
|                                  |                                                                                  |             |
|                                  | Weiter                                                                           | Abbrechen   |

Belassen Sie es einfach beim vorgeschlagenen Installationsort und klicken Sie abermals auf weiter. Nun können Sie noch die zu installierenden Komponenten auswählen.

N

5

|                                          |                                             | ×                                     |
|------------------------------------------|---------------------------------------------|---------------------------------------|
| ← Welcome to the wfview v1.64 (x64) inst | aller Einrichtung                           |                                       |
|                                          | Komponenten ausv                            | wählen                                |
| Willkommen                               | Bitte wählen Sie die Komponenten aus, die ! | Sie installieren möchten.             |
| Installationsordner                      | Auswählen V Suchen                          | Install wfview (x64)                  |
| Komponenten auswählen                    | vfview (x64)                                |                                       |
| Lizenzabkommen                           |                                             |                                       |
| Verknüpfungen im Startmenü               |                                             |                                       |
| Bereit zum Installieren                  |                                             | Diese Komponente wird ungefähr 105.74 |
|                                          |                                             | MB auf Ihrer Festplatte belegen.      |
|                                          |                                             | Weiter Abbrechen                      |
|                                          | · /                                         | · Y                                   |
|                                          |                                             |                                       |
|                                          |                                             |                                       |
| 9                                        |                                             |                                       |
|                                          |                                             |                                       |
| Row                                      | Rad                                         | 1                                     |
| -910                                     |                                             | 0~                                    |
|                                          | di.                                         | "Olix                                 |
|                                          | - CV                                        | Y                                     |
|                                          | -                                           |                                       |

| D     | •   | 1 . I <sup>1</sup> | • .   |
|-------|-----|--------------------|-------|
| каа   | ເດດ | n                  | ITV   |
| 1,000 | 100 | 9                  | i C y |

Verwenden Sie auch hier wieder die Default-Einstellungen und klicken Sie wie gewohnt auf <u>weiter</u>. Anschließend werden Sie aufgefordert, das Lizenzabkommen anzunehmen. Weiter geht es nur, wenn Sie zuvor das Häkchen bei "Ich akzeptiere die Lizenzvereinbarung." gesetzt haben.

|                                  | X                                                                                                    |
|----------------------------------|----------------------------------------------------------------------------------------------------|
| ← Welcome to the wfview v1.64 (x | 54) installer Einrichtung                                                                                                    |
|                                  | Lizenzabkommen                                                                                                    |
| Willkommen                       | Bitte lesen Sie das folgende Lizenzabkommen. Sie müssen die Bedingungen in diesem Abkommen akzeptieren,                                                         |
| Installationsordner              | um die Installation fortsetzen zu können.                                                                                                    |
| Komponenten auswählen            | GNU GENERAL PUBLIC LICENSE<br>Version 3, 29 June 2007                                                                                                    |
| Lizenzabkommen                   | Copyright (C) 2007 Free Software Foundation, Inc. <a href="http://fsf.org/">http://fsf.org/</a><br>Everyone is permitted to copy and distribute verbatim copies |
| Verknüpfungen im Startmenü       | of this license document, but changing it is not allowed.                                                                                                    |
| Bereit zum Installieren          | Preamble                                                                                                    |
|                                  | Ich akzeptiere die Lizenzvereinbarung.                                                                                                    |
|                                  | Weiter Abbrechen                                                                                                    |
|                                  |                                                                                                    |

Danach können Sie wieder auf weiter klicken. Nun können Sie den Namen für die Verknüpfung im Startmenü festlegen.

| 10                                     |                                                                                                    |
|----------------------------------------|----------------------------------------------------------------------------------------------------|
| ← Welcome to the wfview v1.64 (x64) in | staller Einrichtung                                                                                                    |
| _                                      | Verknüpfungen im Startmenü                                                                                                    |
| Willkommen                             | Wählen Sie das Verzeichnis im Startmenü, in dem die Verknüpfungen zur Anwendung erstellt werden sollen.<br>Sie können einen Namen angeben, um einen neuen Verzeichnis anzulegen. |
|                                        | wfview (x64)                                                                                                    |
| Lizenzabkommen                         | Accessibility I                                                                                                    |
| Verknüpfungen im Startmenü             | Administrative Tools<br>Atlassian                                                                                                    |
| Bereit zum Installieren                | BAOFENG<br>CHIRP<br>CPS MD9600 V1.27 V1.27                                                                                                    |
|                                        |                                                                                                    |
|                                        | Weiter Abbrechen                                                                                                    |
| Radio                                  | Pddity Radioddity                                                                                                    |

Belassen Sie es abermals bei der Default-Einstellung und klicken Sie wiederum auf weiter . Das war nun die letzte, erforderliche Einstellung.

|                               | ×                                                                                                    |
|-------------------------------|----------------------------------------------------------------------------------------------------|
| ← Welcome to the wfview v1.64 | (x64) installer Einrichtung                                                                                  |
|                               | Bereit zum Installieren                                                                                      |
| Willkommen                    | Das Finrichtungsprogramm ist jetzt bereit, wfview (x64) auf Ihrem Computer zu installieren. Die Installation |
| Installationsordner           | wird 105.74 MB Festplattenplatz verwenden.                                                                   |
| Komponenten auswählen         |                                                                                                    |
| Lizenzabkommen                |                                                                                                    |
| Verknüpfungen im Startmenü    |                                                                                                    |
| Bereit zum Installieren       |                                                                                                    |
|                               |                                                                                                    |
|                               | Installieren Abbrechen                                                                                       |

Sobald Sie jetzt auf Installieren klicken, wird WFVIEW auf Ihrem Computer installiert. Gegebenenfalls erscheint zuvor noch eine Sicherheitsabfrage Ihres Betriebssystems.

|     | To .                                                                                                    |        |
|-----|----------------------------------------------------------------------------------------------------|--------|
|     | <sup>Benutzerkontensteuerung</sup><br>Möchten Sie zulassen, dass durch diese App<br>von einem unbekannten Herausgeber<br>Änderungen an Ihrem Gerät vorgenommen<br>werden? | × dity |
| 00° | wfview-164-x64.exe<br>Herausgeber: Unbekannt<br>Dateiursprung: Festplatte auf diesem Computer<br>Weitere Details anzeigen                                                 | Jity   |
| 05  | Ja Nein<br>Radioddity Radiod                                                                                                    | Idity  |

Bestätigen Sie diese mit Klick auf Ja . Bereits nach wenigen Sekunden ist WFVIEW auf Ihrem Computer installiert.

| Welcome to the wfview v1.64 (x64) i | nstaller Einrichtung                                                 | ×           |
|-------------------------------------|----------------------------------------------------------------------|-------------|
|                                     | Den wfview (x64)-Assistent abschließen                               |             |
| Komponenten auswählen               | Klicken Sie Abschließen, um den wfview (x64) Assistenten zu beenden. |             |
| Lizenzabkommen                      |                                                                      |             |
| Verknüpfungen im Startmenü          |                                                                      |             |
| Bereit zum Installieren             |                                                                      |             |
| Installieren                        |                                                                      |             |
| Abschließen                         |                                                                      |             |
|                                     |                                                                      |             |
|                                     |                                                                      | Abschließen |

Klicken Sie auf Abschließen um die Installation abzuschließen.

# 13.3 Xiegu X6100 für WLAN-Zugriff vorbereiten

Um wfview zu nutzen, muss natürlich zunächst das WLAN des Xiegu X6100 eingeschaltet und entsprechend konfiguriert werden. Details hierzu finden Sie im Kapitel 10.1.4.4 ab Seite 50.

# 13.4 WFSERVER auf Xiegu X6100 starten

Nun muss noch WFSERVER auf dem Xiegu X6100 gestartet werden, bevor anschließend mit WFVIEW auf das Xiegu X6100 zugegriffen werden kann.

Um auf dem Xiegu X6100 den WFSERVER zu starten, betätigen Sie zunächst nacheinander folgende Tasten: GEN  $\rightarrow$  SYSTEM SETTING um in das Menü für die Systemeinstellungen zu gelangen.

Wählen Sie nun durch Drehen des MFK-Drehreglers (links unten neben der LC-Anzeige) den Punkt "WFSERVER" aus.

*Hinweis*: Wenn die Option WFSERVER nicht angezeigt wird, verwenden Sie nicht die erforderliche Version der APP- und BASE-Firmware - siehe Kapitel 13 auf Seite 96.

Bestätigen Sie Ihre Auswahl durch kurzen Druck auf den MFK-Drehregler.

Sie sehen nun die diversen Einstellungsparameter des WFSERVERS. Bitte belassen Sie die Einstellungen bei ihren Default-Werten. Sie können die Einstellungen bei Bedarf später jederzeit ändern.

| WFSERVER SETTING (ser                                                                                                    | ver stopped) |       |      |      |
|----------------------------------------------------------------------------------------------------|--------------|-------|------|------|
|                                                                                                    |              |       |      |      |
| RIG N#                                                                                                    | AME          | X6100 |      |      |
| USER M                                                                                                    | NAME         | user  |      |      |
| PASSWO                                                                                                    | DRD          | 123   |      |      |
| CTRL F                                                                                                    | PORT         | 50001 |      |      |
| CIV PC                                                                                                    | DRT          | 50002 |      |      |
| AUDIO                                                                                                    | PORT         | 50003 |      |      |
| With wfview server from the wfview team:<br>Elliott (W6EL), Phil (M0VSE), Roeland (PA3MET) and<br>Jim (PA8E).<br>Source code available at wfview.org |              |       |      |      |
| START                                                                                                    | DEFAULT      | CLEAR | SAVE | EXIT |
|                                                                                                    | 90           |       | -97  | V:.  |

Drücken Sie kurz den mit "START" bezeichneten Softkey, um WFSERVER auf Ihrem Xiegu X6100 zu starten.

| WFSERVER SETTING (ser               | ver stopped)                                      |             |      |      |
|-------------------------------------|---------------------------------------------------|-------------|------|------|
|                                     |                                                   |             |      |      |
| RIG N                               | AME                                               | X6100       |      |      |
| USER I                              | NAME                                              | user        |      |      |
| PASSW                               | DRD                                               | 173         |      |      |
| CTRL I                              | PORT                                              |             |      |      |
| CIV P                               | DRT                                               |             |      |      |
| AUDIO                               | PORT                                              | Please Wait |      |      |
| With v<br>Ellio<br>Jim (I<br>Source | wfvie<br>tt (W<br>PA8E).<br>e code available at v | vfview.org  |      |      |
|                                     |                                                   |             |      |      |
| START                               | DEFAULT                                           | CLEAR       | SAVE | EXIT |

Nach etwa einer halben Minute ist der WFSERVER gestartet.

| WFSERVER SETTING (server running)                                                                                                    |         |       |      |      |
|----------------------------------------------------------------------------------------------------|---------|-------|------|------|
|                                                                                                    |         |       |      |      |
| RIG NA                                                                                                    | AME     | X6100 |      |      |
| USER NAME                                                                                                    |         | user  |      |      |
| PASSWO                                                                                                    | DRD     | 123   |      |      |
| CTRL F                                                                                                    | PORT    | 50001 |      |      |
| CIV PC                                                                                                    | DRT     | 50002 |      |      |
| AUDIO                                                                                                    | PORT    | 50003 |      |      |
| With wfview server from the wfview team:<br>Elliott (W6EL), Phil (M0VSE), Roeland (PA3MET) and<br>Jim (PA8E).<br>Source code available at wfview.org |         |       |      |      |
| STOP                                                                                                    | DEFAULT | CLEAR | SAVE | EXIT |
| 0                                                                                                    | O       | 0/    | D    |      |

Drücken Sie anschließend "EXIT" um zunächst zum Untermenu zurückzukehren. Nach nochmaligem Betätigen von "EXIT" gelangen Sie zum

WF 7.9V 📼

Hauptbildschirm zurück. Auf diesem erscheint nun nach dem Start das blaue WF-Symbol 📟 links neben der Anzeige der Versorgungsspannung.

### 13.5 WFVIEW auf dem Computer starten

Wenn Sie das erste Mal WFVIEW auf dem Computer starten, bekommen Sie eventuell zunächst eine Fehlermeldung.

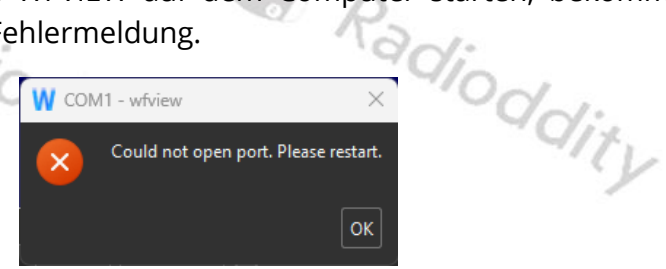

Dies liegt daran, dass Sie noch nicht festgelegt haben, wie WFVIEW mit dem Xiegu X6100 kommunizieren soll. Durch Klick auf 🚾 bestätigen Sie das Lesen der Fehlermeldung.

| W wfview                                                                                                    | - 🗆 ×        |
|----------------------------------------------------------------------------------------------------|--------------|
| View Band Frequency Settings                                                                                                    |              |
| Spectrum                                                                                                    |              |
| 150         -         -         -         -         -         -         -         -         -         -         -         -         -         -         -         -         -         -         -         -         -         -         -         -         -         -         -         -         -         -         -         -         -         -         -         -         -         -         -         -         -         -         -         -         -         -         -         -         -         -         -         -         -         -         -         -         -         -         -         -         -         -         -         -         -         -         -         -         -         -         -         -         -         -         -         -         -         -         -         -         -         -         -         -         -         -         -         -         -         -         -         -         -         -         -         -         -         -         -         -         -         -         -         -         -         - | 5            |
|                                                                                                    | S            |
| Spectrum Mode: Center 🔹 Span: 2.5k 🔹 ToFixed Clear Peaks 🔳 Enable WF Theme: Jet 👻                                                                                                    |              |
| 0000.000000 MHz Mode:                                                                                                    | o/Att        |
| S     0     1     0     0     0     0     0     0     0     0     0     0     0     0     0     0     0     0     0     0     0     0     0     0     0     0     0     0     0     0     0     0     0     0     0     0     0     0     0     0     0     0     0     0     0     0     0     0     0     0     0     0     0     0     0     0     0     0     0     0     0     0     0     0     0     0     0     0     0     0     0     0     0     0     0     0     0     0     0     0     0     0     0     0     0     0     0     0     0     0     0     0     0     0     0     0     0     0     0     0     0     0     0     0     0     0     0     0     0     0     0     0     0     0     0     0     0     0     0     0     0     0     0     0     0     0     0     0     0     0     0     0     0     0     0 <td></td>                                                                                                    |              |
| RF AF SQ TX Mic Ref Len Top Bot                                                                                                    |              |
| Power On Power Off The Show More Rpt/Split Antenna:                                                                                                    |              |
| About Save Settings Radio Status Log Connect to Radio                                                                                                    | Exit Program |
|                                                                                                    |              |

Klicken Sie anschließend in der Applikation auf "Settings" um das Menü für die Einstellungen von WFVIEW aufzurufen.

| W wfview                                                                                                    |                                                                                                    |              | ×  |
|----------------------------------------------------------------------------------------------------|----------------------------------------------------------------------------------------------------|--------------|----|
| View Band Frequency Settings                                                                                       |                                                                                                    |              |    |
| Radio Access<br>User Interface<br>Radio Settings<br>Radio Setver<br>External Control<br>DX Cluster<br>Experimental | CI-V and Model                                                                                                    |              |    |
| Serial Device: Auto                                                                                                | Baud Rate 115200 V Senal Connected Kadios                                                                                                    |              |    |
| Hostname<br>Username<br>RX Latency (ms)<br>Sample Rate<br>Audio Output Lauts                                       | Network Connected Radios<br>Control Port 5001<br>Password<br>150 TX Latency (ms) 150 RX Codec PCM 1ch 16bst TX Codec PCM 1ch 16bst<br>Audio System Qt Audio T<br>precher (3- Realtek(R) Audir Audio Input OBSBOT Tiny 4K Microphone (3- * |              |    |
| About Save Settings Radio Status Log                                                                               | Connect to Radio                                                                                                    | Exit Program | m  |
|                                                                                                    |                                                                                                    | NON          | E, |

Im Menübaum auf der linken Seite der Applikation klicken Sie nun auf Radio Access um das entsprechende Untermenü aufzurufen.

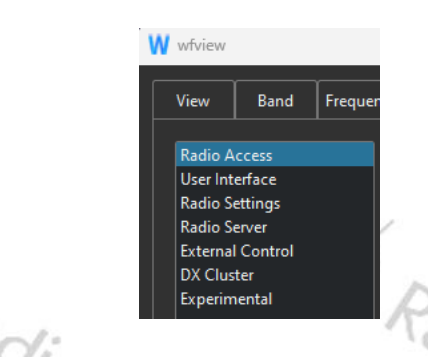

Als Verbindungart für die Kopplung des Xiegu X6100 wählen Sie "Network" unter "Radio Access".

Die Parameter für "Network Connected Radios" setzen Sie bitte wie folgt:

- **Hostname**: Hier tragen Sie die IP-Adresse des Xiegu X6100 ein (im Beispiel war dies 192.168.2.199).
- **Control Port**: Hier tragen Sie die CTRL Portnummer des WFSERVER ein. Sofern Sie diese nicht geändert haben lautet sie "50001".

CTRL PORT50001Username: Hier tragen Sie den Benutzernamen des WFSERVER ein.

• Osername. Her tragen sie den Benutzernamen des WFSERVER e Sofern Sie diesen nicht geändert haben, lautet er "user".

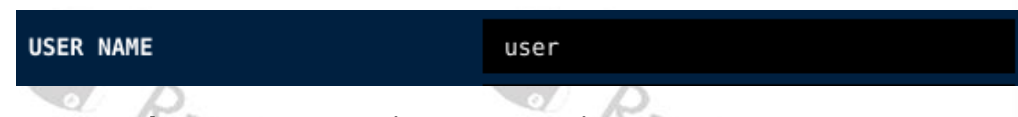

• **Password**: Hier tragen Sie das Passwort des WFSERVER Benutzernamens ein. Sofern Sie dieses nicht geändert haben, lautet es "123".

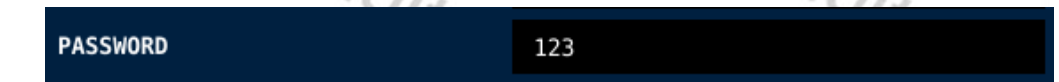

Somit ergeben sich beispielhaft folgende Einstellungen:

| Radio Connection                                                                             | CI-V and Model                                                              |  |  |
|----------------------------------------------------------------------------------------------|-----------------------------------------------------------------------------|--|--|
| O Serial (USB)                                                                               | Manual Radio CI-V Address:                                                  |  |  |
| Network                                                                                      | Use CI-V address as Model ID too                                            |  |  |
|                                                                                              | Serial Connected Radios                                                     |  |  |
| Serial Device: Auto                                                                          | Baud Rate Send RTS for PTT                                                  |  |  |
| Network Connected Radios                                                                     |                                                                             |  |  |
| Hostname 192.168.2.199                                                                       | Control Port 50001                                                          |  |  |
| Username user                                                                                | Password 123                                                                |  |  |
| RX Latency (ms)                                                                              | 150 TX Latency (ms) 150 RX Codec LPCM 1ch 16bit 🔻 TX Codec LPCM 1ch 16bit 👻 |  |  |
| Sample Rate 48000                                                                            | ▼ Audio System Qt Audio ▼                                                   |  |  |
| Audio Output Lautsprecher (3- Realtek(R) Audic * Audio Input OBSBOT Tiny 4K Microphone (3- * |                                                                             |  |  |

Anschließend sollten Sie noch die Audioeinstellungen für Ihren Computer überprüfen. Sind finden diese unter der Überschrift "Audio Output" sowie "Audio Input" unterhalb der zuvor bereits angepassten Kommunikationseinstellungen.

Audio Output | Lautsprecher (3- Realtek(R) Audio 🔻 Audio Input | OBSBOT Tiny 4K Microphone (3-

Sobald Sie alle Einstellungen vorgenommen haben, können Sie nun auf die Schaltfläche constitute klicken um die Kommunikationsverbindung zwischen WFVIEW (auf Ihrem Computer) und WFSERVER (auf Ihrem Xiegu X6100) herzustellen. Sie werden feststellen, dass nun, unabhängig von der Lautstärkeeinstellung am Xiegu X6100, das empfangene Signal auch auf Ihrem PC-Lautsprecher wiedergegeben wird.

Klicken Sie nun in der oberen Navigation von WFVIEW noch auf ver , um zur Darstellung des virtuellen Funkgerätes zu wechseln.

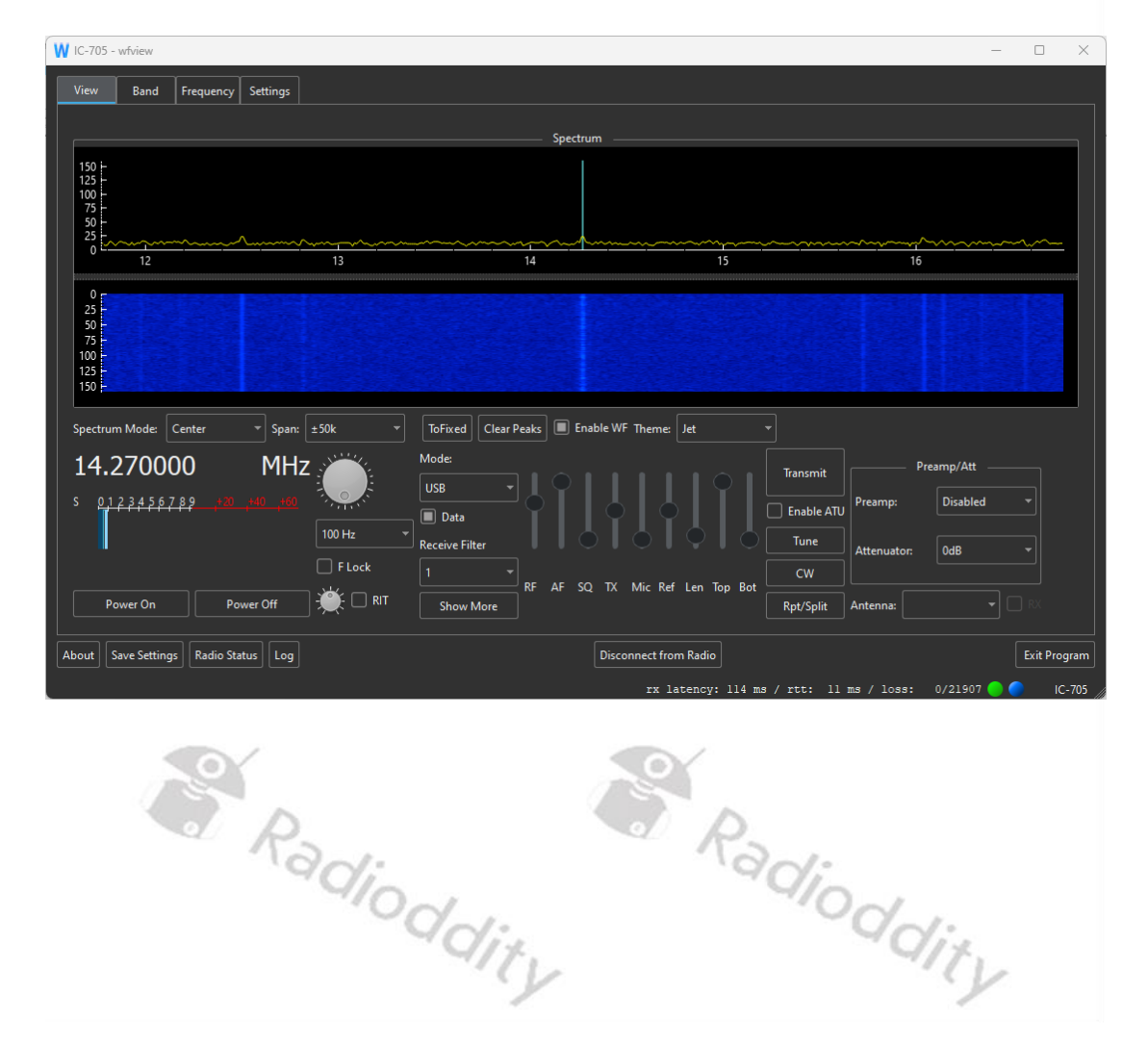

# **14 Anschluss von Zubehör**

An das Xiegu X6100 kann eine Vielzahl von Zubehör angeschlossen werden.

# 14.1 Zubehör für das Xiegu X6100

Radioddity bietet eine große Auswahl an weiterem Zubehör, das den Wert, die Leistung und den Komfort Ihres Xiegu X6100 erhöht.

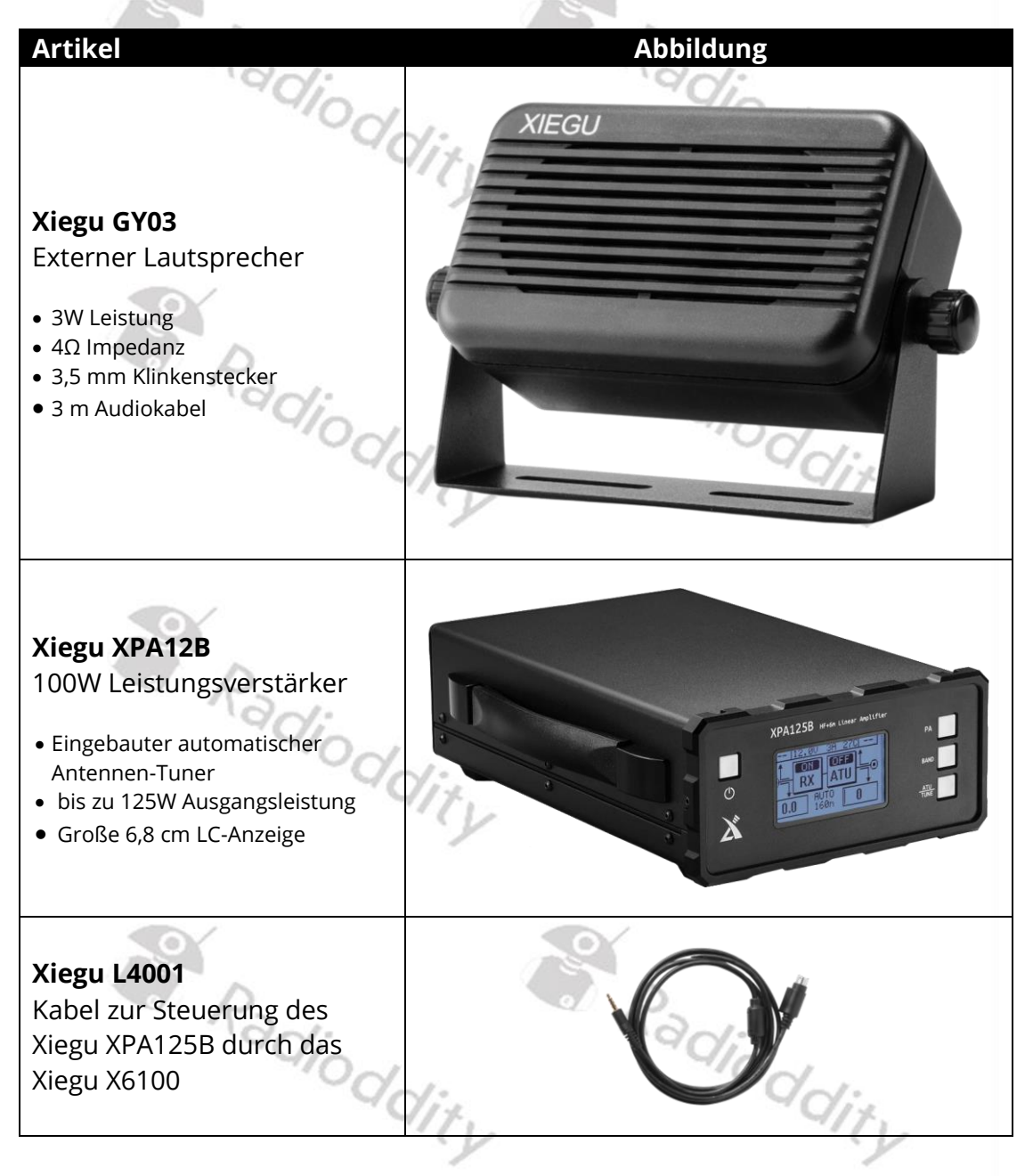

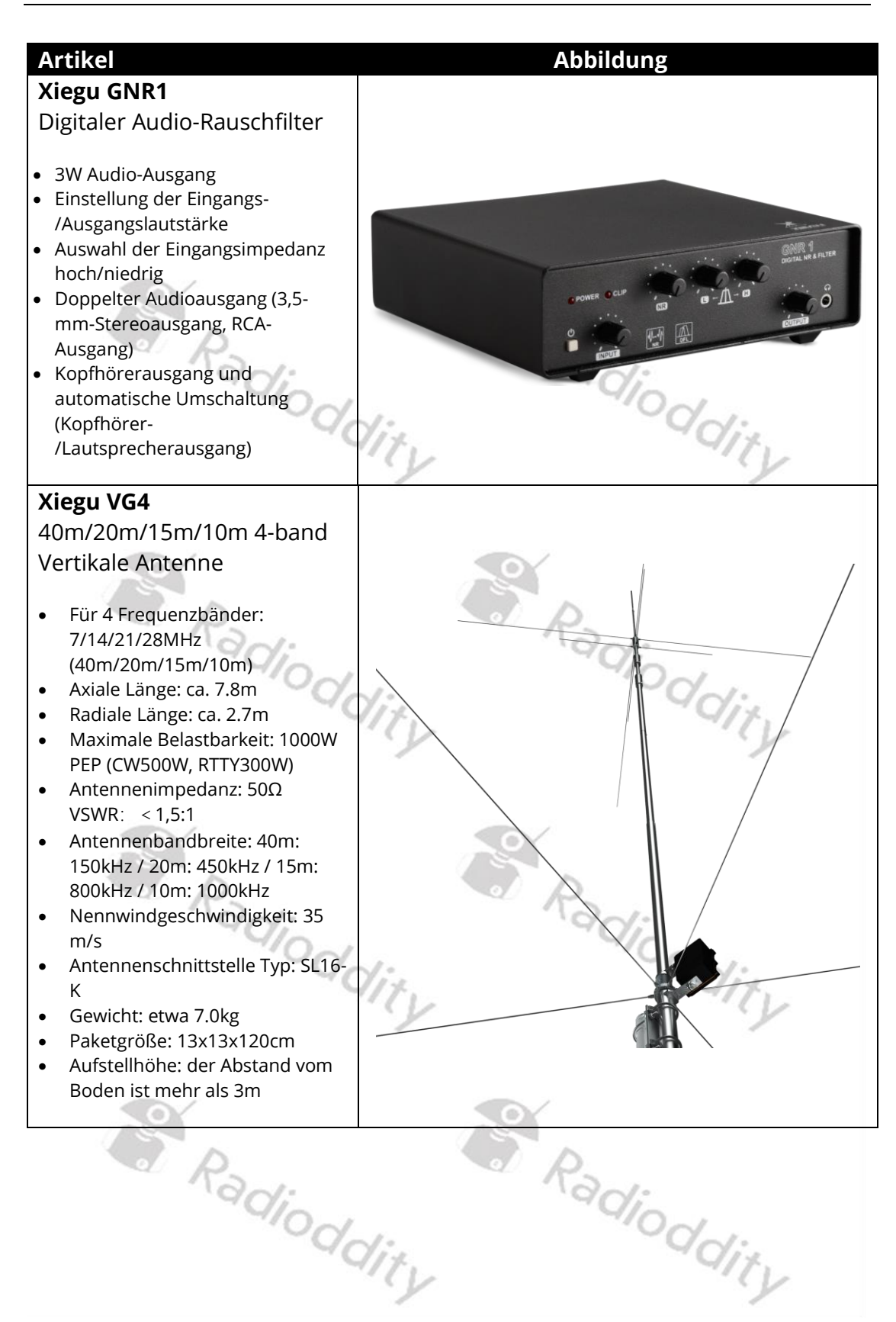
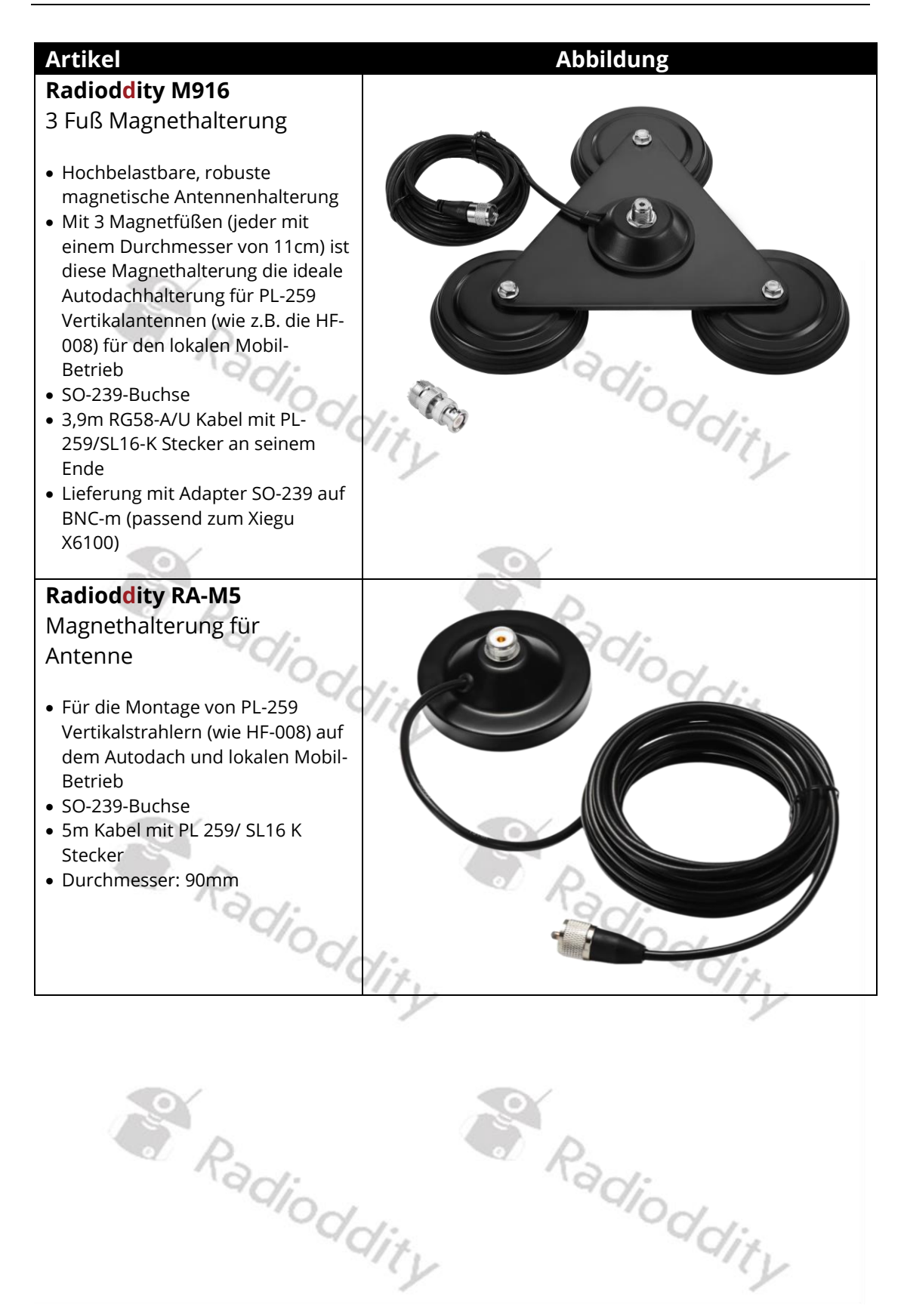

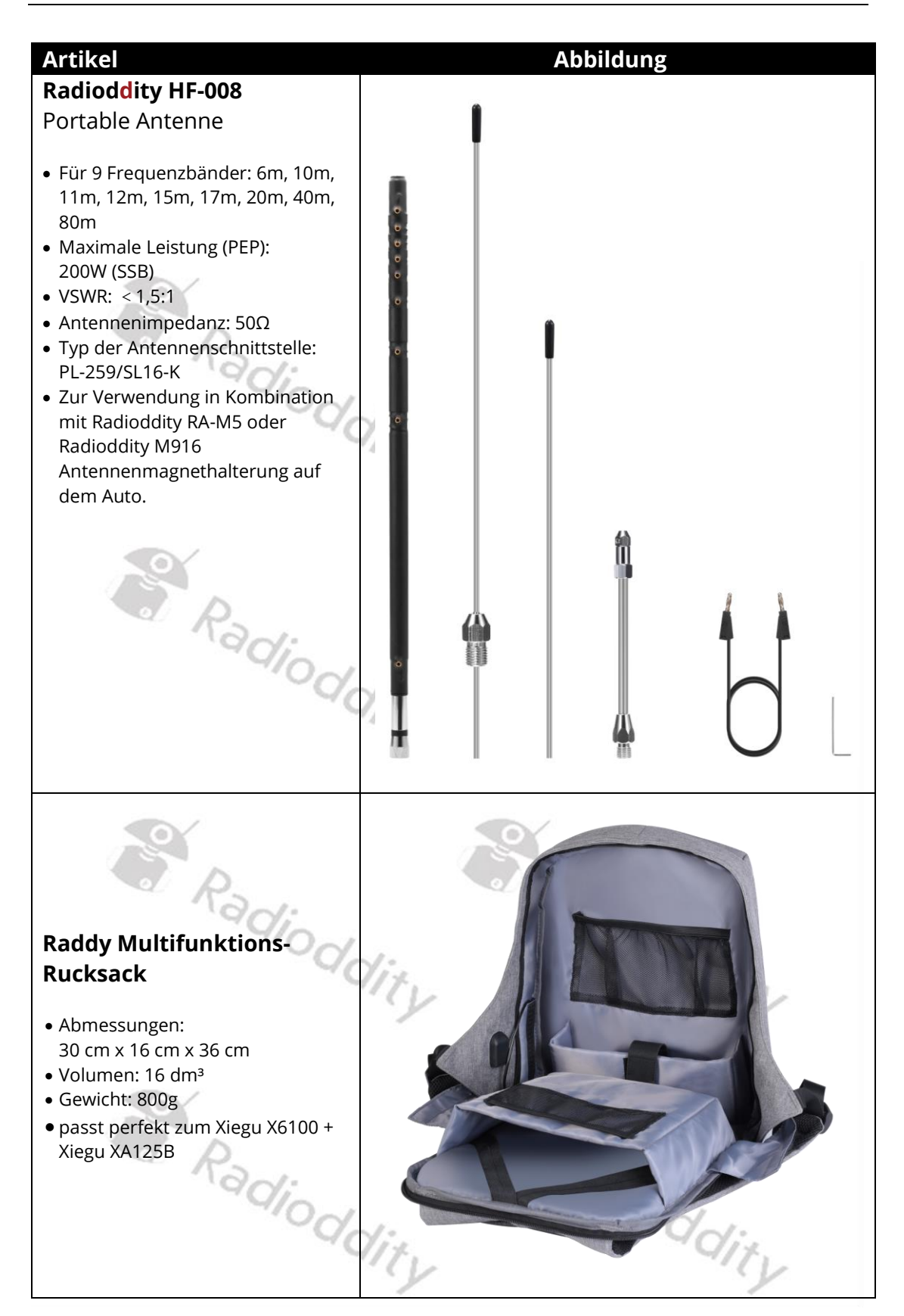

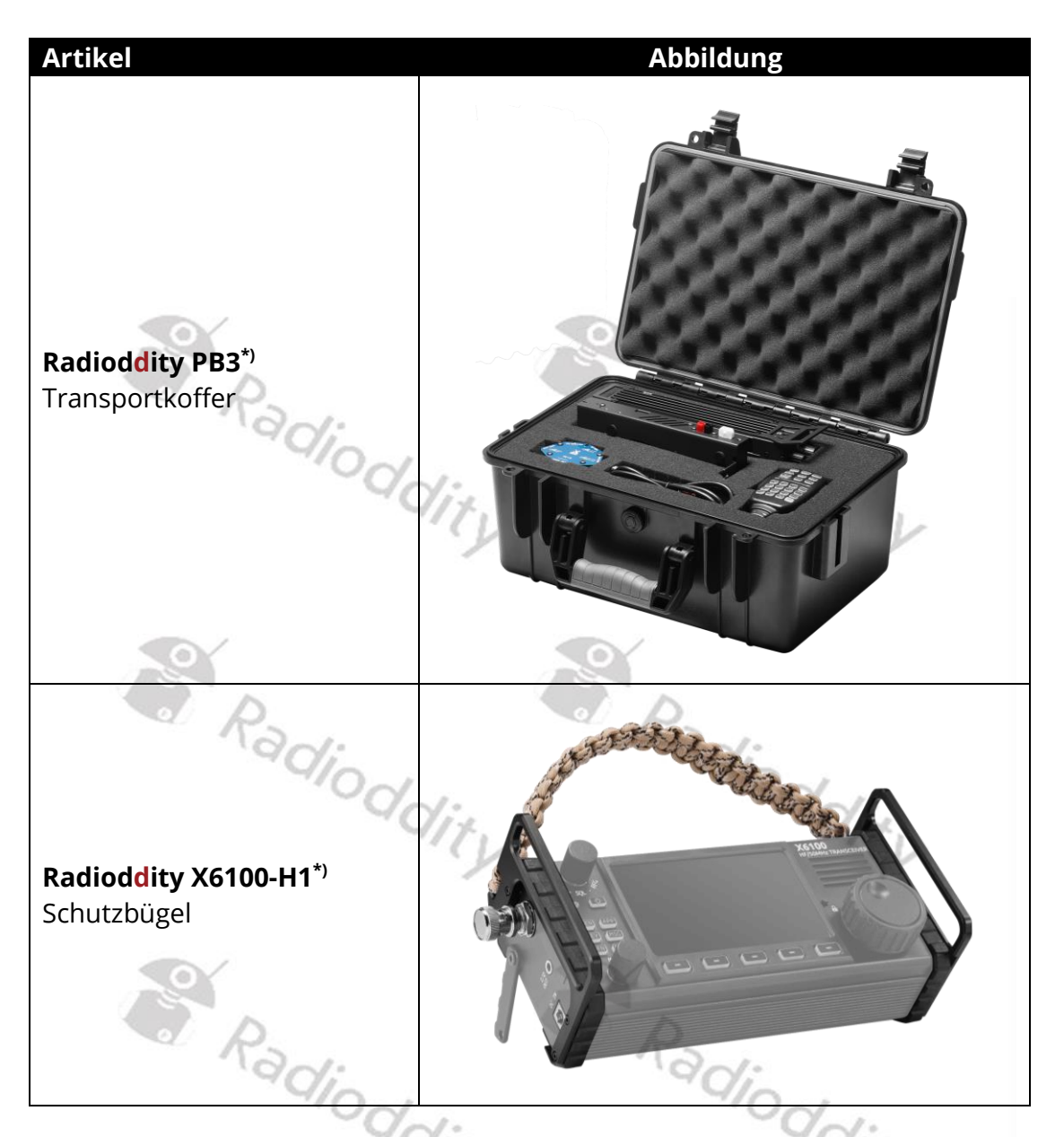

\*) Die Abbildungen des gezeigten Zubehörs zeigen manchmal zusätzliche Gegenstände zum Produkt im praktischen Einsatz. Zusätzliche Artikel werden nur zum besseren Verständnis gezeigt und sind nicht im Lieferumfang des Produkts enthalten.

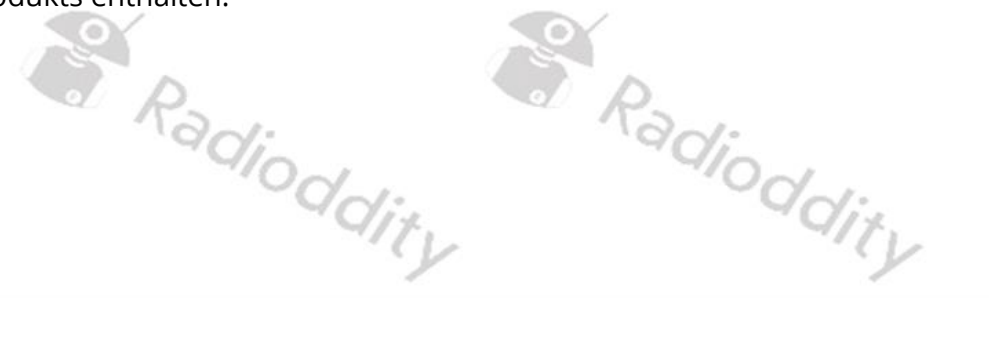

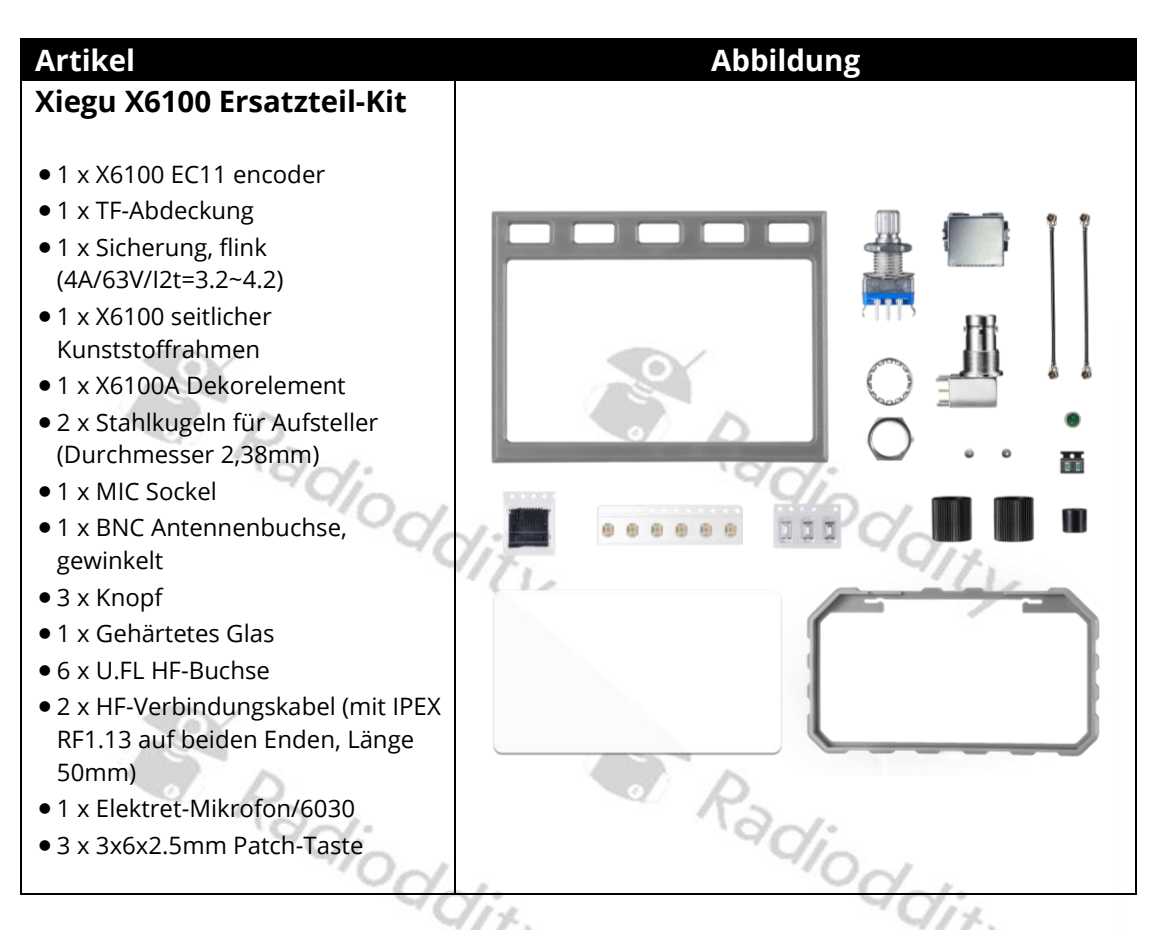

\*) Die Abbildungen des gezeigten Zubehörs zeigen manchmal zusätzliche Gegenstände zum Produkt im praktischen Einsatz. Zusätzliche Artikel werden nur zum besseren Verständnis gezeigt und sind nicht im Lieferumfang des Produkts enthalten.

Radioddity Radioddity Radioddity Radioddity

## 14.2 Anschluss des Xiegu Handmikrofons

Das Handmikrofon wird über das 8-polige Spiralkabel mit dem Xiegu X6100 verbunden. Die Signalbelegung der RJ-45-Buchse am Xiegu X6100 ist dabei wie folgt:

| Signalname | Bedeutung                              | RJ45 | Farbe   |
|------------|----------------------------------------|------|---------|
| MDATA      |                                        | 8    | grau    |
| GND        | Masse                                  | 7    | schwarz |
| MIC        | Mikrofonsignal                         | 6    | grün    |
| MICE       | Mikrofonmasse                          | 5    | orange  |
|            | Funkgerät geht in Sendebetrieb, sobald | Dal  |         |
| PTT        | dieses Eingangssignal mit Masse        | 40   | weiß    |
|            | verbunden wird                         | 4    | CL      |
| MWVSW      |                                        | 3    | gelb    |
| NC         | Nicht belegt                           | 2    | rot     |
| +0//       | Versorgungsspannung für Elektronik des | 1    | blau    |
| τοv        | Handmikrofons                          | I    | Didu    |

## 14.3 Anschluss einer Morsetaste

An das Xiegu X6100 können sowohl einfache Handtasten als auch Paddles sowie automatische Zeichengeber angeschlossen werden.

## 14.4 Anschluss des Xiegu XPA125B HF-Verstärkers

Um den Xiegu XPA125B HF-Verstärker mit dem Xiegu X6100 zu verbinden, benötigen Sie das zusätzliche Kabel L4001. Das Kabel muss gesondert erworben werden da es nicht zum Lieferumfang des Xiegu X6100 oder des Xiegu XPA125B gehör.

Das Kabel L4001 hat auf der Seite zum Xiegu X6100 hin einen 4 poligen 3,5mm TRRS-Klinkenstecker und auf der Seite zum Xiegu XPA125B hin einen miniDIN-8-Stecker. Die Belegung des Kabels ist dabei wie folgt:

| Xiegu X6100 | Signal       |            | Funktion                 | XPA125B |
|-------------|--------------|------------|--------------------------|---------|
| Spitze      | TRX /<br>PTT |            | Sendesignal              | 2       |
| Ring 1      | BAND_V       | BAND_V GND | Spannung für<br>Bandwahl | 3       |
| Ring 2      | ALC_V        | ALC_V      | Spannung für<br>ALC      | 5/4     |
| Abschirmung | GND          |            | Masse                    | 6       |

Installieren Sie zunächst ein geeignetes BNC auf PL-259 Koaxialkabel zwischen dem Ausgang des X6100 und der Eingangsbuchse des XPA125B und schließen Sie ein Antennenkabel (ggf. mit Adapter) an die SO239-Ausgangsbuchse des XPA125B an. Nachdem das Xiegu X6100 darüber hinaus mit dem Xiegu XPA125B über das Kabel L4001 verbunden ist, kann eine Ausgangsleistung von bis zu 100 W erzielt werden.

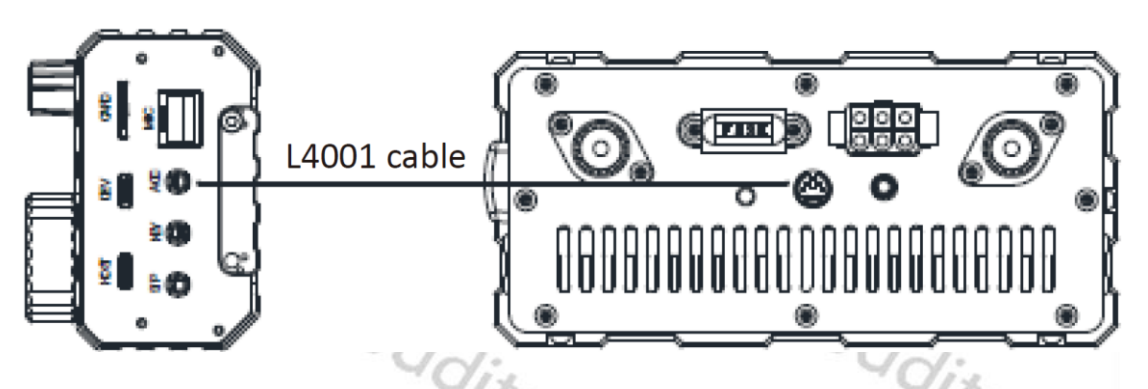

Nach dem Anschluss des Xiegu XPA125B kann das Xiegu X6100 die Frequenzbandumschaltung des Xiegu XPA125B automatisch vornehmen. Außerdem findet eine ALC-Steuerung zwischen den beiden Geräten statt. Wenn die Ausgangsleistung des Xiegu X6100 die Leistungsgrenze des Xiegu XPA125B überschreitet, verringert die ALC-Steuerung automatisch die Ausgangsleistung des Xiegu X6100, so dass die Ausgangsleistung des Xiegu XPA125B bei etwa 100 W gehalten wird.

## Zum Schutz des XPA125B HF-Verstärkers empfehlen wir, die Ausgangsleistung des Xiegu X6100 auf ≤2,5 W einzustellen.

Damit beim XPA125B die richten Frequenzbandeinstellungen ausgewählt werden, gibt das Xiegu X6100 über den Anschluss ACC in 230 mV-Schritten eine entsprechende Steuerspannung an den angeschlossenen Xiegu XPA125B aus.

| Frequenzband | Spannung | _ | Frequenzband | Spannung |
|--------------|----------|---|--------------|----------|
| 1,8 MHz      | 230 mV   |   | 18 MHz       | 1610 mV  |
| 3,5 MHz      | 460 mV   |   | 21 MHz       | 1840 mV  |
| 5,0 MHz      | 690 mV   |   | 24 MHz       | 2070 mV  |
| 7,0 MHz      | 920 mV   |   | 28 MHz       | 2300 mV  |
| 10 MHz       | 1150 mV  |   | 50 MHz       | 2530 mV  |
| 14 MHz       | 1380 mV  |   |              |          |
| Radi         | Oddity   |   | Radi         | Oddity   |

## 14.4.1 Abstimmung des Xiegu XPA125B Antennentuners

Zur Abstimmung benötigt der im Xiegu XPA125B enthaltene Antennentuner einen konstanten Träger. Bei einer SSB-Übertragung ist dies nicht der Fall. Gehen Sie daher wie folgt vor, um den Xiegu XPA125B zunächst an die aktuellen Einstellungen des Xiegu X6100 anzupassen:

- Wählen Sie am Xiegu X6100 das Frequenzband, auf dem Sie arbeiten möchten.
- Vergewissern Sie sich, dass das Frequenzband des Xiegu XPA125B dasselbe ist, wie das am Xiegu X6100 eingestellte.
- Stellen Sie die Betriebsart des Xiegu X6100 zunächst auf AM.

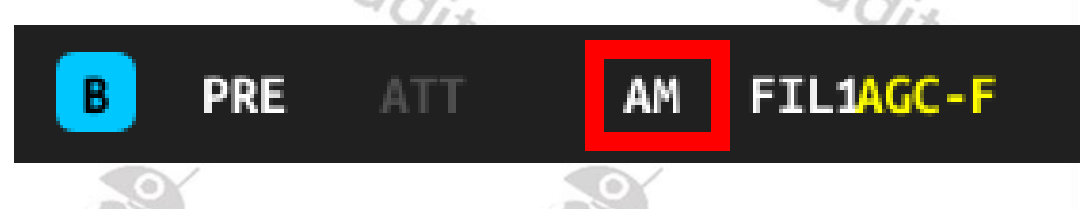

• Stellen Sie die Ausgangsleistung des Xiegu X6100 auf Maximum.

|                        | an:           | VON:           |                                  |                              |  |
|------------------------|---------------|----------------|----------------------------------|------------------------------|--|
| SPL                    | ATU VSQL NB N | R DNF          | <mark>₩F</mark> 12.9V <b>%</b> □ | <b>-</b>                     |  |
|                        | 5.981.2       | 6 0            | 28.050.240<br>A USB              | <b>11:45:07</b><br>UTC 11:45 |  |
| TX POWER<br>10.0 W 5 3 | 5 7 9 +20 +40 | '+60 i ż ś     |                                  | RIT<br>+0 Hz                 |  |
|                        |               | RADIO SETTING1 |                                  |                              |  |
| AGC KNEE               | AGC SLOPE     | AGC HANG       | TX POWER                         | MIC SEL                      |  |
| -60 dB                 |               |                | 10.0 W                           |                              |  |
| I-MIC GAIN             | H-MIC GAIN    | LINE IN LV     | LINE OUT LV                      | MONI LEVEL                   |  |
| 20                     |               |                | 10                               | 0                            |  |
| PTT MODE               | BANDSTACK     | S/P MODE       | CHARGER                          |                              |  |
| NORMAL                 |               |                | ON                               |                              |  |
| ະ                      | •             | ¢              | Ø                                | C                            |  |
| Radioddity Radioddity  |               |                |                                  |                              |  |

• Drücken Sie den PA-Taster am Xiegu XPA125B (falls erforderlich), um den Verstärker des Xiegu XPA125B auszuschalten (engl. OFF).

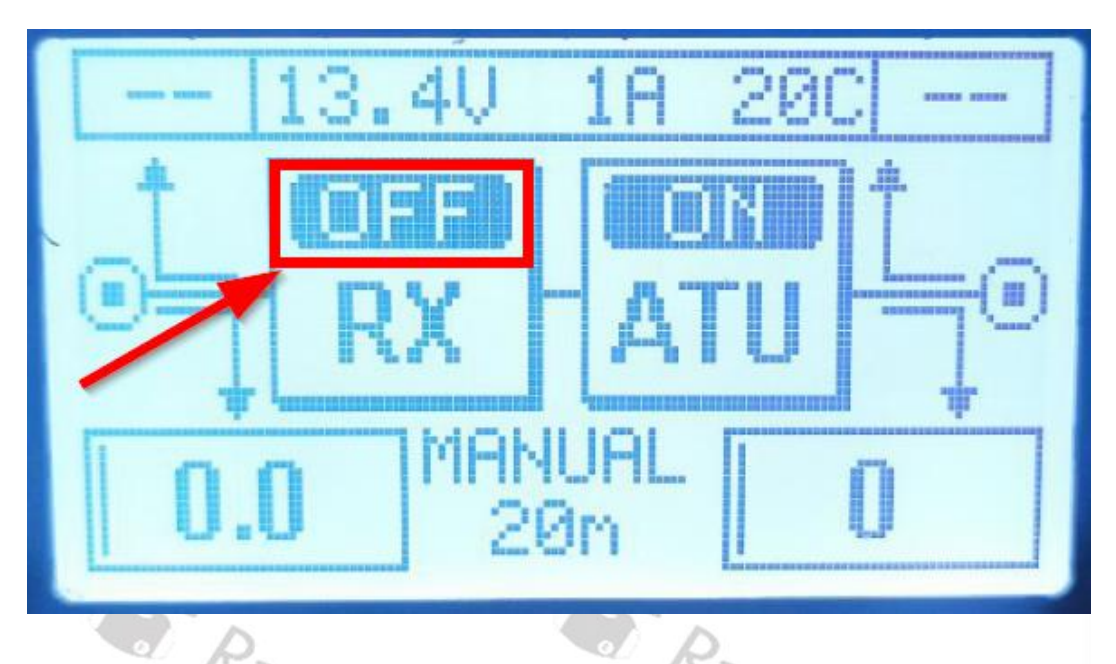

- Schalten Sie den automatischen Antennentuner des Xiegu X6100 aus (sofern erforderlich).
  - SPL ATU VSQL NB NR DNF
- Betätigen sie nun die [PTT] Sprech-Taste am Mikrofon des Xiegu X6100.
- Vergewissern Sie sich, dass das Xiegu X6100 nicht im Split-Modus betrieben wird, es sei denn, es wird auf dem selben Band für Senden und Empfangen betrieben.

|         |                |            |               |                | -///         |                              |
|---------|----------------|------------|---------------|----------------|--------------|------------------------------|
|         |                | SPL        | ATU VSQL NB N | R DNF          | ₩F 12.9V 7 🕬 | <b>€</b>                     |
| V       | TOLUME<br>19   | 2 5<br>•   | 5.981.2       | 60<br>1AGC-F   | 28.050.240   | <b>11:47:49</b><br>UTC 11:47 |
| TX<br>1 | POWER<br>0.0 W | <b>5</b> 3 | 5 7 9 +20 +40 | +60 i ż ś      | 2            | RIT<br>+0 Hz                 |
|         |                |            |               | RADIO SETTING2 |              |                              |
|         | RIT            |            | хіт           | SPLE           | HANDLE F1    | HANDLE F2                    |
|         | 0              |            |               | OFF            |              | NR                           |
|         |                |            |               |                |              |                              |
|         |                |            |               |                |              |                              |
|         | C              |            | •             | ¢              | V            | C                            |

- Drücken Sie nun lange die Taste ATU am Xiegu XPA125B ATU, um eine Antennenanpassung zu starten
- Lassen Sie die bislang gedrückte [PTT] Sprech-Taste am Mikrofon des Xiegu X6100 wieder los, sobald die Anpassung abgeschlossen ist.
- Stellen Sie nun die Ausgangsleistung des Xiegu X6100 auf 5 Watt ein. Bei Verwendung eines externen Netzteils sollte die Ausgangsleistung des Xiegu X6100 nicht mehr als 8 Watt betragen um den Eingang des Xiegu XPA125B nicht zu übersteuern. Zum Schutz des Xiegu XPA125B empfehlen wir jedoch, die Ausgangsleistung des Xiegu X6100 grundsätzlich auf maximal 2,5W einzustellen.
- Schalten Sie den Verstärker (PA) des Xiegu XPA125B nun ein (engl. ON).

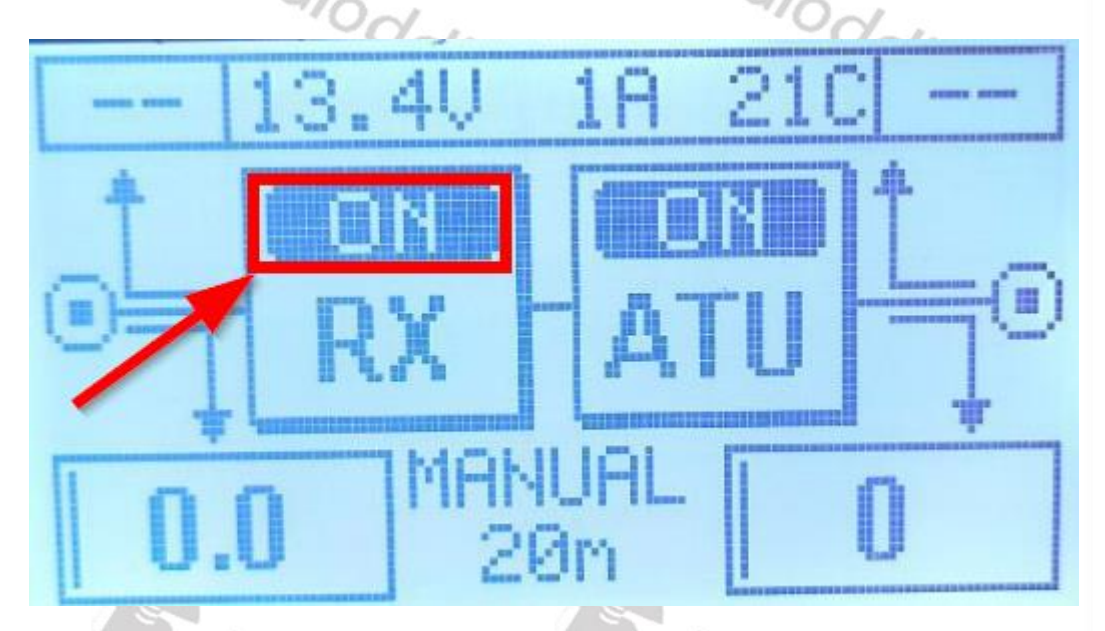

• Schalten Sie die Betriebsart des Xiegu X6100 nun wieder auf SSB (LSB/USB) um.

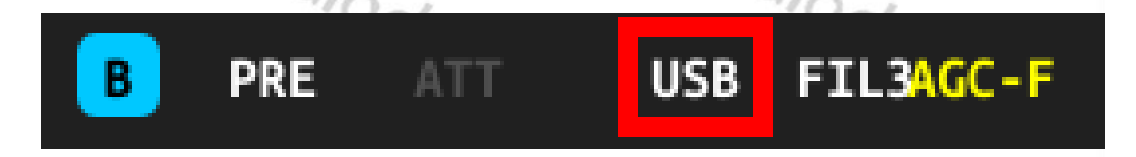

Der Xiegu XPA125B ist nun auf die angeschlossene Antenne und das aktuell ausgewählte Frequenzband angepasst und dadurch betriebsbereit.

© Radioddity 2024

B

00

#### 14.5 Anschluss des Xiegu X6100 an einen Computer (DEV)

Über die auf der rechten Seite des Xiegu X6100 mit "DEV" bezeichnete Buchse vom Typ USB-C kann das Xiegu X6100 als USB-Gerät (engl. DEVice) unter Zuhilfenahme des mitgelieferten USB-A auf USB-C Kabels an einen PC angeschlossen werden.

Aus Sicht des PC Stellt das Xiegu X6100 dabei zwei serielle Schnittstellen vom TYP CH342 zur Verfügung.

Anschlüsse (COM & LPT) USB-Enhanced-SERIAL-A CH342 (COM9) USB-Enhanced-SERIAL-B CH342 (COM10)

Der mit SERIAL-B bezeichnete virtuelle Port wird für digitale Betriebsarten, wie beispielsweise FT8 mittels WSJT-X sowie zur CAT-Steuerung genutzt.

Ebenso stellt das Xiegu X6100 gegenüber dem PC sowohl einen USB Audioeingang adioddity als auch -ausgang zur Verfügung:

- Audioeingänge und -ausgänge
  - Lautsprecher (USB Audio Device)
  - Mikrofon (USB Audio Device)

Auch diese beiden Audio-"Geräte" werden von Programmen wie beispielsweise WSJT-X genutzt. Somit ist für digitale Betriebsarten im PC zusätzliche Soundkarte erforderlich.

#### 14.6 Anschluss von USB-Zubehör an den Xiegu X6100 (HOST)

Das Xiegu X6100 kann nicht nur, wie im vorangegangenen Abschnitt, als USB-Gerät an einen PC angeschlossen werden, sondern es kann auch selbst als HOST-Gerät fungieren.

Dazu wird der mit "HOST" bezeichnete Anschluss auf der rechten Seite des Xiegu X6100 verwendet. An diesen lassen sich über entsprechende Adapter USB-C Hub, Maus, Tastatur als auch LAN-Adapter anschließen.

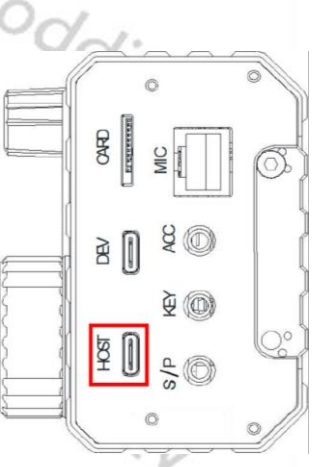

## 15 CI-V

CI-V ist eine Abkürzung für "Computer Interface, Version V". Es wurde von ICOM eingeführt und wird seit mehreren Jahrzehnten für die CAT-Steuerung von Funkgeräten verwendet. Das Xiegu X6100 unterstützt eine Teilmenge des Standard-CAT-Befehlssatzes CI-V. Die gesendeten CI-V-Codes steuern das Xiegu X6100 auf der Grundlage von Standardbefehlen und ermöglichen auch die Konfiguration einiger Funktionen des Funkgeräts. PC-Programme können diese Steuerbefehle verwenden, um Daten zu auszulesen (z. B. Frequenz, Modus) oder das Funkgerät während der Datenübertragung zu steuern. Beim Xiegu X6100 erfolgt die serielle Kommunikation zwischen PC und Funkgerät über ein USB-Kabel zwischen dem Xiegu X6100 DEV-Port und dem PC. Es wird keine zusätzliche Schnittstellenhardware benötigt.

Die folgenden Tabellen beziehen sich auf die neueste Firmware, die in Kapitel 12 Versionshinweise (Release notes) der Firmware auf Seite 87 aufgeführt ist. Andere Firmware-Versionen können sich davon unterscheiden.

| Table | <b>1 (part</b> 1 | l of 5)   | adi.                     |                   |
|-------|------------------|-----------|--------------------------|-------------------|
| CMD   | Sub-<br>CMD      | data      | description              | rigs<br>(Note 1 ) |
| 0x00  | -                | See Table | Set active VFO frequency | Y                 |
| 0x01  | -                | See Table | Set active VFO mode      |                   |
| 0x02  | -                | See Table | Get frequency edge       |                   |
| 0x03  |                  | See Table | Get active VFO frequency |                   |
| 0x04  | 13               | See Table | Get active VFO mode      |                   |
| 0x05  | 01               | See Table | Set active VFO frequency |                   |
| 0x06  | -                | See Table | Set active VFO mode      |                   |
|       | -                | 0         | Select the VFO mode      |                   |
| 0,07  | 0x00             | -         | Select VFO-A             | 1.                |
| 0x07  | 0x01             | -         | Select VFO-B             | Y                 |
|       | 0xb0             | -         | Swap VFO-A/B             |                   |
|       | 0x00             | -         | SPLT OFF                 |                   |
| UXUF  | 0x01             | -         | SPLT ON                  |                   |
| 0,11  | X                | <         | Toggle ATT(X=don't care) |                   |
| UXII  | 1                | Radi      | Get ATT                  |                   |
|       |                  | -910      | ddity ddioddi            | ity               |

| Table | Table 1 (part 2 of 5) |                |                                                                                                    |                   |  |  |
|-------|-----------------------|----------------|----------------------------------------------------------------------------------------------------|-------------------|--|--|
| CMD   | Sub-<br>CMD           | data           | description                                                                                             | Rigs<br>(Note 1 ) |  |  |
|       | 0x01                  | -              | Get AF level (Rx volume, return form,<br>0~100% map to 0000~0255, same<br>below) values are in BCD code | X6100,G90         |  |  |
|       | 0x02                  | / <del>-</del> | Get RF gain                                                                                             | X6100,G90         |  |  |
|       | 0x03                  | -              | Get SQL level                                                                                           | X6100             |  |  |
|       | 0x06                  | R-             | Get NR level                                                                                            | X6100,G90         |  |  |
|       | 0x09                  | 901            | Get CW sidetone frequency                                                                               | X6100,G90         |  |  |
|       | 0x0A                  | - 0            | Get Tx power                                                                                            | X6100,G90         |  |  |
|       | 0x0B                  | -              | Get Mic gain                                                                                            | X6100,G90         |  |  |
|       | 0x0C                  | -              | Get CW key speed                                                                                        | X6100,G90         |  |  |
|       | 0x0D                  | -              | Get DNF center frequency                                                                                | X6100             |  |  |
|       | 0x0E                  | -              | Get COMP level                                                                                          | X6100             |  |  |
|       | 0x0F                  | -              | Get QSK time                                                                                            | X6100,G90         |  |  |
|       | 0x12                  | 5              | Get NB level                                                                                            | X6100,G90         |  |  |
|       | 0x15                  | Tow.           | Get MONI level                                                                                          | X6100,G90         |  |  |
|       | 0x16                  | - 40           | Get VOX gain                                                                                            | X6100             |  |  |
|       | 0x17                  | -              | Get ANTI-VOX gain                                                                                       | X6100,G90         |  |  |
| 0x14  | 0x19                  | -              | Get LCD backlight level                                                                                 | X6100,G90         |  |  |
|       | Others                | -              | Always return 0000(in BCD code)                                                                         |                   |  |  |
|       | 0x01                  | BCD code       | Set AF level(0000~0255 map to<br>0~100%,same below)                                                     | X6100,G90         |  |  |
|       | 0x02                  | BCD code       | Set RF gain                                                                                             | X6100             |  |  |
|       | 0x03                  | BCD code       | Set SQL level                                                                                           | X6100             |  |  |
|       | 0x06                  | BCD code       | Set NR level                                                                                            | X6100             |  |  |
|       | 0x09                  | BCD code       | Set CW sidetone frequency                                                                               | X6100,G90         |  |  |
|       | 0x0A                  | BCD code       | Set Tx power                                                                                            | X6100,G90         |  |  |
|       | 0x0B                  | BCD code       | Set Mic gain                                                                                            | X6100,G90         |  |  |
|       | 0x0C                  | BCD code       | Set CW key speed                                                                                        | X6100,G90         |  |  |
|       | 0x0D                  | BCD code       | Set DNF center frequency                                                                                | X6100             |  |  |
|       | 0x0E                  | BCD code       | Set COMP level                                                                                          | X6100             |  |  |
|       | 0x0F                  | BCD code       | Set QSK time                                                                                            | X6100,G90         |  |  |
|       | 0x12                  | BCD code       | Set NB level                                                                                            | X6100,G90         |  |  |
|       | 0x15                  | BCD code       | Set MONI level                                                                                          | X6100             |  |  |
|       | 0x16                  | BCD code       | Set VOX gain                                                                                            | X6100,G90         |  |  |
|       | 0x17                  | BCD code       | Set ANTI-VOX gain                                                                                       | X6100,G90         |  |  |
|       | 0x19                  | BCD code       | Set LCD backlight level                                                                                 | X6100             |  |  |

| Table | Гable 1 (part 3 of 5) |                 |                                        |                   |  |  |
|-------|-----------------------|-----------------|----------------------------------------|-------------------|--|--|
| CMD   | Sub-<br>CMD           | data            | description                            | Rigs<br>(Note 1 ) |  |  |
|       | 0x01                  | -               | Get SQL Gate,00=Close,01=Open          |                   |  |  |
|       | 0x02                  | -               | Get S-Meter, 0000~0255 BCD code        |                   |  |  |
|       | 0x11                  | -               | Get Power-Meter, 0000~0255 BCD<br>code |                   |  |  |
| 0x15  | 0x12                  | -               | Get SWR-Meter, 0000~0255 BCD<br>code   |                   |  |  |
|       | 0x13                  | Radi            | Get ALC-Meter, 0000~0255 BCD<br>code   |                   |  |  |
|       | 0x15                  | -100            | Get VOLT-Meter, 0000~0255 BCD<br>code  | 17.               |  |  |
|       | 0x02                  | -               | Get PRE switch                         | 1                 |  |  |
|       | 0x12                  | -               | Get AGC mode                           |                   |  |  |
|       | 0x22                  | -               | Get NB switch                          |                   |  |  |
|       | 0x40                  | -               | Get NR switch                          | X6100             |  |  |
|       | 0x41                  | A               | Get DNF switch                         | X6100             |  |  |
|       | 0x44                  | No.             | Get COMP switch                        | X6100             |  |  |
|       | 0x46                  | -4/0            | Get VOX switch                         | X6100             |  |  |
|       | 0x50                  | - ~(            | Get dial encoder lock status           | 1 m<br>2 m        |  |  |
|       |                       | 0x00            | PRE OFF                                | CL                |  |  |
| 0x16  | 0x02                  | 0x01 or<br>0x02 | PRE ON                                 |                   |  |  |
|       | 6                     | 0x00            | AGC OFF                                |                   |  |  |
|       | 0,12                  | 0x01            | AGC Fast                               |                   |  |  |
|       | UXTZ                  | 0x02            | AGC middle                             |                   |  |  |
|       |                       | 0x03            | AGC slow                               |                   |  |  |
|       | 0                     | 0x00            | NB OFF                                 | VC100 C00         |  |  |
|       | UXZZ                  | 0x01            | NB ON                                  | X6100,G90         |  |  |
|       | 0.40                  | 0x00            | NR OFF                                 | VC100             |  |  |
|       | 0x40                  | 0x01            | NR ON                                  | X6100             |  |  |
|       | 041                   | 0x00            | DNF OFF                                | V6100             |  |  |
|       | 0x41                  | 0x01            | DNF ON                                 | X6100             |  |  |
|       | 0.44                  | 0x00            | COMP OFF                               | VC100 C00         |  |  |
|       | 0x44                  | 0x01            | COMP ON                                | X6100,G90         |  |  |
|       | 0.46                  | 0x00            | VOX OFF                                | VC100             |  |  |
|       | UX46                  | 0x01            | VOX ON                                 | 70100             |  |  |
|       |                       | 0x00            | Dial encoder unlock                    | VC100             |  |  |
|       | UX50                  | 0x01            | Dial encoder lock                      | 00100             |  |  |
| 0x19  | 0x00                  | -               | Read Transceiver ID                    |                   |  |  |

| Table | Table 1 (part 4 of 5) |                                                                 |                                                                                                    |                   |  |  |
|-------|-----------------------|-----------------------------------------------------------------|----------------------------------------------------------------------------------------------------|-------------------|--|--|
| CMD   | Sub-<br>CMD           | data                                                            | description                                                                                                   | Rigs<br>(Note 1 ) |  |  |
|       | 0x01                  | -                                                               | Get band stacking register, See Table                                                                         | X6100             |  |  |
|       | 0x03                  | -                                                               | Get IF filter width, See Table 2-5                                                                            |                   |  |  |
|       | 0x05                  | 0x00,0x62 (2<br>bytes)                                          | Get LOCK status                                                                                               | X6100             |  |  |
|       | 0x06                  | -                                                               | Get data mode switch and filter group                                                                         | Note 3            |  |  |
|       | 0x01                  | D0,D1<br>(2 bytes)<br>D0                                        | D0,D1Set band stacking register, respond2 bytes)data format see Table 2-4D01~10, 160m~6m band, other: invalid |                   |  |  |
|       |                       | D1                                                              | Not use                                                                                                    | 17.               |  |  |
| 0x1A  | 0x03                  | 0x03 D0 (1 byte) Set IF filter, Not use (D0 could be any value) |                                                                                                    |                   |  |  |
|       | 0×05                  | 0x00,0x62,D0<br>(3 bytes)                                       | 0x62,D0<br>bytes) Set LOCK status                                                                             |                   |  |  |
| 2     | 0x05                  | D0=0x00                                                         | D0=0x00 Unlock                                                                                                |                   |  |  |
|       | a.                    | D0=others                                                       | Lock                                                                                                    |                   |  |  |
|       | 0x06                  | D0,D1 (2<br>bytes)                                              | Set data mode switch and filter group                                                                         |                   |  |  |
|       |                       | D0                                                              | data mode switch, see Data mode<br>& Filter Group Tips                                                        | Y                 |  |  |
|       |                       | D1                                                              | filter group, see Data mode & Filter<br>Group Tips                                                            |                   |  |  |
|       |                       | D                                                               | Get PTT switch (Actually get the T/RX status)                                                                 | Note 4            |  |  |
|       | 0×00                  | 0x00                                                            | Release PTT                                                                                                   |                   |  |  |
| 0x1C  | 0,00                  | 0x01                                                            | Press PTT                                                                                                    | 7                 |  |  |
|       |                       | 0x00                                                            | ATU OFF                                                                                                    | 12.               |  |  |
|       | 0x01                  | 0x01                                                            | ATU ON                                                                                                    | 4                 |  |  |
|       |                       | 0x02                                                            | ATU start tuning                                                                                              | 6                 |  |  |
| 0x1d  | 0x19                  | -                                                               | Get XIEGU radio ID, See Table 2-7                                                                             |                   |  |  |
|       | 0x00                  | See Table 2-6                                                   | Set/Get RIT frequency                                                                                         | X6100,G90         |  |  |
| 0x21  | 0x01                  | 0x00/0x01                                                       | Set/Get RIT setting                                                                                           | X6100,G90         |  |  |
|       | 0x02                  | 0x00/0x01                                                       | Set/Get XIT setting                                                                                           | X6100,G90         |  |  |
|       | -                     | " qqia                                                          | Get VFO frequency                                                                                             |                   |  |  |
|       |                       | D0~D5 (6                                                        | Set foreground/background VFO                                                                                 | -                 |  |  |
| 0,725 |                       | bytes)                                                          | frequency                                                                                                    | 11.               |  |  |
| UX25  | -                     |                                                                 | 0x00: Foreground VFO                                                                                          | 1                 |  |  |
|       |                       | D0                                                              | 0x01: Background VFO                                                                                          |                   |  |  |
|       |                       | D1~D5                                                           | VFO frequency, See Table 2-1                                                                                  |                   |  |  |

Radiod<mark>d</mark>ity

| Table 1 (part 5 of 5) |             |                       |                                                    |                   |  |
|-----------------------|-------------|-----------------------|----------------------------------------------------|-------------------|--|
| CMD                   | Sub-<br>CMD | data                  | description                                        | Rigs<br>(Note 1 ) |  |
|                       |             | D0~D3 (4              | Set/Get VFO mode and filter                        |                   |  |
|                       |             |                       | VFO index                                          |                   |  |
|                       | D0          | 0: Foreground VFO     |                                                    |                   |  |
|                       |             | other: Background VFO |                                                    |                   |  |
| 0226                  |             | D1                    | Operating mode, See Table 2-2                      |                   |  |
| 0720                  |             | D2                    | Data mode switch                                   |                   |  |
|                       | 0//         |                       | 0: OFF                                             |                   |  |
|                       | 'qdia       | other: ON             |                                                    |                   |  |
|                       |             | D3                    | filter group, see Data mode & Filter<br>Group Tips | it.               |  |
|                       |             |                       | · · · · ·                                          | 1                 |  |

| Table 2 | -1       | Table | 2-2   | Table 2-3 |             |             |
|---------|----------|-------|-------|-----------|-------------|-------------|
| BCD fi  | requency | Μ     | ode   | BC        | D frequency | edge        |
| D[7:4]  | 10Hz     | Data  | Mode  | Lower     | Separator   | Higher edge |
| D[3:0]  | 1Hz      | 0x00  | LSB   | BCD       |             | BCD         |
| D[7:4]  | 1kHz     | 0x01  | USB   | frequency | adi-        | frequency   |
| D[3:0]  | 100Hz    | 0x02  | AM    |           | .00         | 1:.         |
| D[7:4]  | 100kHz   | 0x03  | CW    | /         |             | the         |
| D[3:0]  | 10kHz    | 0x05  | NFM   |           |             |             |
| D[7:4]  | 10MHz    | 0x07  | CWR   |           |             |             |
| D[3:0]  | 1MHz     |       |       |           |             |             |
| D[7:4]  | 1GHz     |       |       |           |             |             |
| D[3:0]  | 100MHz   | 5     |       |           | 2           |             |
|         |          | 19/0  |       |           | 9910        |             |
|         |          | .00   | dd:   |           | .000        | Vie         |
|         |          |       | - TL  | /         |             | The         |
|         |          |       |       |           |             |             |
|         |          |       |       |           |             |             |
|         |          |       |       |           |             |             |
| - 4     | S.       |       |       |           |             |             |
|         | R        | Dal.  |       | K         | dal.        |             |
|         |          | 9/0   | ~/    |           | "QION       | ,           |
|         |          | ~(    | J'dia |           | ~9          | dia         |
|         |          |       | -19   | /         |             | - CV        |
|         |          |       | 1     |           |             |             |

| Table 2-4 (part 1 of 2)                          |                |                                                                                                    |  |  |  |
|--------------------------------------------------|----------------|----------------------------------------------------------------------------------------------------|--|--|--|
| Get band stacking register data format, D0~D1 (2 |                |                                                                                                    |  |  |  |
| bytes)                                           | adax           |                                                                                                    |  |  |  |
| DU. Banu II                                      | luex           |                                                                                                    |  |  |  |
| Value                                            | HAM Band       | Description                                                                                                    |  |  |  |
| 0                                                | NO             |                                                                                                    |  |  |  |
| 1 🗨                                              | YES            | 160m                                                                                                    |  |  |  |
| 2                                                | NO             |                                                                                                    |  |  |  |
| 3                                                | YES            | 80/75m                                                                                                    |  |  |  |
| 4                                                | NO             | -4/00                                                                                                    |  |  |  |
| 5                                                | YES            | 60m                                                                                                    |  |  |  |
| 6                                                | NO             | The second second secon |  |  |  |
| 7                                                | YES            | 40m                                                                                                    |  |  |  |
| 8                                                | NO             |                                                                                                    |  |  |  |
| 9                                                | YES            | 30m                                                                                                    |  |  |  |
| 10                                               | NO             |                                                                                                    |  |  |  |
| 11                                               | YES            | 20m                                                                                                    |  |  |  |
| 12                                               | NO             | d d                                                                                                    |  |  |  |
| 13                                               | YES            | 17m                                                                                                    |  |  |  |
| 14                                               | NO             | Y                                                                                                    |  |  |  |
| 15                                               | YES            | 15m                                                                                                    |  |  |  |
| 16                                               | NO             |                                                                                                    |  |  |  |
| 17                                               | YES            | 12m                                                                                                    |  |  |  |
| 18                                               | NO             | D P                                                                                                    |  |  |  |
| 19                                               | YES            | 10m                                                                                                    |  |  |  |
| 20                                               | NO             | date date                                                                                                    |  |  |  |
| 21                                               | YES            | 6m / / /                                                                                                    |  |  |  |
| 22                                               | NO             | 1                                                                                                    |  |  |  |
| D1: Spectr                                       | um Display For | rmat                                                                                                    |  |  |  |
| Value                                            | Description    |                                                                                                    |  |  |  |
| 0x02                                             | Center mode    |                                                                                                    |  |  |  |
| others                                           | Don't care     | Radio                                                                                                    |  |  |  |
|                                                  | 910            | a allow                                                                                                    |  |  |  |
|                                                  | 0              | adix addix                                                                                                    |  |  |  |
|                                                  |                | V V                                                                                                    |  |  |  |

| Table 2- | 4 (part  | t 2 of 2)                                                   |
|----------|----------|-------------------------------------------------------------|
| Set band | l stacki | ing register respond data format, D0~D39 (40 bytes)         |
| OFFSET   | BYTE     | Description                                                 |
| 0        | 1        | Data mode switch                                            |
| 1        | 1        | Duplex and Tone setting                                     |
| 2        | 1        | Digital squelch setting                                     |
| 3        | ŝ        | Repeater tone frequency setting                             |
| 6        | 'n       | Repeater tone frequency setting                             |
| 9        | <u>3</u> | DTCS code setting                                           |
| 12       | 1        | DV Digital code squelch setting                             |
| 13       | 3        | Duplex offset frequency setting                             |
| 16       | 8        | UR (Destination) call sign setting (always X6100)           |
| 24       | 8        | R1 (Access repeater) call sign setting (always empty)       |
| 32       | 8        | R2 (Gateway/Link repeater) call sign setting (always empty) |

## Table 2-5

| IF Filter band | dwidth | R             |          |
|----------------|--------|---------------|----------|
| MODE           | VALUE  | BANDWIDTH(Hz) | STEP(Hz) |
| SSB/CW         | 0~9    | 50~500        | 50       |
| SSB/CW         | 10~40  | 600~3600      | 100      |
| RTTY           | 10~31  | 600~2700      | 100      |
| AM/NFM         | 0~49   | 200~10000     | 200      |
|                |        | S OY          |          |

| Table 2-6 |           |            |
|-----------|-----------|------------|
| RI        | T frequen | су         |
|           | D[7:4]    | 10 Hz      |
| Буге О    | D[3:0]    | 1 Hz       |
| Duto 1    | D[7:4]    | 1 kHz      |
| Бугет     | D[3:0]    | 100 Hz     |
| Duto 2    | 0X00      | + (plus)   |
| Byle 2    | 0X01      | #- (minus) |

| 5 | Table 2 | 2-7        |
|---|---------|------------|
| 0 | XIEG    | U Radio ID |
|   | 0x0090  | G90        |
|   | 0x0106  | G106       |
|   | 0x6100  | X6100      |
|   | others  | To be done |

Note: Old version of FW may not support all of the listed CI-V implementation

## Note:

- 1: Blank for all XIEGU radios
- 2: Some command need higher version of FW, make sure FW is up to date
- 3: G90/G106 responds 2 bytes of data, D0=data mode switch, D1 always 0
- 4: Command 0x1C (1 byte, get T/RX status), radio respond 1 byte data, 0=RX status, others=TX status, G90 (FW<=1.79b03) does not support this 1 byte command! Command 0x1C 0x00 0x00/0x01 (3 bytes, set T/RX), radio respond ACK (not the T/RX status!)

Command 0x1C 0x00 (2 bytes, get T/RX status), radio respond the T/RX status

## **16 Digitale Betriebsarten sowie CT-Steuerung**

## 16.1 Software für digitale Betriebsarten

Da Funkamateure gerne mit neuen Technologien experimentieren und bestehende Industriestandards an die Erfordernisse des Amateurfunks anpassen, tauchen von Zeit zu Zeit neue Betriebsarten auf. Werfen wir einen genaueren Blick auf einige dieser digitalen und datenorientierten Betriebsarten, die zurzeit sehr beliebt sind.

*Hinweis*: Für die meisten digitalen Betriebsarten muss Ihr Transceiver auf D-USB (digitale Übertragung im oberen Seitenband) eingestellt sein, außer für RTTY, das D-LSB (digitale Übertragung im unteren Seitenband) verwendet.

## 16.1.1 FT8

(e)

FT8 wurde erstmals 2017 von Joe Taylor öffentlich vorgeschlagen und nach den ersten Buchstaben der Nachnamen der beiden Entwickler Steven Franke (K9AN) und Joe Taylor (K1JT) benannt, gefolgt von der Zahl 8, um anzuzeigen, dass die achtfache Frequenzumtastung (MFSK8) verwendet wird. Seitdem hat sich FT8 zur beliebtesten digitalen Betriebsart auf Kurzwelle entwickelt. In der folgenden Tabelle sind einige der für FT8 verwendeten Frequenzen aufgeführt. Dabei handelt es sich um die aktuellen Standardfrequenzen im Programm WSJT-X.

| Band | Frequenz   |                               |
|------|------------|-------------------------------|
| 160m | 1,840 MHz  | Nor.                          |
| 80m  | 3,573 MHz  | 14/001                        |
| 60m  | 5,357 MHz  |                               |
| 40m  | 7,074 MHz  | V - 11                        |
| 30m  | 10,136 MHz | _                             |
| 20m  | 14,074 MHz |                               |
| 17m  | 18,100 MHz |                               |
| 15m  | 21,074 MHz |                               |
| 12m  | 24,915 MHz | O P                           |
| 10m  | 28,074 MHz | 'adi                          |
| 6m   | 50,313 MHz | - interkontinental 50.323 MHz |
|      | ~9i+       | · 9/1.                        |
|      |            | V g                           |

#### 16.1.2 **IS8**

JS8 wurde von Jordan Sherer (KN4CRD) von FT8 abgeleitet, woraus sich der Name Jordan Sherer 8 (achtfache Frequenzumtastung) ergibt. Im Gegensatz zu FT8 ist JS8 hauptsächlich auf den Austausch von persönlichen Nachrichten mit der Gegenstelle ausgerichtet, ähnlich wie die Chat-Funktion der verschiedenen Instant Messenger. Die einzige derzeit verfügbare Software, die JS8 unterstützt, heißt JS8Call (siehe http://js8call.com/ für weitere Informationen).

#### **WSJT** 16.1.3

Diese zur Übertragung schwacher Signale (Weak-Signal) von Joe Taylor (K1JT) erfundene Methode oder WSJT-X in seiner aktuellen Version ist vielmehr eine Gruppe von Übertragungsprotokollen und freier Amateurfunk-Software für die Kommunikation mit schwachen Signalen.

adiod

din

Radioda

#### 16.1.4 WSIT-X

Radiodo Wie bereits in Kapitel 16.1.3 WSJT auf Seite 127 erwähnt, ist WSJT-X eine Gruppe von Übertragungsprotokollen und freier Amateurfunk-Software für die Kommunikation mit schwachen Signalen. Damit es wie erwartet funktioniert, sind einige Einstellungen erforderlich. Klicken Sie auf "File"  $\rightarrow$  "Settings", um dorthin zu gelangen.

|   |     | WSJT-X                                                                                 | v2.6.1                                                                           | by K1J1                                   | 「et al.   |        |      | -1              |
|---|-----|----------------------------------------------------------------------------------------|----------------------------------------------------------------------------------|-------------------------------------------|-----------|--------|------|-----------------|
| F | ile | Configur                                                                               | ations                                                                           | View                                      | Mode      | Decode | Save | q <sub>di</sub> |
|   |     | Open<br>Open nex                                                                       | ct in dire                                                                       | ctory                                     | directory | Ctrl+  | 0    | -11             |
| R |     | Delete all<br>Erase ALL<br>Erase wsj<br>Erase WS<br>Reset Cal<br>Export Ca<br>Open log | *.wav {<br>TXT<br>jtx_log.a<br>SPR hash<br>brillo log<br>abrillo log<br>director | k *.c2 fil<br>adi<br>ntable<br><br>g<br>y | es in Sav | eDir   |      | ddit            |
|   |     | Settings                                                                               |                                                                                  |                                           |           |        |      |                 |
|   |     | Exit                                                                                   |                                                                                  |                                           |           |        |      |                 |

Die folgenden Screenshots zeigen Beispiele dafür.

| Rad | lind | Ы | it\ | , |
|-----|------|---|-----|---|
| Nau | 100  | u | ιιy | 1 |

Auf der Registerkarte "General" stellen Sie Ihr Rufzeichen, den Grid Locator und die IARU-Region ein. Möglicherweise möchten Sie den "Tx watchdog"-Wert ändern, der die Zeit angibt, nach der WSJT X aufgibt, wenn es ein QSO nicht erfolgreich abschließen konnte.

| neral      | Radio          | Audio        | Tx Macros       | Reporting        | Frequencies           | Colors                 | Advanc       | ed        |
|------------|----------------|--------------|-----------------|------------------|-----------------------|------------------------|--------------|-----------|
| Station D  | etails         | Hadio        | TATILICIOS      | reporting        | riequencies           | 001010                 | Harvan       |           |
| My Call    | c como         |              | My Orida        |                  | AutoG                 | d tadu                 | Decises All  |           |
| My Call:   |                |              | _ My Grid:      | listen beldener  |                       | NU IARU                | Region: All  | ×         |
| viessage   | generatio      | n for type   | 2 compound ca   | ilisign noiders: | Full call in TX3      |                        |              |           |
| Display    |                |              |                 |                  |                       |                        |              |           |
| Start      | new perio      | d decodes    | at top          |                  |                       |                        | Fon          | t         |
| 🗌 Blank    | line betw      | een decodi   | ng periods      |                  |                       |                        | Decoded Te   | ext Foot  |
| 🗌 Displa   | ay distanc     | e in miles   |                 |                  |                       |                        | Decoded Te   | ACT OFTEN |
| 🗸 Tx m     | essages to     | Rx freque    | ency window     |                  |                       |                        |              |           |
| Show       | DXCC, gr       | id, and wo   | rked-before sta | atus 🗌 Shov      | v principal prefix    | instead of             | country nar  | ne        |
| 🔵 Highli   | ght DX Ca      | ll in messag | je              | 🗌 High           | ight DX Grid in m     | essage                 |              |           |
| Cobaution  |                |              |                 |                  |                       |                        |              |           |
| Manit      | ar off at a    | tert in      |                 |                  | - and a should f      |                        |              |           |
|            | or off at s    | to last us   | ad frequency    |                  | - and submode n       | eatures<br>s while tra | nomitting    |           |
|            | le-click on    | call sets Tr | cenable         |                  | equency change<br>ade | s while up             | insmitting   |           |
| Disab      | le Tx afte     | r sendina 7  | 3               | Decode af        | ter EME delav         |                        |              |           |
| Callin     | a CO foro      | es Call 1st  | -               | 0                |                       |                        |              |           |
| <br>Alterr | <br>nate F1-F6 | 5 bindings   |                 |                  |                       | Tx wat                 | chdog: 6 mi  | nutes 🖨   |
| CW I       | D after 73     | -            |                 |                  |                       | Periodic (             | CW ID Interv | al: 0 韋   |
|            |                |              |                 |                  |                       |                        |              |           |
|            |                |              |                 |                  |                       |                        |              |           |
|            |                |              |                 |                  |                       |                        |              |           |
|            |                |              |                 |                  |                       |                        |              |           |
|            |                |              |                 |                  |                       |                        | ОК           | Cance     |
|            | 1              | Tan          | 1:              |                  | To                    | d:                     |              |           |
|            |                | 9            | 0~              |                  |                       | 410                    | N.           |           |
|            |                |              |                 |                  |                       |                        |              |           |

Auf der Registerkarte "Radio" wählen Sie Ihr Funkgerät aus.

| Settings                                                                      | ? ×                               |
|-------------------------------------------------------------------------------|-----------------------------------|
| General Radio Audio Tx Macros Repo                                            | rting Frequencies Colors Advanced |
| Rig: Xiegu X6100                                                              | ✓ Poll Interval: 1 s              |
| CAT Control                                                                   | PTT Method                        |
| Serial Port: COM8 V                                                           |                                   |
| Serial Port Parameters                                                        |                                   |
| Baud Rate: 19200 V                                                            | Port: COM7                        |
|                                                                               | Transmit Audio Source             |
| Data Bits                                                                     | 🔿 Rear/Data 🔘 Front/Mic           |
| O Default ○ Seven ○ Eight                                                     | Mode                              |
| Stop Bits                                                                     | None     USB     Data/Pkt         |
| ODefault OOne OTwo                                                            | Split Operation                   |
| Handshake                                                                     | 🔿 None 🔷 Rig 💽 Fake It            |
| Default     None     XON/XOFF     Hardware      Force Control Lines      DTR: | Test CAT Test PTT                 |
|                                                                               | OK Cancel                         |
| Radioddity                                                                    | Radioddity                        |

Nicht zu vergessen ist die Registerkarte "Audio", auf der Sie die von Ihrem PC verwendeten Eingangs- und Ausgangssignale festlegen können.

|           | Radio      | AUGIO        | TX Macros      | Reporting   | Frequencies | Colors | Advanced |        |
|-----------|------------|--------------|----------------|-------------|-------------|--------|----------|--------|
| Soundca   | rd         |              |                |             |             |        |          |        |
| Input:    | Mikrofon   | (USB Audio   | Device)        |             |             |        | ~ Mo     | no v   |
| Output:   | Lautspree  | cher (USB /  | Audio Device)  |             |             |        | ∼ Mo     | no v   |
| Save Dir  | ectory     |              |                |             |             |        |          |        |
| Location  | : C:/Users | /Michael/A   | ppData/Local/V | WSJT-X/save |             |        | Sele     | ect    |
| AzEl Dire | ectory     |              |                |             |             |        |          |        |
| Location  | : C:/Users | /Michael/A   | ppData/Local/V | VSJT-X      |             |        | Sele     | ect    |
| Rememb    | er power s | ettings by l | band           |             |             |        |          |        |
| 🗹 Tran    | smit       |              |                |             | Tune        |        |          |        |
|           |            |              |                |             |             |        |          |        |
|           |            |              |                |             |             |        |          |        |
|           |            |              |                |             |             |        | OK       | Cancel |

Watchdog anspringt.

https://wsjt.sourceforge.io/wsjtx.html

## 16.1.5 FLdigi

**F**ast **L**ight **digi**tal Modem Applikation, ausgesprochen "F L digi" und abgekürzt als FLdigi, ist ein plattformübergreifendes Modemprogramm, das die meisten der auf den Amateurfunkbändern verwendeten Peer-to-Peer-Digitalmodi (Live Keyboard) unterstützt.

Fldigi benötigt einen PC mit einer Soundkarte, um die analogen Ein- und Ausgänge über die Soundkarte des PCs zu leiten.

|          |                 | - C               | m            |                 |          |                  |              | 1.1      | N.     |           |         |                  |         |                                                                                                    |
|----------|-----------------|-------------------|--------------|-----------------|----------|------------------|--------------|----------|--------|-----------|---------|------------------|---------|----------------------------------------------------------------------------------------------------|
| III f    | fldigi ver4.2.  | .03 / X6100       | - CallS      | ign             |          |                  |              |          |        |           |         | -                |         | X                                                                                                    |
| Eile     | Op <u>M</u> ode | <u>C</u> onfigure | <u>V</u> iew | <u>L</u> ogbook | He       | lp               |              |          |        | C Spot    | RxID    | TxID 0           | TUNE    |                                                                                                    |
|          | CW              |                   |              | 420             | 🕥 F      | reg 17530,4      | 20 On        | o        | f 0746 | In 599    | Out 599 | Cnty/Cntry       | / Notes |                                                                                                    |
|          | Contestia       |                   | •            | 420             | Σ.       | Call             |              | o        | •      |           | Az      | í                | 1 1     |                                                                                                    |
| -        | DominoEX        |                   |              |                 | <u>-</u> |                  |              |          |        | $\square$ |         |                  |         |                                                                                                    |
| CW       | FSQ             |                   |              |                 | <u>(</u> | Qth              |              | S        | t P    | r 🔄 L     |         |                  |         |                                                                                                    |
|          | Hell            |                   |              |                 |          |                  |              |          |        |           |         |                  |         | <ul> <li>A</li> </ul>                                                                                                    |
|          | IFKP            |                   |              |                 |          |                  |              |          |        |           |         |                  |         |                                                                                                    |
|          | MESK            |                   |              | om: C:\Users\I  | 4ichael  | l\fldigi.files\m | acros\macros | .mdf     |        |           |         |                  |         |                                                                                                    |
|          | MI 63           |                   |              |                 |          |                  |              |          |        |           |         |                  |         | 1                                                                                                    |
|          | Olivia          |                   |              |                 |          |                  |              |          |        |           |         |                  |         |                                                                                                    |
|          | DSK             |                   |              |                 |          |                  |              |          |        |           |         |                  |         | <u> </u>                                                                                                    |
|          | OPSK            |                   |              |                 |          |                  |              |          |        |           |         |                  |         | - 1                                                                                                    |
|          | 8PSK            |                   |              |                 |          |                  |              |          |        |           |         |                  |         |                                                                                                    |
| Ļ        | PSKR            |                   | - i          |                 |          |                  |              |          |        |           |         |                  |         | - 14                                                                                                    |
| CQ       | RTTY            |                   |              |                 |          |                  |              |          |        |           |         |                  |         |                                                                                                    |
| 3,0      | THOR            |                   |              |                 |          |                  |              |          |        |           |         |                  |         | <ul> <li>Image: Image: Ima</li></ul> |
| RsID     | Throb           |                   | •            |                 | SK I     | Me/Oth           | Brag         | 1        |        | T/R       | Tx 🕨    | Rx 📗             | TX M    | 1                                                                                                    |
|          | WEFAX           |                   | •            | 100             | 0        | 1                | 1500         | <u> </u> | 2000   | <u> 1</u> | 2500    |                  |         |                                                                                                    |
| <u> </u> | Navtex/Site     | orB               | •            |                 | <u> </u> | <u> </u>         |              |          |        |           |         |                  |         |                                                                                                    |
|          | WWV             |                   |              |                 |          |                  |              |          |        |           |         |                  |         |                                                                                                    |
|          | Freq Analys     | sis               |              |                 |          |                  |              |          |        |           |         |                  |         |                                                                                                    |
|          | Frequency       | Measuremen        | t Test       |                 |          |                  |              |          |        |           |         |                  |         |                                                                                                    |
|          | NULL            |                   |              |                 |          |                  |              |          |        |           |         |                  |         |                                                                                                    |
| WF       | SSB             |                   | _            | x1 (            |          | NORM             | 4 1 150      |          | QSY    | Store     | ∏ Lk    | ⊂Rv              | T/R     |                                                                                                    |
| BPSK     | 31              | 1                 |              |                 |          | 60.              | 5040         | -3020    | 10     |           | -12,0 🕨 | ₩ ♦ <b>■</b> AFC |         | QL                                                                                                    |
| -        |                 | <u>^</u>          | 100          | <u> </u>        |          | ~                |              |          | 100    |           |         |                  |         |                                                                                                    |

Fldigi ist für eine Vielzahl von Betriebssystemen verfügbar, darunter Linux™, OS X™, Windows™ und FreeBSD™.

http://www.w1hkj.com/ sowie https://sourceforge.net/projects/fldigi/

Fldigi ist OpenSource und wird kontinuierlich von seinen Entwicklern W1HKJ & weiteren Partnern gepflegt.

#### 16.1.6 **Dimension 4**

Der erfolgreiche Betrieb der digitalen HF-Modi hängt von der exakten Sendezeit ab, die von der internen Uhr Ihres PCs abgeleitet wird. Normalerweise aktualisiert ein PC seine interne Uhr einmal am Tag. Das ist für die beschriebenen digitalen Betriebsarten nicht ausreichend. An dieser Stelle kommt Dimension 4 ins Spiel. Es ist in der Lage, die interne Uhr regelmäßiger zu aktualisieren, indem es SNTP-Zeitquellen (Simple Network Time Protocol) aus dem Internet nutzt.

| 101401                                                                                                    |                                                                                                    |                                                                                                    |                                                                               |                                           | OK                                                         |
|----------------------------------------------------------------------------------------------------|----------------------------------------------------------------------------------------------------|----------------------------------------------------------------------------------------------------|-------------------------------------------------------------------------------|-------------------------------------------|------------------------------------------------------------|
| Server                                                                                                    | Location                                                                                                    |                                                                                                    | Protocol                                                                      |                                           | Canaal                                                     |
| ptbtime1.ptb.de                                                                                                    | DE: Physikalisch                                                                                                    | n-Technische Bu                                                                                                    | SNTP                                                                          |                                           | Lancel                                                     |
| ptbtime2.ptb.de                                                                                                    | DE: Physikalisch                                                                                                    | n-Technische Bu                                                                                                    | SNTP                                                                          |                                           | Help                                                       |
| ntps1-0.cs.tu-berlin                                                                                                    | DE: Technische                                                                                                    | : Universitaet Berl                                                                                                    | SNTP                                                                          |                                           | About                                                      |
| Server: ptbtime2.ptb                                                                                                    | .de                                                                                                    |                                                                                                    | Add                                                                           | ł                                         | Exit                                                       |
| Location: DE: Physika                                                                                                    | lisch-Technische                                                                                                    | Bundesanstalt (PTB                                                                                                    | ), Edit                                                                       | t I                                       |                                                            |
| Protocol: SNTP                                                                                                    |                                                                                                    | · · · · · · · · · · · · · · · · · · ·                                                                                                    | Remo                                                                          | ve                                        | Advanced                                                   |
|                                                                                                    |                                                                                                    |                                                                                                    |                                                                               |                                           |                                                            |
| Notes: Access Polic<br>Contact: Die<br>Synchroniza                                                                                                    | cy: open access, j<br>eter Sibold, Ronald<br>tion: NTP V3 prim                                                        | please send a messa<br>d Scheffler (ntp-admi<br>ary (PTB's primary st                                                                                 | age to notify.<br>n@ptb.de)<br>andards CS1,                                   | ,                                         |                                                            |
| Notes: Access Polic<br>Contact: Die<br>Synchroniza<br>How Often                                                                                                    | cy: open access, j<br>ter Sibold, Ronald<br>tion: NTP V3 prim                                                         | please send a mess:<br>J Scheffler (ntp-admi<br>ary (PTB's primary st<br>Correction                                                                   | age to notify.<br>n@ptb.de)<br>andards CS1,                                   | Visibility                                |                                                            |
| Notes: Access Polic<br>Contact: Die<br>Synchroniza<br>How Often                                                                                                    | cy: open access, j<br>iter Sibold, Ronald<br>tion: NTP V3 prim<br>at startup                                          | please send a messa<br>d Scheffler (ntp-admi<br>ary (PTB's primary st<br>Correction<br>Time Zon                                                       | age to notify.<br>n@ptb.de)<br>andards CS1.                                   | Visibility                                | minimized                                                  |
| Notes: Access Polic<br>Contact: Die<br>Synchroniza<br>How Often<br>Coad Dimension 4 a<br>Once loaded, wait u                                                                                            | cy: open access, j<br>ter Sibold, Ronald<br>tion: NTP V3 prim<br>at startup<br>until online                           | please send a mess:<br>d Scheffler (ntp-admi<br>ary (PTB's primary st<br>Correction<br>Time Zon                                                       | age to notify.<br>n@ptb.de)<br>andards CS1,<br>e                              | Visibility                                | minimized                                                  |
| Notes: Access Polic<br>Contact: Die<br>Synchroniza<br>How Often<br>Load Dimension 4 at<br>Once loaded, wait u<br>Synchronize once, t<br>Every 30                                                        | cy: open access, j<br>iter Sibold, Ronald<br>tion: NTP V3 prim<br>at startup<br>until online<br>then exit<br>inute(s) | please send a messa<br>d Scheffler (ntp-admi<br>ary (PTB's primary st<br>Correction<br>Time Zon<br>Maximum corre<br>2  hour(s)                        | age to notify.<br>n@ptb.de)<br>andards CS1,<br>e<br>ection                    | Visibility<br>Visibility<br>Start         | : minimized<br>: when minimized<br>lay icon in tray        |
| Notes: Access Polic<br>Contact: Die<br>Synchroniza<br>How Often<br>Load Dimension 4 at<br>Once loaded, wait u<br>Synchronize once, t<br>Every 30 mm                                                     | cy: open access, j<br>iter Sibold, Ronald<br>tion: NTP V3 prim<br>at startup<br>until online<br>then exit<br>inute(s) | please send a messa<br>d Scheffler (ntp-admi<br>ary (PTB's primary st<br>Correction<br>Image: Maximum corre<br>2 hour(s)<br>17:45 (montpelier.ila     | age to notify.<br>n@ptb.de)<br>andards CS1,<br>ection<br>on.caltech.ed        | visibility<br>✓ Start<br>— Hide<br>✓ Disp | minimized<br>when minimized<br>lay icon in tray<br>History |
| Notes: Access Polic<br>Contact: Die<br>Synchroniza<br>Wow Often<br>Conce loaded, wait u<br>Synchronize once, t<br>Synchronize once, t<br>Every 30 mi<br>ynchronized: +0.127s<br>urrent Status: Sleeping | cy: open access, j<br>iter Sibold, Ronald<br>tion: NTP V3 prim<br>at startup<br>until online<br>then exit<br>inute(s) | please send a messa<br>d Scheffler (ntp-admi<br>ary (PTB's primary st<br>Correction<br>Maximum corre<br>2 hour(s)<br>17:45 (montpelier.ila<br>@ 17:41 | age to notify.<br>n@ptb.de)<br>andards CS1,<br>e<br>ection<br>on. caltech.edu | ,<br>✓ Start<br>◯ Hide<br>✓ Disp<br>u)    | minimized<br>when minimized<br>lay icon in tray<br>History |

Im obigen Beispiel wird die interne PC-Uhr alle 30 Minuten mit ptbtime2.ptb.de adioq synchronisiert.

http://www.thinkman.com/dimension4/

Hinweis: Es ist sehr wichtig, dass die interne Uhr des PCs wirklich "in-sync" mit einer der aufgeführten hochgenauen Uhren ist,

#### GridTracker 16.1.7

Bei den digitalen Betriebsarten liegt der Schwerpunkt auf möglichst kurzen Meldungen. Zum Beispiel wird bei FT8 nicht die Stadt der Station übertragen, sondern ihr Locator. Um einen besseren Überblick über die geografische Lage von Stationen zu erhalten, ist GridTracker die richtige Wahl. Neben seiner ausgezeichneten grafischen Ausgabe stellt er auch automatisch eine Verbindung zu WSJT-X her.

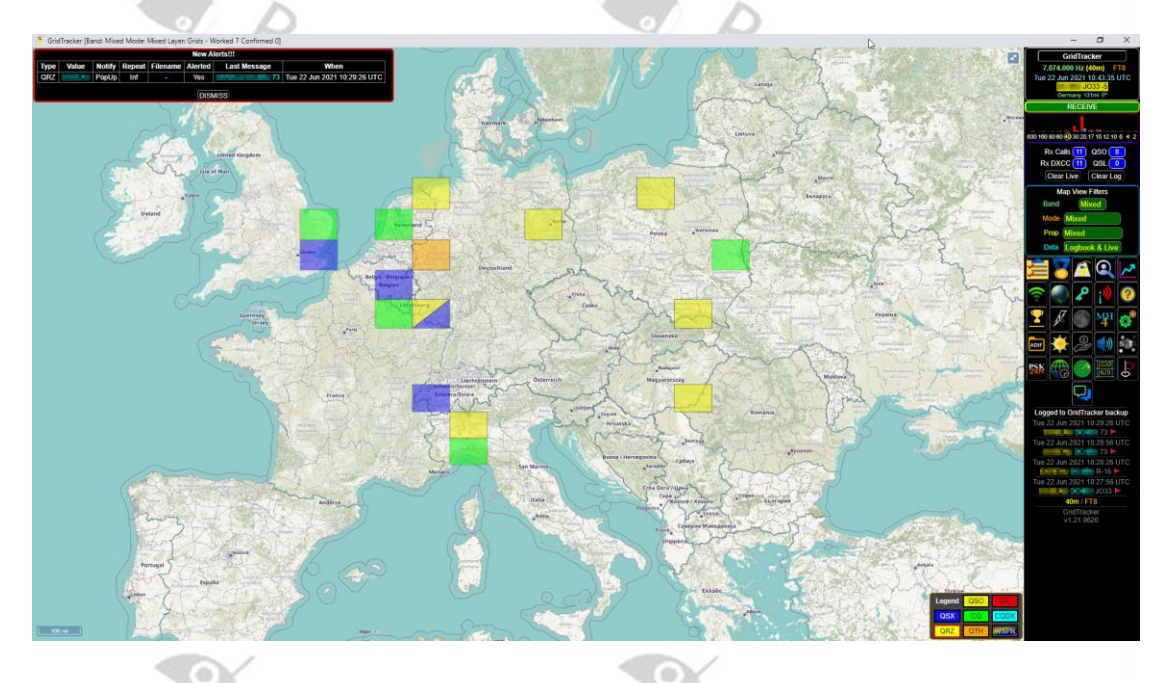

GridTracker ist für eine Vielzahl von Betriebssystemen verfügbar, z. B. für verschiedene Linux<sup>™</sup>-Distributionen, OS X<sup>™</sup> und Windows<sup>™</sup>. diddit v https://gridtracker.org/

#### 16.2 Software für CAT-Steuerung

Es gibt eine ganze Reihe von Programmen, die mit Ihrem Xiegu X6100 verwendet werden können. Einige von ihnen unterstützen das Xiegu X6100 von Haus aus, andere müssen für G90 eingestellt werden, da das Xiegu G90 den größten Teil seines Befehlssatzes für die CI-V CAT-Steuerung mit dem Xiegu X6100 teilt. Die Baudrate für die CAT-Steuerung Ihres Xiegu X6100 sollte auf 19200 bps eingestellt 'dioddity dioddity werden.

#### 16.2.1 Flrig

Flrig ist hauptsächlich ein CAT-Steuerungsprogramm, das als eigenständige Lösung oder in Kombination mit anderen Programmen wie fldigi oder WSJT-X verwendet werden kann. Sein Hauptzweck ist die Steuerung Ihres Xiegu X6100 über dessen DEV-Port und Ihren PC.

https://sourceforge.net/projects/fldigi/files/flrig/

Bei der ersten Inbetriebnahme von flrig kann es vorkommen, dass Ihr Xiegu X6100 automatisch für einige Sekunden in den Sendebetrieb wechselt. Stellen Sie daher sicher, dass entweder ein Dummy-Load oder eine angepasste Antenne an Ihr Xiegu X6100 angeschlossen ist. Anschließend müssen Sie die Transceiver-Einstellungen für die Verwendung mit flrig festlegen. Wählen Sie dazu in der obersten Zeile von flrig die Schaltfläche "Config", gehen Sie dann mit der Maus auf "Setup" und dort auf "Transceiver". Klicken Sie dann mit der linken Maustaste, um diese Option auszuwählen.

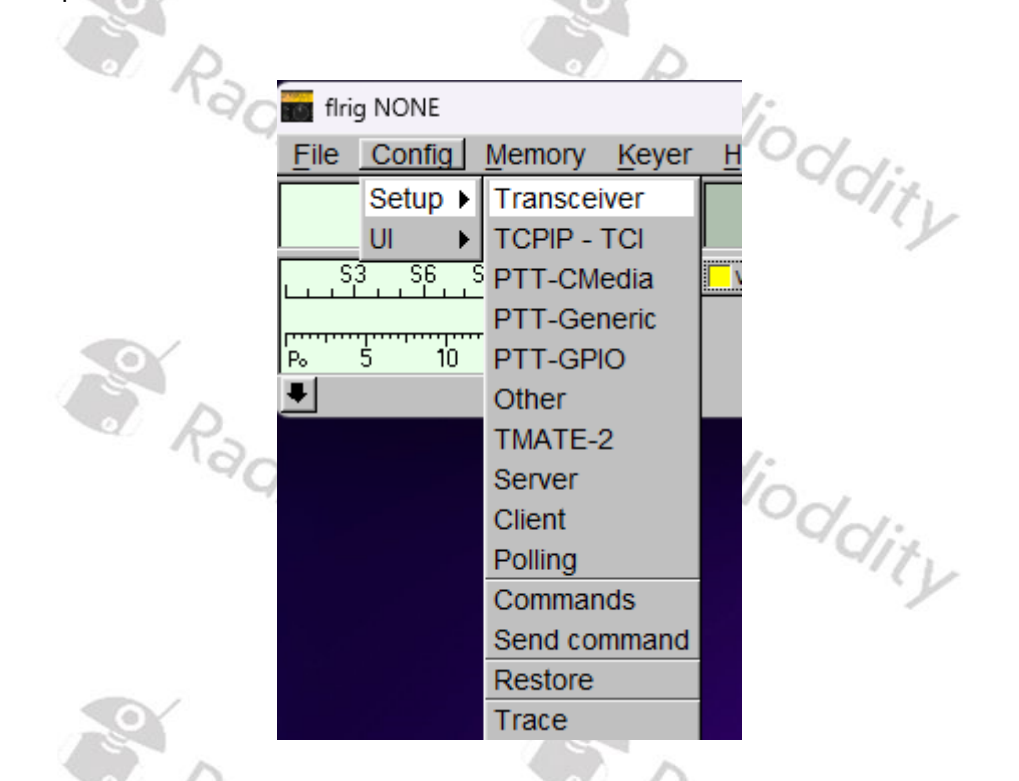

Wählen Sie nun als Gerät "Xiegu X6100" aus (1), wählen Sie den richtigen COM-Port, dem der virtuelle COM-Port "USB-Enhanced-SERIAL-B" Ihres Xiegu X6100 DEV-Ports zugewiesen wurde (2) und wählen Sie eine Baudrate von 19200 (3). Belassen Sie die anderen Parameter wie in der folgenden Abbildung gezeigt. Klicken Sie anschließend auf die Schaltfläche "Init" (5).

| Configuration |               |             | _             |     |       | ×   | < |
|---------------|---------------|-------------|---------------|-----|-------|-----|---|
| Configure     | A Rig: X6100  |             |               |     |       |     | • |
|               | Update COM8 2 |             |               |     |       |     | • |
| PTT-Cmedia    | Baud: 19200 3 |             | Retries       |     | 2     |     | ₩ |
| TMATE-2       | 1 Stop Bit    | 2 Stop Bits | Timeout 📢     | 4   | 50    |     | ₩ |
| Other         |               | RTS/CTS     | Write delay 📢 |     | 0     |     | ₩ |
| Server        | 🗆 RTS +12 v   | 🗖 DTR +12 v | Post delay 📢  |     | 0     |     | ₩ |
| Poll          | 0xA4 Default  |             | Poll intvl 🕊  |     | 200   | F   | ₩ |
| Restore       |               |             |               | Act | ivate |     |   |
| Commands      | 1 USB audio   |             | 4             |     |       | Э   |   |
| Trace         | <b>_</b>      |             | Connecte      | d 🔇 |       | nit |   |

Sie werden einige Geräusche der Relais im Inneren des Xiegu X6100 hören. Nach Abschluss der Initialisierungssequenz sollte die Beschriftung "Init" der Taste (5) nicht mehr rot, sondern schwarz sein und die LED-Anzeige (4) sollte grün leuchten.

| Configuration             |              |             | _               |        | ×   |
|---------------------------|--------------|-------------|-----------------|--------|-----|
| Configure                 | Rig: X6100   |             |                 |        |     |
| Xcvr                      | Update COM8  |             |                 | _      |     |
| PTT-Generic<br>PTT-Cmedia | Baud: 19200  | <b>•</b>    | Retries 📢 🚺     | 2      |     |
| TMATE-2                   | 1 Stop Bit   | 2 Stop Bits | Timeout 📢 🚺     | 50     |     |
| Other                     |              | RTS/CTS     | Write delay 🚺 🚺 | 0      |     |
| Server                    | 🗆 RTS +12 v  | 🗖 DTR +12 v | Post delay 📢 🖣  | 0      |     |
| Client<br>Poll            | 0xA4 Default |             | Poll intvl 🕊 📢  | 200    | •   |
| Restore                   | LUSB audio   |             | □ Act           | tivate |     |
| Send<br>Trace             |              |             | Connected <     |        | nit |

Ihr Xiegu X6100 ist nun erfolgreich verbunden und Sie sollten in flrig die gleichen Daten angezeigt bekommen wie auf der LC-Anzeige Ihres Xiegu X6100.

|    | 'Q                    | 0                 |              |         |               | . (    | 20L |              | _   |
|----|-----------------------|-------------------|--------------|---------|---------------|--------|-----|--------------|-----|
|    | 💼 flrig X             | 6100              |              |         |               | _      | - [ | ×            | · . |
|    | <u>F</u> ile <u>C</u> | config            | Memory       | Keyer   | Help          |        |     |              | 17. |
|    | -                     | 17                | 530.4        | 120     |               | 277    | 93  | .000         | 1.2 |
|    | L                     | , <sup>S6</sup> , | , S9 , +20 , | +40 +60 | vfoA<br>1 500 | ∏ vfoB | A/B | Split        |     |
| 13 | P₀ 5                  | <u>'</u> 10       | 15 :         | 20 ' '  |               |        |     |              |     |
| 0  | AGC                   | 62                |              |         |               |        |     |              |     |
|    | SQL                   | 0                 | I            |         |               |        |     |              |     |
|    | □NR                   | 15                |              |         |               |        |     | <u> </u>     | 1.  |
|    | Mic                   | 40                |              |         | <u> </u>      |        |     |              | 17. |
|    | Pwr                   | 15                |              |         |               |        |     | <u> </u>     | 14  |
|    |                       | T                 | PRE          | ∏ NB    |               |        |     | <b>□</b> PTT |     |

Immer dann, wenn das Xiegu X6100 noch nicht in einer CAT-Steuerungssoftware implementiert ist, die Sie verwenden möchten, können Sie oftmals "flrig" als Funkgerät auswählen und die Software mit flrig als Verbindungsbrücke zu Ihrem Xiegu X6100 verwenden. Dies ist ein großer Vorteil von flrig.

Flrig als auch Fldigi sind beide OpenSource und werden kontinuierlich von ihren Entwicklern W1HKJ & Partnern gepflegt. Beide Softwarepakete sind kostenlos. Sie werden jedoch gebeten, durch das Anerkennungsprogramm für Geschenkbibeln einen Beitrag an <u>http://www.gideons.org/</u> zu leisten.

## **17 Technische Daten**

Xiegu behält sich vor, die nachfolgenden, technischen Daten jederzeit und ohne weitere Ankündigung zu ändern.

## Allgemein

| Frequency range           | receiving: 0.5MHz~30MHz/ 50.00~54MHz            |  |
|---------------------------|-------------------------------------------------|--|
|                           | 1.8~2.0MHz / 3.5~3.9MHz*                        |  |
| a P                       | 7.0~7.2MHz*/10.1~10.15MHz                       |  |
| Transmitting              | 14.0~14.35MHz/18.068~18.168MHz                  |  |
| 4100                      | 21.0~21.45MHz/24.89~24.99MHz                    |  |
| 9                         | 28.0~29.7MHz/50.00~53.99MHz                     |  |
| Working mode              | CW, AM, SSB, FM                                 |  |
| Minimum stepping          | 1Hz                                             |  |
| Antenna impedance         | 50Ω                                             |  |
| Working temperature range | 0°C~+55°C                                       |  |
|                           | ±1.5ppm within 10~30min after startup           |  |
| Frequency stability       | @25°C: 1ppm/hour                                |  |
| Supply voltage            | 9.0~15.0VDC, negative electrode grounding       |  |
| Current consumption       | receiving: 330mA@Max                            |  |
| transmitting              | 3A@Max                                          |  |
| Dimensions                | 180*86*49mm (L*W*H) (not including protrusions) |  |
| Weight                    | about 880g (host only)                          |  |

\* 3.5 – 4 sowie 7-7.3MHz in der US version des Funkgeräts

# Sender

| Sender               | S'RS I                                                                                                    |  |
|----------------------|----------------------------------------------------------------------------------------------------|--|
| 991                  | 10W (SSB/CW/FM)@13.8VDC                                                                                              |  |
|                      | 2.5W (AM carrier wave)@13.8VDC                                                                                       |  |
| RF output power      | 5W (SSB/CW/FM)@ battery                                                                                              |  |
|                      | 1.5W (AM carrier wave)@battery                                                                                       |  |
|                      | 1.8~29.6MHz: ≥50dB                                                                                                   |  |
| Spurious suppression | 50~54 MHz:≥60dB                                                                                                    |  |
| Carrier suppression  | ≥50dB                                                                                                    |  |
| Microphone impedance | 200~10k (600Ω in general)                                                                                            |  |
| Empfänger            | Radio d                                                                                                    |  |
|                      | $\circ \circ \circ \circ \circ \circ \circ \circ \circ \circ \circ \circ \circ \circ \circ \circ \circ \circ \circ $ |  |

## Empfänger

|                      | - Udi. | Yd: |
|----------------------|--------|-----|
| Circuit type         | ZIF    |     |
| Sideband suppression | ≥50dB  | 1   |
| MDS                  | -138dB |     |

## Empfindlichkeit

| Frequency band mode | SSB/CW | FM     | AM   |
|---------------------|--------|--------|------|
| 0.5~1.79999MHz      | /      | /      | 10uV |
| 1.8~1.99999MHz      | 0.35uV | /      | 10uV |
| 2.0~27.9999MHz      | 0.20uV | /      | 2uV  |
| 28.0~30.0MHz        | 0.20uV | 0.22uV | 2uV  |
| 50.0~54.0MHz        | 0.20uV | 0.22uV | 2uV  |

## Audioausgang

| 50:0 5 1.0MITE       | 0.2001 | 0.2201   | 201         | 1        |  |
|----------------------|--------|----------|-------------|----------|--|
|                      |        |          | ~           |          |  |
| Audioausgang         | 1.     | 0/       | Row.        |          |  |
| Audio output         | 100 ·  | 0.4W (89 | Ω, ≤10%THD) | $\sim$ . |  |
| Audio output impedan | ce Qix | 4~16 Ω   |             | Qix.     |  |
|                      | . (    | /        |             | · · · ·  |  |

## Antennentuner

| Tuning range of antenna tuner VSWR | 1:4.5 |
|------------------------------------|-------|
| First tuning time                  | ≤15s  |
| Memory load tuning                 | ≤0.2s |
| Nadi;                              | Nadi: |
| WLAN/Bluetooth                     | ddia  |

## WLAN/Bluetooth

| Wireless LAN standard         | IEEE802.11b/g/n                                    |
|-------------------------------|----------------------------------------------------|
| Authentication and encryption | WEP (64/128bit), WPA-PSK (TKIP),<br>WPA2-PSK (AES) |
| Frequency band                | 2.4 GHz                                            |
| Bluetooth version             | 4.0                                                |

- Die vorgenannten Technischen Daten sind typische Werte und können jederzeit ohne vorherige Ankündigung geändert werden.
- Der Arbeitsfrequenzbereich des Xiegu X6100 variiert je nach Version des Geräts. Fragen Sie Ihren Händler vor Ort nach Details.
- Bitte halten Sie sich bei der Benutzung des Xiegu X6100 an die in Ihrem Land geltenden, gesetzlichen Vorgaben.

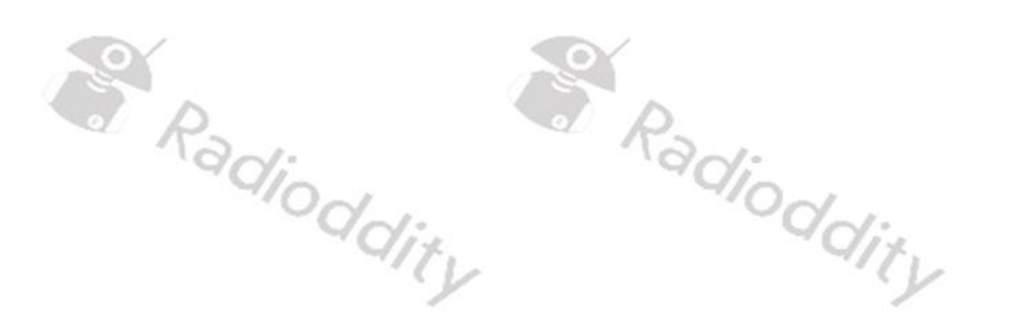

## **18 Zertifizierungen**

Das Xiegu X6100 ist nach FCC Rule Part 15B zertifiziert. Es darf auch in der Europäischen Gemeinschaft verkauft werden, da es mit den europäischen Vorschriften konform ist. Dies wird durch die folgenden Zertifikate bescheinigt.

## 18.1 CE certificate for Xiegu X6100

Nachstehend finden Sie eine Kopie des CE-Zertifikats für das Xiegu X6100.

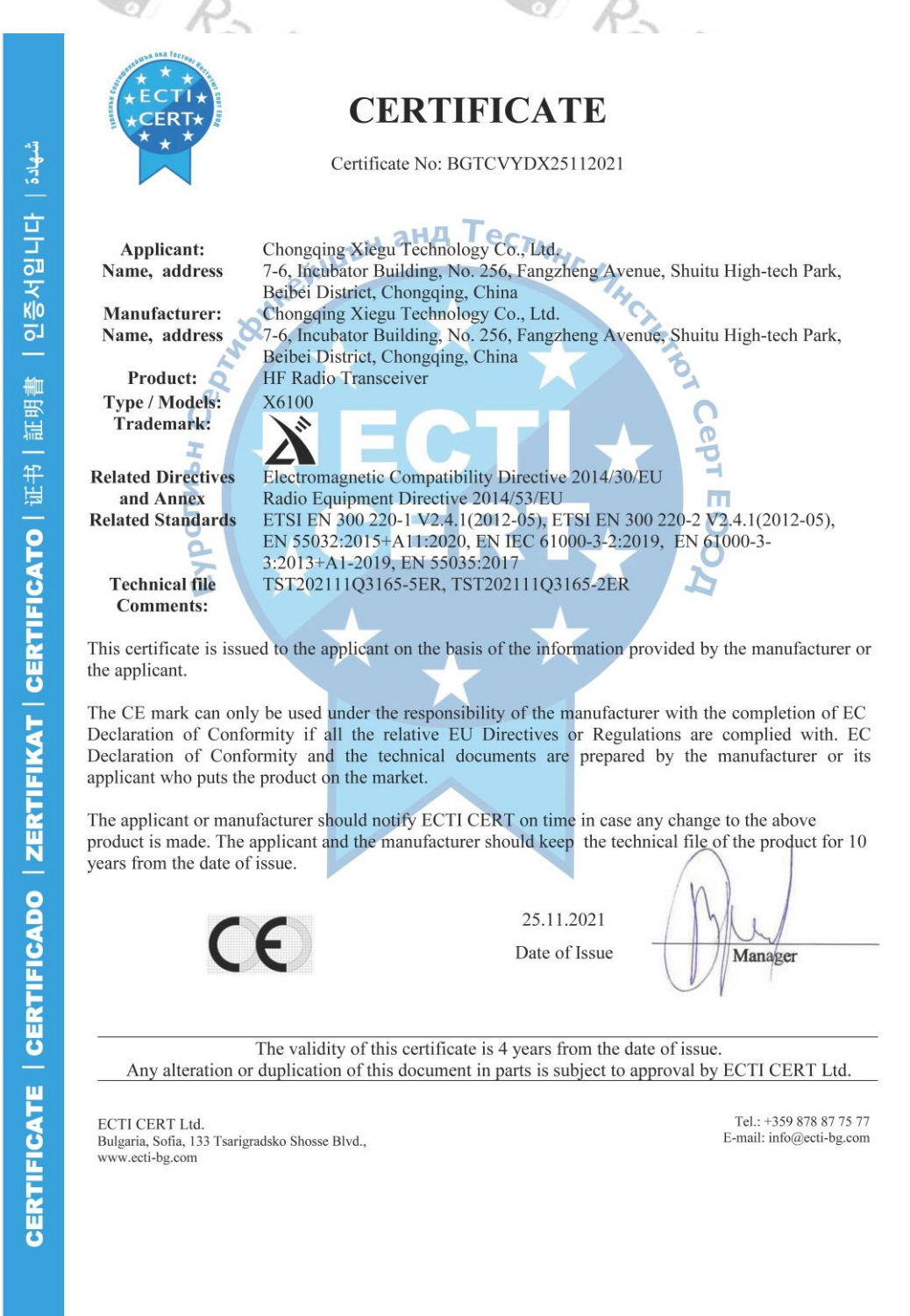

### 18.2 FCC part 90 approval for Xiegu X6100

Nachstehend finden Sie eine Kopie der FCC Rule Part 15B Zulassung für das Xiegu X6100.

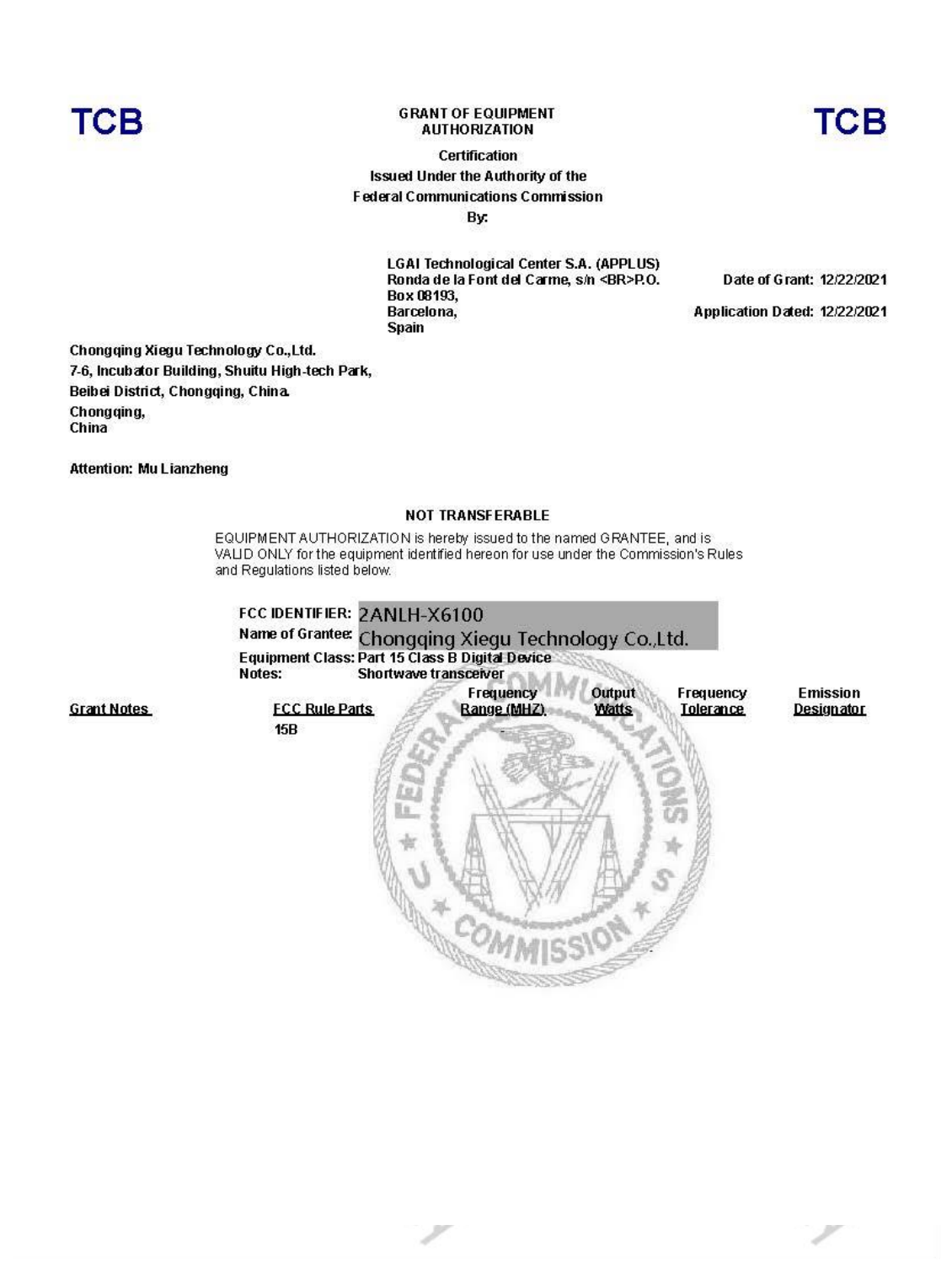

## **19 Häufige Probleme und deren Lösung**

| Problem                                              | Lösung                                            |
|------------------------------------------------------|---------------------------------------------------|
| Auf Grund eines zu                                   | Stellen Sie daher sicher, dass sich das Xiegu     |
| schwachen WLAN-Signais                               | X6100 moglichst in der Nahe eines WLAN-           |
| kann es bei der Nutzung von                          | Accesspoints befindet oder aber über einen am     |
| WEVIEW zu Verzogerungen                              | HUSI-Port des Xiegu X6100 angeschlossenen         |
| der WLAN-Signallaufzeiten                            | LAN-Adapter mit dem Heimnetz verbunden ist.       |
| kommen.                                              | a P                                               |
| rx latency: :: #0 / rtt: 51 ms / loss: 621/53742 🔵 🔵 | , adioa                                           |
| Wie ist die Polarität des                            | Der 5525-Stecker ist innen mit +12V belegt und    |
| mitgelieferten                                       | außen mit Masse. Beim mit gelieferten             |
| Netzanschlusskabels?                                 | Netzanschlusskabel ist die weiße Ader +12V. Die   |
|                                                      | andere, mit einem Stück schwarzen                 |
|                                                      | Schrumpfschlauch versehene Seite ist Masse.       |
| Wie kann die CAT-Steuerung                           | Hierzu stecken Sie das mitgelieferte USB-A auf    |
| des Xiegu X6100 genutzt                              | USB-C Kabel auf der rechten Seite des Xiegu       |
| werden?                                              | X6100 in die mit "DEV" bezeichnete USB-C-         |
| -410-                                                | Buchse. Die USB-A Seite des Kabels stecken Sie    |
| ~0                                                   | in eine entsprechende Buchse Ihres PCs.           |
| Kann das Xiegu X6100                                 | Ja, dies ist möglich. Die grüne LED leuchtet auch |
| dauerhaft an ein externes                            | i ausgeschalteten Zustand, sofern zuvor nicht im  |
| Ladegerät oder eine                                  | Untermenü "RADIO SETTING1" der Parameter          |
| externes                                             | "CHARGER" ausgeschaltet wurde.                    |
| Gleichspannungsnetzteil                              |                                                   |
| angeschlossen bleiben,                               |                                                   |
| während die Ladefunktion                             | Rad.                                              |
| (APP $\rightarrow$ RADIO SETTING1 $\rightarrow$      |                                                   |
| $CHARGER \rightarrow OFF)$                           | dia <sup>o</sup> dia                              |
| ausgeschaltet ist?                                   |                                                   |
| Kann oder soll das X6100 bei                         | Ja, solange zuvor im Untermenü "RADIO             |
| ausgeschalteter                                      | SETTING1" der Parameter "CHARGER"                 |
| Ladefunktion an einer                                | ausgeschaltet wurde, ist der Betrieb mit einem    |
| externen Stromquelle                                 | externen Netzteil unproblematisch. Das Netzteil   |
| betrieben werden?                                    | sollte in der Lage sein bei einer                 |
| Nod:                                                 | Ausgangsspannung von 13,8V DC einen Strom         |
| 90~                                                  | von mindestens 3,4 Ampere liefern zu können.      |
| -0                                                   | Das Xiegu X6100 funktioniert von 9 bis 15 Volt    |
|                                                      | DC, wobei sich die Stromaufnahme bei einer        |
|                                                      | niedrigeren Spannung als 13,8 VDC erhöht und      |
|                                                      | bei mehr als 13,8 VDC (bis zu maximal 15 Volt     |
|                                                      | DC) reduziert wird.                               |

| Problem                    | Lösung                                                           |
|----------------------------|------------------------------------------------------------------|
| Wann sollte die            | Das Ladegerät sollte bei ausgeschaltetem                         |
| Ladefunktion ausgeschaltet | Funkgerät verwendet werden. Das                                  |
| werden?                    | Batteriemanagementsystem (BMS) beginnt mit                       |
|                            | einer Konstantstrom-Ladung, die durch eine                       |
|                            | blinkende grüne LED angezeigt wird. Wenn die                     |
|                            | Stromaufnahme des Akkus unterhalb eines                          |
|                            | definierten Sollwertes sinkt, wird ab dem                        |
|                            | Moment für eine vollständige Ladung die                          |
| a P                        | Spannung konstant gehalten. Während dieses                       |
| adi-                       | Ladezustands leuchtet die grune LED konstant.                    |
| ~100                       | Wanrend dieses Ladezustands sollten die                          |
| 7                          | beiden enthaltenen Lilon-Zeilen gleichmalsig auf                 |
|                            | inre maximale Spannung von 4,2 vDC                               |
|                            | augeladen sein. Die Led sonite (theoretisch)                     |
|                            | ist aber es kann zu einem Konflikt zwischen der                  |
| 0                          | tatsächlichen Anzeige des abgeschlossenen                        |
|                            | Ladevorgangs und der LFD kommen die                              |
| Radi                       | eingeschaltet bleibt, um daran zu erinnern, dass                 |
| 9910-                      | das Ladegerät noch angeschlossen ist. Wir                        |
| 9                          | empfehlen daher, über Nacht mit dem                              |
|                            | mitgelieferten Ladegerät zu laden und es                         |
|                            | anschließend über GEN $\rightarrow$ RADIO SETTING1 $\rightarrow$ |
|                            | CHARGER wieder auszuschalten (engl. OFF).                        |
| Wann sollte die            | Das BMS überwacht die Batteriekapazität und -                    |
| Ladefunktion eingeschaltet | spannung. Es hat einen Spannungs-Sollwert, um                    |
| werden?                    | zunächst die Sendefähigkeit zu deaktivieren und                  |
| adia                       | einen zweiten Sollwert, um das Funkgerät                         |
| ~~00                       | auszuschalten. So wird sichergestellt, dass der                  |
|                            | Akku nicht tiefentladen wird was eine neuerliche                 |
|                            | diosom Punkt sollto das Ladogorät aktiviort                      |
|                            | werden Während der ersten 4 Lade-                                |
|                            | /Entladezyklen sollten Sie den Akku vollständig                  |
| <u>9</u>                   | laden und das Funkgerät den Akku durch                           |
|                            | eingeschalteten Empfangsbetrieb entladen                         |
| Radi                       | lassen, bis das BMS ihn abschaltet. Danach hat                   |
| -4/0-                      | der Akku seine Nennkapazität erreicht und ist                    |
| ~0                         | toleranter gegenüber Teilladezyklen, um eine                     |
|                            | Ladung zu vervollständigen, bevor das BMS des                    |
|                            | Funkgeräts den Akku abschaltet. Der Akku                         |
|                            | verfügt über eine maximale Anzahl von Lade-                      |
|                            | /Entladezyklen, so dass Teilladungen nach                        |
|                            | Möglichkeit vermieden werden sollten.                            |

| Problem                                                                                                    | Lösung                                                                                                    |
|----------------------------------------------------------------------------------------------------|----------------------------------------------------------------------------------------------------|
| Hat bei ausgeschalteter<br>Ladefunktion der Betrieb<br>des Xiegu X6100 an einer<br>externen Spannungsquelle<br>Auswirkungen auf die<br>internen Akkus des Xiegu<br>X6100?               | Es sollte keine Auswirkungen auf den Akku<br>haben, wenn die Ladefunktion ausgeschaltet ist,<br>was durch das Fehlen der grünen LED-Aktivität<br>angezeigt wird.                                                                                                    |
| Sollte die Ladefunktion ein-<br>oder ausgeschaltet werden<br>um die Ausgangsleistung zu<br>erhöhen, wenn das Xiegu<br>X6100 über eine externe<br>Spannungsversorgung<br>betrieben wird? | Die Ladefunktion sollte immer ausgeschaltet<br>sein, wenn das Funkgerät in Betrieb ist, auch<br>wenn es nur zum Empfang dient. Wenn der<br>Akku belastet wird, kann das BMS keine<br>Verringerung des Strombedarfs feststellen.<br>Beim Betrieb ohne eingeschaltete Rauschsperre<br>oder beim Senden erkennt das BMS nur einen<br>Anstieg des Strombedarfs. Dies kann zu einer<br>übermäßigen Erwärmung führen, wenn die<br>Wärme der internen Komponenten des<br>Leistungsverstärkers (PA) mit der Wärme der<br>Kombination aus BMS-Schaltkreis und Akkupack<br>kombiniert wird. Das Funkgerät arbeitet mit<br>passiver Kühlung (kein Lüfter). Die Oberfläche<br>des äußeren Gehäuses ist in der Lage die bei<br>normalem Betrieb entstehende Wärme<br>abzuleiten. Konstante oder nahezu konstante |
| Radioq                                                                                                    | digitale Soundkartenbetriebsarten) sowie CW<br>und RTTY belasten den PA-Teil des Funkgeräts<br>jedoch deutlich mehr. Dies hat eine deutlich<br>stärkere Erwärmung zur Folge. Nimmt man die<br>zusätzliche Wärmeentwicklung durch den<br>Ladestromkreis hinzu, kann die Hitze zu groß<br>werden. Kombiniert man dies noch mit der<br>Arbeit in direktem oder nahezu direktem<br>Sonnenlicht, kann das Funkgerät Schaden<br>nehmen.                                                                                                    |
| Was bedeutet das Symbol<br>in der linken oberen<br>Ecke der LC-Anzeige?                                                                                                    | Der Sendefrequenzbereich Ihres Xiegu X6100<br>wurde erweitert. Diese Änderung ist vom<br>Hersteller nicht freigegeben.                                                                                                    |
| Warum ist auf der linken<br>Seite des Xiegu X6100 ein<br>schwarzer Aufkleber?                                                                                                    | Unterhalb des Aufklebers ist eine Aussparung<br>im metallischen Seitenteil da sich direkt<br>dahinter das Bluetooth/WLAN-Modul des Xiegu<br>X6100 befindet.                                                                                                    |

| Problem                                                                                | Lösung                                                                                                    |
|----------------------------------------------------------------------------------------|----------------------------------------------------------------------------------------------------|
| Der große VFO-Drehknopf<br>ist sehr schwergängig.                                      | Entfernen Sie vorsichtig den Gummiring vom<br>VFO-Drehknopf. Anschließend lösen sie die<br>1,5mm Innensechskantschraube des VFO-<br>Drehknopfes und setzen diesen ein wenig höher<br>bevor Sie die Innensechskantschraube wieder<br>fest ziehen und den Gummiring wieder<br>anbringen.                                        |
| Der Akku wird nicht                                                                    | Bitte prüfen Sie ob die Option CHARGER in                                                                                                    |
| aufgeladen                                                                             | RADIO SETTING1 auf ON gestellt ist.                                                                                                    |
| Die Ausgangsleistung des<br>Xiegu X6100 beträgt 0 Watt.<br>Ist das Xiegu X6100 defekt? | <ul> <li>Vergewissern Sie sich, dass die rote<br/>Sendekontroll-LED leuchtet, wenn Sie die<br/>Sprechtaste betätigen oder über die<br/>Computersteuerung senden.</li> <li>Überprüfen Sie die Ausgangsleistung im<br/>NEM-Modus</li> </ul>                                                                                     |
| Radioq                                                                                 | <ul> <li>Überprüfen Sie die Einstellung der<br/>Sendeleistung im Menü RADIO SETTING1.</li> <li>Wenn Sie SSB verwenden, prüfen Sie die<br/>Einstellung I-MIC GAIN / H-MIC GAIN (je nach<br/>verwendetem Mikrofon) im Menü RADIO<br/>SETTING1.</li> <li>Vergewissern Sie sich, dass der Split-Betrieb</li> </ul>                |
| Radio                                                                                  | <ul> <li>(SPL) nicht aktiviert wurde und die<br/>Sendefrequenz außerhalb des Bandes liegt.</li> <li>Wenn Sie eine digitale Soundkarte<br/>verwenden, vergewissern Sie sich, dass der<br/>Modus auf U-DIG eingestellt ist, um die<br/>Audiosignale in das Xiegu X6100 als auch von<br/>dort zum Computer zu leiten.</li> </ul> |
| Wenn der Softkey für                                                                   | Schließen Sie das mitgelieferte Steckernetzteil                                                                                                    |
| UPGRADE gedrückt wird,                                                                 | an, um das Xiegu X6100 während des                                                                                                    |
| schaltet sich das Xiegu                                                                | Aktualisierungsvorgangs mit Strom zu                                                                                                    |
| ist schwarz                                                                            | Versorgen, wenn sie die Firmware des Xiegu                                                                                                    |
| ist schwarz.                                                                           | Stromyersorgung angeschlossen sein um den                                                                                                    |
| D D                                                                                    | Vorgang abzuschließen.                                                                                                    |
| Kadioq                                                                                 | dity Radioddity                                                                                                    |

Х

## 20 Wo finde ich weitere Informationen

Im Internet finden Sie eine Vielzahl von Quellen mit Informationen über das Xiegu X6100. Achten Sie beim Betrachten von Videos darauf, dass das Xiegu X6100 im Video auf demselben Firmware-Stand ist wie Ihres (zwischen den Firmware-Versionen können sich Funktionen ändern und Fehler behoben werden).

## 20.1 Radioddity Support-Bereich

Bitte beachten Sie, dass Sie alle Firmware, Software und Benutzerhandbücher im Support-Bereich unserer offiziellen Website finden können, indem Sie diesen Schritten folgen:

```
<u>https://www.radioddity.com/</u> \rightarrow Support \rightarrow Xiegu \rightarrow X6100
```

Für das Xiegu X6100 sieht die resultierende Support-Seite in etwa wie folgt aus:

## **MANUALS & SOFTWARE**

Here you will find user manuals, device drivers and softwares for a wide range of our products.

## 👱 Software

- 📑 Firmware\_Upgrade\_20230831 [fix CAT] 🖡 👘
- 📑 Firmware\_Upgrade\_20230831 [with wfview Guide] 🖡
- 📑 Xiegu\_X6100\_Firmware\_Upgrade\_20221124 🖡
- 📑 Xiegu\_X6100\_Firmware\_Upgrade\_20221104 🖡
- 📑 Xiegu\_X6100\_Firmware\_Upgrade\_20220418 🖡
- 📑 Xiegu\_X6100\_Firmware\_Upgrade\_20220219 🖡
- 📑 Xiegu X6100 Cable Driver 👎

Sobald eine neue Datei verfügbar ist (z. B. Firmware-Updates, aktualisierte Handbücher oder andere), wird diese Dateien in unserem Support-Bereich veröffentlicht.

*Hinweise:* Die Auflistung der Handbücher (engl. "Manual") befindet sich unterhalb der Rubrik "Software". Nutzen Sie den eingeblendeten Scrollbalken zur Navigation.
## 20.2 Xiegu-X6100 Gruppe auf groups.io

Alle Nutzer des Xiegu X6100 finden auch wertvolle Hilfe über die englisch-sprachige Xiegu X6100-Gruppe innerhalb auf groups.io (<u>https://groups.io/g/xiegu-x6100</u>). Werden Sie Mitglid in der Xiegu X6100-Gruppe mit ihren mehr als 1000 Mitgliedern.

Wir möchten uns bei allen Radioddity-Kunden für ihr konstruktives Feedback bedanken.

Wenn Sie einen Fehler in der Firmware des Xiegu X6100 oder in dieser Dokumentation finden oder wenn Sie eine Funktion vermissen, die Sie erwartet hätten, oder gar ein Detail nicht im erwarteten Maße beschrieben wurde, so schreiben Sie gerne eine Nachricht an <u>support@radioddity.com</u>. Generell sind die Firmware-Updates für Ihr Xiegu X6100 kostenlos. Die Verwendung einer nicht von Xiegu stammenden Firmware für dieses Funkgerät kann zum Erlöschen der Garantie führen.

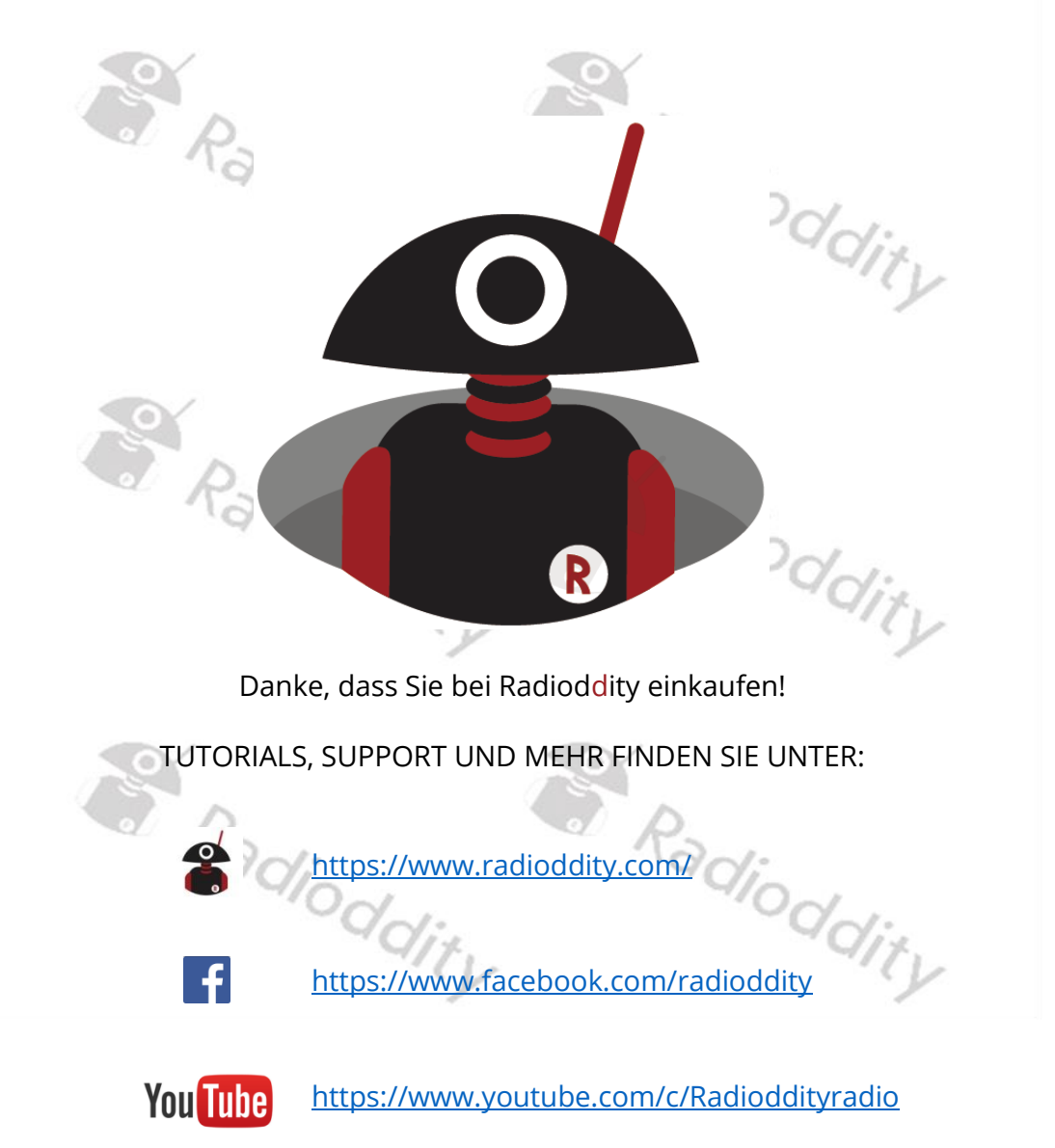